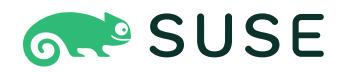

# SUSE Linux Enterprise Server 15 SP6 展開ガイド

## 展開ガイド

SUSE Linux Enterprise Server 15 SP6

このガイドでは、単一または複数のシステムをインストールする方法および展開イ ンフラストラクチャに製品本来の機能を活用する方法を詳しく説明します。

発行日: 2024年12月12日

https://documentation.suse.com ₹

Copyright © 2006–2024 SUSE LLC and contributors. All rights reserved.

この文書は、GNUフリー文書ライセンスのバージョン1.2または(オプションとして)バージョン1.3の条項に 従って、複製、頒布、および/または改変が許可されています。ただし、この著作権表示およびライセンスは 変更せずに記載すること。ライセンスバージョン1.2のコピーは、「GNUフリー文書ライセンス」セクション に含まれています。 SUSEの商標については、https://www.suse.com/company/legal/ ♪を参照してください。サードパーティ各 社とその製品の商標は、所有者であるそれぞれの会社に所属します。商標記号(®、™など)は、SUSEおよびそ の関連会社の商標を示します。アスタリスク(\*)は、第三者の商標を示します。

本書のすべての情報は、細心の注意を払って編集されています。しかし、このことは絶対に正確であることを 保証するものではありません。SUSE LLC、その関係者、著者、翻訳者のいずれも誤りまたはその結果に対し て一切責任を負いかねます。

# 目次

# 序文 xiii

- 1 利用可能なマニュアル xiii
- 2 ドキュメントの改善 xiii
- 3 マニュアルの表記規則 xiv
- 4 サポート xvi SUSE Linux Enterprise Serverのサポートステートメント xvii ・ 技術プレ ビュー xviii
- | インストールの準備 1

## 1 SUSE Linux Enterprise Serverの計画 2

- 1.1 SUSE Linux Enterprise Serverを展開する際の考慮事項 2
- 1.2 SUSE Linux Enterprise Serverの展開 3
- 1.3 SUSE Linux Enterprise Serverの実行 3
- 1.4 SUSE Linux Enterprise Serverの登録 4
- SUSE Linux Enterprise Serverバージョン15からのインストールの変 更 4
   SUSE Linux Enterpriseベース製品の統合インストーラ 4 ・ インター

3032 Linux Enterprise  $x = \sqrt{3}$  表記の 記占  $y = \sqrt{3} = \sqrt{3}$ ネットアクセスを使用したインストール 5 • オフラインインストー ル 5 • 四半期ごとのメディアアップデート 6

## 2 AMD64およびIntel 64でのインストール 7

- 2.1 ハードウェア要件 7
- 2.2 インストールの考慮事項 9
   ハードウェアまたは仮想マシンでのインストール 9 ・ インストールター ゲット 9
- 2.3 インストール方法 10

- 2.4 システムのブート 11
- ブートおよびインストールの問題の対処 12
   ブート時の問題 12 ・ インストール時の問題 13 ・ ブートではなくイン ストールを開始する 13

#### 3 Arm AArch64でのインストール 14

- 3.1 ハードウェア要件 14
- 3.2 インストールの考慮事項 16
   ハードウェアまたは仮想マシンでのインストール 16 ・ インストールター ゲット 16
- 3.3 インストールプロセスの制御 16
- 3.4 システムのブート **17**
- 3.5 ブートおよびインストールの問題の対処 19
   ブートの問題 19 ・インストール時の問題 19 ・ブートではなくインストールを開始する 20
- 3.6 Raspberry Pi 20
   ブートプロセス 21 ・ リアルタイムクロックの欠如 23 ・ アプライアン
   スイメージの展開 24 ・ USBメディアからのインストール 24 ・ ネット
   ワークからのインストール 25 ・ 詳細情報 25

## 4 IBM POWERへのインストール 27

- 4.1 ハードウェア要件 27
- 4.2 SUSE Linux Enterprise Server for POWERのインストール 28
- 4.3 SUSE Linux Enterprise Serverのインストール 31
- 4.4 詳細情報 35

# 5 IBM ZおよびLinuxONEでのインストール 37

- 5.1 システム要件 37 Hardware (ハードウェア) 37 • MicroCodeレベル、APAR、および修 正 39 • ソフトウェア 40
- 5.2 一般情報 41 インストールのタイプ 41 ・ IPLオプション 42

5.3 インストールの準備 43

インストールデータを利用できるようにする 43 ・インストールのタイ プ 51 ・ SUSE Linux Enterprise ServerのインストールシステムのIPLの 準備 52 ・ SUSE Linux Enterprise ServerのインストールシステムのIPL 処理 55 ・ネットワーク設定 60 ・ SUSE Linux Enterprise Serverの インストールシステムへの接続 64 ・ IBM ZでのSUSE Linux Enterprise Serverのブート手順 67

- 5.4 セキュアブート 67
- 5.5 parmfile: システム設定の自動化 68
   一般パラメータ 69 ・ ネットワークインタフェースの設定 70 ・ インストールソースとYaSTインタフェースの指定 73 ・ IBM ZシステムでのI/Oデバイスの自動設定 74 ・ parmfileの例 75
- 5.6 vt220ターミナルエミュレータの使用 76
- 5.7 詳細情報 77
   Linux on IBM Zに関する一般的なドキュメント 77 ・ Linux on IBM Zについ ての技術的問題 77 ・ Linux on IBM Zでの詳細設定 78

## 6 仮想化ホストへのインストール 79

# 7 リリース時にサポートされていなかったハードウェア へのインストール 80

- 7.1 カーネルアップデートのダウンロード 80
- 7.2 カーネルアップデートのブート 80
- || インストール手順 81

#### 8 ブートパラメータ 82

- 8.1 デフォルトのブートパラメータを使う 82
- 8.2 PC (AMD64/Intel 64/Arm AArch64) 83
   従来のBIOSでのマシン上のブート画面 83 UEFIを搭載したマシンのブート画面 85

- 8.3 重要なブートパラメータのリスト 88
   一般的なブートパラメータ 88 ・ ネットワークインタフェースの設定 90 ・ インストールソースの指定 91 ・ リモートアクセスの指定 92
- 8.4 詳細設定 93

リポジトリミラーリングツールサーバにアクセスするためのデータ提 供 93 • supportconfigの代替データサーバの設定 94 • インストール 時のIPv6の使用 95 • インストール時のプロキシの使用 95 • SELinux サポートを有効にする 96 • インストーラのセルフアップデートの有効 化 96 • LVMの再利用 97 • 高DPI用にユーザインタフェースをスケーリ ング 97 • CPU緩和策の使用 97 • LUKS 2のサポート 98

- 8.5 IBM Z 98
- 8.6 詳細情報 100

#### 9 インストール手順 101

- 9.1 概要 101
- 9.2 インストーラのセルフアップデート 103
   セルフアップデートプロセス 104 ・ セルフアップデート用のカスタムリポ ジトリ 105
- 9.3 言語、キーボード、および製品選択 107
- 9.4 使用許諾契約 109
- 9.5 IBM Z: ディスクのアクティベーション 109 DASDディスクの設定 110 ・ zFCPディスクの設定 111
- 9.6 ネットワークの設定 113
- 9.7 登録 114
   手動登録 115 ・ USBストレージからの登録コードのロード 117 ・ 登録なしのインストール 118
- 9.8 拡張機能とモジュールの選択 120
- 9.9 アドオン製品 125
- 9.10 システム役割 126

- 9.11 パーティショニング 128重要情報 128 ・ 推奨のパーティション 131
- 9.12 時計とタイムゾーン 134
- 9.13 新しいユーザの作成 135
- 9.14 システム管理者rootの認証 138
- 9.15 インストール設定 141 ソフトウェア 141 ・ 起動 143 ・ セキュリティ 144 ・ セキュリティプロ ファイル 145 ・ ネットワーク設定 146 ・ Kdump 146 ・ IBM Z: ブラッ クリストデバイス 147 ・ デフォルトのsystemdターゲット 147 ・ SSHホ スト鍵と設定の取り込み 147 ・ システム 148
- 9.16 インストールの実行 149 IBM Z: インストールしたシステムのIPL処理 149 • IBM Z: インストールした システムとの接続 151
- 10 SUSE Linux Enterpriseの登録とモジュール/拡張機能 の管理 153
- 10.1 インストール時の登録 154
- 10.2 自動展開時の登録 154
- 10.3 インストールしたシステムからの登録 154
   YaSTでの登録 154 SUSEConnectを使用した登録 157
- 10.4 実行中のシステムでのモジュールおよび拡張機能の管理 158
   YaSTを使用したモジュールおよび拡張機能の追加 158 YaSTを使用したモジュールおよび拡張機能の削除 159 SUSEConnectを使用したモジュールおよび拡張機能の追加または削除 160
- 10.5 SUSEConnectのkeep-aliveタイマー 162
- 11 エキスパートパーティショナ 164
- 11.1 熟練者向けパーティション設定の使用 164
   パーティションテーブル 166 ・ パーティション 168 ・ パーティションの
   編集 171 ・ 熟練者向けオプション 174 ・ [詳細設定] 175 ・ パーティ
   ション設定に関するヒント 175 ・ パーティション設定とLVM 177

- 11.2 デバイスの暗号化 178暗号化方式 178 ・ パスワードベースの鍵導出関数 181
- 11.3 LVMの設定 182
   物理ボリュームの作成 182 ・ ボリュームグループの作成 182 ・ 物理ボ リュームの設定 183
- 11.4 ソフトウェアRAID 185 ソフトウェアRAID設定 185 ・ トラブルシューティング 187 ・ 詳細情報 187

#### 12 リモートインストール 188

- 12.1 概要 188
- 12.2 リモートインストールのシナリオ 189
   VNCを介したソースメディアからのインストール 189 ・ VNCを使用した ネットワークインストール 190 ・ SSHを介したソースメディアからのイン ストール 191 ・ SSH経由でのネットワークからのインストール 192
- 12.3 VNCによるインストールの監視 193
   VNCによるインストールの準備 193 ・ インストールプログラムへの接続 193
- 12.4 SSHによるインストールの監視 194
   SSHによるインストールの準備 194 ・インストールプログラムへの接続 195
- 12.5 シリアルコンソールを介したインストール **195**

#### 13 トラブルシューティング 197

- 13.1 メディアの確認 197
- 13.2 ブート可能なドライブが利用不可 197
- 13.3 インストールメディアからのブートに失敗する 198
- 13.4 ブートできない 199
- 13.5 グラフィカルインストーラが起動しない 201
- 13.6 最小ブート画面のみが表示される 203
- 13.7 ログファイル 203

- III インストールイメージのカスタマイズ 204
- 14 システムのクリーンアップツールによるクローニング のためのディスクの準備 205
- 14.1 固有のシステム識別子のクリーンアップ 205
- 15 mksusecdを使用したインストールイメージのカスタ マイズ 207
- 15.1 mksusecdのインストール 207
- 15.2 最小限のブートイメージの作成 208
- 15.3 デフォルトのカーネルブートパラメータの設定 208
- 15.4 モジュール、拡張機能、およびリポジトリのカスタマイズ 209
- 15.5 最小限のnetinstall ISOの作成 210
- 15.6 デフォルトリポジトリの変更 210

## 16 インストールイメージの手動カスタマイズ 211

- IV インストールサーバのセットアップ 212
- 17 ネットワークインストールソースをセットアップす る 213
- 17.1 YaSTを使ったインストールサーバのセットアップ 213
- 17.2 NFSリポジトリの手動設定 215
- 17.3 FTPリポジトリの手動設定 218
- 17.4 HTTPリポジトリの手動設定 219
- 17.5 SMBリポジトリの管理 220
- 17.6 サーバ上のインストールメディアに保存されたISOイメージの使 用 221

# 18 ネットワークブート環境の準備 223

- 18.1 DHCPサーバのセットアップ 223
   動的アドレス割り当て 224 ・ 静的IPアドレスの割り当て 225 ・ PXEおよびAutoYaSTのインストールの失敗 225
- 18.2 TFTPサーバのセットアップ 226 TFTPサーバのインストール 226 ・ ブート用ファイルのインストー ル 227 ・ PXELINUXの設定 228 ・ GRUB2を備えたEFIでのPXEブートの準 備 229
- 18.3 PXELINUXの設定オプション 229
- 18.4 ターゲットシステムにおけるPXEブートの準備 232
- 18.5 Wake-on-LANを利用したリモート起動 232
   前提条件 233 ・ 有線Ethernetのサポートの確認 233 ・ 無線インタフェー
   スのサポートの確認 233 ・ WOLのインストールとテスト 234

#### 19 UEFI HTTP Bootサーバのセットアップ 236

- 19.1 概要 236 クライアントマシンの設定 236 ・ 準備作業 236
- 19.2 サーバの構成 237 DNSサーバ 237
- 19.3 HTTP Bootを介してクライアントをブートする 244

#### 20 カスタマイズした事前インストールの配布 245

- 20.1 マスタマシンの準備 245
- 20.2 firstbootインストールのカスタマイズ 246 YaSTメッセージのカスタマイズ 247 ・ ライセンス動作のカスタマイ ズ 248 ・ リリースノートのカスタマイズ 248 ・ ワークフローのカスタマ イズ 249 ・ 追加スクリプトの設定 253 ・ インストールワークフローの翻 訳の提供 254
- 20.3 マスタインストールの複製 255
- 20.4 インストールの個人設定 255

- A 製品のイメージングと作成 256
- B GNU licenses 257

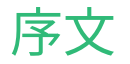

#### 利用可能なマニュアル 1

#### オンラインマニュアル

オンラインマニュアルはhttps://documentation.suse.com 』にあります。さまざまな形 式のマニュアルをブラウズまたはダウンロードできます。

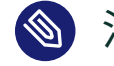

🕥 注記: 最新のアップデート

最新のアップデートは、通常、英語版マニュアルで入手できます。

#### SUSE Knowledgebase

問題が発生した場合は、https://www.suse.com/support/kb/ ♪でオンラインで入手でき る技術情報文書(TID)を確認してください。SUSE Knowledgebaseを検索して、お客様の ニーズに応じた既知のソリューションを見つけます。

#### リリースノート

リリースノートはhttps://www.suse.com/releasenotes/ ♪を参照してください。

#### ご使用のシステムで

オフラインで使用するために、リリースノートはシステム上の /usr/share/doc/ release-notes でも入手できます。個々のパッケージのマニュアルは、 /usr/share/ doc/packages で入手できます。

「マニュアルページ」には、多くのコマンドについても説明されています。説明を表示 するには、man コマンドに確認したいコマンドの名前を付加して実行してください。 システムに man コマンドがインストールされていない場合は、 sudo zypper install man コマンドでインストールします。

# 2 ドキュメントの改善

このドキュメントに対するフィードバックや貢献を歓迎します。フィードバックを提供するた めの次のチャネルが利用可能です。

#### サービス要求およびサポート

ご使用の製品に利用できるサービスとサポートのオプションについては、https:// www.suse.com/support/ ♪を参照してください。

サービス要求を提出するには、SUSE Customer Centerに登録済みのSUSEサブスクリ プションが必要です。https://scc.suse.com/support/requests ♪に移動して、ログイン し、新規作成をクリックします。

#### バグレポート

https://bugzilla.suse.com/ ♪から入手できるドキュメントを使用して、問題を報告して ください。

このプロセスを容易にするには、このドキュメントのHTMLバージョンの見出しの横 にあるReport an issue (問題を報告する)アイコンをクリックしてください。これによ り、Bugzillaで適切な製品とカテゴリが事前に選択され、現在のセクションへのリンク が追加されます。バグレポートの入力を直ちに開始できます。 Bugzillaアカウントが必要です。

#### ドキュメントの編集に貢献

このドキュメントに貢献するには、このドキュメントのHTMLバージョンの見出しの横 にあるEdit source document (ソースドキュメントの編集)アイコンをクリックしてくだ さい。GitHubのソースコードに移動し、そこからプルリクエストをオープンできます。 GitHubアカウントが必要です。

# 注記: Edit source document (ソースドキュメントの編集)は英語でのみ利用可能

Edit source document (ソースドキュメントの編集)アイコンは、各ドキュメント の英語版でのみ使用できます。その他の言語では、代わりにReport an issue (問 題を報告する)アイコンを使用してください。

このドキュメントに使用されるドキュメント環境に関する詳細については、リポジトリのREADMEを参照してください。

メール

ドキュメントに関するエラーの報告やフィードバックは<u>doc-team@suse.com</u>宛に送信し ていただいてもかまいません。ドキュメントのタイトル、製品のバージョン、およびド キュメントの発行日を記載してください。また、関連するセクション番号とタイトル(ま たはURL)、問題の簡潔な説明も記載してください。

# 3 マニュアルの表記規則

このマニュアルでは、次の通知と表記規則が使用されています。

- /etc/passwd:ディレクトリ名とファイル名
- PLACEHOLDER: PLACEHOLDER は、実際の値で置き換えられます。
- PATH:環境変数
- **ls**、 --help: コマンド、オプションおよびパラメータ
- user:ユーザまたはグループの名前
- package\_name:ソフトウェアパッケージの名前
- Alt 、 Alt F1: 押すキーまたはキーの組み合わせ。キーはキーボードのように大文字 で表示されます。
- •ファイル、ファイル、名前を付けて保存:メニュー項目、ボタン
- [AMD/Intel] この説明は、AMD64/Intel 64アーキテクチャにのみ当てはまります。矢印は、テキストブロックの先頭と終わりを示します。
   [IBM Z, POWER] この説明は、IBM Z および POWER アーキテクチャにのみ当てはまります。
   矢印は、テキストブロックの先頭と終わりを示します。
- Chapter 1, 「Example chapter」: このガイドの別の章への相互参照。
- <u>root</u>特権で実行する必要のあるコマンド。これらのコマンドの先頭に<u>sudo</u>コマンドを 置いて、特権のないユーザとしてコマンドを実行することもできます。

# command > sudo command

• 特権のないユーザでも実行できるコマンド:

> command

コマンドは、行末のバックスラッシュ文字(<u>)</u>)で2行または複数行に分割できます。バックスラッシュは、コマンドの呼び出しが行末以降も続くことをシェルに知らせます。

> echo a b \
c d

 コマンド(プロンプトで始まる)と、シェルによって返される各出力の両方を示すコード ブロック:

> command

通知

#### 警告:警告の通知

続行する前に知っておくべき、無視できない情報。セキュリティ上の問題、デー タ損失の可能性、ハードウェアの損傷、または物理的な危険について警告しま す。

# | 重要:重要な通知

続行する前に知っておくべき重要な情報です。

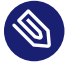

#### 🕥 注記: メモの通知

追加情報。たとえば、ソフトウェアバージョンの違いに関する情報です。

#### 😡 ヒント: ヒントの通知

ガイドラインや実際的なアドバイスなどの役に立つ情報です。

コンパクトな通知

追加情報。たとえば、ソフトウェアバージョンの違いに関する情報です。

😡 ガイドラインや実際的なアドバイスなどの役に立つ情報です。

# 4 サポート

SUSE Linux Enterprise Serverのサポートステートメントと、技術プレビューに関する一般 情報を以下に示します。製品ライフサイクルの詳細については、https://www.suse.com/ lifecycle **♪**を参照してください。

サポート資格をお持ちの場合、https://documentation.suse.com/sles-15/html/SLES-all/chaadm-support.html →を参照して、サポートチケットの情報を収集する方法の詳細を確認して ください。

# 4.1 SUSE Linux Enterprise Serverのサポートステートメント

サポートを受けるには、SUSEの適切な購読が必要です。利用可能な特定のサポートサービス を確認するには、https://www.suse.com/support/ ♪にアクセスして製品を選択してくださ い。

サポートレベルは次のように定義されます。

#### L1

問題の判別。互換性情報、使用サポート、継続的な保守、情報収集、および利用可能な ドキュメントを使用した基本的なトラブルシューティングを提供するように設計された テクニカルサポートを意味します。

#### L2

問題の切り分け。データの分析、お客様の問題の再現、問題領域の特定、レベル1で解決 できない問題の解決、またはレベル3の準備を行うように設計されたテクニカルサポー トを意味します。

#### L3

問題解決。レベル2サポートで特定された製品の欠陥を解決するようにエンジニアリン グに依頼して問題を解決するように設計されたテクニカルサポートを意味します。

契約されているお客様およびパートナーの場合、SUSE Linux Enterprise Serverでは、次のものを除くすべてのパッケージに対してL3サポートを提供します。

- 技術プレビュー。
- サウンド、グラフィック、フォント、およびアートワーク。
- 追加の顧客契約が必要なパッケージ。
- モジュール「Workstation Extension」の一部として出荷される一部のパッケージは、L2 サポートのみです。
- 名前が<u>-devel</u>で終わるパッケージ(ヘッダファイルや開発者用のリソースを含む)に対しては、メインのパッケージとともにサポートが提供されます。

SUSEは、元のパッケージの使用のみをサポートします。つまり、変更も、再コンパイルもさ れないパッケージをサポートします。

## 4.2 技術プレビュー

技術プレビューとは、今後のイノベーションを垣間見ていただくための、SUSEによって提供 されるパッケージ、スタック、または機能を意味します。技術プレビューは、ご利用中の環 境で新しい技術をテストする機会を参考までに提供する目的で収録されています。私たちは フィードバックを歓迎しています。技術プレビューをテストする場合は、SUSEの担当者に連 絡して、経験や使用例をお知らせください。ご入力いただいた内容は今後の開発のために役 立たせていただきます。

技術プレビューには、次の制限があります。

- 技術プレビューはまだ開発中です。したがって、機能が不完全であったり、不安定で あったり、運用環境での使用には適していなかったりする場合があります。
- 技術プレビューにはサポートが提供されません。
- 技術プレビューは、特定のハードウェアアーキテクチャでしか利用できないことがあります。
- 技術プレビューの詳細および機能は、変更される場合があります。その結果、技術プレビューのその後のリリースへのアップグレードは不可能になり、再インストールが必要な場合があります。
- SUSEで、プレビューがお客様や市場のニーズを満たしていない、またはエンタープライ ズ標準に準拠していないことを発見する場合があります。技術プレビューは製品から予 告なく削除される可能性があります。SUSEでは、このようなテクノロジーのサポートさ れるバージョンを将来的に提供できない場合があります。

ご使用の製品に付属している技術プレビューの概要については、https://www.suse.com/ releasenotes ┏ にあるリリースノートを参照してください。

# | インストールの準備

- 1 SUSE Linux Enterprise Serverの計画 2
- 2 AMD64およびIntel 64でのインストール 7
- 3 Arm AArch64でのインストール **14**
- 4 IBM POWERへのインストール 27
- 5 IBM ZおよびLinuxONEでのインストール 37
- 6 仮想化ホストへのインストール 79
- 7 リリース時にサポートされていなかったハードウェアへのインストー ル 80

# 1 SUSE Linux Enterprise Serverの計画

この章では、SUSE Linux Enterprise Serverをインストールする前の基本的な考慮 事項について説明します。

# 1.1 SUSE Linux Enterprise Serverを展開する際の 考慮事項

オペレーティングシステムを既存のIT環境に導入する場合でも、または完全に新しい環境とし て構築する場合でも、入念な準備が必要です。導入計画時に、まずプロジェクトの最終目標 と、必要な機能を定義する必要があります。この作業は、常にプロジェクトごとに個別に行う 必要がありますが、一般的には以下のような事柄を検討していきます。

- 何台のコンピュータにインストールする必要があるか?この数によって、最適な展開方 法が異なります。
- システムを物理ホストとして実行するのか、仮想マシンとして実行するのか?
- システムはハッカー攻撃などの外部の脅威にさらされるか?『Security and Hardening Guide』、第1章「Security and confidentiality」を確認して、起こる結果の概要を把握 してください。
- アップデートはどのようにして入手するか? すべてのパッチは、SUSE Customer Center (https://scc.suse.com/) ♪に登録されたユーザの方にオンラインで提供されます。
- ローカルにインストールする際に手助けが必要か? SUSEは、SUSE Linux Enterprise Serverに関連するあらゆるトピックについて、トレーニング、サポート、およびコンサ ルティングを提供しています。詳細は、https://www.suse.com/products/server/ ♪を参 照してください。
- サードパーティ製品が必要か?利用するプラットフォーム上で、必要な製品やソフトウェアがサポートされているかどうかを確認してください。SUSEは、必要に応じて、さまざまなプラットフォームでのソフトウェアサポートを提供できます。

# 1.2 SUSE Linux Enterprise Serverの展開

システムを完全に稼働するようにするには、できる限り認定ハードウェアを使用してくだ さい。ハードウェア認定作業は常時行われ、認定ハードウェアのデータベースは定期的に 更新されています。認定ハードウェアを確認するには、https://www.suse.com/yessearch/ Search.jsp マを参照してください。

インストール台数によっては、インストールサーバを用意したり、自動インストールを実施す る方が効率的なこともあります。XenまたはKVMの仮想化技術を使用する場合は、ネットワー クルートファイルシステム、またはiSCSIなどのネットワークストレージソリューションの利 用を検討してください。

SUSE Linux Enterprise Serverは、幅広いサービスを提供します。必要な環境設定の大部分 は、SUSEの環境設定ユーティリティYaSTを使って行うことができます。さらに、多くの手動 設定について、該当する章で取り上げています。

単にソフトウェアのインストール作業を検討するだけでなく、エンドユーザのトレーニング や、ヘルプ体制なども検討しておく必要があります。

# 🕥 注記: 用語集

以降のセクションでは、SUSE Linux Enterprise Serverを新たにインストールするシ ステムのことを「ターゲットシステム」または「インストールターゲット」と呼びま す。リポジトリ(以前は「インストールソース」と呼ぶ)という言葉は、インストール データのすべてのソースを表すために使用されます。これには、CD、DVD、USBフ ラッシュドライブなどの物理メディアや、ネットワーク内でインストールデータを配布 するネットワークサーバが含まれます。

# 1.3 SUSE Linux Enterprise Serverの実行

SUSE Linux Enterprise Serverオペレーティングシステムは、入念にテストされた安定したシ ステムです。それでも、ハードウェア障害や他の理由で問題が発生し、システムダウンやデー タ消失が発生する危険性を完全に回避することはできません。ミッションクリティカルなタス クに適したバックアップソリューションがあることを確認します。

最適なセキュリティとデータの安全を確保するため、対象のすべてのコンピュータを定期的に アップデートする必要があります。ミッションクリティカルなサーバの場合は、すべての変更 をテストできるように、2つ目の同一の(運用前)マシンを稼働させる必要があります。また、 予備のコンピュータを用意しておくことにより、ハードウェア障害の発生時に、コンピュータ を切り替えることができます。

# 1.4 SUSE Linux Enterprise Serverの登録

テクニカルサポート情報や製品のアップデートを入手するには、SUSE Customer Centerで SUSE製品を登録してアクティブ化する必要があります。この登録はインストール中に行うこ とをお勧めします。これにより、最新の更新プログラムとパッチが提供されているシステムを インストールできるようになるからです。ただし、ネットワークに接続していない場合や登録 手順を飛ばしたい場合は、実行中のシステムから登録を完了できます。

組織でローカル登録サーバが提供されていない場合に備えて、SUSE Linux Enterpriseの登録 にはSUSE Customer Centerのアカウントが必要になります。このアカウントをまだ作成して いない場合は、SUSE Customer Centerのホームページ(https://scc.suse.com/ ♂)でアカウン トを作成します。

インストール時には、登録コードの入力が求められます。詳細については、9.7項 「登録」を 参照してください。

AutoYaSTを使用してインスタンスを自動的に展開する場合、AutoYaSTの制御ファイルに 情報を書き込んで、システムをインストール中に登録することができます。詳細について は、『AutoYaST Guide』、第4章「Configuration and installation options」、4.3項「System registration and extension selection」を参照してください。

インストールしたシステムの登録については、『管理ガイド』、第8章「ソフトウェアをイ ンストールまたは削除する」、8.2項「インストール済みシステムの登録」を参照してくださ い。

# 1.5 SUSE Linux Enterprise Serverバージョン15か らのインストールの変更

SUSE Linux Enterprise Server 15から、SUSE Linux Enterpriseをベースとするすべての製品 は、サポートされている各アーキテクチャに対して、1セットのインストールメディアから統 合インストーラを使用してインストールされます。

# 1.5.1 SUSE Linux Enterpriseベース製品の統合インストーラ

SUSE Linux Enterprise Server 15 SP6以降は、次の基本製品が含まれます。

| 製品名                          | サポートされているプラットフォーム                  |
|------------------------------|------------------------------------|
| SUSE Linux Enterprise Server | AMD64/Intel 64、AArch64、POWER、IBM Z |

| 製品名                                                  | サポートされているプラットフォーム           |
|------------------------------------------------------|-----------------------------|
| SUSE Linux Enterprise High Performance<br>Computing  | AMD64/Intel 64、AArch64      |
| SUSE Linux Enterprise Real Time                      | AMD64/Intel 64              |
| SUSE Linux Enterprise Server for SAP<br>Applications | AMD64/Intel 64、POWER        |
| SUSE Linux Enterprise Desktop                        | AMD64/Intel 64              |
| SUSE Manager Server                                  | AMD64/Intel 64、POWER、IBM Z  |
| SUSE Manager Proxy                                   | AMD64/Intel 64              |
| SUSE Manager for Retail Branch Server                | AMD64/Intel 64              |
| SUSE Enterprise Storage                              | AMD64/Intel 64、Arm、Intel 64 |

# 1.5.2 インターネットアクセスを使用したインストール

インターネットにアクセスできるコンピュータまたはVMにインストールする場合、上記の任 意の製品をインストールするためには、目的のアーキテクチャの<u>SLE-15-SP6-Online-ARCH-</u> GM-medial.isoイメージをダウンロードすることのみ必要です。

# 注記: SUSE Managerのインストール SUSE Manager製品をインストールするには、ターゲットマシンがSUSE Customer CenterまたはRMTサーバに直接アクセスできる必要があります。

# 1.5.3 オフラインインストール

SUSE Managerを除いて、他の一覧表示されている製品をインストールするために、インター ネット、SUSE Customer Center、またはリポジトリミラーリングツールサーバへのアクセス は不要です。

オフラインインストールの場合、目的のアーキテクチャの<u>SLE-15-SP6-Full-ARCH-GM-</u> medial.isoイメージを追加でダウンロードします。

追加の、2番目のパッケージメディアがありますが、これには、ソースコードのみが含まれ、 インストールには不要です。

# 😰 ヒント: フルメディアサイズ

フルインストールメディアSLE-15-SP6-Online-<u>ARCH</u>-GM-media1.isoのサイズが、デュ アルレイヤDVDの容量を超えています。したがって、USBフラッシュドライブからのみ ブートできます。

## 1.5.4 四半期ごとのメディアアップデート

インストールメディアとVMゲストイメージについて、SUSEは2つのバリエーションを提供し ています。

- 1つは、ファイル名に GM が含まれるタイプで、お客様への最初の出荷日に出荷された パッケージのセットから構成されます。
- もう1つは、ファイル名にQUとそれに続く数字で識別されるタイプです。同じパッケージセットが含まれていますが、それまでにリリースされた、パッケージに対するすべての保守アップデートも含まれています。四半期ごとにアップデートされるメディアは、3か月ごとに更新されます。最初の更新は、GM版のリリースから3か月後です。

<u>GMかQU</u>メディアのいずれかのみが必要です。両方は必要ありません。どのバージョンを選択 するかは、ニーズと好みによって異なります。新しいハードウェアの場合は、QU版の方が良 い選択でしょう。インストール手順は、どちらのタイプも変わりません。

どちらのタイプを使用する場合でも、インストール中またはインストール直後にイメージを 作成した後で、リリースされている最新のアップデートをインストールすることをお勧めし ます。

# 2 AMD64およびIntel 64でのインストール

この章では、AMD64搭載コンピュータおよびIntel 64搭載コンピュータにSUSE Linux Enterprise Serverをインストールする準備作業で必要なステップについて説 明します。さらに、さまざまなインストール方法に対応するために必要な手順を紹 介します。ハードウェア要件の一覧では、SUSE Linux Enterprise Serverでサポー トされているシステムの概要を示します。使用可能なインストール方法と既知の問 題についても説明しています。さらに、インストール処理を制御する方法、インス トール用のメディアを提供する方法、および標準のブート方法の概要についても説 明されています。

# 2.1 ハードウェア要件

SUSE<sup>®</sup> Linux Enterprise Serverオペレーティングシステムは、多彩なハードウェア上に展開で きます。SUSE Linux Enterprise Serverがサポートするハードウェアのさまざまな組み合わせ をすべて取り上げることは困難です。ここでは、計画段階で役立つガイド情報を提供するため に、最小要件について説明します。

所定のコンピュータ設定が機能することを確認する場合は、どのプラットフォームがSUSEで 認定されているかを把握しておきます。https://www.suse.com/yessearch/ ♪ でリストを見つ けます。

CPU

リリース時に利用可能なほとんどのCPUがサポートされています。

#### **CPUの最大数**

Intel 64およびAMD64の場合、ソフトウェア設計でサポートされているCPUの最大数は 8192です。このような大規模なシステムを使用する場合は、ハードウェアシステムの動 作保証に関する弊社のWebページ(https://www.suse.com/yessearch/♂)で、サポート対 象のデバイスを確認してください。

#### メモリ要件

最小限のインストールで、少なくとも1024 MBのメモリが必要です。3つ以上のプロセッ サが搭載されたマシンでは、CPUあたり512MBを追加します。HTTPまたはFTPを介し たリモートインストールの場合は、さらに150 MBを追加します。これらの値は、オペ レーティングシステムのインストールのみを対象にした値であることに注意してくださ い。実際の実動システムで必要なメモリは、システムのワークロードによって異なりま す。GNOMEデスクトップ環境を実行するシステムでは、最低2048MBのメモリが必要で あり、4096MBが推奨されます。

#### ハードディスクの要件

ディスク要件は、選択したインストール処理とコンピュータの使用方法に大きく依存 します。一般的に、システムが適切に動作するために、インストールソフトウェア自身 が必要とする以上のディスク領域が必要です。選択肢ごとの最小要件は、次のとおりで す。

| インストール範囲                        | ハードディスクの最小要件 |  |
|---------------------------------|--------------|--|
| テキストモード                         | 1.5GB        |  |
| 最小システム                          | 2.5GB        |  |
| GNOMEデスクトップ                     | 3GB          |  |
| すべてのパターン                        | 4GB          |  |
| 推奨される最小値(Btrfsスナップショットなし): 10GB |              |  |
| 必須最小値(Btrfsスナップショットあり): 16GB    |              |  |
| 推奨最小値(Btrfsスナップショットあり): 32GB    |              |  |

ルートパーティションが10GBより小さい場合、インストーラは自動パーティショニング プロポーザルを行わないため、パーティションを手動で作成する必要があります。した がって、ルートパーティションの推奨される最小サイズは10GBです。ルートボリューム でBtrfsスナップショットを有効にして、システムロールバックを有効にする場合(『管理 ガイド』、第10章「Snapperを使用したシステムの回復とスナップショット管理」を参 照)、ルートパーティションの最小サイズは16GBです。

ブート方法

コンピュータは、CDまたはネットワークからブートすることができます。ネットワー ク上でブートするには、特殊なブートサーバが必要です。このサーバは、SUSE Linux Enterprise Serverで設定できます。

# 2.2 インストールの考慮事項

このセクションでは、AMD64搭載コンピュータおよびIntel 64搭載コンピュータにSUSE Linux Enterprise Serverをインストールする前に考慮することが必要な多くの要因を取り上げま す。

# 2.2.1 ハードウェアまたは仮想マシンでのインストール

SUSE Linux Enterprise Serverは、独立したオペレーティングシステムとしてインストールす ることが普通です。仮想化により、同じハードウェア上でSUSE Linux Enterprise Serverの複 数のインスタンスを実行することもできます。しかし、VM Host Serverのインストールは、ア プリケーションパッケージの標準的なインストールと同じ方法で実行できます。 仮想ゲスト のインストールについては、『Virtualization Guide』、第10章「Guest installation」を参照 してください。

# 2.2.2 インストールターゲット

インストールの多くは、ローカルのハードディスクに行われます。そのため、インストールシ ステムでハードディスクコントローラが使用できるようにする必要があります。特別なコント ローラ(RAIDコントローラなど)で他のカーネルモジュールが必要な場合は、カーネルモジュー ルのアップデートディスクをインストールシステムに提供してください。

このほか、オペレーティングシステムの実行に十分なディスクの容量と速度を提供する各種の ブロックデバイスもインストールターゲットになります。これには、<u>iSCSI</u>または<u>SAN</u>のよ うなネットワークブロックデバイスなどがあります。標準のUNIXパーミッションを提供する ネットワークファイルシステム上にインストールすることもできます。ただし、これらのネッ トワークファイルシステムは、実際のシステムを起動する前に<u>initramfs</u>でサポートされる 必要があるため、これらのシステムをブートするときに問題が発生する可能性があります。 ネットワークファイルシステムへのインストールは、異なる場所で同一のシステムを起動す る必要がある場合、または、ドメインの移行のような仮想化機能を使用する必要がある場合 に便利です。

# 2.3 インストール方法

2.4項「システムのブート」に一覧表示されているオプションのいずれかを使用してセット アップを起動することで、目的のインストール方法を選択できます。追加のインストール方法 の有効化については、8.3.4項「リモートアクセスの指定」を参照してください。リモートイ ンストール方法の使用方法については、第12章「リモートインストール」を参照してください。

各制御方法の簡単な概要を以下に示します。

#### モニタとキーボードを使用したローカル制御

これは、SUSE Linux Enterprise Serverのインストールで最もよく利用されている方法 です。これには、準備はほとんど必要ありませんが、多くの直接的なやり取りが必要で す。

#### SSH経由でのリモート制御

SSH経由のテキストモードまたはグラフィカルモードでインストールを実行できます。 グラフィカルインストールでは、X転送を使用します。詳細については、12.4項「SSHに よるインストールの監視」を参照してください。

#### シリアルコンソールを使用したリモート制御

このインストール方法では、「ヌルモデム」ケーブルを使用してターゲットコンピュー タに2台目のコンピュータを接続する必要があります。インストールはテキストモード で実行されます。詳細については、12.5項「シリアルコンソールを介したインストー ル」を参照してください。

#### VNC経由でのリモート制御

この方法を使用して、ターゲットマシンに直接アクセスせずにグラフィカルインタフェースを使用してインストールを実行します。詳細については、12.3項「VNCによるインストールの監視」を参照してください。

#### AutoYaSTを使用した自動制御

同じようなハードウェアを搭載した多くのコンピュータにSUSE Linux Enterprise Serverをインストールするには、AutoYaSTを使用したインストールをお勧めします。 この場合は、まず、1つのSUSE Linux Enterprise Serverをインストールし、これを使 用して、必要なAutoYaST設定ファイルを作成します。詳細については、『AutoYaST Guide』を参照してください。

# 2.4 システムのブート

このセクションでは、SUSE<sup>®</sup> Linux Enterprise Serverのインストールを完了するために必要 なステップの概要について説明します。

以前のSLE製品とは異なり、統合インストーラを使用してSLE 15 SP6製品一覧全体をインストールできます。SUSE Linux Enterprise 15以降の変更点およびインストール用にダウンロードするメディアの詳細については、1.5項「SUSE Linux Enterprise Serverバージョン15からのインストールの変更」を参照してください。

YaSTを使用してシステムをインストールおよび設定する方法の詳細については、パートII「イ ンストール手順」を参照してください。

## 📘 重要: ハードウェアサポートの更新

最新のハードウェアを使用する際には、<u>Kernel Update ISO</u>イメージから新しいカー ネルでインストールをブートする必要がある場合があります。詳細については、第7章 「リリース時にサポートされていなかったハードウェアへのインストール」を参照して ください。

1. インストールメディアを準備します。

#### USBフラッシュドライブ

これはインストールを開始する最もシンプルな方法です。ブート可能なフラッシュ ディスクを作成するには、 **dd** コマンドを使用してデバイスにDVDイメージをコ ピーする必要があります。フラッシュディスクはマウントしないでください。マウ ントすると、そのデバイスのデータがすべて消去されてしまいます。

# dd if=PATH\_TO\_ISO\_IMAGE of=USB\_STORAGE\_DEVICE bs=4M

#### ネットワークブート

ターゲットコンピュータのファームウェアがサポートしている場合は、ネット ワークからコンピュータをブートし、サーバからインストールできます。このブー ト方法では、必要なブートイメージをネットワーク上に提供するブートサーバが 必要です。実際に使用するプロトコルは、使用するハードウェアによって異なりま す。一般的には、TFTP、DHCP、PXEブートなどのサービスが必要です。詳細につ いては、第18章「ネットワークブート環境の準備」を参照してください。 NFS、HTTP、FTPやSMBなどの標準的なネットワークプロトコルからのインス トールが可能です。このようなインストールの実行方法の詳細については、第12 章「リモートインストール」を参照してください。

- 選択したメディアをブートするように、ターゲットシステムのファームウェアを設定します。正しいブート順序の設定方法については、ハードウェアベンダが提供するドキュメントを参照してください。
- 使用するインストール制御方法で必要とされるブートパラメータを設定します。それぞれの方法の概要については、2.3項「インストール方法」を参照してください。ブートパラメータのリストは、第8章「ブートパラメータ」に記載されています。
- **4.** 第9章「インストール手順」に説明されている方法でインストールを実行します。イン ストールを完了した後は、システムを再起動する必要があります。
- オプション: SUSE Linux Enterprise Serverのインストール先であるメディアから直接 ブートするように、システムのブート順序を変更します。システムをインストールメ ディアからブートした場合、最初のブートパラメータは、インストール済みのシステム をブートします。

# 2.5 ブートおよびインストールの問題の対処

SUSE<sup>®</sup> Linux Enterprise Serverは、広範囲なテストプログラムを経たうえで提供されていま す。それにもかかわらず、時折、ブートおよびインストール時に問題が発生することがありま す。

# 2.5.1 ブート時の問題

ブートの問題は、YaSTインストーラをシステムから起動することで防止できます。別の症状 には、インストールが完了した後、システムがブートしない場合があります。

#### システムがインストールメディアからブートしない

正しいブートシーケンスが実行されるように、コンピュータのファームウェアまたは BIOSを変更します。これを行うには、ハードウェアのマニュアルを参照してください。

#### コンピュータがハングする

カーネル出力が表示されるようにコンピュータ上のコンソールを変更します。必ず最後 の出力をチェックしてください。普通は、 Ctrl – Alt – F10 を押すことでこの操作が可 能です。それでも問題が解決しない場合は、SUSE Linux Enterprise Serverのサポート スタッフにお問い合わせください。ブート時のシステムメッセージをすべて記録するに は、2.3項「インストール方法」の説明に従って、シリアル接続を使用します。

#### ブートディスク

ブートディスクは、他のブート設定を行うのが困難な場合や最終的なブートメカニズ ムに関する決定を延期したい場合には、便利な暫定ソリューションです。ブートディス クの作成の詳細については、『管理ガイド』、第18章「ブートローダGRUB 2」 grub2mkrescueを参照してください。

#### インストール後のウイルス警告

BIOSによっては、GRUB 2のインストール後に、ブートセクタ(MBR)の構造をチェックし て誤ったウイルス警告を表示するものがあります。この問題を解決するには、BIOSに入 り、該当する設定を見つけ出します。たとえば、virus protectionをオフにします。この オプションは、後でオンに戻すことができます。ただし、使用している唯一のオペレー ティングシステムがLinuxである場合は、上記の作業は不要です。

## 2.5.2 インストール時の問題

インストール中に予期しない問題が発生した場合、問題の原因を判断するには、情報が必要 です。次の指示を参考にして、トラブルシュートしてください。

- さまざまなコンソール上の出力をチェックします。コンソールを切り替えるには、 Ctrl Alt Fn の組み合わせを使用します。たとえば、各種のコマンドを実行するシェルを取得するには Ctrl Alt F2 を押します。
- 「セーフ設定」によるインストールの開始を試してください(インストール画面で F5 キーを押し、セーフ設定を選択)。この状況で、インストール処理で問題が発生しない場合は、<u>ACPI</u>または<u>APIC</u>のどちらかに、エラーとなる原因である非互換性があります。場合によっては、BIOSまたはファームウェアのアップデートが問題を解決します。
- コマンド dmesg -T を入力して、インストールシステムでコンソールに表示されるシス テムメッセージを確認します。

# 2.5.3 ブートではなくインストールを開始する

SUSE Linux Enterprise Serverのインストールソースのブートメニューにあるデフォルトオプ ションを使用すると、インストールしたシステムでマシンがブートします。これを回避し、代 わりにインストールプロセスを開始するには、ブートメニューで使用可能なインストールオ プションのいずれかを選択します。

# 3 Arm AArch64でのインストール

この章では、Arm AArch64搭載コンピュータにSUSE Linux Enterprise Serverをイ ンストールする準備作業で必要なステップについて説明します。さらに、さまざま なインストール方法に対応するために必要な手順を紹介します。ハードウェア要件 の一覧では、SUSE Linux Enterprise Serverでサポートされているシステムの概要 を示します。使用可能なインストール方法と既知の問題についても説明していま す。さらに、インストール処理を制御する方法、インストール用のメディアを提供 する方法、および標準のブート方法の概要についても説明されています。

# 3.1 ハードウェア要件

SUSE<sup>®</sup> Linux Enterprise Serverオペレーティングシステムは、多彩なハードウェア上に展開で きます。SUSE Linux Enterprise Serverがサポートするハードウェアのさまざまな組み合わせ をすべて取り上げることは困難です。ここでは、計画段階で役立つガイド情報を提供するため に、最小要件について説明します。

所定のコンピュータ設定が機能することを確認する場合は、どのプラットフォームがSUSEで 認定されているかを把握しておきます。https://www.suse.com/yessearch/ ♪ でリストを見つ けます。

#### CPU

少なくとも、Arm Cortex-A53やCortex-A57など、Armv8-A命令セットアーキテクチャ (ISA)をサポートするCPUが必要です。使用可能なArmv8-Aプロセッサのリストについて は、https://www.arm.com/products/processors/cortex-a/ ♪を参照してください。 現在のところ、Armv8-R (リアルタイム)およびArmv8-M (マイクロコントローラ) ISAを 備えたCPUはサポートされていません。

#### **CPUの最大数**

サポートされているCPUの最大数は256です。このような大規模なシステムを使用 する場合は、ハードウェアシステムの動作保証に関する弊社のWebページhttps:// www.suse.com/yessearch/ ♂で、サポート対象のデバイスを確認してください。

#### メモリ要件

最小限のインストールで、少なくとも1024 MBのメモリが必要です。3つ以上のプロセッ サが搭載されたマシンでは、CPUあたり512MBを追加します。HTTPまたはFTPを介し たリモートインストールの場合は、さらに150 MBを追加します。これらの値は、オペ レーティングシステムのインストールのみを対象にした値であることに注意してください。実際の実動システムで必要なメモリは、システムのワークロードによって異なります。GNOMEデスクトップ環境を実行するシステムでは、最低2048MBのメモリが必要であり、4096MBが推奨されます。

#### ハードディスクの要件

ディスク要件は、選択したインストール処理とコンピュータの使用方法に大きく依存 します。一般的に、システムが適切に動作するために、インストールソフトウェア自身 が必要とする以上のディスク領域が必要です。選択肢ごとの最小要件は、次のとおりで す。

| インストール範囲                        | ハードディスクの最小要件 |  |
|---------------------------------|--------------|--|
| テキストモード                         | 1.5GB        |  |
| 最小システム                          | 2.5GB        |  |
| GNOMEデスクトップ                     | 3GB          |  |
| すべてのパターン                        | 4GB          |  |
| 推奨される最小値(Btrfsスナップショットなし): 10GB |              |  |
| 必須最小値(Btrfsスナップショットあり): 16GB    |              |  |
| 推奨最小値(Btrfsスナップショットあり): 32GB    |              |  |

ルートパーティションが10GBより小さい場合、インストーラは自動パーティショニング プロポーザルを行わないため、パーティションを手動で作成する必要があります。した がって、ルートパーティションの推奨される最小サイズは10GBです。ルートボリューム でBtrfsスナップショットを有効にして、システムロールバックを有効にする場合(『管理 ガイド』、第10章「Snapperを使用したシステムの回復とスナップショット管理」を参 照)、ルートパーティションの最小サイズは16GBです。

ブート方法

コンピュータは、USBディスクまたはネットワークからブートすることができます。 ネットワーク上でブートするには、特殊なブートサーバが必要です。このサーバ は、SUSE Linux Enterprise Serverで設定できます。

# 3.2 インストールの考慮事項

このセクションでは、Arm AArch64搭載コンピュータにSUSE Linux Enterprise Serverをイン ストールする前に考慮することが必要な多くの要因を取り上げます。

## 3.2.1 ハードウェアまたは仮想マシンでのインストール

SUSE Linux Enterprise Serverは、独立したオペレーティングシステムとしてインストールす ることが普通です。仮想化により、同じハードウェア上でSUSE Linux Enterprise Serverの複 数のインスタンスを実行することもできます。VM Host Serverのインストールは、追加パッ ケージの標準的なインストールのように実行されます。仮想ゲストのインストールについて は、『Virtualization Guide』、第10章「Guest installation」を参照してください。

## 3.2.2 インストールターゲット

インストールの多くは、ローカルのハードディスクに行われます。そのため、インストールシ ステムでハードディスクコントローラが使用できるようにする必要があります。特別なコント ローラ(RAIDコントローラなど)で他のカーネルモジュールが必要な場合は、カーネルモジュー ルのアップデートディスクをインストールシステムに提供してください。

このほか、オペレーティングシステムの実行に十分なディスクの容量と速度を提供する各種の ブロックデバイスもインストールターゲットになります。これには、<u>iSCSI</u>または<u>SAN</u>のよ うなネットワークブロックデバイスなどがあります。標準のUNIXパーミッションを提供する ネットワークファイルシステム上にインストールすることもできます。ただし、これらのネッ トワークファイルシステムは、実際のシステムを起動する前に<u>initramfs</u>でサポートされる 必要があるため、これらのシステムをブートするときに問題が発生する可能性があります。 ネットワークファイルシステムへのインストールは、異なる場所で同一のシステムを起動す る必要がある場合、または、ドメインの移行のような仮想化機能を使用する必要がある場合 に便利です。

# 3.3 インストールプロセスの制御

2.4項「システムのブート」に一覧表示されているオプションのいずれかを使用してセット アップを起動することで、目的のインストール方法を選択できます。追加のインストール方法 の有効化については、8.3.4項「リモートアクセスの指定」を参照してください。リモートイ ンストール方法の使用方法については、第12章「リモートインストール」を参照してください。 各制御方法の簡単な概要を以下に示します。

#### モニタとキーボードを使用したローカル制御

これは、SUSE Linux Enterprise Serverのインストールで最もよく利用されている方法 です。これには、準備はほとんど必要ありませんが、多くの直接的なやり取りが必要で す。

#### SSH経由でのリモート制御

SSH経由のテキストモードまたはグラフィカルモードでインストールを実行できます。 グラフィカルインストールでは、X転送を使用します。詳細については、12.4項「SSHに よるインストールの監視」を参照してください。

#### シリアルコンソールを使用したリモート制御

このインストール方法では、「ヌルモデム」ケーブルを使用してターゲットコンピュー タに2台目のコンピュータを接続する必要があります。インストールはテキストモード で実行されます。詳細については、12.5項「シリアルコンソールを介したインストー ル」を参照してください。

#### VNC経由でのリモート制御

この方法を使用して、ターゲットマシンに直接アクセスせずにグラフィカルインタ フェースを使用してインストールを実行します。詳細については、12.3項「VNCによる インストールの監視」を参照してください。

#### AutoYaSTを使用した自動制御

同じようなハードウェアを搭載した多くのコンピュータにSUSE Linux Enterprise Serverをインストールするには、AutoYaSTを使用したインストールをお勧めします。 この場合は、まず、1つのSUSE Linux Enterprise Serverをインストールし、これを使 用して、必要なAutoYaST設定ファイルを作成します。詳細については、『AutoYaST Guide』を参照してください。

# 3.4 システムのブート

このセクションでは、SUSE<sup>®</sup> Linux Enterprise Serverのインストールを完了するために必要 なステップの概要について説明します。

以前のSLE製品とは異なり、統合インストーラを使用してSLE 15 SP6製品一覧全体をインストールできます。SUSE Linux Enterprise 15以降の変更点およびインストール用にダウンロードするメディアの詳細については、1.5項「SUSE Linux Enterprise Serverバージョン15からのインストールの変更」を参照してください。

YaSTを使用してシステムをインストールおよび設定する方法の詳細については、パートII「インストール手順」を参照してください。

- 重要:ハードウェアサポートの更新 最近のハードウェアを使用する際には、<u>Kernel Update ISO</u>イメージから新しいカー ネルでシステムをブートする必要がある場合があります。詳細については、第7章「リ リース時にサポートされていなかったハードウェアへのインストール」を参照してくだ さい。
  - 1. インストールメディアを準備します。

#### USBフラッシュドライブ

これはインストールを開始する最もシンプルな方法です。ブート可能なフラッシュ ディスクを作成するには、<u>dd</u>コマンドを使用してデバイスにDVDイメージをコ ピーする必要があります。フラッシュディスクはマウントしないでください。マウ ントすると、そのデバイスのデータがすべて消去されてしまいます。

# dd if=PATH\_TO\_ISO\_IMAGE of=USB\_STORAGE\_DEVICE bs=4M

ネットワークブート

ターゲットコンピュータのファームウェアがサポートしている場合は、ネット ワークからコンピュータをブートし、サーバからインストールできます。このブー ト方法では、必要なブートイメージをネットワーク上に提供するブートサーバが 必要です。実際に使用するプロトコルは、使用するハードウェアによって異なりま す。一般的には、TFTP、DHCP、PXEブートなどのサービスが必要です。詳細につ いては、第18章「ネットワークブート環境の準備」を参照してください。 NFS、HTTP、FTPやSMBなどの標準的なネットワークプロトコルからのインス トールが可能です。このようなインストールの実行方法の詳細については、第12 章「リモートインストール」を参照してください。

- 選択したメディアをブートするように、ターゲットシステムのファームウェアを設定します。正しいブート順序の設定方法については、ハードウェアベンダが提供するドキュメントを参照してください。
- 使用するインストール制御方法で必要とされるブートパラメータを設定します。それぞれの方法の概要については、3.3項「インストールプロセスの制御」を参照してください。ブートパラメータのリストは、第8章「ブートパラメータ」に記載されています。
- **4.** 第9章「インストール手順」に説明されている方法でインストールを実行します。イン ストールを完了した後は、システムを再起動する必要があります。
オプション: SUSE Linux Enterprise Serverのインストール先であるメディアから直接 ブートするように、システムのブート順序を変更します。システムをインストールメ ディアからブートした場合、最初のブートパラメータは、インストール済みのシステム をブートします。

# 3.5 ブートおよびインストールの問題の対処

SUSE<sup>®</sup> Linux Enterprise Serverでは包括的なテストプログラムを実施していますが、起動またはインストール時に問題が発生する場合があります。

### 3.5.1 ブートの問題

ブートの問題は、YaSTインストーラをシステムから起動することで防止できます。インス トール完了後にブートできないという別の症状もあります。

#### マシンがインストールメディアではなく、インストールしたシステムからブートする

マシンのBIOSでブートシーケンスを変更します。詳細については、ハードウェアに付属 のドキュメントを参照してください。

#### システムがハングアップする

カーネル出力が表示されるようにシステム上のコンソールを変更します。出力の最後の 数行を確認してください。普通は、 Ctrl – Alt – F10 を押すことでこの操作が可能です。 それでも問題が解決しない場合は、SUSE Linux Enterprise Serverのサポートスタッフ にお問い合わせください。ブート時のシステムメッセージをすべて記録するには、2.3項 「インストール方法」の説明に従って、シリアル接続を使用します。

#### ブートディスク

ブートディスクはブートの問題の有用な暫定ソリューションです。他に困難な設定が ある場合、または最終ブートメカニズムに関しての決定を延期したい場合には、ブー トディスクを使用してください。ブートディスクの作成の詳細については、『管理ガイ ド』、第18章「ブートローダGRUB 2」 grub2-mkrescueを参照してください。

### 3.5.2 インストール時の問題

インストール中に予期しない問題が発生した場合、問題の原因を判断するには、情報が必要 です。次の指示を参考にして、トラブルシュートしてください。

- さまざまなコンソール上の出力をチェックします。コンソールを切り替えるには、 Ctrl Alt Fn の組み合わせを使用します。たとえば、各種のコマンドを実行するシェルを取得するには Ctrl Alt F2 を押します。
- 「セーフ設定」によるインストールの開始を試してください(インストール画面 で F5 キーを押し、セーフ設定を選択)。この状況で、インストール処理で問題が発生し ない場合は、<u>ACPI</u>または<u>APIC</u>のどちらかに、エラーとなる原因である非互換性があり ます。場合によっては、ファームウェアのアップデートにより問題が解決されます。
- コマンド dmesg -T を入力して、インストールシステムでコンソールに表示されるシス テムメッセージを確認します。

# 3.5.3 ブートではなくインストールを開始する

SUSE Linux Enterprise Serverのインストールメディアのブートメニューにあるデフォルトオ プションを使用すると、インストールしたシステムでマシンがブートします。代わりにインス トールプロセスを開始するには、ブートメニューで使用可能なインストールオプションのい ずれかを選択します。

# 3.6 Raspberry Pi

SUSE<sup>®</sup>Linux Enterprise Serverは、安価なRaspberry Pi\*シングルボードコンピュータを サポートする最初のエンタープライズLinuxディストリビューションです。SUSE Linux Enterprise Server 15 SP6は次のモデルをサポートします。

- Raspberry Pi 3 Model A+
- Raspberry Pi 3 Model B
- Raspberry Pi 3 Model B+
- Raspberry Pi 4 Model B
- Raspberry Pi Compute Module 3
- Raspberry Pi Compute Module 3+

Raspberry Piは、いくつかの点で従来のサーバマシンとは異なります。まず、オペレーティ ングシステムのロードが可能なブートローダが付属していません。したがって、SUSE Linux Enterprise Serverには、そのギャップを埋めるため、追加のブートローダソフトウェアが同 梱されています。

# 3.6.1 ブートプロセス

Raspberry PiのSystem-on-Chip (SoC)での主要プロセッサはArm Central Processing Unit (CPU)ではなく、Broadcom VideoCoreのグラフィックスプロセッシングユニット(GPU)で す。オンチップブート読み込み専用メモリ(ブートROM)の第1段階のブートローダからハード ウェアの初期化を開始するのはGPUです。ブートROMに影響を及ぼす可能性がある設定オプ ションはわずかです。3.6.1.2項「OTPメモリ」を参照してください。

Raspberry Pi 3ハードウェアにはファームウェアが組み込まれていません。代わりに、マシン の電源がオンになるたびに、第2段階のブートローダファームウェア <u>bootcode.bin</u>がブート メディアからロードされます。次に第3段階のブートローダ start.elf がロードされます。

Raspberry Pi 4ハードウェアには、第2段階のブートローダ用の小さな電気的消去可能プロ グラマブル読み込み専用メモリ(EEPROM)があります。それを除けば、ブートシーケンスは Raspberry Pi 3のものと同一であり、第3段階のブートローダである<u>start4.elf</u>をブートメ ディアからロードします。

警告: Raspberry Pi 4のEEPROMのアップデート 第2段階のブートローダのアップデートは特別に準備されたmicroSDカードからブート することで実行できます。 信頼するブートメディアのみを挿入し、<u>recovery.bin</u>というファイルが意図せずに存 在していないことを確認します。

<u>\_armstub8.bin</u>ファイルが存在する場合は、AArch64例外レベル3 (EL3)の第4段階のブート ローダとしてロードされます。ロードされない場合は、最小限の統合スタブが使用されます。

# 🕥 注記: EL3のセキュリティ上の考慮事項

EL3 (BL31と呼ばれることが多い)用にロードされたコードはメモリ内に常駐し、Linux ではランタイム中にEL3へのハイパーコールを試みる場合があります。 ご使用のブートメディアに<u>armstub8.bin</u>ファイルが意図せずに存在していないことを

確認します。SUSE Linux Enterprise Server 15 SP6には含まれていません。 Raspberry PiのSoCは、TrustZoneセキュアメモリを提供していないことに注意して

ください。CPU上のOSとGPU上のソフトウェアの両方がそのRAMにアクセスできま す。したがって、暗号化ELO-sアプリケーションには適していません。SUSE Linux Enterprise Serverでは、この理由のためEL1-s Trusted Execution Environment (TEE) を提供していません。 Raspberry Pi向けSUSE Linux Enterprise Serverは、<u>Das U-Boot</u>と呼ばれる第5段階のブート ローダをロードするように設定されています。

### 3.6.1.1 Config.txt

設定情報を保持するための非揮発性メモリはありません。つまり、ブートデバイスの順序、 日時などを調整するための従来の設定はありません。

代わりに、ブートローダがブートメディアから設定ファイル <u>config.txt</u>を読み込みま す。SUSEによって提供される <u>config.txt</u> は変更しないでください。これにより、オプ ションでユーザに <u>extraconfig.txt</u> ファイルを提供できます。このファイルは必要に応じ て <u>config.txt</u> の設定を上書きできます。また、SUSE Linux Enterprise Serverはユーザ設定 を上書きせずに、必要に応じて config.txt ファイルを更新できます。

### 3.6.1.2 OTPメモリ

SoCはごく小容量のOne-Time Programmableメモリ(OTPメモリ)を搭載しています。これを 使用して、ブートROMがUSBデバイスからブートを試みるか、Ethernet経由でブートを試み るかどうかなど、いくつかの設定を行えます。

このOTPメモリについては、Raspberry Pi Foundation Webサイトで説明されています。https://www.raspberrypi.org/documentation/hardware/raspberrypi/otpbits.md **?** 

警告: One-Time Programmableのみ OTPメモリに書き込まれた設定は、元に戻すことはできません。

OTPメモリの最も一般的な使用事例は、Raspberry Pi 3 Model BまたはCompute Module 3で USBブートを有効にすることです。

### 3.6.1.3 Raspberry Pi 3 Model BのUSBブートモードの有効化

Raspberry Pi 3 Model Bに接続されたUSB大容量ストレージデバイスから、およびそのオン ボードUSB Ethernetから永久にブートできるようにするには、3.6.3項「アプライアンスイ メージの展開」の説明に従ってmicroSDカードを準備します。カードをアンマウントまたは イジェクトしてカードからブートする前に、次の設定でテキストファイル<u>extraconfig.txt</u> (3.6.1.1項「Config.txt」)をFATパーティションに追加します。

program\_usb\_boot\_mode=1

次に、通常どおり、変更されたmicroSDカードからブートを続行します。U-Bootまたは GRUBブートローダあるいはLinuxカーネルからの出力が表示されたら、電源を切断してか ら、microSDカードを取り外すことができます。これで、デバイスはUSBからブートできるよ うになります(3.6.4項「USBメディアからのインストール」)。

Raspberry Pi 3 Model BでUSBブートモードを有効にすると、USBブートモードを再度無効に できなくなります(3.6.1.2項「OTPメモリ」)。

詳細については、Raspberry Pi FoundationのWebサイトを参照してください。https:// www.raspberrypi.org/documentation/hardware/raspberrypi/bootmodes/msd.md **a** 

Raspberry Pi Compute Module 3では、必要な設定は同じですが、変更されたイメージの展開 は少し複雑です。

# 3.6.2 リアルタイムクロックの欠如

Raspberry Pi自体には、バッテリバックアップ式のリアルタイムクロック(RTC)がありません。

# 🕥 注記: 時刻同期

リアルタイムクロックがないため、Raspberry Piデバイスはネットワークタイムプロト コル(NTP)によってネットワークサーバから時刻をフェッチするように設定する必要が あります。

ただし、Raspberry Pi Compute ModulesのベースボードにはRTCが搭載されている場合があります。

また、Hardware Attached on Top (HATs)または他の拡張ボードを使用して、GPIOコネクタを 介してRTCを接続することもできます。

いずれの場合でも、各RTCチップセットがSUSE Linux Enterprise Serverによってサポート されているかどうか確認してください。接続されたRTCはDevice Tree Overlay (3.6.1.1項 「Config.txt」)を介してオペレーティングシステムに記述される必要があります。

### Compute Module 4 IOボード

```
dtparam=i2c_vc=on
dtoverlay=i2c-rtc,pcf85063a,i2c_csi_dsi
```

### MyPiベースボード

dtparam=i2c1=on
dtoverlay=i2c-rtc,ds1307

他のボードやHATについては、同梱されているマニュアルを参照してください。

## 3.6.3 アプライアンスイメージの展開

Raspberry Piハードウェアにオペレーティングシステムを展開する最も一般的な方法は、ブートメディア(通常はmicroSDカード)に事前にインストールされたシステムイメージをコピーする方法です。これは最もシンプルで簡単な方法です。

SUSEでは、Raspberry Piハードウェア用のSUSE Linux Enterprise Serverの事前に設定された ブート可能イメージを提供しています。これはBtrfsファイルシステムに付属していて、圧縮 を有効にしてパフォーマンスを向上させ、microSDメディアの摩耗を減らします。

最小サイズ8GBのmicroSDカードが推奨されます。カードが高速なほど、システムパフォーマ ンスが向上します。最初のブート時に、オペレーティングシステムはカードを満たすように ファイルシステムを自動的に拡張します。これは、最初のブートは後続のブートよりも実質的 に低速になることを意味します。

カードイメージをmicroSDメディアに書き込むプロセスは、『Raspberry Pi Quick Start (https://documentation.suse.com/sles/html/SLES-raspberry-pi/article-raspberrypi.html) 』で説明されています。

# 3.6.4 USBメディアからのインストール

Raspberry Piの一部のモデルは、USB大容量ストレージデバイスからブートできます。これに より、サーバプラットフォームと同様にRaspberry Pi上にSUSE Linux Enterprise Serverを展 開できます。

メモリスティックなどのリムーバブルUSBメディアから、マシンの内部スロットにある microSDカードにインストールを実行できます。または、リムーバブルUSBメディアか ら、USB接続ハードディスクなどの別のUSBメディアに実行することもできます。

### 🕥 注記: USB帯域幅の制限

Raspberry Pi 3のEthernetコントローラはデバイスのオンボードUSB 2.0バスに接続されていることに注意してください。

したがって、USBを介して接続されたディスクから実行しているオペレーティングシス テムは、USB 2.0コントローラの合計480Mbps帯域幅を共有する必要があります。これ により、パフォーマンスが制限され、ネットワークパフォーマンスに大きな影響を及ぼ す可能性があります。

この制限は、Raspberry Pi4には該当しません。

Raspberry Pi 3 Model B+およびCompute Module 3+を含む、BCM2837 B0シリコン(ブラック チップではなくシルバー)を備えたRaspberry Pi 3の新しいモデルは、デフォルトでUSB接続 ストレージデバイスからブートできます。

Raspberry Pi 3 Model BやCompute Module 3などの古いモデルでは、特別に準備され たmicroSDカードから1回ブートすることでUSBブートを有効にできます。手順について は、3.6.1.2項「OTPメモリ」を参照してください。

# 3.6.5 ネットワークからのインストール

ハードウェアにオンボードファームウェアがないため(3.6.1項「ブートプロセス」)、PXEを使 用したRaspberry Piのネットワークブートは、従来のコンピュータより複雑です。 x86およびArm用PXEブートサーバの設定プロセスについては、SUSEベストプラ クティスドキュメント(How to Set Up a Multi-PXE Installation Server (https:// documentation.suse.com/sbp/all/html/SBP-Multi-PXE-Install/index.html) ♪)で説明されて います。

Raspberry Pi Foundationでは、あるRaspberry Piを別のRaspberry PiからPXEを使用 してブートする方法についての情報を公開しています。https://www.raspberrypi.org/ documentation/hardware/raspberrypi/bootmodes/net\_tutorial.md **a** 

# 3.6.6 詳細情報

詳細については、次のリソースを参照してください。

### SUSE Linux Enterprise Server 15 SP4リリースノート

ハードウェアの互換性、Raspberry Piハードウェアで実行するときにサポートされるオ プションと機能に関する詳細については、SUSE Linux Enterprise Serverリリースノート の「Boot and Driver Enablement for Raspberry Pi」セクションを参照してください。 https://www.suse.com/releasenotes/aarch64/SUSE-SLES/15-SP4/#aarch64-rpi **孑** 

### **Raspberry Pi Quick Start**

https://documentation.suse.com/sles/15-SP4/html/SLES-raspberry-pi/articleraspberry-pi.html **a** 

### openSUSEハードウェア互換性リスト: Raspberry Pi 3

openSUSEプロジェクトには、Raspberry Piハードウェアのインストールと設定に関す る情報も含まれています。この多くがSUSE Linux Enterpriseにも該当します。 https://en.opensuse.org/HCL:Raspberry\_Pi3 ♪を参照してください。

### Das U-Boot

Das U-Boot ブートローダに関する詳細については、https://github.com/u-boot/uboot ♪にあるプロジェクトのGitHubページを参照してください。

# 4 IBM POWERへのインストール

この章では、IBM POWERシステム上へのSUSE Linux Enterprise Serverのインス トール手順について説明します。

# 4.1 ハードウェア要件

POWER上でSUSE Linux Enterprise Serverを実行するには、ハードウェアが以下に記載されている最小要件を満たしている必要があります。

#### サポート対象のサーバ

SUSE認定のハードウェアのデータベースをチェックして、特定のハードウェア設定 がサポートされていることを確認します。データベースはhttps://www.suse.com/ yessearch/Search.jsp っで入手できます。SUSE Linux Enterprise Serverでは、一覧表示 されていないIBM POWERシステムも別途サポートしていることがあります。最新の情 報については、https://www.ibm.com/support/knowledgecenter/linuxonibm/liaam/ liaamdistros.htm っからLinuxのIBM情報センターを参照してください。

#### メモリ要件

最小限のインストールで、少なくとも1024 MBのメモリが必要です。3つ以上のプロセッ サが搭載されたマシンでは、CPUあたり512MBを追加します。HTTPまたはFTPを介し たリモートインストールの場合は、さらに150 MBを追加します。これらの値は、オペ レーティングシステムのインストールのみを対象にした値であることに注意してくださ い。実際の実動システムで必要なメモリは、システムのワークロードによって異なりま す。GNOMEデスクトップ環境を実行するシステムでは、最低2048MBのメモリが必要で あり、4096MBが推奨されます。

### ハードディスクの要件

ディスクの要件は、選択したインストールタイプと使用シナリオによって異なります。 通常、適切に動作するシステムには、インストール自体よりも多くのスペースが必要で す。最小要件は次のとおりです。

| インストール範囲    | ハードディスクの最小要件 |
|-------------|--------------|
| テキストモード     | 1.5GB        |
| 最小システム      | 2.5GB        |
| GNOMEデスクトップ | 3GB          |

| インストール範囲                        | ハードディスクの最小要件 |  |  |  |
|---------------------------------|--------------|--|--|--|
| すべてのパターン                        | 4GB          |  |  |  |
| 推奨される最小値(Btrfsスナップショットなし): 10GB |              |  |  |  |
| 必須最小値(Btrfsスナップショットあり): 16GB    |              |  |  |  |
| 推奨最小値(Btrfsスナップショットあり): 32GB    |              |  |  |  |

ルートパーティションが10GBより小さい場合、インストーラはパーティション分割の提 案を行いません。この場合、パーティションを手動で作成する必要があります。これを 回避するため、ルートパーティションに対して10 GBを予約することをお勧めします。 ルートボリューム上でBtrfsスナップショットを有効にする場合は、最小サイズを16 GB に増やします(『管理ガイド』、第10章「Snapperを使用したシステムの回復とスナップ ショット管理」を参照)。

SUSE Linux Enterprise Serverをインストールする前に、サーバのファームウェアが最新 であることを確認します。最新のファームウェアについては、IBM FixCentral (https:// www.ibm.com/support/fixcentral/ ♪)を参照してください。製品グループパネルからお使 いのシステムを選択します。追加ソフトウェアは、IBM PowerLinux Tools Repositoryから 入手できます。IBM PowerLinux Tools Repositoryの使用方法の詳細については、https:// www.ibm.com/docs/en/linux-on-systems?topic=servers-linux-power-tools-repository ♪を 参照してください。

# 4.2 SUSE Linux Enterprise Server for POWERのイ ンストール

次の手順では、インストール環境を設定する方法について説明します。インストール環境をす でに準備している場合は、スキップできます。

手順 4.1: インストール環境の準備

- 1. ご使用のHMCへのSSHセッションを開始し、vtmenu コマンドを実行します。
- 2. 目的のPOWERサーバとLPARを選択します。選択したLPARのシリアルコンソールセッションがすでに存在している場合は、最初に次のコマンドを使用してそのセッションを 閉じる必要があります。

rmvterm -m SERVER -p LPAR

 HMCへの新しいSSHセッションを作成し、次のコマンドを実行して、LPARを再起動し ます。

chsysstate -r lpar -m SERVER -o shutdown -n LPAR --immed --restart

このコマンドにより、LPARのハードリブートを引き起こすことに注意してください。 ソフトリブートを実行し、実行中のタスクが適切にシャットダウンできるようにするに は、上記のコマンドで - - immed フラグを省略します。

**4.** プロンプト表示されたら、シリアルコンソールで<u>1</u>を押して、 [SMS Menu (SMSメ ニュー)] を開きます。

| IBM | IBM | IBM | IBM           | IBM   | IBM   | IBM   | IBM   | IBM   | IBM   | IBM | IBM | IBM | IBM  | IBM  | IBM  | IBM   | IBM | IBM | IBM |
|-----|-----|-----|---------------|-------|-------|-------|-------|-------|-------|-----|-----|-----|------|------|------|-------|-----|-----|-----|
| IBM | IBM | IBM | IBM           | IBM   | IBM   | IBM   | IBM   | IBM   | IBM   | IBM | IBM | IBM | IBM  | IBM  | IBM  | IBM   | IBM | IBM | IBM |
| IBM | IBM | IBM | IBM           | IBM   | IBM   | IBM   | IBM   | IBM   | IBM   | IBM | IBM | IBM | IBM  | IBM  | IBM  | IBM   | IBM | IBM | IBM |
| IBM | IBM | IBM | IBM           | IBM   | IBM   | IBM   | IBM   | IBM   | IBM   | IBM | IBM | IBM | IBM  | IBM  | IBM  | IBM   | IBM | IBM | IBM |
| IBM | IBM | IBM | IBM           | IBM   | IBM   | IBM   | IBM   | IBM   | IBM   | IBM | IBM | IBM | IBM  | IBM  | IBM  | IBM   | IBM | IBM | IBM |
| IBM | IBM | IBM | IBM           | IBM   | IBM   | IBM   | IBM   | IBM   | IBM   | IBM | IBM | IBM | IBM  | IBM  | IBM  | IBM   | IBM | IBM | IBM |
| IBM | IBM | IBM | IBM           | IBM   | IBM   | IBM   | IBM   | IBM   | IBM   | IBM | IBM | IBM | IBM  | IBM  | IBM  | IBM   | IBM | IBM | IBM |
| IBM | IBM | IBM | IBM           | IBM   | IBM   | IBM   | IBM   | IBM   | IBM   | IBM | IBM | IBM | IBM  | IBM  | IBM  | IBM   | IBM | IBM | IBM |
| IBM | IBM | IBM | IBM           | IBM   | IBM   | IBM   | IBM   | IBM   | IBM   | IBM | IBM | IBM | IBM  | IBM  | IBM  | IBM   | IBM | IBM | IBM |
| IBM | IBM | IBM | IBM           | IBM   | IBM   | IBM   | IBM   | IBM   | IBM   | IBM | IBM | IBM | IBM  | IBM  | IBM  | IBM   | IBM | IBM | IBM |
| IBM | IBM | IBM | IBM           | IBM   | IBM   | IBM   | IBM   | IBM   | IBM   | IBM | IBM | IBM | IBM  | IBM  | IBM  | IBM   | IBM | IBM | IBM |
| IBM | IBM | IBM | IBM           | IBM   | IBM   | IBM   | IBM   | ΙBΜ   | ΙBΜ   | IBM | IΒM | IBM | IBM  | IBM  | IBM  | IBM   | IBM | IBM | IBM |
| IBM | IBM | IBM | IBM           | IBM   | IBM   | IBM   | IBM   | IBM   | IBM   | IBM | IBM | IBM | IBM  | IBM  | IBM  | IBM   | IBM | IBM | IBM |
| IBM | IBM | IBM | IBM           | IBM   | IBM   | IBM   | IBM   | IBM   | ΙBΜ   | IBM | IBM | IBM | IBM  | IBM  | IBM  | IBM   | IBM | IBM | IBM |
| IBM | IBM | IBM | IBM           | IBM   | IBM   | IBM   | IBM   | IBM   | ΙBΜ   | IBM | IΒM | IBM | IBM  | IBM  | IBM  | IBM   | IBM | IBM | IBM |
| IBM | IBM | IBM | IBM           | IBM   | IBM   | IBM   | IBM   | IBM   | IBM   | IBM | IBM | IBM | IBM  | IBM  | IBM  | IBM   | IBM | IBM | IBM |
| IBM | IBM | IBM | IBM           | IBM   | IBM   | IBM   | IBM   | IBM   | ΙBΜ   | ΙBΜ | IBM | IBM | IBM  | IBM  | IBM  | IBM   | IBM | IBM | IBM |
| IBM | IBM | IBM | IBM           | IBM   | IBM   | IBM   | IBM   | IBM   | IBM   | IBM | IBM | IBM | IBM  | IBM  | IBM  | IBM   | IBM | IBM | IBM |
|     |     |     |               |       |       |       |       |       |       |     |     |     |      |      |      |       |     |     |     |
|     |     | 1   | = SN          | 1S Me | enu   |       |       |       |       |     |     | 5 = | Defa | ault | Boot | t Lis | st  |     |     |
|     |     | 9   | $= R\epsilon$ | estri | icted | d Ope | en Fi | irmwa | are F | rom | ot  | 6 = | Stor | ed E | Boot | List  | t   |     |     |

2 と Enter を押して、 [Setup Remote IPL (Initial Program Load) (リモートIPL (初期プログラムロード)のセットアップ)]を選択します。

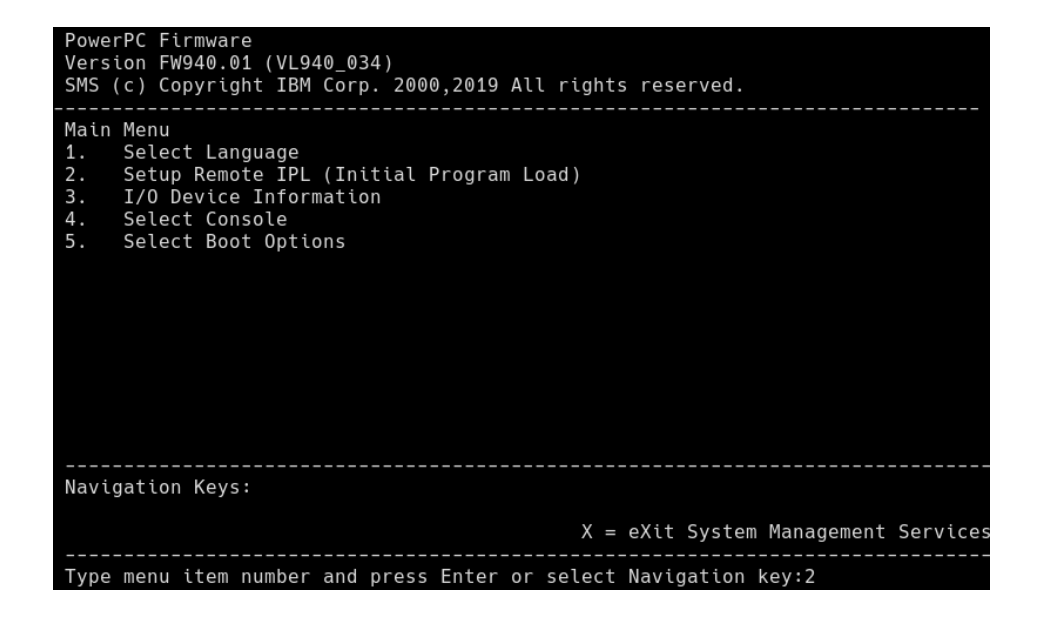

- 6. TFTPサーバにアクセスするためのNICアダプタを選択します。
- 7. 使用するIPバージョンを選択します(例: IPv4)。
- 8. TFTPサーバにアクセスするために使用するプロトコルを選択します(例: BOOTPの場合 は1)。
- 9.1と Enter を押して、 [IP Parameters (IPパラメータ)] を選択します。
- **10.** IPアドレス、ネットワークゲートウェイ、ネットワークマスクを含む、LPARに必要な ネットワークパラメータを設定します。 [Server IP Address (サーバIPアドレス)] で、TFTPサーバのIPアドレスを指定します。

| PowerPC Firmware<br>Version FW940.01 (VL940_034)                                                                                                    |                                                                                      |
|----------------------------------------------------------------------------------------------------|--------------------------------------------------------------------------------------|
| SMS (c) Copyright IBM Corp. 2000,2019 A                                                                                                    | ll rights reserved.                                                                  |
| IP Parameters<br>Interpartition Logical LAN: U9008.22L.78<br>1. Client IP Address<br>2. Server IP Address<br>3. Gateway IP Address<br>4. Subnet Mask | 7FE9A-V8-C2-T1<br>[10.161.24.65]<br>[10.161.0.99]<br>[10.161.0.1]<br>[255.255.192.0] |
| Navigation keys:<br>M = return to Main Menu<br>ESC key = return to previous screen                                                                   | X = eXit System Management Services                                                  |
| Type menu item number and press Enter o                                                                                                    | r select Navigation key:                                                             |

- 11. Esc キーを使用して、最初の画面に戻ります。指定された順序で次のエントリを選択します。
  - Select Boot Options
  - Select Install/Boot Device
  - Network
  - B00TP
- 12. 前に指定したNICアダプタを選択してから、次を選択します。
  - Normal Mode Boot
  - Yes

**13.** プロセスが開始されたら、TFTPサーバで使用可能なイメージのリストを含むGRUBメ ニューが表示されます。

| GNU GRUB version 2.02                                                                                                    |
|----------------------------------------------------------------------------------------------------|
| ++                                                                                                    |
| linux<br>  local<br>  ppc64le:SLE-15-SP6-Server-LATEST                                                                                                    |
| *ppc64le:SLE-15-SP6-Server-LATEST                                                                                                    |
| ppc64le:SLE-15-Installer-LATEST ppc64le:SLE-15-SP1-Installer-LATEST ppc64le:SLE-15-SP2-Full-LATEST                                                                                                    |
| ++                                                                                                    |
| Use the ^ and v keys to select which entry is highlighted.<br>Press enter to boot the selected OS, `e' to edit the commands<br>before booting or `c' for a command-line. ESC to return<br>previous menu. |

# 4.3 SUSE Linux Enterprise Serverのインストール

一般的に、POWERへのSUSE Linux Enterprise Serverのインストールは通常のインストール 手順と同様です。

手順 4.2: SUSE LINUX ENTERPRISE SERVERのインストール

- 1. 最初の2つの手順で、目的の言語とキーボードを選択し、製品の使用許諾契約を読んで 同意するように求められます。
- 2. 次に、目的の製品登録方法を選択し、登録を完了します。SUSE Customer Centerを 使用してシステムを登録する場合は、更新リポジトリを有効にするように求められま す。Yes キーを押す。

| 登録           |                                                             |                       | (ネットローク設定)(4) 1 |
|--------------|-------------------------------------------------------------|-----------------------|-----------------|
|              |                                                             |                       |                 |
|              |                                                             |                       |                 |
|              |                                                             |                       |                 |
|              |                                                             |                       |                 |
|              | SUSE Linux Enterprise Ser                                   | ver 15 SP6 Snapshot11 |                 |
|              | 希望する登録方法を選                                                  | 択してください。              |                 |
|              | (x) scc.suse.com を介してシ<br>電子メールアドレス(E)                      | ステムを登録                |                 |
|              | <mark>登録コード(C)</mark>                                       |                       |                 |
|              | ( ) ローカルRMTサーバを使用<br>ローカル登録サーバのUF<br>https://rmt.example.cc | してシステムを登録する<br>AL(L)  | 3<br> +         |
|              | () 登録を行なわずに飛ばす                                              | (S)                   |                 |
|              |                                                             |                       |                 |
|              |                                                             |                       |                 |
|              |                                                             |                       |                 |
| [ヘルプ (H)]    | [ 戻る (B) ]                                                  | [中止 (R)]              | [次へ (N)         |
| 1 ヘルプ (H) F8 | 戻る (B) F9 中止 (B) F10 次へ (                                   | N)                    |                 |

3. モジュールや拡張機能をインストールするには、矢印キーを使用してそれぞれ選択 し、 Space を押します。選択した拡張機能とモジュールによって、関連するリポジトリ のGnuPGキーをインポートするように求められる場合があります。

| /aST2 − installation @ install                                                                                                    |
|----------------------------------------------------------------------------------------------------|
| 拡張とモジュールの選択<br>利用可能な拡張とモジュール                                                                                                    |
| Basesystem Module Snapshot11     Containers Module Snapshot11     Desktop Applications Module Snapshot11     Desktop Applications Module Snapshot11     Desktop Applications Module Snapshot11     Desktop Module Snapshot11     Legacy Module Snapshot11     Suse Linux Enterprise Live Patching Snapshot11     SuSE Linux Enterprise High Availability Extension 15 SP6 Snapshot11     SuSE Linux Enterprise Workstation Extension 15 SP6 Snapshot11     SuSE Linux Enterprise Workstation Extension 15 SP6 Snapshot11     SuSE Linux Enterprise Module Snapshot11     SuSE Linux Enterprise Module Snapshot11     SuSE Linux Enterprise Module Snapshot11     SuSE Linux Enterprise Module Snapshot11     SuSE Linux Enterprise Module Snapshot11     SuSe Linux Enterprise Module Snapshot11     Suse Linux Enterprise Module Snapshot11     Suse Linux Enterprise Module Snapsho |
| メディア内のディレクトリ: /Module-Basesystem<br>メディア名: Basesystem-Module 15.6-0<br>製品 ID: sle-module-basesystem<br>製品の説明 (英語のみ)                                                                                                    |
| The SUSE Linux Enterprise Basesystem Module delivers the base system of the product.                                                                                                    |
| [ヘルプ(H)] [戻る(B)] [中止(R)] [次へ(N)]                                                                                                    |
| 1 ヘルプ(H) F8 戻る(B) F9 中止(R) F10 次へ(N)                                                                                                    |

**4.** 必要なアドオン製品をインストールします。アドオンのインストールを選択する場合 は、そのインストールソースを指定する必要があります。

| YaST2 – installation @ insta                                                                                                    | 11                                                                          |                   |              |
|----------------------------------------------------------------------------------------------------|-----------------------------------------------------------------------------|-------------------|--------------|
| アドオン製品                                                                                                    |                                                                             | [ネットワー            | -クの設定 (W)]   |
| <ul> <li>() SLP を使用[</li> <li>(x) URL の指定</li> <li>() FTP (F)</li> <li>() HTTP (H)</li> <li>() HTTPS (P)</li> <li>() SMP/CIFS (M</li> <li>() NFS (S)</li> <li>() DVD (D)</li> <li>() DVD (D)</li> <li>() DVD (D)</li> <li>() USB 大容量</li> <li>() ローカルデェ</li> <li>() ローカル IS</li> </ul> [x] リポジトリの | 、たスキャン(S)<br>(U)<br>ディスク(USB メモリ、ノ<br>ィレクトリ(L)<br>ロ イメージ(L)<br>D説明をダウンロード(D | ヽードディスク等)(U)<br>) |              |
| r∧ il.⊐² (u)1                                                                                                    | [ 夏乙 /þ) ]                                                                  | rthik (ev)        | Г. УПА (N) 1 |
| F1 ヘルプ(H) F8 <u>戻</u> る(B)                                                                                                    | に 戻る(B)」<br>F9 <u>中止(R)</u> F10 <u>次へ</u>                                   | (N)               | LOCA (N) I   |

**5.** インストールのパーティションスキームを指定します。デフォルトの提案を受諾するに は、Nextを押すか、 Alt – N を押します。

| <pre>パーティション設定の提案</pre>                                                                                                    | YaST2 – installation @ insta                                                                                      | 11                                                                                                    |                                                              |              |
|----------------------------------------------------------------------------------------------------|----------------------------------------------------------------------------------------------------|----------------------------------------------------------------------------------------------------|--------------------------------------------------------------|--------------|
| 既定のガイド付き設定で提案した初期のレイアウトです。<br>パーティション設定の変更:<br>* /dev/sda に対する GPT の作成<br>* BIOS Boot パーティション としてパーティション /dev/sda1 (8.00 MiB) の作成<br>* パーティション /dev/sda2 (40.00 GiB) の作成 (/ 向け, btrfs)<br>* パーティション /dev/sda3 (30.27 GiB) の作成 (/home 向け, xfs)<br>* パーティション /dev/sda4 (9.72 GiB) の作成 (スワップ向け)<br>* 9 個のサブボリューム処理 (評論を表示)    | パーティション設定の提案                                                                                                    |                                                                                                    | [リリースン                                                       | /−ト (L)]     |
| パーティション設定の変更:<br>* /dev/sda に対する GPT の作成<br>* BIOS Boot パーティション としてパーティション /dev/sda1 (8.00 MiB) の作成<br>* パーティション /dev/sda2 (40.00 GiB) の作成 (/ 向け, btrfs)<br>* パーティション /dev/sda3 (30.27 GiB) の作成 (/ 向け, sfs)<br>* パーティション /dev/sda4 (9.72 GiB) の作成 (スワップ向け)<br>* 9 個のサブボリューム処理 (評測を表示)                                      | 旺空のガイドはきジウブ想                                                                                                    | <b>安」た如</b> 期のレイマムトです                                                                                                    |                                                              |              |
| <ul> <li>* /dev/sda に対する GPT の作成</li> <li>* BIOS Boot パーティション としてパーティション /dev/sda1 (8.00 MiB) の作成</li> <li>* パーティション /dev/sda2 (40.00 GiB) の作成 (/ 向け, btrfs)</li> <li>* パーティション /dev/sda3 (30.27 GiB) の作成 (/home 向け, xfs)</li> <li>* パーティション /dev/sda4 (9.72 GiB) の作成 (スワップ向け)</li> <li>* 9 個のサブボリューム処理 (評細経表示)</li> </ul> | 以上のカイト刊さ設定で使                                                                                                    | 条した初期のレイアントにす。                                                                                                    |                                                              |              |
|                                                                                                    | * /dev/sda に対する GP<br>* BIOS Boot パーティシ<br>* パーティション /dev/<br>* パーティション /dev/<br>* パーティション /dev/<br>* 9 個のサブボリューム | ,<br>T の作成<br>ョン としてパーティション /de<br>sda2 (40.00 GiB) の作成 (/ 向<br>sda3 (30.27 GiB) の作成 (/hon<br>sda4 (9.72 GiB) の作成 (スワ、<br>処理 (詳細を表示) | ev/sda1 (8.00 MiB) の作成<br>)け, btrfs)<br>ne 向け, xfs)<br>ップ向け) |              |
| [ガイド付き設定(6)]<br>[熟練者向けパーティション設定(E)+]<br>[ヘルプ(H)] [ 屋ろ(B) ] [中止(B)]                                                                                                    | [∧(/-7, (H))                                                                                                    | [ガイド付き設定(<br>[熟練者向けパーティション]                                                                                                    | 3)]<br>設定 (E)+]                                              |              |
|                                                                                                    |                                                                                                    |                                                                                                    | (:平正(R/)                                                     | L 2005 (N) J |

6. 特定のシナリオに適したシステム役割を選択します。

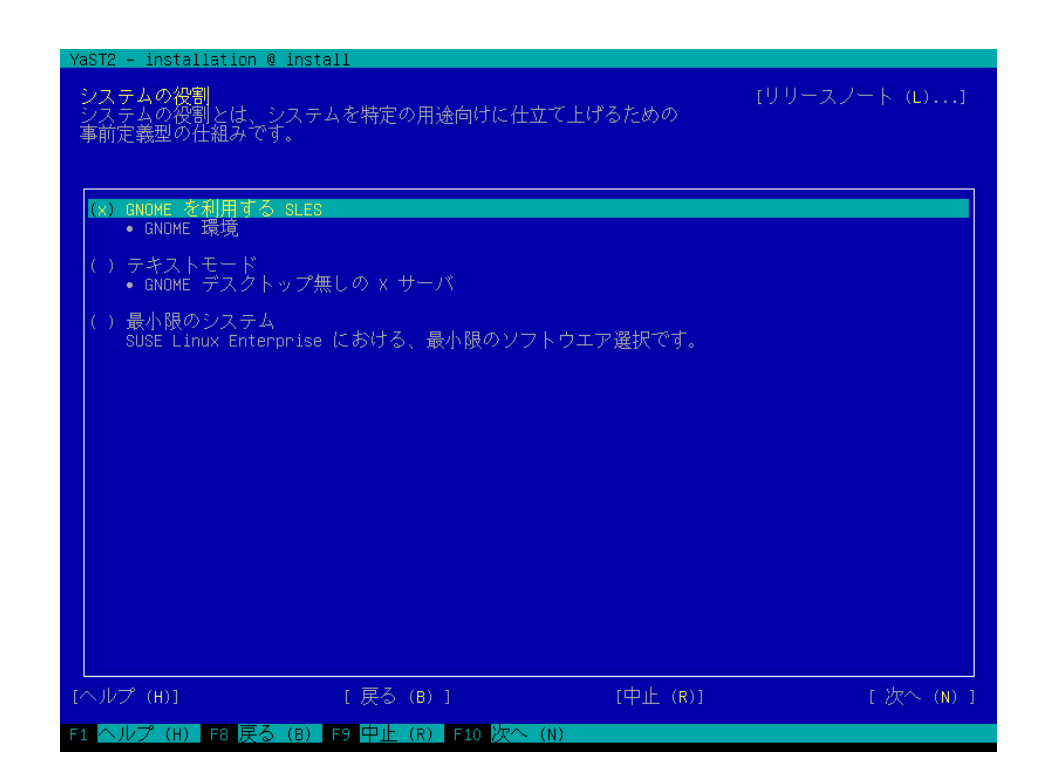

- 次のいくつかの画面では、適切なタイムゾーンを指定したり、ユーザを作成したりできます。ユーザを作成しないことを選択する場合、ルートパスワードを指定するように求められます。
- インストールの概要画面で、SSHサービスが有効になっていることを確認し、SSHポートを開きます。これを行うには、 [Change (変更)]を押して、 [Basic Firewall and SSH Configuration (基本的なファイアウォールおよびSSH設定)] 画面に移動し、適切なオプションを有効にします。 OK キーを押す。

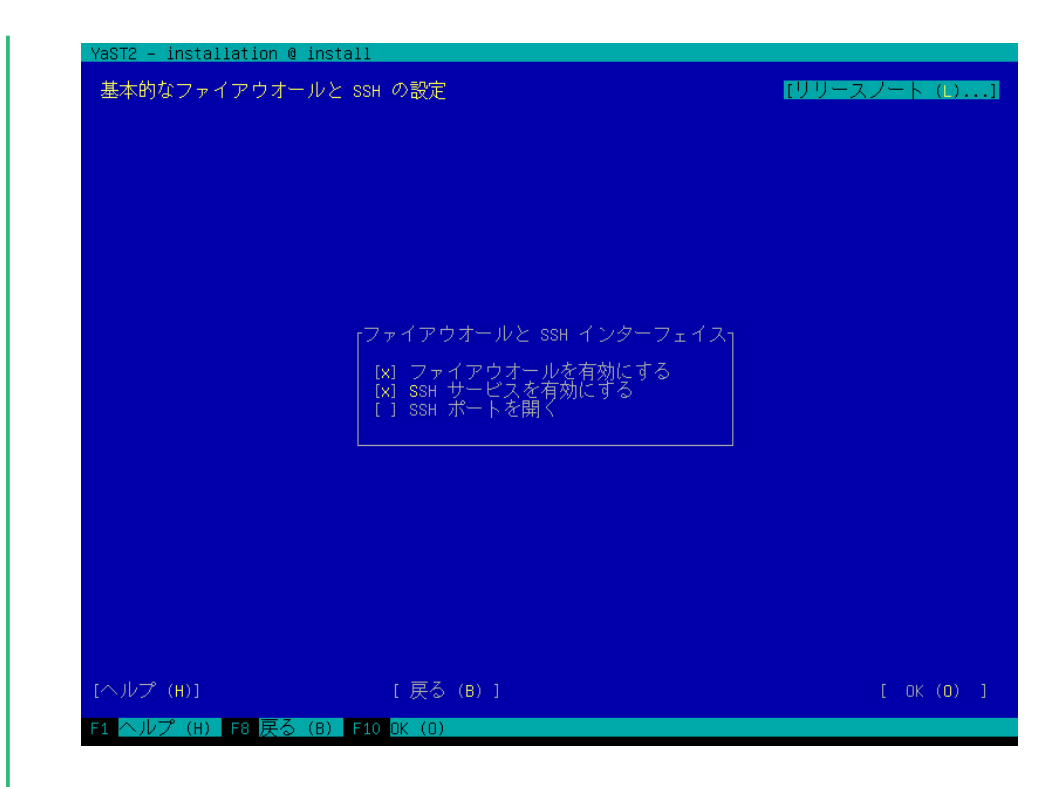

9. インストール設定を確認し、 [<u>Install</u> (インストール)] を押してインストールプロセ スを開始します。

# 4.4 詳細情報

IBM PowerLinuxの詳細情報は、SUSEおよびIBMが提供しています。

- SUSEサポートナレッジベース(https://www.suse.com/support/kb/ 2)は、お客様による問題解決を援助するヘルプツールです。SUSE Linux Enterprise Serverのナレッジベースで、関連する検索用語を使用して検索します。
- セキュリティ警告については、https://www.suse.com/support/security/ ≥を参照して ください。SUSEでは、2つのセキュリティに関連するメーリングリストも維持されま す。

- <u>suse-security</u> LinuxおよびSUSEに関連したセキュリティトピックの一般的な ディスカッション。このリストには、SUSE Linux Enterprise Serverに関するすべ てのセキュリティ警告が送信されます。
- suse-security-announce セキュリティ警告に特化されたSUSEメーリングリス トです。
- linuxppc-devのメーリングリストに参加するには、https://lists.ozlabs.org/listinfo/ linuxppc-dev/ ♪の形式を使用して登録します。

# 5 IBM ZおよびLinuxONEでのインストール

この章では、IBM Z上でSUSE<sup>®</sup> Linux Enterprise Serverのインストールを準備する 際の手順について説明します。LPARおよびz/VMの側でインストールを準備する際 に必要な情報をすべて示します。

# 5.1 システム要件

このセクションでは、IBM Zのシステム要件、MicroCodeレベル、およびソフト ウェアに関する基本情報を提供します。

# 5.1.1 Hardware (ハードウェア)

SUSE Linux Enterprise Serverは、次のプラットフォームで実行されます。

- IBM zEnterprise EC12 (zEC12) (2827)
- IBM zEnterprise BC12 (zBC12) (2828)
- IBM z Systems z13 (2964)
- IBM z Systems z13s (2965)
- IBM z Systems z14 (3906)
- IBM z Systems z14 ZR1 (3907)
- IBM z Systems z15 T01 (8561)
- IBM z Systems z15 T02 (8562)
- IBM z Systems z16 A01 (3931)
- IBM LinuxONE Emperor (2964)
- IBM LinuxONE Rockhopper (2965)
- IBM LinuxONE Emperor II (3906)
- IBM LinuxONE Rockhopper II (3907)
- IBM LinuxONE III LT1 (8561)

- IBM LinuxONE III LT2 (8562)
- IBM LinuxONE Emperor 4 (3931)

### 5.1.1.1 メモリ要件

インストール方法が異なれば、インストール時のメモリ要件も異なります。z/VM、LPAR、お よびKVM下でテキストモードでインストールする場合は、1GB以上のメモリが推奨されます。 グラフィカルモードでのインストールには1.5GB以上のメモリが必要です。

## 🕥 注記: リモートインストールソースのメモリ要件

NFS、FTP、およびSMBインストールソースからのインストール、またはVNCが使用さ れる場合のインストールには、最低512MBのメモリが必要です。メモリ要件は、z/VM ゲストまたはLPARイメージに認識されるデバイス数によっても異なることに留意して ください。多数のアクセス可能なデバイスがあるインストールの場合は、さらに多くの メモリを要することがあります。

### 5.1.1.2 ディスク容量の要件

ディスク要件は、インストール処理に大きく依存します。システムが適切に機能するようにす るには、通常、インストールソフトウェアによって必要とされる以上のスペースが必要です。 使用可能なインストールタイプの最小要件は次のとおりです。

| インストールのタイプ                      | ハードディスクの最小要件 |  |  |  |
|---------------------------------|--------------|--|--|--|
| テキストモード                         | 1.5GB        |  |  |  |
| 最小システム                          | 2.5GB        |  |  |  |
| GNOMEデスクトップ                     | 3GB          |  |  |  |
| すべてのパターン                        | 4GB          |  |  |  |
| 推奨される最小値(Btrfsスナップショットなし): 10GB |              |  |  |  |
| 必須最小値(Btrfsスナップショットあり): 16GB    |              |  |  |  |
| 推奨最小値(Btrfsスナップショットあり): 32GB    |              |  |  |  |

### 5.1.1.3 ネットワーク接続

SUSE Linux Enterprise Serverシステムと通信するには、ネットワーク接続が必要です。次の ような1つ以上の接続またはネットワークカードを使用できます。

- OSA Express Ethernet (Fast EthernetおよびGigabit Ethernetを含む)
- HiperSocketまたはゲストLAN
- 10GBE、VSWITCH
- RoCE (RDMA over Converged Ethernet)

次のインタフェースも引き続き含まれますが、サポートされなくなりました。

- CTC (または仮想CTC)
- ESCON
- IUCV用のIPネットワークインタフェース

KVM下でインストールする場合は、VMゲストからネットワークへの透過的なアクセスを可能 にするために、次の要件が満たされていることを確認してください。

- 仮想ネットワークインタフェースがホストネットワークインタフェースに接続されている。
- ホストネットワークインタフェースが、仮想サーバが参加するネットワークに接続されている。
- 2つの個別のOSAネットワークポートをグループ化して、結合されたネットワークインタフェースを構成することで、冗長なネットワーク接続を提供するようにホストが設定されている場合、この結合されたネットワークインタフェースの識別子は<u>bond0</u>になります。複数の結合インタフェースが存在する場合は、bond1、bond2などです。
- 非冗長ネットワーク接続のセットアップには、単一のネットワークインタフェースの識別子が必要です。識別子は、enccw0.0.<u>NNNN</u>という形式になります。<u>NNNN</u>は、使用するネットワークインタフェースのデバイス番号です。

## 5.1.2 MicroCodeレベル、APAR、および修正

現在のリリースのSUSE Linux Enterprise Serverに対する制限事項と要件に関するドキュメントについては、https://developer.ibm.com/technologies/linux/ つのIBM developerWorksを参照してください。使用可能な最高のサービスレベルを使用することをお勧めします。最小要件については、IBMサポートにお問い合わせください。

z/VMの次のバージョンがサポートされています。

- z/VM 6.4
- z/VM 7.1
- z/VM 7.2
- z/VM 7.3

新しいMicroCodeレベルをインストールする前にVM APARを有効にする必要がある場合があ るため、IBMサポートを使用してインストール順序を明確にしてください。

# 5.1.3 ソフトウェア

LinuxベースではないNFSまたはFTPを介してSUSE Linux Enterprise Serverをインストール する場合は、NFSサーバまたはFTPサーバのソフトウェアで問題が発生する可能性がありま す。Windows\*標準FTPサーバではエラーが発生する可能性があるため、これらのマシンで SMBを介してインストールを実行することをお勧めします。

SUSE Linux Enterprise Serverのインストールシステムに接続するには、以下のいずれかの方 法を使用する必要があります(SSHまたはVNCによる方法をお勧めします)。

#### ターミナルエミュレーション機能を持つSSH (xterm互換)

SSHは標準のUnixツールのため、ほとんどのUnixまたはLinuxシステムに含まれていま す。Windowsの場合、Putty SSHクライアントを使用できます。

### VNCクライアント

<u>tightvnc</u>パッケージの一部として、Linux向けに<u>vncviewer</u>というVNCクライアント がSUSE Linux Enterprise Serverに付属しています。Windows向けにもtightvncを提供し ています。https://www.tightvnc.com/ ♪からダウンロードしてください。

### Xサーバ

目的に合ったLinuxまたはUnixワークステーション上でのXサーバ実装を探しま す。WindowsおよびmacOS\*用の商用X Window System環境は、数多くあります。その 一部は、無償の試用バージョンとしてダウンロードできます。

## 😰 ヒント: 詳細情報

IBM Z上にSUSE Linux Enterprise Serverをインストールする前に、<u>README</u> SUSE Linux Enterprise Serverの最初のインストールメディアのルートディレクトリにあるファイル を参照してください。このファイルはこのドキュメントを捕捉します。

# 5.2 一般情報

このセクションでは、さまざまなインストールの種類および初回インストールでの IPL処理について説明します。

# 5.2.1 インストールのタイプ

このセクションでは、IBM Z対応のSUSE Linux Enterprise Serverで実行可能なさまざまな種 類のインストールの概要について説明します。SUSE Linux Enterprise Serverは、z/VM内のゲ ストまたはKVM内のゲストとして、LPARにインストールできます。

インストールのモード(LPARまたはz/VM)に応じて、インストールプロセスの開始およびイン ストールしたシステムに対するIPL処理の方法としていくつかが考えられます。

### 5.2.1.1 LPAR

IBM Z対応のSUSE Linux Enterprise Serverを論理パーティション(LPAR)にインストールす る場合は、そのインスタンスにメモリとプロセッサを割り当てます。高負荷の運用マシンに は、LPARへのインストールをお勧めします。LPARでの実行では、高水準のセキュリティ標 準を実現することもできます。外部インタフェースまたはHiperSocketを通じて、LPAR間の ネットワーク接続が可能です。KVMによる仮想化に対応したインストールを検討している場合 は、LPARへのインストールを強くお勧めします。

### 5.2.1.2 z/VM

IBM Z対応のSUSE Linux Enterprise Serverをz/VMで実行する場合、SUSE Linux Enterprise Serverは、z/VMでゲストシステムとして機能します。このモードの利点は、z/VMからSUSE Linux Enterprise Serverを全面的に制御できることにあります。カーネルの開発やカーネル ベースのデバッグには、非常に役立ちます。Linuxゲストとの間で、ハードウェアを簡単に追 加したり取り外したりできます。追加のSUSE Linux Enterprise Serverゲストを容易に作成で き、数百のLinuxインスタンスを同時に実行できます。

### 5.2.1.3 KVMゲスト

IBM Z対応のSUSE Linux Enterprise ServerをKVMゲストとしてインストールするには、KVM ホストサーバインスタンスをLPARにインストールする必要があります。ゲストインストール の詳細については、手順5.3「KVMゲストのインストールの概要」を参照してください。

### 5.2.2 IPLオプション

このセクションでは、初めてのインストールの際に行うIPL処理に必要な情報を提供します。 インストールのタイプに応じて、異なるオプションを使用する必要があります。検討対象とし て、VMリーダ、CD-ROMまたはサーバからのロード、およびSCSI接続されたDVD-ROMからの ロードの各オプションがあります。ネットワーク経由で行うソフトウェアパッケージのインス トールでは、IPLメディアは不要です。

#### 5.2.2.1 VMリーダ

VMリーダからIPLを実行するには、最初に必要なファイルをリーダに転送します。管理 しやすいように、IPLに必要なファイルとスクリプトを含むミニディスクを所有するユー ザ<u>linuxmnt</u>の作成をお勧めします。このミニディスクには、Linuxゲストが読み取り専用ア クセスします。詳細については、5.3.4.2.1項「z/VMリーダからのIPL」を参照してください。

### 5.2.2.2 リムーバブルメディアまたはサーバからのロード

LPARにIPLする場合は、カーネルイメージを、SEまたはHMCのCD/DVD-ROMデバイスから直 接ロードするか、またはFTPを介してアクセスできる任意のリモートシステムからロードしま す。この機能はHMCから実行できます。インストールプロセスでは、インストールデータの ファイルシステム内での場所とデータのコピー先にするメモリ内の場所のマッピングを含む ファイルを必要とします。

SUSE Linux Enterprise Serverには、このようなファイルが2つあります。どちらも最初のイ ンストールメディアのルートディレクトリにあります。

- suse.ins。インストールを始める前に、Linuxrcにネットワークアクセスを設定するために必要です。
- susehmc.ins。ネットワークアクセスなしでインストールできます。

HMCの左側のナビゲーションペインでシステム管理とサーバ > システムの順に展開し、扱う メインフレームシステムを選択します。SUSE Linux Enterprise ServerをブートするLPARを LPARの一覧から選択し、Load from Removable Media or Server (リムーバブルメディアまた はサーバからロード)を選択します。

次に、ハードウェア管理コンソールCD-ROM/DVDか、またはFTPソースを選択します。後のオ プションを選択した場合は、サーバのアドレスまたは名前と、自分の資格情報を入力します。 適切な <u>.ins</u>ファイルがサーバのルートディレクトリにない場合は、このファイルへのパスを 入力します。ロードするソフトウェアの選択メニューに移動し、適切な <u>.ins</u>エントリを選択 します。OKをクリックしてインストールを開始します。

### 5.2.2.3 SCSI接続のDVDからのロード

SCSI DVDからIPLを実行するには、DVDドライブに接続されたFCPアダプタにアクセスする必要があります。SCSIドライブのWWPNおよびLUNの値が必要です。詳細については、5.3.4.1.2項「FCP接続SCSI DVDからのIPL」を参照してください。

### 5.2.2.4 zPXEによるネットワークからのロード

zPXEによるネットワークからのIPLingでは、カーネル、RAMディスク、parmfileを提供する Cobblerサーバが必要です。ZPXE EXECスクリプトを実行することにより開始できます。詳細 については5.3.1.3項「zPXE用のCobblerサーバの使用」を参照してください。zPXEは、z/VM 上で使用できます。

# 5.3 インストールの準備

この章では、インストールに使用するデータをアクセス可能にする方法、さまざまな手段 によるSUSE Linux Enterprise Serverのインストール方法、およびSUSE Linux Enterprise ServerのインストールシステムのIPLを準備して使用する方法について説明します。また、こ の章では、ネットワーク設定とネットワークインストールについても説明します。

# 5.3.1 インストールデータを利用できるようにする

このセクションでは、SUSE Linux Enterprise ServerのIBM Z向けインストールデータをイン ストール時にアクセス可能にする方法について詳しく説明します。コンピュータとシステム 環境に応じて、NFSまたはFTPによるインストールを選択します。Microsoft Windowsワーク ステーションを実行している環境では、Windowsネットワーク(SMBプロトコルを含めて)を 使用して、IBM ZシステムにSUSE Linux Enterprise Serverをインストールすることができま す。

# 😰 ヒント: DVDからのIPL

DVDからIPL処理して、そのDVDをインストールメディアとして使用することができま す。これは、ネットワークを介してインストールメディアを提供するインストールサー バを設定することに制約がある場合に、非常に便利です。前提条件はFCP接続SCSI DVD ドライブです。

## シ 注記:ハードディスクからのインストールに非対応 DVDのコンテンツをDASDのパーティションに格納することでハードディスクからイン ストールを実行することは不可能です。

### 5.3.1.1 LinuxワークステーションまたはSUSE Linux Enterprise Serverの DVDの使用

コンピュータ環境でLinuxワークステーションを使用して、NFS経由またはFTP経由でイ ンストールデータをIBM Zインストールプロセスで使用できるようにします。SUSE Linux Enterprise ServerでLinuxワークステーションを実行している場合は、17.1項「YaSTを使っ たインストールサーバのセットアップ」の説明にあるようにYaSTのインストールサーバモ ジュールを使用して、インストールサーバ(NFSまたはFTP)を設定できます。

## ・ 重要:マウントされたデバイスのNFSを使用するエクスポート ファイルシステムのroot (/)をエクスポートしても、DVDなどのマウントされたデバイ スが自動的にエクスポートされるわけではありません。したがって、/etc/exportsの マウントポイントに明示的に名前を付ける必要があります。

/media/dvd \*(ro)

このファイルの変更後に、<u>sudo systemctl restart nfsserver</u>コマンドを使用して NFSサーバを再起動します。

LinuxシステムでのFTPサーバの設定には、<u>vsftpd</u>などのサーバソフトウェアのインストール および設定が含まれます。SUSE Linux Enterprise Serverを使用している場合は、インストー ル手順について『管理ガイド』、第43章「YaSTを使用したFTPサーバの設定」を参照してくだ さい。匿名ログインを使用したインストールデータのダウンロードはサポートされていない ため、ユーザ認証がサポートされるようにFTPサーバを設定する必要があります。

### 5.3.1.1.1 DVDに収録されたSUSE Linux Enterprise Server

IBM Z対応のSUSE Linux Enterprise Serverの最初のインストールメディアには、Intelベース のワークステーション向けのブート可能なLinuxイメージおよびIBM Z向けのイメージが収録 されています。 Intelベースのワークステーションの場合は、このメディアからブートします。プロンプトが 表示されたら、目的の回答言語とキーボードレイアウトを選択して、Start rescue system (レスキューシステムの開始)を選択します。この操作には64MB以上のRAMが必要です。レス キューシステム全体がワークステーションのRAMに常駐するため、ディスク領域は必要あり ません。この方法では、ワークステーションのネットワーキングを手動で設定する必要があ ります。

IBM Zの場合は、5.3.4.1.2項「FCP接続SCSI DVDからのIPL」で説明しているとおり、この メディアからLPAR/VMゲストをIPL処理します。ネットワークパラメータを入力したら、イ ンストールシステムはメディアをインストールデータのソースとして処理します。IBM Zで は、X11対応の端末を直接接続できないので、VNCによるインストールまたはSSHによるイ ンストールを選択します。詳細については、12.3項「VNCによるインストールの監視」また は12.4項「SSHによるインストールの監視」を参照してください。SSHはまた、<u>ssh -X</u>でX接 続をSSHにトンネルさせることで、グラフィカルインストールを提供します。

# 🚺 重要:異なるアーキテクチャ間のssh -X接続

デフォルトでは、最新バージョンのX.orgとXwaylandサーバは、異なるアーキテク チャのクライアントからの接続を受諾しません。<u>ssh -X</u>でAMD64/Intel 64ワークス テーションからIBM Zマシンに接続すると、次のエラーメッセージ(「Prohibited client endianess, see the Xserver man page」)が表示される可能性があります。 異なるアーキテクチャ間のX接続を有効にするには、以下の内容のファイル<u>/etc/X11/</u> xorg.conf.d/99-byte-swapping.conf を作成します。

```
Section "ServerFlags"
Option "AllowByteSwappedClients" "on"
EndSection
```

X.orgまたはXwaylandサーバを再起動して、設定の変更を適用します。

> **sudo** systemctl restart display-manager.service

### 5.3.1.2 Microsoft Windowsワークステーションの使用

ネットワーク上のMicrosoft Windowsワークステーションを使用して、インストールメディア を使用できるようにすることができます。これを行う最も簡単な方法はSMBプロトコルを使 用する方法です。必ずSMB over TCP/IPを有効にしてください。この機能によって、SMBパッ ケージをTCP/IPパッケージにカプセル化できるようになります。詳細については、Windows オンラインヘルプ、またはネットワーキングを対象にしたその他のWindows関連マニュアル を参照してください。

#### 5.3.1.2.1 SMBの使用

SMBを使用してインストールメディアを使用できるようにするには、SLE-15-SP6-Online-<u>ARCH</u>-GM-media1.isoを含むUSBフラッシュドライブをWindowsワークステーション のUSBポートに挿入します。次に、USBフラッシュドライブの文字を使用して新しい共有を作 成し、ネットワーク内のどのユーザでも使用できるようにします。 YaSTでのインストールパスは次のとおりです。

smb://DOMAIN;USER:PW@SERVERNAME/SHAREPATH

各プレースホルダは次のような意味です。

DOMAIN

ワークグループまたはActive Directoryのドメイン(オプション)。

USER,

PW

このサーバとその共有にアクセスできるユーザのオプションのユーザ名およびパスワード。

SERVERNAME

共有をホストするサーバの名前。

SHAREPATH

共有へのパス。

### 5.3.1.2.2 NFSを使用する

Windowsワークステーション用にNFSサーバサービスを有効にするサードパーティ製品のマ ニュアルを参照してください。SLE-15-SP6-Online-<u>ARCH</u>-GM-media1.isoメディアを含むUSB フラッシュドライブは、使用可能なNFSパスに存在する必要があります。

### 5.3.1.2.3 FTPの使用

Windowsワークステーション用にFTPサーバサービスを有効にするサードパーティ製品のマ ニュアルを参照してください。SLE-15-SP6-Online-<u>ARCH</u>-GM-media1.isoメディアを含むUSB フラッシュドライブは、使用可能なFTPパスに存在する必要があります。

Microsoft Windowsの特定のリリースにバンドルされているFTPサーバは、FTPコマンドのサ ブセットのみを実装するので、インストールデータの提供には適しません。この場合、必要 な機能を提供するサードパーティのFTPサーバを使用してください。

### 5.3.1.2.4 FCP接続SCSI DVDドライブの使用

5.3.4.1.2項「FCP接続SCSI DVDからのIPL」の説明に従ってSCSI DVDからIPLすると、イ ンストールシステムによってDVDがインストールメディアとして使用されます。この場 合、FTP、NFS、またはSMBサーバにはインストールメディアは必要ありません。ただ し、VNCまたはXによるグラフィカルインストールを実行するには、インストールの際にネッ トワークを設定する必要があるので、SUSE Linux Enterprise Serverのネットワーク設定デー タは必要です。

### 5.3.1.3 zPXE用のCobblerサーバの使用

ネットワークからのIPL処理では、カーネル、initrd、インストールデータを提供するための Cobblerサーバが必要です。Cobblerサーバを準備するには、次のステップを実行する必要が あります。

- 5.3.1.3.1項
- 5.3.1.3.2項
- 5.3.1.3.3項
- 5.3.1.3.4項

### 5.3.1.3.1 インストールデータのインポート

メディアをインポートするには、USBフラッシュドライブまたはネットワークソースにあるイ ンストールソースをCobblerサーバ上で使用できるようにする必要があります。次のコマンド を実行してデータをインポートします。

> sudo cobbler import --path=PATH ① --name=IDENTIFIER ② --arch=s390x

- 1 インストールデータのマウントポイント。
- インポートした製品を識別する文字列(例:「sles15\_s390x」)。この文字列は、 インストールデータのコピー先のサブディレクトリとして使用されます。SUSE Linux Enterpriseで実行されているCobblerサーバで、これは /srv/www/cobbler/ ks\_mirror/IDENTIFIERです。Cobblerが別のオペレーティングシステムで実行されてい る場合、これは別のパスになる可能性があります。

#### 5.3.1.3.2 配布の追加

配布を追加することで、CobblerはIPLに必要なカーネルとinitrdをzPXEを介して提供でき ます。Cobblerサーバ上で次のコマンドを実行して、IBM Z対応のSUSE Linux Enterprise Serverを追加します。

```
> sudo cobbler distro add --arch=s390 --breed=suse --name="IDENTIFIER" 1 \
    --os-version=sles15 2 \
```

--initrd=/srv/www/cobbler/ks\_mirror/IDENTIFIER/boot/s390x/initrd () \

--kernel=/srv/www/cobbler/ks\_mirror/IDENTIFIER/boot/s390x/linux ④ \

--kopts="install=http://cobbler.example.com/cobbler/ks\_mirror/IDENTIFIER" 6

- 配布の固有の識別子(「SLES 15 SP6 IBM Z」など)。
- 2 オペレーティングシステムの識別子。sles15.
- ③ initrdへのパス。パスの最初の部分(/srv/www/cobbler/ks\_mirror/IDENTIFIER/)は、 インポートされたデータの場所と、インストールデータのインポート時に選択したサブ ディレクトリ名によって異なります。
- カーネルへのパス。パスの最初の部分(/srv/www/cobbler/ks\_mirror/IDENTIFIER/) は、インポートされたデータの場所と、インストールデータのインポート時に選択した サブディレクトリ名によって異なります。
- **⑤** Cobblerサーバ上のインストールディレクトリへのURL。

#### 5.3.1.3.3 プロファイルの調整

配布を追加すると(5.3.1.3.2項 「配布の追加」を参照)、対応する<u>IDENTIFIER</u>を持つプロファ イルが自動的に生成されます。次のコマンドを使用して、必要な調整を行います。

```
> sudo cobbler distro edit \
--name=IDENTIFIER① --os-version=sles10② --ksmeta=""③
--kopts="install=http://cobbler.example.com/cobbler/ks_mirror/IDENTIFIER"④
```

プロファイルの識別子。配布を追加するときに指定した文字列を使用します。

- 2 オペレーティングシステムのバージョン.プロファイルの適用先の配布。インポートス テップでは、 - - name=IDENTIFIER で指定した文字列を使用します。
- ③ キックスタートファイルのテンプレートに必要なオプション。SUSEでは使用されないため、空のままにしておきます。
- カーネルパラメータのスペース区切りのリスト。少なくとも<u>install</u>パラメータを含め る必要があります。

#### 5.3.1.3.4 システムの追加

最後のステップは、Cobblerサーバへのシステムの追加です。このステップは、zPXEを介して ブートする必要があるすべてのIBM Zゲストに対して実行する必要があります。ゲストはz/VM ユーザIDで識別されます(次の例では、ID 「linux01」)。IDは小文字でなければならないこと に注意してください。システムを追加するには、次のコマンドを実行します。

```
> sudo cobbler system add --name=linux01 --hostname=linux01.example.com \
--profile=IDENTIFIER --interface=qdio \
--ip-address=192.168.2.103 --subnet=192.168.2.255 --netmask=255.255.255.0 \
--name-servers=192.168.1.116 --name-servers-search=example.com \
```

```
--gateway=192.168.2.1 --kopts="KERNEL_OPTIONS"
```

---kopts オプションを使用すると、通常はparmfileで指定されるカーネルとインストールパ ラメータを指定できます。次の形式を使用してパラメータを指定します: <u>PARAMETER1=VALUE1</u> <u>PARAMETER2=VALUE2</u>。インストーラは不足しているパラメータの入力を求めます。完全な自 動インストールを実現するには、ネットワークやDASDに対するすべてのパラメータを指定 し、AutoYaSTファイルを用意する必要があります。次に、上記と同じネットワークパラメー タを使用してOSAインタフェースを装備したゲストの例を示します。

```
--kopts=" \
AutoYaST=http://192.168.0.5/autoinst.xml \
Hostname=linux01.example.com \
Domain=example.com \
HostIP=192.168.2.103 \
Gateway=192.168.2.1 \
Nameserver=192.168.1.116 \
Searchdns=example.com \
InstNetDev=osa; \
Netmask=255.255.255.0 \
Broadcast=192.168.2.255 \
OsaInterface=qdio \
Layer2=0 \
PortNo=0 ∖
ReadChannel=0.0.0700 \
WriteChannel=0.0.0701 \
```

### 5.3.1.4 HMCのUSBフラッシュドライブからのインストール

IBM ZサーバにSUSE Linux Enterprise Serverをインストールするには通常、ネットワー クインストールソースが必要です。この要件を満たすことができない場合、SUSE Linux Enterprise Serverでは、ハードウェア管理コンソール(HMC)のUSBフラッシュドライブを LPARにインストールするためのインストールソースとして使用できます。 HMCのUSBフラッシュドライブからインストールを実行するには、次のように続行します。

- <u>install=hmc:/</u>を<u>parmfile</u>に追加(5.5項「parmfile:システム設定の自動化」を参照)ま たはカーネルオプションに追加します。
- <u>linuxrc</u>を使用した手動モードのインストールでは、 [Start Installation (インストールの開始)]、 [インストール]、 [ハードウェア管理コンソール]の順に選択します。インストールメディアは、HMCにある必要があります。
- 重要: ネットワークの設定 インストールを開始する前に、<u>linuxrc</u>でネットワーク設定を指定します。ブートパラ メータを使用してこれを実行することはできません。また、ネットワークアクセスが必 要になる可能性が高くなります。<u>linuxrc</u>で、[Start Installation (インストールの開 始)]をクリックし、[ネットワーク設定]を選択します。

## 📘 重要: Linuxシステムを最初にブートする必要がある

Linuxシステムがブートするのを待ってから、HMCのUSBフラッシュドライブのメディ アへのアクセスを許可するようにしてください。IPL処理を行うと、HMCとLPARとの間 の接続に支障が生じる可能性があります。すでに説明した方法を最初に試行して失敗し た場合は、アクセス権を付与して HMC オプションで再試行できます。

# 🕥 注記: インストールリポジトリ

インストールは1回限りの手順であるため、USBフラッシュドライブはインストールリ ポジトリとして保存されません。インストールリポジトリが必要な場合は、オンライン リポジトリを登録して使用してください。

## 5.3.2 インストールのタイプ

このセクションでは、各インストールモードにおける、SUSE Linux Enterprise Serverのイン ストール手順を説明します。前の章で説明されている準備手順が完了したら、目的のインス トールモードの概要に従います。

5.3.1項「インストールデータを利用できるようにする」で説明されるように、Linux on IBM Z には3つの異なるインストールモード(LPAR、z/VM、およびKVMゲストインストール)がありま す。

手順 5.1: LPARインストールの概要

- **1.** インストールに必要なデバイスを準備します。5.3.3.1項「LPARインストールのIPLの準備」を参照してください。
- 2. インストールシステムをIPL処理します。5.3.4.1項「LPARインストールでのIPL処理」を 参照してください。
- 3. ネットワークを設定します。5.3.5項「ネットワーク設定」を参照してください。
- **4.** SUSE Linux Enterprise Serverのインストールシステムに接続します。5.3.6項「SUSE Linux Enterprise Serverのインストールシステムへの接続」を参照してください。
- 5. YaSTを使用してインストールを開始し、インストールしたシステムをIPL処理しま す。第9章「インストール手順」を参照してください。

手順 5.2: Z/VMインストールの概要

- 1. インストールに必要なデバイスを準備します。5.3.3.2.1項「dirMaintを使用したLinuxゲ ストの追加」を参照してください。
- **2.** インストールシステムをIPL処理します。5.3.4.2項「z/VMインストールでのIPL処理」を 参照してください。
- 3. ネットワークを設定します。5.3.5項「ネットワーク設定」を参照してください。
- **4.** SUSE Linux Enterprise Serverのインストールシステムに接続します。5.3.6項「SUSE Linux Enterprise Serverのインストールシステムへの接続」を参照してください。
- 5. YaSTを使用してインストールを開始し、インストールしたシステムをIPL処理しま す。第9章「インストール手順」を参照してください。

手順 5.3: KVMゲストのインストールの概要

**1.** 仮想ディスクイメージを作成し、ドメインXMLファイルを作成します。5.3.3.3項「KVM ゲストインストールのIPLの準備」を参照してください。

- **2.** インストールターゲットを準備し、VMゲストのIPL処理を実行します。5.3.4.3項「KVM ゲストインストールでのIPL処理」を参照してください。
- **3.** 5.3.5.3項「ネットワークの設定とインストールソースの選択」ボタンをクリックします。
- **4.** SUSE Linux Enterprise Serverのインストールシステムに接続します。5.3.6項「SUSE Linux Enterprise Serverのインストールシステムへの接続」を参照してください。
- 5. YaSTを使用してインストールを開始し、インストールしたシステムをIPL処理しま す。第9章「インストール手順」を参照してください。

# 5.3.3 SUSE Linux Enterprise Serverのインストールシステムの IPLの準備

### 5.3.3.1 LPARインストールのIPLの準備

適切な有効化プロファイルとIOCDSを使用して、ESA/S390モードまたはLinux専用モードで 起動するようにIBM Zシステムを設定します。詳細については、IBMドキュメントを参照して ください。5.3.4.1項「LPARインストールでのIPL処理」の説明に従って、作業を行ってくださ い。

### 5.3.3.2 z/VMインストールのIPLの準備

### 5.3.3.2.1 dirMaintを使用したLinuxゲストの追加

最初の手順として、z/VM環境のLinuxゲストによって使用されるシステム内の1つ以上のDASD を接続してフォーマットします。次に、z/VMでの新しいユーザを作成します。この例は、パ スワード LINPWDを使用するユーザ LINUX1のディレクトリ、1GBのメモリ(2GBまで拡張可 能)、複数のミニディスク(MDISK)、2つのCPU、およびOSA QDIOデバイスを示しています。

## 💿 ヒント: z/VMゲストへのメモリの割り当て

メモリをz/VMゲストに割り当てるときは、5.1.1.1項「メモリ要件」で説明されている ように、メモリサイズが優先的に選択するインストールタイプに適していることを確認 します。メモリサイズを1GBに設定するには、CP DEFINE STORAGE 1G コマンドを使用 します。インストールが完了したら、メモリサイズを必要な値に戻します。

#### 例 5.1: Z/VMディレクトリの設定

```
USER LINUX1 LINPWD 1024M 2048M G
* LINUX1
* This VM Linux guest has two CPUs defined.
CPU 01 CPUID 111111
CPU 02 CPUID 111222
IPL CMS PARM AUTOCR
IUCV ANY
IUCV ALLOW
MACH ESA 10
OPTION MAINTCCW RMCHINFO
SHARE RELATIVE 2000
CONSOLE 01C0 3270 A
SP00L 000C 2540 READER *
SPOOL 000D 2540 PUNCH A
SP00L 000E 3203 A
* OSA QDIO DEVICE DEFINITIONS
DEDICATE 9A0 9A0
DEDICATE 9A1 9A1
DEDICATE 9A2 9A2
LINK MAINT 0190 0190 RR
LINK MAINT 019E 019E RR
LINK MAINT 019D 019D RR
* MINIDISK DEFINITIONS
MDISK 201 3390 0001 0050 DASD40 MR ONE4ME TWO4ME THR4ME
MDISK 150 3390 0052 0200 DASD40 MR ONE4ME TW04ME THR4ME
MDISK 151 3390 0253 2800 DASD40 MR ONE4ME TWO4ME THR4ME
```

この例では、ミニディスク201を、ゲストのホームディスクとして使用します。200のシリン ダを持つミニディスク150は、Linux swapデバイスです。また、2800のシリンダを持つディス ク151は、Linuxインストールデータを保持するメディアです。

DIRM FOR LINUX1 ADD を使用して、MAINT ユーザとしてゲストをユーザディレクトリに追加 します。ゲストの名前(LINUX1)を入力して、 F5 キーを押します。次のように、ユーザの環境 を設定します。

DIRM DIRECT DIRM USER WITHPASS

最後のコマンドは、リーダファイル番号を返します。次に示すように、この番号は、次のコマ ンドを実行するのに必要です。

RECEIVE <number> USER DIRECT A (REPL)

ユーザ LINUX1 として、ゲスト上でログインできるようになります。

<u>dirmaint</u>オプションが使用できない場合は、このユーザを設定する方法に関してIBMのド キュメントを参照してください。

5.3.4.2項「z/VMインストールでのIPL処理」に従って手順を進めます。

### 5.3.3.3 KVMゲストインストールのIPLの準備

KVMゲストインストールでは、仮想マシンを指定するドメインXMLファイルと、インストール 用の最低1つの仮想ディスクイメージを用意しておく必要があります。

#### 5.3.3.3.1 仮想ディスクイメージの作成

デフォルトでは、libvirtはVMホストサーバ上の<u>/var/lib/libvirt/images/</u>でディスクイ メージを検索します。イメージは、ファイルシステム上の他の任意の場所に保存することもで きますが、管理を容易にするため、1つの場所にすべてのイメージを保存することをお勧めし ます。イメージを作成するには、KVMホストサーバにログインし、次のコマンドを実行しま す。

qemu-img create -f qcow2 /var/lib/libvirt/images/s12lin\_qcow2.img 10G

これにより、サイズが10GBのqcow2イメージが <u>/var/lib/libvirt/images/</u>に作成され ます。詳細については、『Virtualization Guide』、第36章「Guest installation」、36.2項 「Managing disk images with **qemu-img**」を参照してください。

#### 5.3.3.3.2 ドメインXMLファイルの作成

ドメインXMLファイルは、VMゲストの定義に使用します。ドメインXMLファイルを作成する には、エディタで空白ファイル s15-1.xml 開き、次の例のようなファイルを作成します。

例 5.2: ドメインXMLファイルの例

次の例では、単一のCPU、1GBのRAM、および前のセクション(5.3.3.1項「仮想ディ スクイメージの作成」)で作成した仮想ディスクイメージを持ったVMゲストを作成しま す。仮想サーバはホストネットワークインタフェース <u>bond0</u>に接続されていることを前 提としています。使用するネットワークのセットアップと一致するようにソースデバイ ス要素を変更します。

<domain type="kvm">
```
<name>s15-1</name>
<description>Guest-System SUSE SLES15</description>
<memory>1048576</memory>
<vcpu>1</vcpu>
<0S>
 <type arch="s390x" machine="s390-ccw-virtio">hvm</type>
 <!-- Boot kernel - remove 3 lines after successful installation -->
 <kernel>/var/lib/libvirt/images/s15-kernel.boot</kernel>
 <initrd>/var/lib/libvirt/images/s15-initrd.boot</initrd>
 <cmdline>linuxrcstderr=/dev/console</cmdline>
</0s>
<iothreads>1</iothreads>
<on_poweroff>destroy</on_poweroff>
<on_reboot>restart</on_reboot>
<on_crash>preserve</on_crash>
<devices>
 <emulator>/usr/bin/qemu-system-s390x</emulator>
 <disk type="file" device="disk">
  <driver name="qemu" type="qcow2" cache="none" iothread="1" io="native"/>
  <source file="/var/lib/libvirt/images/s15lin_qcow2.img"/>
  <target dev="vda" bus="virtio"/>
 </disk>
 <interface type="direct">
  <source dev="bond0" mode="bridge"/>
  <model type="virtio"/>
 </interface>
 <console type="pty">
  <target type="sclp"/>
 </console>
</devices>
</domain>
```

# 5.3.4 SUSE Linux Enterprise Serverのインストールシステムの IPL処理

### 5.3.4.1 LPARインストールでのIPL処理

LPARに対してSUSE Linux Enterprise ServerをIPL処理するにはさまざまな方法があります。 推奨されているのは、SEまたはHMCのLoad from CD-ROM or server機能を使用する方法で す。

#### 5.3.4.1.1 DVD-ROMからのIPL

インストールするLPARをマークして、Load from CD-ROM or serverを選択します。ファイル の場所を指定するフィールドを空白のままにするか、最初のDVD-ROMのルートディレクトリ へのパスを入力して、続行を選択します。表示されるオプションのリストについては、デフォ ルト設定のままにしてください。ここで、Operating system messagesによって、カーネル ブートメッセージが表示されます。

#### 5.3.4.1.2 FCP接続SCSI DVDからのIPL

SCSIをLoad typeとして選択し、LOAD手順を使用して、SCSIからのIPLを実行できます。SCSI ブリッジまたはSCSIストレージで指定されているWWPN (Worldwide port name)とLUN (Logical unit number)を入力します。これは16桁の数字ですが、末尾のゼロを省略しないよ うにします。ブートプログラムのセレクタは2でなければなりません。FCPアダプタをLoad addressとして使用し、IPLを実行します。

#### 5.3.4.2 z/VMインストールでのIPL処理

このセクションでは、z/VMシステムにIBM Z対応のSUSE Linux Enterprise Serverをインス トールするようにインストールシステムをIPL処理する方法について説明します。

#### 5.3.4.2.1 z/VMリーダからのIPL

FTPを介してインストールシステムを転送するには、新規に定義されたz/VMゲスト内では、 有効なTCP/IP接続とFTPクライアントプログラムが必要です。z/VM用のTCP/IPの設定は、こ のマニュアルの範囲を超えています。適切なIBMマニュアルを参照してください。 z/VM Linuxゲストとしてログインし、IPLを実行します。ネットワーク内のFTPを介して利 用可能なUnified Installer (メディア1)のディレクトリ /boot/s390x のコンテンツを作成しま す。このディレクトリから、linux、initrd、parmfile、および sles.exec の各ファイル を取得します。80文字の固定ブロックサイズでファイルを転送します。サイズを指定するに は、FTPコマンド locsite fix 80 を使用します。linux (Linuxカーネル)とinitrd (インス トールイメージ)はバイナリファイルとしてコピーする必要があるので、binary 転送モードを 使用します。parmfile と sles.exec はASCIIモードで転送する必要があります。 次の例では、必要なステップを示します。この特定のシナリオでは、IPアドレ

ス<u>192.168.0.3</u>を指定して、FTPサーバから、必要なファイルにアクセスできることを前提 としています。ログインは lininst です。

#### 例 5.3: FTP経由のバイナリ転送

FTP 192.168.0.3 VM TCP/IP FTP Level 530 Connecting to 192.168.0.3, port 21 220 ftpserver FTP server (Version wu-2.4.2-academ[BETA-18](1) Thu Feb 11 16:09:02 GMT 2010) ready. USER lininst 331 Password required for lininst PASS \*\*\*\*\* 230 User lininst logged in. Command: binary 200 Type set to I Command: locsite fix 80 Command: get /media/dvd1/boot/s390x/linux sles.linux 200 PORT Command successful 150 Opening BINARY mode data connection for /media/dvd1/boot/s390x/linux (10664192 bytes) 226 Transfer complete. 10664192 bytes transferred in 13.91 seconds. Transfer rate 766.70 Kbytes/sec. Command: get /media/dvd1/boot/s390x/initrd sles.initrd 200 PORT Command successful 150 Opening BINARY mode data connection for /media/dvd1/boot/s390x/initrd (21403276 bytes) 226 Transfer complete. 21403276 bytes transferred in 27.916 seconds. Transfer rate 766.70 Kbytes/sec. Command: ascii 200 Type set to A Command: get /media/dvd1/boot/s390x/parmfile sles.parmfile 150 Opening ASCII mode data connection for /media/dvd1/boot/s390x/parmfile (5 bytes) 226 Transfer complete. 5 bytes transferred in 0.092 seconds. Transfer rate 0.05 Kbytes/sec. Command: get /media/dvd1/boot/s390x/sles.exec sles.exec 150 Opening ASCII mode data connection for /media/dvd1/boot/s390x/sles.exec (891 bytes) 226 Transfer complete. 891 bytes transferred in 0.097 seconds. Transfer rate 0.89 Kbytes/sec.

Command: quit

ダウンロードしたREXXスクリプトsles.execを使用して、LinuxインストールシステムのIPL を実行します。このスクリプトは、次のように、カーネル、parmfile、およびRAMディスク を、IPL用のリーダにロードします。

例 5.4: SLES.EXEC

```
/* REXX LOAD EXEC FOR SUSE LINUX $/390 VM GUESTS */
/* LOADS SUSE LINUX $/390 FILES INTO READER */
SAY ''
SAY 'LOADING SLES FILES INTO READER...'
'CP CLOSE RDR'
'PURGE RDR ALL'
'SPOOL PUNCH * RDR'
'PUNCH SLES LINUX A (NOH'
'PUNCH SLES PARMFILE A (NOH'
'PUNCH SLES INITRD A (NOH'
'IPL 00C'
```

このスクリプトでは、コマンドを使用して、<u>sles</u>SUSE Linux Enterprise Serverのインス トールシステムのIPLを実行できます。Linuxカーネルが起動し、そのブートメッセージが出力 されます。

インストールを続行するには、5.3.5項「ネットワーク設定」の説明に従います。

#### 5.3.4.2.2 FCP接続SCSI DVDからのIPL

z/VMでIPLを実行するには、次のように、 SET LOADDEV パラメータを使用して、SCSI IPLプ ロセスを準備します。

SET LOADDEV PORTNAME 200400E8 00D74E00 LUN 00020000 00000000 BOOT 2

```
たとえば、適切な値でLOADDEVパラメータを設定したら、FCPアダプタのIPLを実行します。
```

IPL FC00

インストールを続行するには、5.3.5項「ネットワーク設定」に従って処理を行います。

#### 5.3.4.2.3 zPXEによるCobblerサーバからのIPL

zPXEによってCobblerサーバからIPLを実行するには、Cobblerサーバからz/VMゲストに対し て、FTP経由で<u>zpxe.rexx</u>スクリプトを転送する必要があります。これを実行するため、z/ VMゲストでは、TCP/IP接続とFTPクライアントプログラムが機能している必要があります。 z/VM LinuxゲストとしてIPLにログインし、ASCIIモードの80文字の固定サイズでスクリプト を転送します(例は、例5.3「FTP経由のバイナリ転送」を参照)。 <u>zpxe.rexx</u>スクリプトは、/ boot/s390x/zpxe.rexx にあるUnified Installer DVDまたは/usr/share/doc/packages/ s390-tools/zpxe.rexx にあるSLE Cobblerサーバで入手できます。

<u>zpxe.rexx</u>は、ゲストの<u>PROFILE\_EXEC</u>を置き換えることが想定されています。既存 の<u>PROFILE\_EXEC</u>のバックアップコピーを作成し、<u>ZPXE\_REXX</u>から<u>PROFILE\_EXEC</u>に名前を変 更します。または、<u>'ZPXE\_REXX'</u>行を追加して既存の<u>PROFILE\_EXEC</u>から<u>ZPXE\_REXX</u>を呼び 出します。

最後のステップでは、設定ファイル\_<u>ZPXE\_CONF</u>を作成し、そこで接続先のCobblerサーバと IPLの実行対象とするディスクを\_ZPXE\_REXXに対して指定します。<mark>xedit\_zpxe\_conf\_a</mark>を実行 して、次のコンテンツで ZPXE\_CONF を作成します(それに応じて例のデータを置き換えます)。

HOST cobbler.example.com IPLDISK 600

これにより、次回z/VMゲストにログインするときにCobblerサーバが接続されます。Cobbler サーバ上でインストールがスケジュールされている場合は、それが実行されます。インストー ルをスケジュールするには、Cobblerサーバで次のコマンドを実行します。

> sudo cobbler system edit --name ID① --netboot-enabled 1② --profile PROFILENAME③

- 1 z/VMのユーザID。
- 2 ネットワークからのIPLingを有効にします。
- ③ 既存のプロファイルの名前(5.3.1.3.3項「プロファイルの調整」を参照)。

#### 5.3.4.3 KVMゲストインストールでのIPL処理

ゲストインストールを開始するには、まず5.3.3.1項「仮想ディスクイメージの作成」で定義 されているVMゲストを起動する必要があります。開始する前に、カーネルとinitrdがIPLに使 用できることを確認します。

#### 5.3.4.3.1 インストールソースの準備

インストールシステムへのVMゲストのIPLを実行するには、インストールシステムのカーネル とinitrdをVMホストサーバにコピーする必要があります。

 KVMホストにログインし、インストールソースを提供するリモートホストやデバイスに 接続できることを確認します。  次の2つのファイルをインストールソースから /var/lib/libvirt/images/ にコピーし ます。リモートホストからデータが提供される場合は、<u>ftp</u>、<u>sftp</u>、または<u>scp</u>を使用 してファイルを転送します。

/boot/s390x/initrd
/boot/s390x/cd.ikr

3. KVMホスト上のファイルの名前を変更します。

```
> sudo cd /var/lib/libvirt/images/
> sudo mv initrd s15-initrd.boot
```

> sudo mv cd.ikr s15-kernel.boot

#### 5.3.4.3.2 VMゲストのIPLの実行

VMゲストのIPLを実行するには、KVMホストにログインし、次のコマンドを実行します。

> virsh create s15-1.xml --console

VMゲストが起動し稼働中であるときにインストールプロセスが開始され、次のメッセージが 表示されます。

```
Domain s15-1 started
Connected to domain s15-1
Escape character is ^]
Initializing cgroup subsys cpuset
Initializing
cgroup subsys cpuacct
.
.
Please make sure your installation medium is available.
Retry?
0) <-- Back <--
1) Yes
2) No
```

2) いいえと答え、次のステップでインストールを選択します。5.3.5.3項「ネットワークの設 定とインストールソースの選択」の説明に従って、作業を行ってください。

# 5.3.5 ネットワーク設定

カーネルがその起動ルーチンを完了するまで待機します。基本モードまたはLPARでインストールを行う場合は、HMCまたはSEのOperating System Messagesを開きます。

最初に、<u>linuxrc</u>メインメニューで、Start Installation (インストールの開始)を選択します。 次に、Start Installation or Update (インストールの開始または更新)を選択して、インストー ルプロセスを開始します。ネットワークをインストールメディアとして選択し、次に、イン ストールに使用するネットワークプロトコルの種類を選択します。5.3.1項「インストール データを利用できるようにする」には、さまざまなタイプのネットワーク接続でインストール データを使用できるようにする方法が説明されています。現在は、FTP、HTTP、NFS、SMB/ CIFS(Windowsファイル共有)がサポートされています。

使用可能なデバイスのリストから、インストールデータを受信するためのOSAまたは HiperSocketsネットワークデバイスを選択します。このリストにはCTC、ESCON、または IUCVデバイスも挙げられていることがありますが、これらはSUSE Linux Enterprise Serverで はサポート対象外となっています。

### 5.3.5.1 HiperSocketsインタフェースの設定

ネットワークデバイスのリストからHiperSocketデバイスを選択します。続いて、次のように 読み取りチャネル、書き込みチャネル、およびデータチャネルの各値を入力します。

例 5.5: サポートされているネットワーク接続の種類とドライバパラメータ

Choose the network device.

```
1) IBM parallel CTC Adapter (0.0.0600)
2) IBM parallel CTC Adapter (0.0.0601)
3) IBM parallel CTC Adapter (0.0.0602)
4) IBM Hipersocket (0.0.0800)
5) IBM Hipersocket (0.0.0801)
6) IBM Hipersocket (0.0.0802)
7) IBM OSA Express Network card (0.0.0700)
8) IBM OSA Express Network card (0.0.0701)
9) IBM OSA Express Network card (0.0.0702)
10) IBM OSA Express Network card (0.0.f400)
11) IBM OSA Express Network card (0.0.f401)
12) IBM OSA Express Network card (0.0.f402)
13) IBM IUCV
> 4
Device address for read channel. (Enter '+++' to abort).
[0.0.0800] > 0.0.0800
Device address for write channel. (Enter '+++' to abort).
[0.0.0801]> 0.0.0801
Device address for data channel. (Enter '+++' to abort).
```

#### 5.3.5.2 OSA Expressデバイスの設定

ネットワークデバイスのリストからOSA Expressデバイスを選択し、ポート番号を指定しま す。読み取りチャネル、書き込みチャネル、およびデータチャネルの各値を入力します。OSI レイヤ2のサポートを有効にするかどうかを選択します。

新しい2ポートOSA Express 3ネットワークデバイスにはポート番号が必要です。OSA Express 3デバイスを使用しない場合は、「0」を入力します。OSA Expressカードは、「OSIレイヤ 2サポート」モード、またはより一般的で古い「レイヤ3」モードでも実行できます。カード のモードは、他のLPAR上のシステムを含むデバイスを共有するすべてのシステムに影響しま す。不明な場合は、z/VMやz/OSなどの他のオペレーティングシステムで使用するデフォルト モードとの互換性を確保するために「2」を指定します。これらのオプションに関する詳細に ついては、ハードウェア管理者にご相談ください。

例 5.6: ネットワークデバイスドライバのパラメータ

Choose the network device.

```
1) IBM parallel CTC Adapter (0.0.0600)
2) IBM parallel CTC Adapter (0.0.0601)
3) IBM parallel CTC Adapter (0.0.0602)
4) IBM Hipersocket (0.0.0800)
5) IBM Hipersocket (0.0.0801)
6) IBM Hipersocket (0.0.0802)
7) IBM OSA Express Network card (0.0.0700)
8) IBM OSA Express Network card (0.0.0701)
9) IBM OSA Express Network card (0.0.0702)
10) IBM OSA Express Network card (0.0.f400)
11) IBM OSA Express Network card (0.0.f401)
12) IBM OSA Express Network card (0.0.f402)
13) IBM IUCV
> 7
Enter the relative port number. (Enter '+++' to abort).
> 0
Device address for read channel. (Enter '+++' to abort).
[0.0.0700]> 0.0.0700
Device address for write channel. (Enter '+++' to abort).
[0.0.0701] > 0.0.0701
Device address for data channel. (Enter '+++' to abort).
[0.0.0702]> 0.0.0702
```

```
Enable OSI Layer 2 support?
0) <-- Back <--
1) Yes
2) No
> 1
MAC address. (Enter '+++' to abort).
> +++
```

### 5.3.5.3 ネットワークの設定とインストールソースの選択

ネットワークデバイスのすべてのパラメータを入力すると、該当のドライバがインストール され、対応するカーネルメッセージが表示されます。

次に、ネットワークインタフェースパラメータの設定に、DHCP自動設定を使用するかどうか を決定する必要があります。DHCPは少数のデバイスのみで動作し、特別なハードウェア設定 が必要なため、いいえを選択します。これを実行すると、次のネットワークパラメータを指定 するよう求められます。

- インストールするシステムのIPアドレス
- 対応するネットマスク(IPアドレスで指定していない場合に入力)
- サーバにアクセスするためのゲートウェイのIPアドレス
- ドメイン名サーバ(DNS)で扱う検索ドメインのリスト
- ドメイン名サーバのIPアドレス

例 5.7: ネットワークパラメータ

```
Automatic configuration via DHCP?

0) <-- Back <--

1) Yes

2) No

> 2

Enter your IP address with network prefix.

You can enter more than one, separated by space, if necessary.

Leave empty for autoconfig.

Examples: 192.168.5.77/24 2001:db8:75:fff::3/64. (Enter '+++' to abort).
```

> 192.168.0.20/24 Enter your name server IP address. You can enter more than one, separated by space, if necessary. Leave empty if you don't need one. Examples: 192.168.5.77 2001:db8:75:fff::3. (Enter '+++' to abort). > 192.168.0.1 Enter your search domains, separated by a space:. (Enter '+++' to abort). > example.com Enter the IP address of your name server. Leave empty if you do not need one. (En ter '+++' to abort). > 192.168.0.1

最後にインストールサーバに関する必要な情報を提供します。この情報として、IPアドレス、 インストールデータを格納しているディレクトリ、ログインアカウント情報などがあります。 必要な情報が提供されるとインストールシステムがロードされます。

# 5.3.6 SUSE Linux Enterprise Serverのインストールシステムへの接続

インストールシステムをロードした後で、linuxrcによりインストール手順を制御するために どのタイプのディスプレイを選択するかが求められます。使用可能なオプションは、<u>Remote</u> X11 (X Window System)、<u>VNC</u> (Virtual Network Computingプロトコルl)、<u>SSH</u> (テキスト モードまたはSecure Shellを介したX11インストール)、<u>Text-based UI</u>、および<u>Graphical</u> UIです。後者は、YaSTが存在する場合、ローカルグラフィックスディスプレイ上でグラフィ カルモードでYaSTを起動します。s390xアーキテクチャでは、QEMUと<u>virtio-gpu</u>ドライバ を使用して、ローカルグラフィックスディスプレイを実装できます。

推奨されるオプションは、 VNC または SSH です。

<u>Text-based UI</u>オプションが選択される場合、YaSTはテキストモードで起動し、端末内で直 接インストールを実行できます。YaSTをテキストモードで使用する方法については、『管理 ガイド』、第4章「テキストモードのYaST」を参照してください。<u>Text-based UI</u>オプション は、LPARにインストールするときにのみ役立ちます。

注記: Text-based UIのターミナルエミュレーション テキストモードでYaSTを操作できるようにするには、VT220/Linuxエミュレーションを 備えた端末(Text-based UI ともいいます)でYaSTを実行する必要があります。

#### 5.3.6.1 VNCでのインストールの開始

VNCを使用してインストールをリモート制御するには、次の手順に従います。

- **1.** <u>VNC</u>オプションを選択すると、VNCサーバが起動します。コンソールの短いメモに は、vncviewerと接続するためのIPアドレスとディスプレイ番号が表示されます。
- **2.** SUSE Linux Enterprise ServerのインストールシステムのIPアドレスとディスプレイ番号の入力を求められた場合は、これらの値を入力します。
- **3.** この入力を求められた場合は、SUSE Linux Enterprise Serverインストールシステムの IPアドレスとディスプレイ番号を入力します。

http://<IP address of installation system>:5801/

**4.** 接続が確立された後、YaSTを使用してSUSE Linux Enterprise Serverをインストールします。

#### 5.3.6.2 X Window Systemでのインストールの開始

・ 重要: X認証メカニズム X Window Systemを使用する直接インストールでは、ホスト名に基づく認証メカニズムに依存します。現在のバージョンのSUSE Linux Enterprise Serverでは、このメカニズムが無効になっています。SSHまたはVNCを使用してインストールを実行することをお勧めします。

X転送を使用してインストールをリモート制御するには、次の手順に従います。

- Xサーバを使用してクライアント(インストールされるシステム)の接続が可 能なことを確認します。ファイル/etc/sysconfig/displaymanagerに変 数 DISPLAYMANAGER\_XSERVER\_TCP\_PORT\_6000\_OPEN="yes" を設定します。Xサーバを再 起動し、<u>xhost CLIENT\_IP\_ADDRESS</u>を使用して、サーバへのクライアントのバインド を行えるようにします。
- **2.** インストールシステムで入力するように指示されたら、Xサーバが稼働するコンピュー タのIPアドレスを入力します。
- 3. YaSTが起動されるまで待機してから、インストールを開始します。

#### 5.3.6.3 SSHでのインストールの開始

名前が<u>earth</u>であるインストールシステムにSSHを使用して接続するには、<u>ssh</u>-X <u>earth</u>コ マンドを使用します。ワークステーションがMicrosoft Windowsで実行されている場合 は、https://www.chiark.greenend.org.uk/~sgtatham/putty/ ♪で入手可能なPuttyツールを使 用します。接続SSHX11 > の順に選択して、Puttyで > Enable X11 forwarding (X11転送を有効 にする)を設定します。

別のオペレーティングシステムを使用する場合は、<u>ssh -X\_earth</u>を実行して、<u>earth</u>という 名前のインストールシステムに接続します。ローカルXサーバが使用可能な場合は、SSHのX 転送がサポートされます。使用可能でない場合は、YaSTによって、ncursesのテキストインタ フェースが表示されます。

プロンプト表示されたら、<u>root</u>ユーザ名を入力し、パスワードを使用してログインします。 「<u>yast.ssh</u>」と入力してYaSTを起動します。その後、YaSTの指示に従ってインストール手順 を実行します。

重要: SSH経由でYaSTを使用する際の問題の修正 特定の状況では、Xフォワーディングを使用してSSH経由でGUI版のYaSTを実行する と、次のエラーメッセージが出て失敗する場合があります。

XIO: fatal IO error 11 (Resource temporarily unavailable) on X server "localhost:11.0"

この場合、次の2つの選択肢があります。

次のように、<u>QT\_XCB\_GL\_INTEGRATION=none</u>オプションを指定してYaSTを実行します。

QT\_XCB\_GL\_INTEGRATION=none yast.ssh
QT\_XCB\_GL\_INTEGRATION=none yast2 disk

 Xフォワーディングを無効化するか、使用するUIにncursesを指定して、ncurses 版のYaSTアプリケーションを実行する。後で実行するには、<u>yast2 disk --</u> <u>ncurses</u>または<u>YUI\_PREFERED\_BACKEND=ncurses yast2 disk</u>コマンドを使用し ます。

第9章 「インストール手順」の説明に従って、インストール手順を進めます。

# 5.3.7 IBM ZでのSUSE Linux Enterprise Serverのブート手順

SLES 10および11では、ブートプロセスはziplブートローダによって処理されていまし た。BtrfsパーティションからのブートとSnapperでのシステムロールバックのサポートを有 効にするため、SUSE Linux Enterprise ServerがIBM Zでブートする方法が変更されました。 IBM Z対応のSUSE Linux Enterprise Serverでは、GRUB 2がziplに取って代わりまし た。AMD64/Intel 64アーキテクチャのGRUB 2では、ファームウェアレベルで、ファイルシ ステムにアクセスするためのデバイスドライバが組み込まれています。メインフレームには ファームウェアがないため、GRUB 2への <u>ccw</u>の追加は大変な作業であり、GRUB 2にziplを再 実装する必要も生じます。そのため、SUSE Linux Enter rise Serverは、2段階のアプローチを 使用します。

#### 第1段階:

カーネルとinitrdを含む別のパーティションが<u>/boot/zipl</u>にマウントされます。この カーネルとinitrdは、<u>/boot/zipl/config</u>の設定を使用して、ziplを介してロードされ ます。

この設定は、<u>initgrub</u>というキーワードをカーネルコマンドラインに追加します。 カーネルとinitrdがロードされると、initrdは、ルートファイルシステムをマウントする ために必要なデバイスを有効化します(<u>/boot/zipl/active\_devices.txt</u>を参照)。そ の後、GRUB 2ユーザ領域プログラムが開始され<u>/boot/grub2/grub.cfg</u>を読み込みま す。

#### 第2段階:

/boot/grub2/grub.cfgに指定されたカーネルとinitrdは<u>kexec</u>を使用して 起動されます。オンディスクシステムを起動するために必要な<u>/boot/zipl/</u> active\_devices.txtに一覧表示されているデバイスが有効になります。リストの他の デバイスはホワイトリストに設定されますが、それ以外は無視されます。ルートファイ ルシステムがマウントされ、ブートプロシージャが他のアーキテクチャと同様に進みま す。

ブートプロセスの詳細については、『管理ガイド』、第16章「ブートプロセスの概要」を参照 してください。

# 5.4 セキュアブート

IBM Zシステムでセキュアブート機能を動作させるには、次の条件を満たす必要があります。

- マシンは、z15 T01、z15 T02、LinuxONE III LT1、LinuxONE III LT2以降のモデルである 必要があります。
- LPARを使用する必要があります(セキュアブートはz/VMおよびKVMでサポートされていません)。
- LPARでセキュアブートが有効になっている必要があります。
- SCSI (FCP)ディスクを使用する必要があります(セキュアブートはDASDでサポートされていません)。
- 注記:ハードウェアのマイグレーション 別のマシンに移行する(z13からz15など)場合は、ターゲットマシンのLPARがそのディ スク上でシステムのセキュアブート状態になっていることを確認します。

セキュアブート状態の変更は、次の手順に従って実行する必要があります。

手順 5.4: セキュアブート状態の変更

- 1. YaSTでセキュアブートを有効にし、新しいブートローダを作成します。
- 2. システムをシャットダウンします。
- 3. LPARの設定を変更します(セキュアブートを有効または無効にします)。
- **4.** システムをブートします。

注記: HMCでのセキュアブート <u>secure=1</u>パラメータで設定されたディスク上のシステムは、ファームウェアが新しい オンディスク形式をサポートしている限り(z15では常に当てはまります)、z15 HMCで ブートできます。

# 5.5 parmfile: システム設定の自動化

インストールプロセスは、<u>parmfile</u>で不可欠なパラメータを指定することで、部分的に自動化することができます。<u>parmfile</u>には、ネットワーク設定とDASD設定に必要なすべての データが含まれています。また、parmfileを使用して、SUSE Linux Enterprise Serverのイン ストールシステムおよびそのシステムで実行しているYaSTインスタンスに接続する方法を設 定することもできます。これにより、実際のYaSTインストールへのユーザ操作が削減されま す。 5.5.1項「一般パラメータ」に一覧表示されているパラメータは、インストール用のデフォルト値としてインストールランタイムに渡すことができます。ここで使用しているすべてのIPアドレス、サーバ名、および数値は、あくまでも例にすぎないことに注意してください。これらをインストールシナリオの実際の値に置き換えます。

parmfile内の行数は10に制限されます。各行に複数のパラメータを指定できます。パラメータ 名は大文字小文字を区別しません。パラメータはスペースで区切る必要があります。パラメー タは任意の順序で指定できます。<u>PARAMETER=value</u>の文字列は、必ず1行に収めてください。 各行の長さは80文字以内にしてください。例:

Hostname=s390zvm01.suse.de HostIP=10.11.134.65

 ・ ヒント:インストール時のIPv6の使用
 デフォルトでは、マシンにIPv4ネットワークアドレスのみを割り当てることができま
 す。インストール時にIPv6を有効にするには、ブートプロンプトで <u>ipv6=1</u> (IPv4と
 IPv6を受け入れ)パラメータまたは <u>ipv6only=1</u> (IPv6のみを受け入れ)パラメータのいず
 れかを指定します。

次のパラメータの一部は必須です。ない場合は、自動プロセスにより指定するように求められ ます。

### 5.5.1 一般パラメータ

#### AutoYaST= <URL> Manual=0

<u>AutoYaST</u>パラメータは、自動インストール用<u>autoinst.xml</u>制御ファイルの場所を指定します。<u>Manual</u>パラメータは、他のパラメータをユーザによる肯定応答が引き続き必要なデフォルト値のみにするかどうかを制御します。すべての値を受け入れて、確認のメッセージを表示しないようにする場合は、このパラメータを<u>0</u>に設定します。AutoYaSTのデフォルトのManualを0に設定します。

#### DeviceAutoConfig=<0|1|2>

<u>**Linuxrc**</u>では、<u>DeviceAutoConfig</u>パラメータは、IBM ZシステムのI/Oデバイス自動設 定データの使用を制御します。

<u>0</u>に設定すると、自動設定は無効になります。<u>1</u>に設定すると、既存の自動設定データ が適用されます。<u>2</u>(デフォルト)に設定すると、自動設定データがある場合にダイアログ が表示されます。ユーザはそのデータを適用するかどうかを尋ねられます。 詳細については、5.5.4項「IBM ZシステムでのI/Oデバイスの自動設定」を参照してくだ さい。

#### Info= <URL>

追加のオプションを使用してファイルの場所を指定します。これによって、parmfile の10行制限(およびz/VMでの1行当たり80文字の制限)を克服することができます。Info ファイルの詳細については、『AutoYaST Guide』、第9章「The auto-installation process」、9.3.3項「Combining the **Linuxrc** info file with the AutoYaST control file」を参照してください。通常、InfoファイルにはIBM Z上でネットワークを通じての みアクセスできるので、このファイルを使用して、ネットワークの設定に必要なオプ ション(5.5.2項「ネットワークインタフェースの設定」で説明しているオプション)を指 定することはできません。デバッグに関連するオプションなど、他のlinuxrc固有のオプ ションは、parmfile自体で指定する必要があります。

#### Upgrade=<0|1>

SUSE Linux Enterpriseをアップグレードするには、<u>Upgrade=1</u>を指定します。すでに インストールされているSUSE Linux Enterpriseをアップグレードするには、カスタムの parmfileが必要です。このパラメータを指定しないと、インストール時にアップグレー ドオプションを使用できません

### 5.5.2 ネットワークインタフェースの設定

📘 重要: ネットワークインタフェースの設定

このセクションで説明する設定は、インストール時に使用されるネットワークインタ フェースのみに適用されます。インストールされたシステムで追加のネットワークイン タフェースを設定するには、『管理ガイド』、第23章「ネットワークの基礎」、23.5項 「ネットワーク接続の手動環境設定」の指示に従ってください。

#### Hostname=zsystems.example.com

完全修飾ホスト名を入力します。

#### Domain=example.com

DNSのドメインサーチパス完全修飾ホスト名ではなく短いホスト名を使用できます。

#### HostIP=192.168.1.2/24

設定するインタフェースのIPアドレスを入力します。

#### Gateway=192.168.1.3

使用するゲートウェイを指定します。

#### Nameserver=192.168.1.4

サービスを提供するDNSサーバを指定します。

#### InstNetDev=osa

設定するインタフェースタイプを入力します。使用可能な値

は、<u>osa</u>、<u>hsi</u>、<u>ctc</u>、<u>escon</u>、および<u>iucv</u> (CTC、ESCON、IUCVは公式にはサポート されなくなりました)です。

<u>\_ctc</u>インタフェースの<u>escon</u>および<u>iucv</u> (CTC、ESCON、IUCVは公式にはサポートされ なくなりました)の場合、ピアのIPアドレスを次のように入力します。

Pointopoint=192.168.55.20

#### **OsaInterface=<lcs|qdio>**

<u>osa</u>ネットワークデバイスの場合は、ホストインタフェース(<u>qdio</u>または<u>lcs</u>)を指定し ます。

#### Layer2=<0|1>

<u>osa</u> QDIOイーサネットデバイスと<u>hsi</u>デバイスで、OSIレイヤ2サポートを有効(<u>1</u>)にす るか無効(0)にするかどうかを指定します。

#### OSAHWAddr=02:00:65:00:01:09

レイヤ2対応osa QDIOイーサネットデバイスの場合は、MACアドレスを手動で指定する か、システムのデフォルト設定を使用する場合はOSAHWADDR= (末尾に空白を記述)を指 定します。

#### PortNo=<0|1>

<u>osa</u>ネットワークデバイスには、ポート番号を指定します(デバイスがこの機能をサポー トしている場合)。デフォルト値は「0」です。

それぞれのインタフェースで、次のように特定の設定オプションが必要になります。

インタフェース<u>ctc</u>および<u>escon</u> (CTCおよびESCONは、公式にはサポートされなくなりました):

ReadChannel=0.0.0600 WriteChannel=0.0.0601 <u>ReadChannel</u>は、使用するREADチャネルを指定します。<u>WriteChannel</u>は、WRITEチャ ネルを指定します。

<u>ctc</u>インタフェース(公式にはサポートされなくなりました)の場合は、次のように、このインタフェースに使用する必要があるプロトコルを指定します。

CTCProtocol=<0/1/2>

有効なエントリは次のとおりです。

| 0 | OS/390およびz/OS以外の非Linuxピアに<br>も有効な互換モード(デフォルトモード) |
|---|--------------------------------------------------|
| 1 | 拡張モード                                            |
| 2 | OS/390およびz/OSに使用する互換モード                          |

• インタフェース lcs を持つネットワークデバイスタイプ osa:

ReadChannel=0.0.0124

<u>ReadChannel</u>は、この設定で使用されるチャネル番号を表します。2番目のポート番号 をここから取得するには、<u>ReadChannel</u>に1を追加します。<u>Portnumber</u>を使用して、相 対ポートを指定します。

インタフェース iucv:

IUCVPeer=PEER

ピアコンピュータの名前を入力します。

 OSA-Express Gigabit Ethernet用インタフェース <u>qdio</u>を備えたネットワークデバイスタ イプ osa:

ReadChannel=0.0.0700 WriteChannel=0.0.0701 DataChannel=0.0.0702 <u>ReadChannel</u>では、READチャネルの番号を入力します。<u>WriteChannel</u>では、WRITE チャネルの番号を入力します。<u>DataChannel</u>は、DATAチャネルを指定します。READ チャネルに偶数のデバイス番号が設定されていることを確認します。

• HiperSocketおよびVMゲストLAN用のインタフェース hsi:

ReadChannel=0.0.0800 WriteChannel=0.0.0801 DataChannel=0.0.0802

<u>ReadChannel</u>では、READチャネルの適切な番号を入力します。<u>WriteChannel</u>およ びDataChannelでは、WRITEチャネル番号とDATAチャネル番号を入力します。

# 5.5.3 インストールソースとYaSTインタフェースの指定

#### Install=nfs://server/directory/DVD1/

使用するインストールソースの場所を指定します。サポートされているプロトコル は、<u>nfs</u>、<u>smb</u> (Samba/CIFS)、<u>ftp</u>、<u>tftp</u> <u>http</u>、および<u>https</u>です。 <u>ftp</u>、<u>tftp</u>または<u>smb</u>のURLを指定する場合は、ユーザ名およびパスワードを指定しま す。匿名ログインまたはゲストログインの資格情報はスキップします。

Install=ftp://USER:PASSWORD@SERVER/DIRECTORY/DVD1/ Install=tftp://USER:PASSWORD@SERVER/DIRECTORY/DVD1/

暗号化された接続でインストールを実行する場合、<u>https</u>のURLを使用します。証明書 を検証できない場合は<u>sslcerts=0</u>ブートオプションを使用して、証明書のチェックを 無効にします。 SambaまたはCIFSインストールの場合は、次のようにドメインを指定することもできま す。

Install=smb://WORKDOMAIN;USER:PASSWORD@SERVER/DIRECTORY/DVD1/

#### ssh=1 vnc=1 Display\_IP=192.168.42.42

インストール方法は、指定するパラメータによって異なります。<u>ssh</u>は、SSHイン ストールを有効にし、<u>vnc</u>はインストールマシン上でVNCサーバを起動します。ま た、<u>Display\_IP</u>を指定すると、インストールシステムによって、指定されたアドレス のXサーバへの接続が試行されます。これらのパラメータの1つのみを設定する必要があ ります。

# 📘 重要: X認証メカニズム

X Window Systemを使用する直接インストールでは、ホスト名に基づく認証メカ ニズムに依存します。現在のバージョンのSUSE Linux Enterprise Serverでは、こ のメカニズムが無効になっています。SSHまたはVNCを使用してインストールを 実行することを推奨します。

YaSTとリモートXサーバの接続を確立するには、リモートコンピュータ上でインストー ルコンピュータのアドレスを指定して、<u>xhost</u> <u><IP address></u>を実行します。 <u>VNC</u>の場合は、次のように、インストールに使用する6~8文字のパスワードを指定しま す。

VNCPassword=<a password>

<u>\_\_\_\_\_</u>の場合は、次のように、インストールに使用する6~8文字のパスワードを指定しま す。

ssh.password=<a password>

# 5.5.4 IBM ZシステムでのI/Oデバイスの自動設定

I/Oデバイスの自動設定は、Linuxで自動的に有効にする必要があるI/OデバイスのIDと設定 をユーザが指定できるようにするメカニズムです。この情報は、DPM (Dynamic Partition Manager)モードで実行されているHMCを介してLPARに指定されます。

# 🕥 注記

I/Oデバイスの自動設定機能は、DPMが実行されているシステムで使用できます。DPM は、LinuxONEマシン上でデフォルトで実行されます。IBM Zの場合、この機能を注文 する必要があります。

<u>**Linuxrc**</u>では、<u>DeviceAutoConfig</u>パラメータは、IBM ZシステムのI/Oデバイス自動設定 データの使用を制御します。

#### DeviceAutoConfig=0

0に設定すると、自動設定は無効になります。

#### DeviceAutoConfig=1

1に設定すると、既存の自動設定データが適用されます。

DeviceAutoConfig=2(デフォルト)

2(デフォルト)に設定すると、自動設定データがある場合にダイアログが表示されます。 ユーザはそのデータを適用するかどうかを尋ねられます。

デバイスの自動設定がユーザによって無効にされると、カーネルパラメータ rd.zdev=noauto はターゲットシステムのブートオプションに追加されます。

YaSTを使用してI/O自動設定を有効にするには、<u>yast2\_system\_settings</u>コマンドを実行 し、カーネル設定セクションに切り替えて、I/Oデバイスの自動設定の有効化オプションを有 効にします。

AutoYaSTプロファイルでI/O自動設定を無効にするには、次のカーネルパラメータをグローバ ルブートローダオプションの append セクションに追加します。例:

```
<bootloader>
<global>
<append>rd.zdev=no-auto</append>
</global>
</bootloader>
```

AutoYaSTのブートローダオプションの詳細については、『AutoYaST Guide』、第4章

「Configuration and installation options」、4.4項「The GRUB 2 boot loader」を参照してく ださい。

インストール中に、自動設定のステータスがインストールの設定画面のデバイス設定セク ションに表示されます。

# 5.5.5 parmfileの例

parmfileに記述できる文字数は最大で860文字です。目安として、79文字以下の行を最大10行 とします。parmfileの読み取りでは、すべての行が間に空白を挟まずに連結されます。した がって、各行の末尾(79番目の文字)は Space とする必要があります。

コンソールでエラーメッセージを受け取るには、次のコードを使用します。

linuxrclog=/dev/console

#### 例 5.8: VNCおよびAUTOYASTを使用してNFSからインストールする場合のPARMFILE、I/Oデバイス自動設定 を使用

ramdisk\_size=131072 root=/dev/ram1 ro init=/linuxrc TERM=dumb instnetdev=osa osainterface=qdio layer2=1 osahwaddr= pointopoint=192.168.0.1 hostip=192.168.0.2 nameserver=192.168.0.3 DeviceAutoConfig=1 install=nfs://192.168.0.4/SLES/SLES-12-Server/s390x/DVD1 autoyast=http://192.168.0.5/autoinst.xml
linuxrclog=/dev/console vnc=1 VNCPassword=testing

#### 例 5.9: NFS、SSH、HSI、およびNFSによるAUTOYASTを使用したインストール用のPARMFILE

ramdisk\_size=131072 root=/dev/ram1 ro init=/linuxrc TERM=dumb AutoYast=nfs://192.168.1.1/autoinst/s390.xml Hostname=zsystems.example.com HostIP=192.168.1.2 Gateway=192.168.1.3 Nameserver=192.168.1.4 InstNetDev=hsi layer2=0 Netmask=255.255.255.128 Broadcast=192.168.1.255 readchannel=0.0.702c writechannel=0.0.702d datachannel=0.0.702e install=nfs://192.168.1.5/SLES-12-Server/s390x/DVD1/ ssh=1 ssh.password=testing linuxrclog=/dev/console

#### 例 5.10: VLANでのインストール用のPARMFILE

```
ro ramdisk_size=50000 MANUAL=0 PORTN0=1 ReadChannel=0.0.b140
WriteChannel=0.0.b141 DataChannel=0.0.b142
cio_ignore=all,!condev,!0.0.b140-0.0.b142,!0.0.e92c,!0.0.5000,!0.0.5040
HostIP= Gateway= Hostname=zsystems.example.com nameserver=192.168.0.1
Install=ftp://user:password@10.0.0.1/s390x/SLES15.0/INST/ usevnc=1
vncpassword=12345 InstNetDev=osa Layer2=1 OSAInterface=qdio ssl_certs=0
osahwaddr= domain=example.com self_update=0
vlanid=201
```

# 5.6 vt220ターミナルエミュレータの使用

最新のMicroCodeレベルでは、標準のラインモードターミナルのほか、統合されたvt220ター ミナルエミュレータ(ASCIIターミナル)を使用できます。vt220ターミナルは/dev/ttysclp0に 接続されます。ラインモードターミナルは/dev/ttysclp\_line0に接続されます。LPARによ るインストールでは、デフォルトでvt220ターミナルエミュレータが有効になります。

HMCでText-based UIを起動するには、HMCにログインし、Systems Management (システム 管理) > システム > <u>IMAGE\_ID</u>の順に選択します。LPARのラジオボタンを選択し、Recovery (回 復) > Integrated ASCII Console (統合ASCII Console)の順に選択します。

ブート時にカーネルメッセージをシステムコンソールからvt220ターミナルにリダイレクトするには、次のエントリを、 /etc/zipl.conf 内の parameters 行に追加します。

console=ttysclp0 console=ttysclp\_line0

#### その結果、parameters行は次の例のようになります。

parameters = "root=/dev/dasda2 TERM=dumb console=ttysclp0 console=ttysclp\_line0"

/etc/zipl.conf に変更を保存し、zipl を実行して、システムを再起動します。

# 5.7 詳細情報

IBM Zに関するさらに詳しい技術ドキュメントを入手するには、IBM Redbooks (https:// www.redbooks.ibm.com/Redbooks.nsf/domains/zsystems ♪)またはIBM developerWorks (https://developer.ibm.com/ ♪)を参照してください。SUSE Linux Enterprise Server固有の ドキュメントについては、https://developer.ibm.com/technologies/linux/ ♪を参照してくだ さい。

# 5.7.1 Linux on IBM Zに関する一般的なドキュメント

Linux on IBM Zに関する一般情報については、次のドキュメントを参照してください。

• Linux on IBM eServer zSeries and S/390: ISP and ASP Solutions (SG24-6299)

これらのドキュメントは、Linuxの現在の状態を反映していない可能性がありますが、説明さ れているLinux展開の原則は変化していません。

# 5.7.2 Linux on IBM Zについての技術的問題

Linuxカーネルとアプリケーションのトピックに関する技術情報については、次のドキュメントを参照してください。ドキュメントの最新バージョンについては、以下にアクセスしてください(https://developer.ibm.com/technologies/linux/ ♪)。

- Linux on System z Device Drivers, Features, and Commands
- zSeries ELF Application Binary Interface Supplement
- Linux on System z Device Drivers, Using the Dump Tools
- IBM zEnterprise 196 Technical Guide
- IBM zEnterprise EC12 Technical Guide
- IBM z13 Technical Guide
- IBM z14 Technical Guide
- IBM z15 Technical Guide

Linuxアプリケーション開発用のRedbookはhttps://www.redbooks.ibm.com ♪ で入手できま す。

• Linux on IBM eServer zSeries and S/390: Application Development (SG24-6807)

# 5.7.3 Linux on IBM Zでの詳細設定

より詳細なIBM Zのシナリオについては、次のRedbook、Redpaper、およびオンラインリ ソースを参照してください。

- Linux on IBM eServer zSeries and S/390:Large Scale Deployment (SG24-6824)
- Linux on IBM eServer zSeries and S/390: Performance Measuring and Tuning (SG24-6926)
- Linux with zSeries and ESS: Essentials (SG24-7025)
- IBM TotalStorage Enterprise Storage Server Implementing ESS Copy Services with IBM eServer zSeries (SG24-5680)
- Linux on IBM zSeries and S/390: High Availability for z/VM and Linux (REDP-0220)
- Saved Segments Planning and Administration https://publibfp.boulder.ibm.com/epubs/pdf/hcsg4c10.pdf
- Linux on System z documentation for "Development stream"
- Introducing IBM Secure Execution for Linux, Securing the guest https://www.ibm.com/support/knowledgecenter/linuxonibm/com.ibm.linux.z.lxse/ lxse\_t\_secureexecution.html

# 6 仮想化ホストへのインストール

このセクションでは、さまざまな仮想化ホスト(ハイパーバイザ)上でゲストオペ レーティングシステムとして実行されているSUSE Linux Enterprise Server 15 SP6のサポートステータスについて説明します。

#### 表 6.1: 次のSUSEホスト環境がサポートされています

| SUSE Linux Enterprise Server            | Hypervisor |
|-----------------------------------------|------------|
| SUSE Linux Enterprise Server 11 SP4     | XenとKVM    |
| SUSE Linux Enterprise Server 12 SP1~SP5 | XenとKVM    |
| SUSE Linux Enterprise Server 15 GA~SP6  | XenとKVM    |

次のサードパーティホスト環境がサポートされています

- Citrix XenServer (https://www.citrix.com/products/citrix-hypervisor/) 🗗
- Hyper-V (https://docs.microsoft.com/en-us/windows-server/virtualization/hyper-v/ supported-suse-virtual-machines-on-hyper-v) **a**
- Nutanix Acropolis Hypervisor with AOS (https://www.nutanix.com/products) 🗗
- Oracle VM Server 3.4 (https://www.oracle.com/fr/virtualization/virtualbox/) 🗗
- Oracle Linux KVM 7, 8 (https://www.oracle.com/linux/) 🗗
- VMware ESXi 6.5, 6.7, 7.0, 8.0 (https://www.vmware.com/products/esxi-and-esx.html) **⊿**
- Windows Server 2022

SUSE YES certification database (https://www.suse.com/yessearch/Search.jsp) 2で検索することもできます。

サポートレベルは次のとおりです

- SUSEホストオペレーティングシステムのサポートは、それぞれのproduct life cycle (https://www.suse.com/lifecycle/) ♪に従ってフルL3(ゲストとホストの両方)です。
- SUSEは、サードパーティのホスト環境内のSUSE Linux Enterprise Serverゲストにフル L3サポートを提供します。
- ホストのサポートとSUSE Linux Enterprise Serverゲストとの連携は、ホストシステムの ベンダによって提供される必要があります。

# 7 リリース時にサポートされていなかったハード ウェアへのインストール

一部の新しいハードウェアでは、SUSE Linux Enterprise Serverのインストールメ ディアをブートできません。この現象は、SUSE Linux Enterprise Serverのリリー ス時にハードウェアが存在しなかった場合に発生することがあります。このような 状況に対処するために、SUSEはカーネルアップデートISO (kISO)イメージを提供 しています。この章では、カーネルアップデートを使用して、現在のハードウェア にSUSE Linux Enterprise Serverをインストールする方法について説明します。

# 7.1 カーネルアップデートのダウンロード

カーネルアップデートISOイメージは、SUSE SolidDriverホームページから入手可能で す。https://drivers.suse.com a にアクセスして、該当するベンダとオペレーティングシステ ムバージョン用のブート可能なISOイメージを検索してください。

ここでは、完全なISOイメージをダウンロードすることも、<u>initrd</u>および<u>linux</u>ファイルの みをダウンロードすることもできます。ISOは通常、USBフラッシュドライブにコピーする か、DVDに書き込む必要があります。<u>initrd</u>および<u>linux</u>ファイルは、PXEブートで使用で きます。PXEでのブートの詳細については、第18章「ネットワークブート環境の準備」を参照 してください。

# 7.2 カーネルアップデートのブート

カーネルアップデートを使用するには、USBフラッシュドライブまたはPXEからブートしま す。<u>linuxとinitrd</u>がロードされると、インストールメディアの挿入を求められます。 第8章 「ブートパラメータ」で説明されているブートパラメータを使用します。これにより、 インストールUSBフラッシュドライブ以外のインストールソースを使用できるようになりま す。

# || インストール手順

- 8 ブートパラメータ **82**
- 9 インストール手順 **101**
- 10 SUSE Linux Enterpriseの登録とモジュール/拡張機能の管理 **153**
- 11 エキスパートパーティショナ 164
- 12 リモートインストール **188**
- 13 トラブルシューティング **197**

# 8 ブートパラメータ

SUSE Linux Enterprise Serverでは、ブート時に複数のパラメータを設定できま す。これらのパラメータを使用して、インストールデータの入手元を選択したり、 ネットワーク環境設定を設定したりすることができます。

適切なブートパラメータのセットを使えば、インストールの手順を容易にすることができま す。多くのパラメータは、後ほどlinuxrcルーチンを使って設定することもできますが、ブー トパラメータを使用する方が簡単です。いくつかの自動セットアップでは、ブートパラメータ を initrd または info ファイルで設定することもできます。

インストール時のシステムの起動方法は、アーキテクチャによって異なります。たとえば、シ ステムがPC (AMD64/Intel 64)であるかメインフレームであるかによって、システムの起動形 態が異なります。KVMまたはXenハイパーバイザ上のVMゲストとしてSUSE Linux Enterprise Serverをインストールする場合は、AMD64/Intel 64アーキテクチャ向けの指示に従います。

### 🕥 注記: ブートオプションおよびブートパラメータ

「ブートパラメータ」および「ブートオプション」という用語は、同義語として使用 されることが多いですが、このドキュメントでは、ほとんどの場合、「ブートパラメー タ」を使用します。

# 8.1 デフォルトのブートパラメータを使う

ブートパラメータの詳細については、第9章「インストール手順」を参照してください。一般 に、インストールを選択すると、インストールブートプロセスが開始します。 問題が発生した場合は、インストール—ACPI無効またはインストール—セーフ設定を使用し

ます。インストールプロセスでのトラブルシューティングについての詳細は、第13章「トラ ブルシューティング」を参照してください。

画面の下部にあるメニューバーには、セットアップで必要になる、いくつかの高度な機能が 用意されています。ファンクションキー(F1 ... F12)を使えば、これらのパラメータの構文 の詳細を知らなくても、インストールルーチンに渡す付加オプションを指定できます(第8章 「ブートパラメータ」を参照)。使用可能な機能キーの詳細については、8.2.1項「従来のBIOS でのマシン上のブート画面」を参照してください。

# 8.2 PC (AMD64/Intel 64/Arm AArch64)

このセクションでは、AMD64、Intel 64、ARM AArch64のブートパラメータを変更する方法に ついて説明します。

### 8.2.1 従来のBIOSでのマシン上のブート画面

ブート画面には、インストール手順の複数のオプションが表示されます。ハードディスクからの起動は、インストール済みシステムを起動し、デフォルトで選択されています。矢印キーで他のオプションの1つを選択し、 Enter を押します。関連するオプションは次のとおりです。

インストール

通常のインストールモード。最新のハードウェア機能のすべてが有効になります。イン ストールが失敗した場合は、F5 カーネルで問題の原因となっている可能性のある機能 を無効にするブートパラメータについて参照してください。

アップグレード

システムをアップグレードします。詳細については、『アップグレードガイド』、第2章 「アップグレードパスと方法」を参照してください。

#### 詳細>レスキューシステム

グラフィックユーザインタフェースのない、最小構成のLinuxを起動します。

詳細 > Linuxシステムの起動

すでにインストールされているLinuxシステムを起動します。システムを起動するパー ティションを求められます。

詳細、インストールメディアのチェック

このオプションは、ダウンロードしたISOから作成したメディアからインストールする 場合のみ使用できます。その場合、インストールメディアの整合性をチェックすること をお勧めします。このオプションを選択すると、インストールシステムの起動後、自 動的にメディアがチェックされます。チェックが成功した場合は、通常のインストール ルーチンが開始されます。メディアの破損が検出された場合は、インストールルーチン が中止されます。破損したメディアを交換し、インストール作業をやり直します。

詳細、メモリテスト

読み取りと書き込みサイクルを繰り返して、システムのRAMをテストします。リブート してテストを終了します。詳細については、13.4項「ブートできない」を参照してくだ さい。

| SUSE                   | SUSE Linux Enterprise 15 SP6                                      |
|------------------------|-------------------------------------------------------------------|
|                        | ハードディスクからの起動<br>インストール<br>アップグレード<br>詳細 ►                         |
|                        |                                                                   |
| 起動才                    | プション                                                              |
| F1 ヘルプ F2 言語 Fi<br>日本語 | 3 ビデオモード F4 ソース F5 カーネル F6 ドライバ F8 简体中文<br>1024 x 768 既定値 既定値 いいえ |

図 8.1: 従来どおりBIOSを搭載したマシンのブート画面

画面下部に示されたファンクションキーを使用して、言語、画面解像度、インストールソー スを変更したり、ハードウェアベンダからのドライバを追加します。

F1 ヘルプ

ブート画面のアクティブ要素の文脈依存型ヘルプを表示します。ナビゲートには矢印 キー、リンクのアクセスには Enter 、ヘルプ画面の終了には Esc を使用します。

F2 言語

インストールシステムの表示言語および対応のキーボードレイアウトを選択します。デ フォルト言語は、英語(米国)が選択されています。

F3 ビデオモード

インストールに使用するグラフィカルディスプレイモードを選択します。デフォルトで は、KMS (「カーネルモード設定」)を使用してビデオ解像度が自動的に決まります。こ の設定が機能しないシステムでは、KMS無しを選択し、さらに必要に応じて、ビデオ 解像度の指定を求めるブートコマンドラインで<u>vga=ask</u>を指定します。GUIでのインス トールで問題が発生する場合はテキストモードを選択します。

F4 ソース

通常、インストールはデバイスに挿入されたメディアから実行されます。ここで、FTP サーバやNFSサーバなどの他のソースを選択するか、プロキシサーバを設定します。SLP サーバのあるネットワークでインストールを展開する場合は、このオプションを使用し て、SLPサーバ上のインストールソースを選択します。SLPによるインストールサーバの 設定については第17章「ネットワークインストールソースをセットアップする」を参照 してください。

F5 カーネル

通常のインストールで問題が発生した場合は、このメニューで、問題の原因として考 えられるいくつかの機能を無効にできます。お使いのハードウェアでACPI(advanced configuration and power interface)がサポートされていない場合は、ACPI無しを選択 してACPIサポートなしでインストールを実行します。No local APICを選択すると、一 部のハードウェアで問題の原因となる可能性のあるAPIC (Advanced Programmable Interrupt Controllers)のサポートが無効になります。セーフ設定を選択すると、DMA モード(CD/DVD-ROMドライブ用)で電源管理機能は無効のままシステムがブートされま す。

どちらにすべきかわからない場合、インストール -- ACPI無効またはインストール -- セーフ設定のオプションを最初に試してください。上級ユーザは、コマンドライン(起動オプション)を使用してカーネルパラメータを入力または変更することもできます。

F6 ドライバ

このキーを押すと、SUSE Linux Enterprise Serverに適用できるオプションのドライバ アップデートがあることをシステムに通知できます。ファイルまたはURLを使用して、 インストール開始前にドライバを直接ロードします。はいを選択した場合、インストー ルプロセス中の適切な時点で、アップデートディスクの挿入を要求するプロンプトが表 示されます。

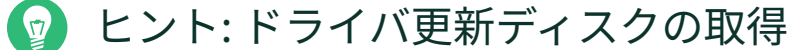

SUSE Linux Enterpriseのドライバのアップデートはhttps:// drivers.suse.com/ ♪に用意されています。これらのドライバは、SUSE SolidDriverプログラムを使用して作成されています。

# 8.2.2 UEFIを搭載したマシンのブート画面

UEFI (Unified Extensible Firmware Interface)は、従来のBIOSの後継で機能を拡張した新しい 業界規格です。最新のUEFIの実装には「セキュアブート」拡張機能が用意されています。こ の機能は、署名済みのブートローダのみの実行を許可することにより、悪意のあるコードの ブートを防止します。詳細については、『管理ガイド』、第17章「UEFI (Unified Extensible Firmware Interface)」を参照してください。 従来のBIOSでのマシンのブートに使用するブートマネージャGRUB 2は、UEFIをサポートして いません。そのため、GRUB 2はGRUB 2 for EFIに置き換えられています。セキュアブートが 有効な場合、YaSTは自動的にインストールにGRUB 2 for EFIを選択します。管理およびユーザ の視点からは、両方のブートマネージャの実装形態は同様に動作し、次では<u>GRUB 2</u>と呼ばれ ています。

### 😰 ヒント: セキュアブートでの追加ドライバの使用

セキュアブートを有効にしてインストールする場合、SUSE Linux Enterprise Serverに 付属していないドライバはロードできません。これは、SolidDriverに付属しているド ライバについても同様です。デフォルトでは、それらのドライバの署名キーが信頼され ていないからです。

SUSE Linux Enterprise Serverに付属していないドライバをロードするには、次のいず れかの操作を行います。

- インストール前に、ファームウェア/システム管理ツールを使ってファームウェア データベースに必要なキーを追加します。
- ブート可能なISOを使用して、最初のブート時に必要なキーがMOKリストに登録 されるようにします。

詳細については、『管理ガイド』、第17章「UEFI (Unified Extensible Firmware Interface)」、17.1項「セキュアブート」を参照してください。

ブート画面には、インストール手順の複数のオプションが表示されます。矢印キーで選択した オプションを変更し、 Enter を押してブートします。関連するオプションは次のとおりです。

インストール

通常のインストールモード。最新のハードウェア機能のすべてが有効になります。イン ストールが失敗した場合は、F5 カーネルで問題の原因となっている可能性のある機能 を無効にするブートパラメータについて参照してください。

アップグレード

システムをアップグレードします。詳細については、『アップグレードガイド』、第2章 「アップグレードパスと方法」を参照してください。

詳細、レスキューシステム

グラフィックユーザインタフェースのない、最小構成のLinuxを起動します。

詳細 > Linuxシステムの起動

すでにインストールされているLinuxシステムを起動します。システムを起動するパー ティションを求められます。

詳細>インストールメディアのチェック

このオプションは、ダウンロードしたISOから作成したメディアからインストールする 場合のみ使用できます。その場合、インストールメディアの整合性をチェックすること をお勧めします。このオプションを選択すると、インストールシステムの起動後、自 動的にメディアがチェックされます。チェックが成功した場合は、通常のインストール ルーチンが開始されます。メディアの破損が検出された場合は、インストールルーチン が中止されます。

|                        | SUSE Linux Enterprise 15 SP6 |  |
|------------------------|------------------------------|--|
| ハードディスクからの起動<br>インストール |                              |  |
| アップグレード<br>詳細          |                              |  |
|                        |                              |  |
|                        |                              |  |

#### 図 8.2: UEFIを使用したマシンのブート画面

SUSE Linux Enterprise Server上のGRUB 2 for EFIは、ブートパラメータを追加するための ブートプロンプトもファンクションキーもサポートしていません。デフォルトでは、使用言 語を米英語、ブートメディアをインストールソースとしてインストールが始まります。DHCP ルックアップの実行によってネットワークが設定されます。これらのデフォルト設定を変更す る場合やブートパラメータを追加する場合は、該当のブートエントリを編集する必要があり ます。矢印キーを使用して強調表示にして、 E を押します。ヒントを編集するには、オンス クリーンヘルプを参照します(ここでは、英語のキーボードのみが使用可能であることに注意 してください)。インストールエントリが次のように表示されます。

```
setparams 'Installation'
```

set gfxpayload=keep

echo 'Loading kernel ...'
linuxefi /boot/x86\_64/loader/linux splash=silent
echo 'Loading initial ramdisk ...'
initrdefi /boot/x86\_64/loader/initrd

Linuxefi で始まる行の末尾に、スペースで区切って複数のパラメータを追加します。編 集済みエントリをブートするには F10 を押します。シリアルコンソールを介してマシン にアクセスする場合には、 Esc - 0 を押します。すべてのパラメータのリストはhttps:// en.opensuse.org/Linuxrc マから入手できます。

# 8.3 重要なブートパラメータのリスト

このセクションでは、特定の重要なブートパラメータについて説明します。

### 8.3.1 一般的なブートパラメータ

autoyast= URL

<u>autoyast</u>パラメータは、自動インストール用<u>autoinst.xml</u>制御ファイルの場所を指定 します。

manual=<0|1>

<u>manual</u>パラメータは、他のパラメータをユーザによる肯定応答が引き続き必要なデ フォルト値のみにするかどうかを制御します。すべての値を受け入れて、確認のメッ セージを表示しないようにする場合は、このパラメータを<u>0</u>に設定します。<u>autoyast</u>の 設定は、manualを0に設定することを意味します。

Info= URL

追加オプションの読み取り元ファイルの場所を指定します。

IBM Z〉これによって、parmfileの10行制限(およびz/VMでの1行当たり80文字の制限)を 克服することができます。Infoファイルの詳細については、『AutoYaST Guide』、第9 章「The auto-installation process」、9.3.3項「Combining the Linuxrc info file with the AutoYaST control file」を参照してください。多くの場合、InfoファイルにはIBM Z 上でネットワークを通じてのみアクセスできるので、このファイルを使用して、ネット ワークの設定に必要なオプション(これらのオプションについては8.3.2項「ネットワー クインタフェースの設定」を参照)を指定することはできません。デバッグ用オプション など、他のlinuxrc固有のオプションは、有効になるようにparmfileで指定する必要があ ります。 upgrade=<0|1>

SUSE Linux Enterprise Serverをアップグレードするには、<u>Upgrade=1</u>を指定します。 <u>IBM Z</u> すでにインストールされているSUSE Linux Enterpriseをアップグレードするに は、カスタムのparmfileが必要です。このパラメータを指定しないと、インストール時 にアップグレードオプションを使用できません 〇

dud= URL

<u>URL</u>からドライバのアップデートをロードします。 URLからドライバをロードするには、<u>dud=ftp://ftp.example.com/</u> PATH\_TO\_DRIVER または<u>dud=http://www.example.com/PATH\_TO\_DRIVER</u>を設定しま す。<u>dud=1を指定すると、ブート時にURLが求められます</u>。

language= LANGUAGE

インストール言語を設定します。一部のサポートされている値 は、cs CZ、de DE、es ES、fr FR、ja JP、pt BR、pt PT、ru RU、zh CN、お

よびzh TWです。

acpi=off

ACPIサポートを無効にします。

noapic

論理APICがありません。

nomodeset

KMSを無効にします。

textmode=1

インストーラをテキストモードで起動します。

console= SERIAL\_DEVICE[,MODE]

SERIAL\_DEVICE には物理的なシリアルデバイスやパラレルデバイス(<u>ttyS0</u>など)を 指定することも、仮想ターミナル(<u>tty1</u>など)を指定することもできます。<u>MODE</u>は、 ボーレート、パリティ、ストップビット(<u>9600n8</u>など)です。この設定のデフォル ト値は、マザーボードのファームウェアで設定されます。モニタに出力がない場合 は、console=tty1を設定してみてください。複数のデバイスの定義が可能です。

### 8.3.2 ネットワークインタフェースの設定

### ┃ 重要: ネットワークインタフェースの設定

このセクションで説明する設定は、インストール時に使用されるネットワークインタ フェースのみに適用されます。インストールされたシステムで追加のネットワークイン タフェースを設定するには、『管理ガイド』、第23章「ネットワークの基礎」、23.5項 「ネットワーク接続の手動環境設定」の指示に従ってください。

ネットワークは、インストール時に必要とされる場合にのみ設定されます。ネットワークの設 定を強制するには、 netsetup または ifcfg パラメータを使用します。

#### netsetup=VALUE

<u>netsetup=dhcp</u>は、DHCPを介して設定を強制します。ブート パラメータ<u>hostip</u>、gateway、および<u>nameserver</u>を使用し てネットワークを設定する場合に<u>netsetup=-dhcp</u>を設定しま す。<u>netsetup=hostip,netmask,gateway,nameserver</u>オプションを使用すると、イン ストーラはブート時にネットワーク設定を要求します。

ifcfg=INTERFACE[.VLAN]=[.try,]SETTINGS

<u>INTERFACE</u>として<u>\*</u>を指定すると、すべてのインタフェースが設定対象になります。た とえば、<u>eth\*</u>を指定すると、<u>eth</u>で始まるすべてのインタフェースが設定対象になりま す。値としてMACアドレスを使用することも可能です。

必要に応じて、インタフェース名の後ろにVLANを設定することができます。その際に は、インタフェースとVLANの間にピリオドを追加します。

<u>SETTINGS</u>が<u>dhcp</u>の場合、該当するすべてのインタフェースにDHCPが設定されま す。<u>try</u>オプションを追加すると、設定されたいずれかのインタフェースを使用してイ ンストールリポジトリにアクセスできた時点で、設定が停止します。

もしくは、静的な設定を使用できます。<u>try</u>オプションを追加しない場合、静的なパラ メータを使用して、最初に対象となったインタフェースのみを設定します。この場合、 リポジトリにアクセスできるまですべてのインタフェースを設定します。 静的な設定の構文は次のとおりです。

ifcfg=\*="IPS\_NETMASK,GATEWAYS,NAMESERVERS,DOMAINS"

カンマで区切られた各値には、スペースで区切られた一連の値を指定することができま す。<u>IPS\_NETMASK</u>は、「CIDR表記」(<u>10.0.0.1/24</u>など)になります。引用符が必要にな るのは、スペースで区切られたリストを使用している場合のみです。次の例では、2つの ネームサーバを指定しています。
## 😡 ヒント:その他のネットワークパラメータ

ifcfg ブートパラメータは非常に強力で、ほとんどすべてのネットワークパラ メータを設定できます。上記のパラメータに加えて、/etc/sysconfig/network/ ifcfg.template および/etc/sysconfig/network/config からすべての設定オ プション(カンマ区切り)の値を設定できます。次の例では、DHCPを介して設定さ れていないインタフェース上にカスタムMTUサイズを設定しています。

ifcfg=eth0=dhcp,MTU=1500

hostname=host.example.com

完全修飾ホスト名を入力します。

domain=example.com

DNSのドメインサーチパス完全修飾ホスト名ではなく短いホスト名を使用できます。

hostip=192.168.1.2[/24]

設定するインタフェースのIPアドレスを入力します。IPには、サブネットマスクを含め ることができます。たとえば、<u>hostip=192.168.1.2/24</u>と指定します。この設定は、イ ンストール時にネットワークが必要な場合にのみ評価されます。

gateway=192.168.1.3

使用するゲートウェイを指定します。この設定は、インストール時にネットワークが必要な場合にのみ評価されます。

nameserver=192.168.1.4

サービスを提供するDNSサーバを指定します。この設定は、インストール時にネット ワークが必要な場合にのみ評価されます。

domain=example.com

ドメインの検索パス。この設定は、インストール時にネットワークが必要な場合にのみ 評価されます。

## 8.3.3 インストールソースの指定

DVDまたはUSBフラッシュドライブをインストールに使用しない場合は、別のインストール ソースを指定します。 install=SOURCE

使用するインストールソースの場所を指定します。使用可能なプロトコル は、<u>cd、hd、slp、nfs、smb</u> (Samba/CIFS)、<u>ftp、tftp、http</u>、および<u>https</u>で す。一部のソースタイプは特定のプラットフォームでは使用できません。たとえ ば、IBM Zは、<u>cd</u>および<u>hd</u>をサポートしていません。デフォルトオプションは<u>cd</u>で す。

暗号化された接続でインストールするには、<u>https</u>のURLを使用します。証明書を確認 できない場合は、<u>sslcerts=0</u>ブートパラメータを使用して証明書チェックを無効にし ます。

<u>http</u>、<u>https</u>、<u>ftp</u>、<u>tftp</u>、または<u>smb</u>のURLが指定されている場合は、URLでユー ザ名とパスワードを指定することで認証できます。例:

install=https://USER:PASSWORD@SERVER/DIRECTORY/DVD1/

SambaまたはCIFSインストールの場合は、次のように、使用する必要があるドメインを 指定することもできます。

install=smb://WORKDOMAIN;USER:PASSWORD@SERVER/DIRECTORY/DVD1/

cd、hd、またはslpを使用するには、次の例のように設定します。

```
install=cd:/
install=hd:/?device=sda/PATH_T0_IS0
install=slp:/
```

### 8.3.4 リモートアクセスの指定

リモート制御方法は一度に1つしか指定できませんが、SSH、VNC、リモートXサーバなど、さ まざまな種類が存在します。このセクションで列挙されているパラメータの使用方法について は、第12章「リモートインストール」を参照してください。

display\_ip= IP\_ADDRESS

<u>Display\_IP</u>を設定すると、インストール中のシステムは、指定のアドレスにあるXサー バへの接続を試みます。

📘 重要: X認証メカニズム

X Window Systemを使用する直接インストールでは、ホスト名に基づくプ リミティブな認証メカニズムに依存します。現在のバージョンのSUSE Linux Enterprise Serverでは、このメカニズムが無効になっています。SSHまたはVNC によるインストールが推奨されています。 vnc=1

インストール時にVNCサーバを有効にします。

vncpassword= PASSWORD

VNCサーバのパスワードを設定します。

ssh=1

sshはSSHインストールを有効にします。

ssh.password= PASSWORD

インストール時のrootユーザ用のSSHパスワードを指定します。

# 8.4 詳細設定

インストール時のローカルRMTまたは supportconfig サーバへのアクセスを設定するには、 これらのサービスをインストール中に設定するようにブートパラメータを指定することがで きます。インストールの際にIPv6のサポートを必要とする場合も、同様の手順を実行します。

# 8.4.1 リポジトリミラーリングツールサーバにアクセスするため のデータ提供

デフォルトでは、SUSE Linux Enterprise ServerのアップデートはSUSEのカスタマーセン ターから配布されます。ローカルアップデートソースを提供するリポジトリミラーリングツー ル(RMT)サーバがネットワークにある場合は、サーバのURLをクライアントに指定する必要が あります。クライアントとサーバはHTTPSプロトコルのみを通じて通信するため、証明書が 認証局から発行されていない場合は、サーバの証明書へのパスを入力する必要があります。

注記: 非対話型インストールのみ RMTサーバにアクセスするためのパラメータの指定は、非対話型インストールの場合 にのみ必要です。対話型インストールの実行中に、データを提供できます(詳細につい ては、9.7項「登録」を参照)。

regurl

RMTサーバのURL。このURLは、<u>https://FQN/center/regsvc/</u>という一定の形式に なっています。 FQN には、RMTサーバの完全修飾ホスト名を指定します。例:

regurl=https://smt.example.com/center/regsvc/

入力した値が正しいことを確認してください。<u>regurl</u>が正しく指定されていないと、 アップデートソースの登録が失敗します。

#### regcert

RMTサーバの証明書の場所。次のいずれかの場所を指定します。

#### URL

証明書のダウンロード元であるリモートの場所(HTTP、HTTPS、または FTP)。regcertが指定されていない場合は、デフォルトで<u>http://FQN/smt.crt</u>が 使用されます。ここで、FQN はRMTサーバ名です。例:

regcert=http://rmt.example.com/smt-ca.crt

#### local path

ローカルマシン上の証明書への絶対パス。例:

regcert=/data/inst/smt/smt-ca.cert

#### Interactive

<u>ask</u>を使用してインストール中にポップアップメニューを開き、証明書へのパスを 指定します。AutoYaSTでは、このオプションを使用しないでください。例

regcert=ask

#### 証明書のインストールの無効化

アドオン製品によって証明書がインストールされる場合、または公式の認証局に よって発行される証明書を使用している場合は、 done を使用します。例:

regcert=done

## 8.4.2 supportconfigの代替データサーバの設定

supportconfigで収集したデータは(詳細は『管理ガイド』、第47章「サポート用システム情報 の収集」参照)、デフォルトでSUSEのカスタマーセンターに送信されます。このデータを収集 するローカルサーバを設定することも可能です。そのようなサーバがネットワーク上にある場 合は、サーバのURLをクライアント上に設定する必要があります。この情報はブートプロンプ トで入力する必要があります。

<u>\_supporturl</u>.サーバのURL。URLは、<u>http://FQN/Path/</u>という形式になっています。ここ で、 FQN はサーバの完全修飾ホスト名、 Path はサーバ上の場所です。例:

# 8.4.3 インストール時のIPv6の使用

デフォルトでは、マシンにIPv4ネットワークアドレスのみを割り当てることができます。イン ストールの際にIPv6を有効にするには、以下のパラメータのいずれかをブートプロンプトで 入力します。

#### IPv4とIPv6が使用可能

ipv6=1

#### IPv6のみが使用可能

ipv6only=1

# 8.4.4 インストール時のプロキシの使用

リモートWebサイトのアクセスにプロキシサーバを使用するネットワークでは、インストー ル時の登録は、プロキシサーバの設定時にのみ可能です。

従来のBIOSを備えたシステムではブート画面で F4 キーを押して、HTTPプロキシダイアログ で必要なパラメータを設定します。

UEFI BIOSを搭載したシステムでは、ブートプロンプトでブートパラメータ<u>proxy</u>を指定します。

- **1.** ブート画面で、 E キーを押してブートメニューを編集します。
- 2. proxy パラメータを linux 行に次の形式で追加します。

proxy=https://proxy.example.com:PORT

プロキシサーバで認証が必要な場合、次のように資格情報を追加します。

proxy=https://USER:PASSWORD@proxy.example.com:PORT

プロキシサーバのSSL証明書を確認できない場合は、<u>sslcerts=0</u>ブートパラメータを 使用して証明書チェックを無効にします。 たとえば、次のように表示されます。

| _  | PROF FILMS ELLERDIZED 12 242                                                                                               |
|----|----------------------------------------------------------------------------------------------------|
| \$ |                                                                                                    |
|    | set gfxpayload=keep<br>echo 'Loading kernel'                                                                               |
| s  | <pre>linux /boot/x86_64/loader/linux splash=silent proxy=https://USER:PASSWORD@proxy.example.com:3128 sslcer<br/>=0_</pre> |
|    | echo 'Loading initial ramdisk'<br>initrd /boot/x86_64/loader/initrd                                                        |
|    |                                                                                                    |
|    |                                                                                                    |
|    |                                                                                                    |
|    |                                                                                                    |
|    |                                                                                                    |
|    |                                                                                                    |
|    |                                                                                                    |
| L  |                                                                                                    |
|    | Minimum Emacs—like screen editing is supported. TWB lists completions. Press Ctrl=x or Fi0 to                              |
|    |                                                                                                    |
|    |                                                                                                    |
|    |                                                                                                    |
|    |                                                                                                    |
|    |                                                                                                    |
| 11 |                                                                                                    |
| 5  | ⑤ ð.3: GRUBオノンヨンエナイダ                                                                                                    |

3. F10 キーを押して、新しいプロキシ設定でブートします。

# 8.4.5 SELinuxサポートを有効にする

インストール開始時にSELinuxを有効にすることで、インストールが終了した後、再起動する 必要なく、SELinuxサポートを設定することができます。使用するパラメータは、以下のとお りです。

security=selinux selinux=1

# 8.4.6 インストーラのセルフアップデートの有効化

9.2項「インストーラのセルフアップデート」で説明されているように、インストール中およ びアップグレード中に、YaSTはそれ自体を更新して、リリース後に見つかった潜在的なバグ を解決できます。この機能の動作を変更するには、<u>self\_update</u>パラメータを使用します。 インストーラセルフアップデートを有効にするには、このパラメータを1に設定します。

self\_update=1

ユーザ定義リポジトリを使用するには、URLを指定します。

self\_update=https://updates.example.com/

# 8.4.7 LVMの再利用

SUSE Linux Enterprise 15 SP6以降は、インストーラがガイド付き設定で既存の論理ボリュー ムマネージャ(LVM)設定を再利用しなくなりました。これにより、混乱が生じて最適にセット アップできなくなる可能性があります。既存のLVMを再利用するには、<u>YAST\_REUSE\_LVM</u>パ ラメータを使用するか、熟練者向けパーティション設定(第11章「エキスパートパーティショ ナ」)で手動で設定します。

# 8.4.8 高DPI用にユーザインタフェースをスケーリング

画面で非常に高いDPIが使用されている場合は、ブートパラメー タ<u>QT\_AUT0\_SCREEN\_SCALE\_FACTOR</u>を使用します。これは、フォントとユーザインタフェース 要素を画面DPIにスケーリングします。

QT\_AUT0\_SCREEN\_SCALE\_FACT0R=1

## 8.4.9 CPU緩和策の使用

ブートパラメータ<u>mitigations</u>では、影響を受けるCPUへのサイドチャネル攻撃に対する緩 和策オプションを制御できます。指定可能な値は次のとおりです。

auto.お使いのCPUモデルで必要なすべての緩和策を有効化しますが、CPUスレッドを跨い だ攻撃は保護できません。この設定による性能面への影響は、負荷内容によって異なります。

nosmt.利用可能なセキュリティ面の緩和策をすべて実施することになります。お使いのCPU モデルで必要なすべての緩和策を有効化します。さらに、複数のCPUスレッドを跨いだサイド チャネル攻撃を防ぐため、同時マルチスレッディング(SMT)の機能も無効化します。これによ り、負荷内容にもよりますが、[自動]よりも性能面への影響が増すことになります。

off. すべての緩和策を無効化します。CPUのモデルによってさまざまなサイドチャネル攻撃 の可能性が高まることになります。この設定により性能面への影響はなくなります。 各値には、CPUアーキテクチャ、カーネルバージョン、および緩和される必要がある脆弱性に よって、特定のパラメータのセットが付属しています。詳細については、カーネルのマニュア ルを参照してください。

## 8.4.10 LUKS 2のサポート

LUKS2暗号化は、SUSE Linux Enterprise 15 SP4のYaSTインストーラでサポートされています が、明示的に有効にする必要があります。

YAST\_LUKS2\_AVAILABLE

または、YaST熟練者向けコンソールでLUKS2を有効にすることもできます。詳細について は、11.2項「デバイスの暗号化」を参照してください。

# 8.5 IBM Z

IBM Zプラットフォームでは、5.3.4項「SUSE Linux Enterprise Serverのインストールシ ステムのIPL処理」の説明にあるようにシステムがブートします(IPL、初期プログラムロー ド)。これらのシステムでは、SUSE Linux Enterprise Serverのスプラッシュ画面が表示され ません。インストール時に、カーネル、initrd、およびparmfileを手動でロードしてくださ い。VNC、X、またはSSH経由でインストールシステムとの接続が確立されると、YaSTのイ ンストール画面が表示されます。スプラッシュスクリーンがないため、画面上でカーネルや ブートパラメータを指定することはできません。そのため、カーネルやブートパラメータは parmfileで指定する必要があります(5.5項「parmfile: システム設定の自動化」を参照してく ださい)。

InstNetDev=osa

設定するインタフェースタイプを入力します。使用可能な値 は、<u>osa、hsi、ctc、escon</u>、および<u>iucv</u>(CTC、ESCON、IUCVは公式にはサポート されなくなりました)です。 インタフェースタイプが、<u>hsi</u>および<u>osa</u>の場合は、適切なネットマスクとオプション のブロードキャストアドレスを次のように指定します。

Netmask=255.255.255.0 Broadcast=192.168.255.255

インタフェースタイプが、<u>ctc</u>、<u>escon</u>、および<u>iucv</u> (CTC、ESCON、IUCVは公式には サポートされなくなりました)の場合、ピアのIPアドレスを次のように入力します。

Pointopoint=192.168.55.20

OsaInterface=<lcs|qdio>

<u>osa</u>ネットワークデバイスの場合は、ホストインタフェース(<u>qdio</u>または<u>lcs</u>)を指定し ます。 Layer2=<0|1>

<u>osa</u> QDIOイーサネットデバイスと<u>hsi</u> デバイスで、OSIレイヤ2サポートを有効(<u>1</u>)にす るか無効( 0 )にするかどうかを指定します。

#### OSAHWAddr=02:00:65:00:01:09

レイヤ2が有効なosa QDIOイーサネットデバイスでは、システムのデフォルト値に手動 でMACアドレスを指定するか、OSAHWADDR=(末尾に空白を記述)を指定します。

PortNo=<0|1>

<u>osa</u>ネットワークデバイスには、ポート番号を指定します(デバイスがこの機能をサポー トしている場合)。デフォルト値は「0」です。

それぞれのインタフェースで、次のように特定の設定オプションが必要になります。

インタフェース<u>ctc</u>および<u>escon</u> (CTCおよびESCONは、公式にはサポートされなくなりました):

ReadChannel=0.0.0600 WriteChannel=0.0.0601

<u>ReadChannel</u>は、使用するREADチャネルを指定します。<u>WriteChannel</u>は、WRITEチャ ネルを指定します。

<u>ctc</u>インタフェース(公式にはサポートされなくなりました)の場合は、次のように、このインタフェースに使用する必要があるプロトコルを指定します。

CTCProtocol=<0/1/2>

有効なエントリは次のとおりです。

| <u>0</u> | OS/390およびz/OS以外の非Linuxピアに<br>も有効な互換モード(デフォルトモード) |
|----------|--------------------------------------------------|
| 1        | 拡張モード                                            |
| 2        | OS/390およびz/OSに使用する互換モード                          |

インタフェースlcsを持つネットワークデバイスタイプosa:

ReadChannel=0.0.0124

<u>ReadChannel</u>は、この設定で使用されるチャネル番号を表します。2番目のポート番号 をここから取得するには、<u>ReadChannel</u>に1を追加します。<u>Portnumber</u>を使用して、相 対ポートを指定します。

インタフェース iucv:

IUCVPeer=PEER

ピアコンピュータの名前を入力します。

 OSA-Express Gigabit Ethernet用インタフェース qdio を備えたネットワークデバイスタ イプ osa:

ReadChannel=0.0.0700 WriteChannel=0.0.0701 DataChannel=0.0.0702

<u>ReadChannel</u>では、READチャネルの番号を入力します。<u>WriteChannel</u>では、WRITE チャネルの番号を入力します。<u>DataChannel</u>は、DATAチャネルを指定します。READ チャネルに偶数のデバイス番号が設定されていることを確認します。

• HiperSocketおよびVMゲストLAN用のインタフェース hsi:

ReadChannel=0.0.0800 WriteChannel=0.0.0801 DataChannel=0.0.0802

<u>ReadChannel</u>では、READチャネルの適切な番号を入力します。<u>WriteChannel</u>およびDataChannelでは、WRITEチャネル番号とDATAチャネル番号を入力します。

# 8.6 詳細情報

ブートパラメータの詳細については、openSUSE wiki (https://en.opensuse.org/ SDB:Linuxrc#Parameter\_Reference ?)を参照してください。

# 9 インストール手順

この章では、SUSE Linux Enterprise Server用のデータをターゲットデバイスにコ ピーするための手順について説明します。この手順では、新たにインストールし たシステム用にいくつかの基本設定パラメータを設定します。グラフィカルユー ザインタフェースでは、順を追ってインストール処理を行えるようになっていま す。以下で説明する手順は、第12章「リモートインストール」で説明するリモー トインストール手順にも適用されます。テキストモードのインストールは同じ手 順で、外観のみ異なります。非対話型の自動インストールを実行する方法について は、『AutoYaST Guide』を参照してください。

インストーラを実行する前に、パートI「インストールの準備」を参照してください。ここで は、インストールを開始するために必要な手順がシステムのアーキテクチャごとに説明されて います。

SUSE Linux Enterprise Serverを初めて使用する場合は、ほとんどの設定でYaSTからデフォ ルトで提案されている内容に従う必要がありますが、必要に応じてシステムを微調整するに は、ここに記載されている指示に従って設定を変更することもできます。それぞれのインス トール手順でヘルプが必要な場合は、ヘルプをクリックしてください。

# ヒント:マウスを使用しないインストール インストーラでマウスが正しく検出されない場合、ナビゲートには <Tab>、スク ロールには矢印キー、確定には Enter をそれぞれ使用します。各種のボタンや選択 フィールドには、下線付きの英字が含まれています。 <Tab> でナビゲートする代わり に、Alt -x字を使用して、ボタンまたは選択項目を直接選択することもできます。

# 9.1 概要

このセクションでは、インストール手順全体の概要を示します。各手順には、詳細な説明への リンクがあります。

- **1.** インストールを始める前に、インストーラ自体が更新されることがあります。詳細につ いては、9.2項「インストーラのセルフアップデート」を参照してください。
- **2.** 実際のインストールは、言語と製品の選択から始まります。詳細については、9.3項「 言語、キーボード、および製品選択」を参照してください。

- **3.** ライセンス契約を受諾します。詳細については、9.4項 「使用許諾契約」を参照してく ださい。
- **4.** IBM Zマシンでは、ディスクを有効にする必要があります。詳細については、9.5項 「IBM Z: ディスクのアクティベーション」を参照してください。
- 5. ネットワークを設定します。インストール中にネットワークにアクセスするために DHCP経由で自動ネットワーク設定を実行したのに、その処理が失敗した場合にのみ必 要になります。自動ネットワーク設定が成功した場合は、この手順はスキップされま す。詳細については、9.6項「ネットワークの設定」を参照してください。
- 6. 正常にネットワーク接続した後、SUSE Customer CenterまたはRMTサーバでマシンを 登録できます。詳細については、9.7項「登録」を参照してください。
- マシンに対して有効にするモジュールを選択します。これは、次の手順のシステム役割、および後述するパッケージの可用性に影響を与えます。詳細については、9.8項「拡張機能とモジュールの選択」を参照してください。
- 8. 手動でリポジトリを追加します。詳細については、9.9項「アドオン製品」を参照して ください。
- システム用の役割を選択します。この役割は、インストールするデフォルトパッケージのリストを定義したり、ハードディスクのパーティション分割を推奨したりするために利用されます。詳細については、9.10項「システム役割」を参照してください。
- **10.** システムのハードディスクをパーティション分割します。詳細については、9.11項 「パーティショニング」を参照してください。
- **11.** タイムゾーンを選択します。詳細については、9.12項「時計とタイムゾーン」を参照してください。
- **12.** ユーザを作成します。詳細については、9.13項「新しいユーザの作成」を参照してくだ さい。
- **13.** (オプション) 必要に応じて、システム管理者 <u>root</u> 用に別のパスワードを設定します。詳細については、9.14項「システム管理者rootの認証」を参照してください。
- 14. 最後の手順では、インストーラに全設定の概要が表示されます。必要に応じて、それらの設定を変更できます。詳細については、9.15項「インストール設定」を参照してください。
- **15.** インストーラによって必要なデータがすべてコピーされます。その際には、進捗状況も示されます。詳細については、9.16項「インストールの実行」を参照してください。

# 9.2 インストーラのセルフアップデート

インストール中およびアップグレード中に、YaSTはそれ自体を更新して、リリース後に見つ かったインストーラのバグを解決できます。この機能はデフォルトでは有効になっています。 無効にするには、ブートパラメータ<u>self\_update</u>を<u>0</u>に設定します。詳細については、8.4.6 項「インストーラのセルフアップデートの有効化」を参照してください。

## ! 重要: 四半期ごとのメディアアップデート: セルフアップデー トは無効

インストーラのセルフアップデートは、統合インストーラおよびパッケージISO の GM イメージを使用する場合にのみ利用できます。四半期ごとのアップデートとして 公開されているISOからインストールする場合(名前の <u>QU</u>文字列によって識別可能)、 アップデートメディアでこの機能が無効になっているため、インストーラはそれ自体を アップデートできません。

#### 重要: セルフアップデート中のネットワーキング

インストーラアップデートをダウンロードするため、YaSTはネットワークアクセスを 必要とします。デフォルトでは、すべてのネットワークインタフェースでDHCPの使用 を試みます。ネットワーク内にDHCPサーバがある場合は、YaSTは自動的に動作しま す。

静的IPを設定する必要がある場合は、<u>ifcfg</u>ブート引数を使用できます。詳細について は、https://en.opensuse.org/Linuxrc **r** でlinuxrcのマニュアルを参照してください。

# 😰 ヒント: 言語の選択

インストーラセルフアップデートは言語の選択手順の前に実行されます。つまり、進捗 状況や、処理中に発生したエラーはデフォルトでは英語で表示されます。 インストーラのこの部分で別の言語を使用するには、アーキテクチャで使用可能 な<u>language</u>ブートパラメータ(例: <u>language=de\_DE</u>)を使用します。または、従来の BIOSが備わったマシンでは、ブートメニューで F2 キーを押して、リストから言語を 選択します。

この機能はユーザによる操作なしに動作するように設計されていますが、その仕組みを知っ ておくことは重要です。関心がない場合は、9.3項「 言語、キーボード、および製品選択」へ 直接移動して、このセクションの残りはスキップできます。

# 9.2.1 セルフアップデートプロセス

このプロセスは2つの異なる部分に分けることができます。

- 1. アップデートリポジトリの場所を決定する
- 2. アップデートをダウンロードしてインストールシステムに適用する

#### 9.2.1.1 アップデートリポジトリの場所を決定する

インストーラセルフアップデートは、専用のリポジトリを介して標準RPMパッケージとして 配布されるため、リポジトリのURLを見つけることが最初の手順になります。

# 重要: インストーラセルフアップデートリポジトリのみを指 定する

次のどのオプションを使用するかにかかわらず、インストーラセルフアップデートリポ ジトリのURLのみを指定してください。次に例を示します。

self\_update=https://www.example.com/my\_installer\_updates/

ソフトウェアアップデートリポジトリのURLなど、その他のリポジトリのURLは指定し ないでください。

YaSTは次の情報ソースを使用しようとします。

- self\_update ブートパラメータ。(詳細については、8.4.6項「インストーラのセルフ アップデートの有効化」を参照してください)。URLを指定した場合、他の方法よりも URLが優先されます。
- 2. AutoYaSTを使用している場合、/general/self\_update\_urlプロファイル要素。
- 3. 登録サーバ。YaSTは登録サーバにURLを問い合わせます。使用するサーバは次の順序で 決定されます。
  - a. <u>regurl</u>ブートパラメータを評価する(8.4.1項「リポジトリミラーリングツール サーバにアクセスするためのデータ提供」)。
  - **b.** AutoYaSTを使用している場合、<u>/suse\_register/reg\_server</u>プロファイル要素を 評価する。

- c. SLPの検索を行う。SLPサーバが見つかると、そのサーバを使用するかどうかを尋 ねられます。これは、認証が行われず、ローカルネットワーク上のすべてのデバイ スが登録サーバをブロードキャストできるためです。
- **d.** SUSE Customer Centerに問い合わせる。
- **4.** 上記の試行がどれもうまくいかない場合は、フォールバックURL(インストールメディア で定義)が使用されます。

#### 9.2.1.2 アップデートのダウンロードと適用

アップデートリポジトリが決まったら、YaSTは利用可能なアップデートがあるかどうかを確 認します。利用可能なアップデートがある場合は、すべてのアップデートがダウンロードされ て適用されます。

最後に、YaSTが再起動し、ようこそ画面が表示されます。利用可能なアップデートがない場 合は、YaSTを再起動することなくインストールが続行されます。

# 注記: アップデートの整合性 アップデートの整合性と作成情報を確認するため、アップデートの署名がチェックされます。署名がないか無効な場合は、アップデートを適用するかどうかを尋ねられます。

#### 9.2.1.3 セルフアップデートアドオン用の一時的なリポジトリ

セルフアップデートリポジトリで配布される一部のパッケージでは、インストールデフォル ト、システム役割定義などのインストーラ用の追加データが提供されます。インストーラがセ ルフアップデートリポジトリで当該パッケージを検出した場合は、ローカルの一時リポジト リが作成され、それにこれらのパッケージがコピーされます。これらはインストール時に使用 されます。一時的なローカルリポジトリはインストールの最後に削除されます。そのパッケー ジは、ターゲットシステムにはインストールされません。

この追加のリポジトリはアドオン製品のリストに表示されませんが、インストール中に、 パッケージ管理の SelfUpdate0 リポジトリとして表示可能です。

# 9.2.2 セルフアップデート用のカスタムリポジトリ

<u>self\_update</u>ブートパラメータを使用してURLを指定することで、YaSTは、公式リポジトリ の代わりにユーザ定義リポジトリを使用できます。

- HTTP/HTTPSおよびFTPのリポジトリがサポートされています。
- yast2-installation-4.4.30から、relurl://スキーマは、ブートパラメータとして、またはAutoYaSTプロファイルでサポートされています。URLはメインのインストールリポジトリに相対的であり、ファイルツリーを通常の../表記でナビゲートできます。たとえばrelurl://../self\_updateです。これは、ローカルインストールサーバを介してパッケージを提供する場合、またはセルフアップデートリポジトリを含むカスタムインストールメディアを構築する場合に役立ちます。以下の例では、インストールリポジトリがメディアルート(/)にあり、セルフアップデートリポジトリがself\_updateサブディレクトリにあると仮定しています。この構造によりrelurl://はポータブルになり、ブートパラメータとして変更することなく、USBスティック、ハードディスク、ネットワークサーバ、またはAutoYaSTプロファイルにコピーして、どこでも機能します。

#### カスタムDVD/USBメディア

<u>self\_update=relurl://self\_update</u>ブートオプションをデフォルトのブートパ ラメータに直接追加すると、メディアがUSBスティック、ハードディスク、または ネットワークサーバにコピーされている場合でも適切に機能します。

インストールサーバ

インストールパッケージが<u>http://example.com/repo</u>を介して入手でき、セルフ アップデートリポジトリが<u>http://example.com/self\_update</u>で入手できると仮 定します。 リポジトリが別の場所に移動されたときに<u>self\_update</u>パラメータを変更

することなく、<u>http://example.com/repo</u>および<u>http://example.com/</u> self\_update ブートパラメータを使用できます。

- RPM-MDリポジトリのみがサポートされます(RMTで必要)。
- パッケージは通常の方法ではインストールされません。パッケージの展開のみが実行され、スクリプトは実行されません。
- 依存関係の確認は実行されません。パッケージはアルファベット順にインストールされます。
- 元のインストールメディアのファイルよりもパッケージのファイルが優先されます。つまり、アップデートパッケージにすべてのファイルが含まれている必要はなく、変更されたファイルのみが含まれていれば問題ありません。メモリとダウンロード帯域幅を節約するため、変更されていないファイルは省略されます。

# 注記:1つのリポジトリのみ 現在のところ、複数のリポジトリをインストーラセルファップデートのソースとして使 用することはできません。

# 9.3 言語、キーボード、および製品選択

| SUSE              |                                                                                                    | *                                                                    | *)  |
|-------------------|----------------------------------------------------------------------------------------------------|----------------------------------------------------------------------|-----|
| 言語/キーボード/<br>製品選択 |                                                                                                    |                                                                      |     |
|                   | 言語 (L)<br>▼ Japanese - 日本語<br>インストールする製品<br>○ SUSE Linux Enterprise Server 15 SP6<br>○ SUSE Linux Enterprise Real Time 15 SP6<br>○ SUSE Linux Enterprise Server for SAP Applications<br>○ SUSE Linux Enterprise Desktop 15 SP6 | キーボードレイアウト ( <u>K</u> )<br>▼ 日本語<br>キーボードのテスト ( <u>E</u> )<br>15 SP6 |     |
| ヘルプ (出)           |                                                                                                    | 中止 (R) 戻る (B) 次へ                                                     | (1) |

#### 図 9.1: 言語、キーボード、および製品選択

言語およびキーボード配列設定は、ブート画面で選択した言語で初期化されています。デフォ ルトを変更していない場合は、英語(米国)になります。必要に応じて、ここで設定を変更しま す。

言語を変更すると、自動的に、対応のキーボードレイアウトが選択されます。この事前設定さ れたレイアウトを変更するには、ドロップダウンボックスから別のキーボードレイアウトを 選択します。キーボードのテストテキストボックスを使用して、この配列をテストします。選 択した言語によって、システムクロックのタイムゾーンも決まります。この設定は、『管理ガ イド』、第5章「YaSTによる言語および国の設定の変更」で説明されているように、後で変更 できます。

統合インストーラを使用して、次のすべてのSUSE Linux Enterpriseの基本製品をインストー ルできます。

- SUSE Linux Enterprise Server 15 SP6 (本書に記載)
- SUSE Linux Enterprise Desktop 15 SP6 (インストール手順については、https:// documentation.suse.com/sled/ ♪を参照)
- SUSE Linux Enterprise Real Time 15 SP6 (インストール手順については、https:// documentation.suse.com/sle-rt/ ≥を参照)
- SUSE Linux Enterprise Server for SAP Applications 15 SP6 (インストール手順について は、https://documentation.suse.com/sles-sap ≥を参照)
- SUSE Manager Server 5.0 (インストール手順については、https:// documentation.suse.com/suma/ ♪を参照)
- SUSE Manager Proxy 5.0 (インストール手順については、https:// documentation.suse.com/suma/ ≥を参照)
- SUSE Manager Retail Branch Server 5.0 (インストール手順については、https:// documentation.suse.com/suma-retail ♪を参照)

インストールする製品を選択します。それぞれの製品の登録コードが必要です。このドキュメ ントでは、SUSE Linux Enterprise Serverを選択したことを想定しています。次へで続行しま す。

●ボタンをクリックするかまたは Shift - F3 を押してテーマ選択ダイアログを開きます。リストからテーマを選択し、閉じるでダイアログを閉じます。

Shift – F4 を押すと、視覚障害をお持ちのユーザ向けの配色に切り替わります。ボタン をもう一度押すと、デフォルトの配色に戻ります。

# 9.4 使用許諾契約

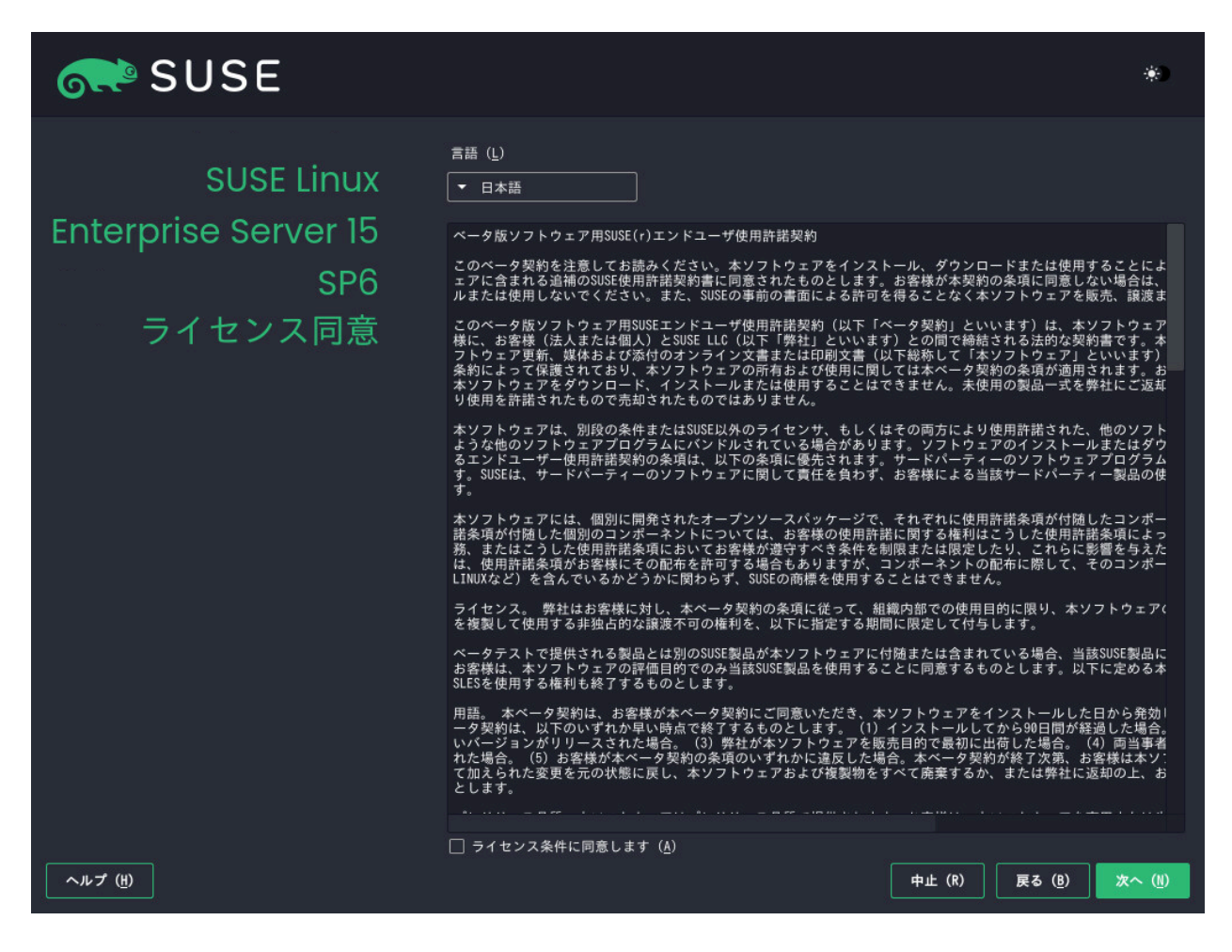

#### 図 9.2: 使用許諾契約

ライセンス契約をお読みください。これは、ブート画面で選択した言語で表示されます。訳 文は、言語ドロップダウンボックスを選択して表示できます。契約条件に同意する場合は、は い、ライセンスに同意しますを選択し、次へをクリックしてインストールを続行します。使用 許諾契約に同意しないと、SUSE Linux Enterprise Serverをインストールできません。その場 合は、中止をクリックしてインストールを終了します。

# 9.5 IBM Z: ディスクのアクティベーション

IBM Zプラットフォームでのインストール時、言語選択ダイアログの後に、外部ハードディス クを設定するダイアログが表示されます。

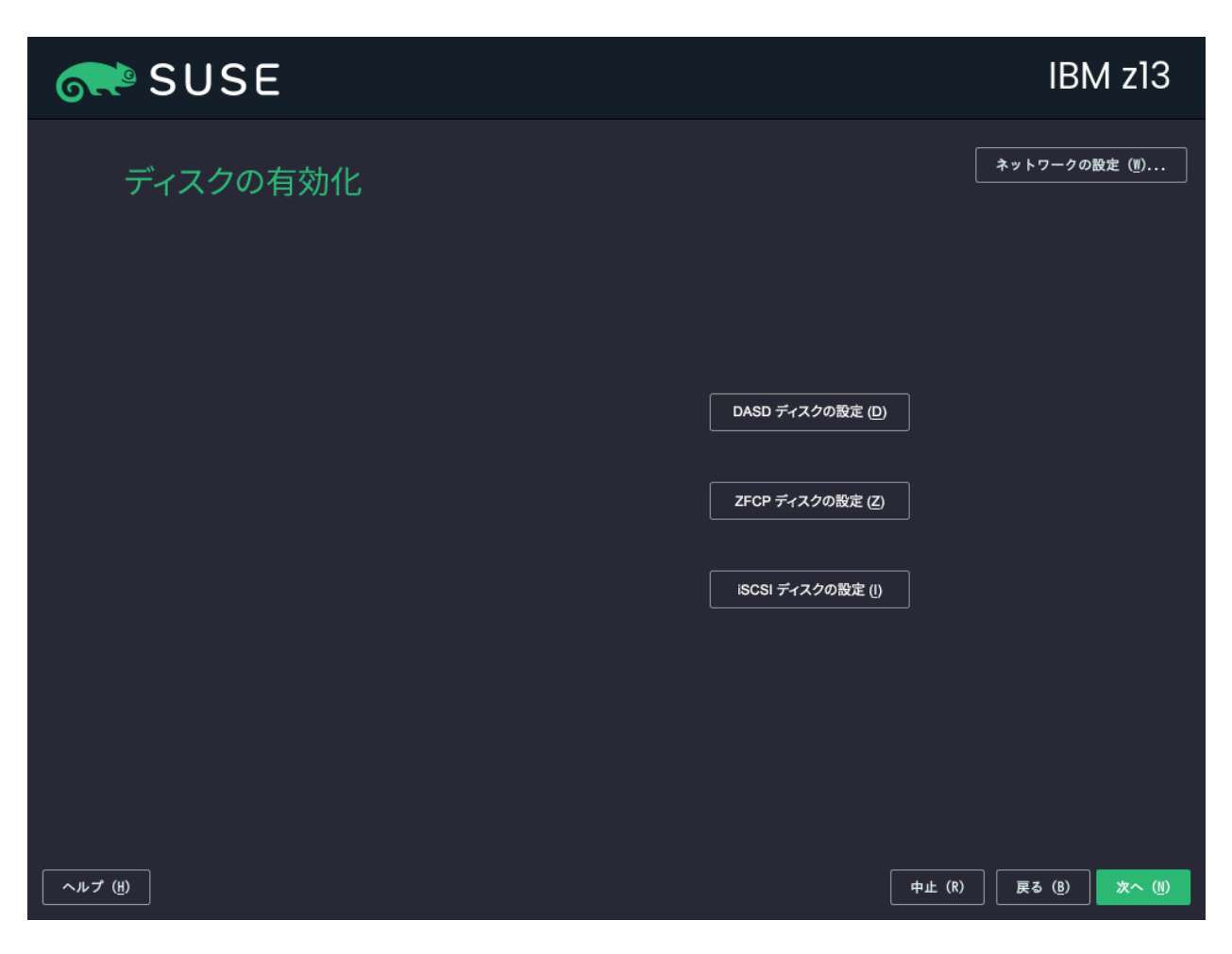

図 9.3: ディスクのアクティベーション

SUSE Linux Enterprise Serverのインストールでは、DASD、Fibre Channel Attached SCSI Disk (zFCP)、またはiSCSIを選択します。DASDおよびzFCP設定ボタンは、対応するデバイス が接続されている場合にのみ使用可能です。iSCSIディスクの環境設定方法については、『ス トレージ管理ガイド』、第15章「IPネットワークの大容量記憶域: iSCSI」、15.3項「iSCSIイニ シエータの設定」を参照してください。

この画面では、ネットワーク設定ダイアログを開くことでネットワークの設定を変更するこ ともできます。ネットワークインタフェースのリストから目的のインタフェースを選択し、編 集をクリックしてその設定を変更します。該当のタブを使用してDNSとルーティングを設定し ます。詳しくは「『管理ガイド』、第23章「ネットワークの基礎」、23.4項「YaSTによるネッ トワーク接続の設定」」を参照してください。

# 9.5.1 DASDディスクの設定

IBM Zハードウェア上にインストールしていない場合は、このステップをスキップします。

| SUSE        |                                                                                                    |                                                                                                    |                                                                                                    | IBN                          | ∕I z13            |
|-------------|----------------------------------------------------------------------------------------------------|----------------------------------------------------------------------------------------------------|----------------------------------------------------------------------------------------------------|------------------------------|-------------------|
| DASD ディスク管理 | チャネルロの最小値 (M)<br>0.0.0000<br>デャネルロ ♪ デパイ<br>0.0.6001 -<br>0.0.6002 -<br>0.0.6003 -<br>0.0.6005 -<br>0.0.6005 -<br>0.0.6008 -<br>0.0.6009 -<br>0.0.6009 -<br>0.0.6009 -<br>0.0.6009 -<br>0.0.6009 -<br>0.0.6000 - | X     917     P0±X91       -     -       -     -       -     -       -     -       -     -       -     -       -     -       -     -       -     -       -     -       -     -       -     -       -     -       -     -       -     -       -     -       -     -       -     -       -     -       -     -       -     -       -     - | チャネルIDの最大値       ボf.fffff       ブ     DIAG を使用     初       いいえ        いいえ        いいえ        いいえ        いいえ        いいえ        いいえ        いいえ        いいえ        いいえ        いいえ        いいえ        いいえ        いいえ        いいえ        いいえ | I (凶)<br>「別化済」「パーティション情報<br> | 71129 (E)         |
| ヘルプ (注)     | <u>すべ(を</u> 選択( <u>5</u> )                                                                                                    | 全 (を解除する(U)                                                                                                    |                                                                                                    | アクション<br>キャンセル ( <u>C</u> )  | /を実行(P)▼<br>次へ(N) |

#### 図 9.4: DASDディスク管理

Configure DASD Disks (DASDディスクの設定)を選択すると、利用可能なすべてのDASDが概 要にリスト表示されます。使用可能なデバイスに関する詳しい情報を取得するには、このリス トの上部にあるテキストボックスを使用して、表示するチャネルの範囲を指定します。指定し た範囲に従ってリストをフィルタするには、フィルタを選択します。

リスト内の該当するエントリを選択することで、インストールに使用するDASDを指定し ます。現在表示されているすべてのDASDを選択するにはSelect All (すべて選択)を使用し ます。アクションの実行 > 有効化の順に選択して、選択したDASDを有効にし、インストー ルに使用できるようにします。これらのDASDをフォーマットするには、アクションの実 行 > フォーマットの順に選択します。11.1項「熟練者向けパーティション設定の使用」の説明 にあるように、後でYaSTパーティショナを使用してフォーマットすることもできます。

# 9.5.2 zFCPディスクの設定

IBM Zハードウェア上にインストールしていない場合は、このステップをスキップします。

| 💦 SUSE    |                                                                                   |                                                                  | IBM z13                |
|-----------|-----------------------------------------------------------------------------------|------------------------------------------------------------------|------------------------|
| 設定済みのZFCP | チャネルIDの最小値 ( <u>M)</u><br>0.0.0000<br>                                            | チャネルIDの最大値 ( <u>X</u> )<br>ff.f.ffff                             | フィルタ (E)               |
|           | チャネルロ WWPN LU<br>0.0.fc00 0x500507630718d3b3 0x<br>0.0.fc00 0x500507630713d3b3 0x | JN デバイス<br>400140100000000 /dev/sdb<br>4001401000000000 /dev/sda |                        |
|           | 追加 (A) 削除 (D)                                                                     |                                                                  |                        |
| ヘルプ (H)   |                                                                                   | ++>                                                              | セル ( <u>C</u> ) 次へ (N) |

#### 図 9.5: 設定されたZFCPデバイス

zFCPディスクの設定を選択すると、システムで使用可能なzFCPディスクのリストを含むダイ アログが開きます。このダイアログで追加を選択すると、zFCPパラメータを入力する別のダ イアログが開きます。

SUSE Linux Enterprise ServerのインストールにzFCPディスクを使用できるようにするに は、チャネル番号のドロップダウンボックスから使用可能な番号を選択します。WWPNの取 得(World Wide Port Number)およびLUNの取得(Logical Unit Number)は、それぞれ使用でき るWWPNとFCP-LUNのリストを返し、ここから選択できます。自動LUNスキャンは、NPIVが 有効な場合にのみ動作します。

ここまでの設定が完了したら、次へをクリックしてZFCPダイアログから、ハードディスクの 一般設定ダイアログに戻ります。続いて完了をクリックして終了し、残りの設定を続けます。

# 9.6 ネットワークの設定

インストールをブートすると、インストールルーチンが設定されます。この設定では、DHCP との間に1つ以上のネットワークインタフェースを設定しようとする処理が実行されます。こ の処理が失敗した場合はネットワーク設定ダイアログが開きます。

| SUSE                                                                                                    |        |
|----------------------------------------------------------------------------------------------------|--------|
| ネットワーク設定                                                                                                    | ۲      |
| 概要 ホスト名/DNS ルーティング                                                                                                    |        |
| 名前 ▲ IP アドレス デバイス メモ                                                                                                  |        |
| Ethernet Card 0 eth0                                                                                                  |        |
| Ethernet Card 0<br>MAC : 00:50:56:59:6e:26<br>BusID : 0000:03:00.0<br>- デバイス名: eth0<br>- dhcp で設定済み<br>- 起動時に自動的に開始する |        |
| 追加 (A) 編集 (1) 削除 (T)                                                                                                  |        |
| ヘルプ (H) リリースノート (L) 戻る (B)                                                                                            | 次へ (1) |

図 9.6: ネットワークの設定

ネットワークインタフェースのリストから目的のインタフェースを選択し、編集をクリック してその設定を変更します。該当のタブを使用してDNSとルーティングを設定します。詳しく は「『管理ガイド』、第23章「ネットワークの基礎」、23.4項「YaSTによるネットワーク接続 の設定」」を参照してください。IBM Zでは、このダイアログが自動的には開きません。この ダイアログはディスクのアクティベーションの手順で開くことができます。

インストールの設定でDHCPが正常に設定された場合は、SUSE Customer Centerへの登録お よびインストールの設定の手順でネットワーク設定をクリックすることで、このダイアログ にアクセスすることもできます。このダイアログでは、自動的に指定された設定を変更できま す。 注記: ブートパラメータを使用したネットワークの設定 ブートパラメータを使用して設定したネットワークインタフェースが1つでも存在する と(8.3.2項「ネットワークインタフェースの設定」を参照)、DHCPの自動設定は無効に なり、ブートパラメータの設定がインポートされて使用されます。

- ・レント:ネットワークストレージまたはローカルRAIDへのア クセス インストール時にSANまたはローカルRAIDにアクセスするために、libstorageコマンド ラインクライアントを使用できます。
  - **1.** Ctrl Alt F2 でコンソールに切り替えます。
  - 2. <u>extend libstoragemgmt</u>を実行して、libstoragemgmt拡張機能をインストール します。
  - **3.** これで、<u>lsmcli</u>コマンドにアクセスできます。詳細については、<u>lsmcli --</u> helpを実行してください。
  - 4. インストーラに戻るには、 Alt F7 キーを押します。

サポートされているのは、Netapp Ontap、すべてのSMI-S互換SANプロバイダ、およ びLSI MegaRAIDです。

# 9.7 登録

テクニカルサポートを受けたり製品のアップデートを入手するには、SUSEカスタマーセン ターまたはローカル登録サーバでSUSE Linux Enterprise Serverを登録してアクティブ化する 必要があります。この段階で製品を登録すると、アップデートリポジトリへのアクセス権も直 ちに得られます。これにより、利用できる最新のアップデートとパッチを使用してシステムを インストールできるようになります。

登録時には、モジュールおよび拡張機能のリポジトリと依存関係が登録サーバからロードされ ます。

このダイアログから、ネットワーク設定をクリックしてYaSTネットワーク設定モジュールに 切り替えることができます。詳細については、『管理ガイド』、第23章「ネットワークの基 礎」、23.4項「YaSTによるネットワーク接続の設定」を参照してください。 ネットワークに接続していない場合または登録をスキップする場合は、登録を行わずに飛ば すを選択します。手順については、9.7.3項 「登録なしのインストール」を参照してくださ い。

# 9.7.1 手動登録

SUSEカスタマーセンターで登録するには、SCCアカウントに関連付けられている電子メール アドレスと、SUSE Linux Enterprise Serverの登録コードを入力します。

組織がローカル登録サーバを提供している場合は、そこで登録できます。ローカルSMTサーバ を使用してシステムを登録するを有効にした後、ドロップダウンボックスからURLを選択する かアドレスを入力します。次へで続行します。

SUSE Customer Centerで登録するには、SUSE Linux Enterprise Server用の登録コードを入 力します。組織がローカル登録サーバを提供している場合は、そこで登録できます。ローカル SMTサーバを使用してシステムを登録するを有効にした後、ドロップダウンボックスからURL を選択するかアドレスを入力します。

次へをクリックして、登録プロセスを開始します。

| SUSE    | *)                                     |
|---------|----------------------------------------|
| 登録      | ネットワーク設定(៕)                            |
|         |                                        |
|         | SUSE Linux Enterprise Server 15 SP6    |
|         | 希望する登録方法を選択してください。                     |
|         | ● scc.s <u>u</u> se.com を介してシステムを登録    |
|         | 電子メールアドレス ( <u>E</u> )                 |
|         | 登録コード( <u>C</u> )                      |
|         | O ローカルRMTサーバを使用してシステムを登録する             |
|         |                                        |
|         |                                        |
|         | ○ 登録を行なわずに次へ進む ( <u>S</u> )            |
|         |                                        |
|         |                                        |
| ヘルブ (虫) | 中止 (R) 戻る ( <u>B</u> ) 次へ ( <u>1</u> ) |

図 9.7: SUSEカスタマーセンターへの登録

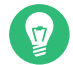

ヒント:インストール時に製品パッチをインストールする

SUSE Linux Enterprise Serverが正しく登録された後、インストール中に、利用可能な 最新のオンラインアップデートをインストールするかどうかを尋ねられます。はいを選 択すると、システムは、最新パッケージとともにインストールされ、インストール後に アップデートを適用する必要がなくなります。このオプションを有効にすることをお勧 めします。

# 🕥 注記: 更新を受信するためのファイアウォール設定

デフォルトでは、SUSE Linux Enterprise Serverのファイアウォールは着信接続のみ をブロックします。お使いのシステムが発信トラフィックをブロックする別のファイ アウォールの背後にある場合は、更新を受信するために、ポート80と443で<u>https://</u> <u>scc.suse.com/とhttps://updates.suse.com</u>への接続を許可していることを確認し てください。 インストール時にシステムが正常に登録されると、YaSTはインストール完了時に、CD/DVDや フラッシュディスクなどのローカルインストールメディアのリポジトリを無効にします。これ により、インストールソースがないことで問題が発生するのを防ぎ、常にオンラインリポジト リから最新の更新が取得されるようになります。

## 9.7.2 USBストレージからの登録コードのロード

登録をさらに便利にするために、フラッシュディスクなどのUSBストレージデバイスに登録 コードを保存することもできます。YaSTによる該当のテキストボックスへの事前入力が自動 的に実行されます。これは、インストールのテストをする場合、または多数のシステムや拡張 機能を登録する必要がある場合に、特に便利です。

USBディスクに<u>regcodes.txt</u>または<u>regcodes.xml</u>という名前でファイルを作成します。両 方のファイルが存在する場合は、XMLが優先されます。

そのファイルでzypper search --type productを実行して返される製品の名前を指定し、 次のように登録コードを割り当てます。

例 9.1: regcodes.txt

SLES cc36aae1 SLED 309105d4 sle-we 5eedd26a sle-live-patching 8c541494

例 9.2: regcodes.xml

```
<?xml version="1.0"?>
<profile xmlns="http://www.suse.com/1.0/yast2ns"</pre>
xmlns:config="http://www.suse.com/1.0/configns">
 <suse register>
    <addons config:type="list">
      <addon>
<name>SLES</name>
<reg_code>cc36aae1</reg_code>
      </addon>
      <addon>
<name>SLED</name>
<reg_code>309105d4</reg_code>
      </addon>
      <addon>
<name>sle-we</name>
<reg_code>5eedd26a</reg_code>
```

```
</addon>
<addon>
<name>sle-live-patching</name>
<reg_code>8c541494</reg_code>
</addon>
</addons>
</suse_register>
</profile>
```

<u>SLES と SLED</u>は拡張機能ではありませんが、これらをアドオンとしてリストに追加することにより、1つのファイルで複数の基本製品の登録コードを組み合わせることができるようになります。詳細については『AutoYaST Guide』、第4章「Configuration and installation options」、4.3.1項「Extensions」を参照してください。

# 🕥 注記:制限

現在、フラッシュディスクは、インストール時またはアップグレード時にのみスキャン され、実行中のシステムの登録時にはスキャンされません。

# 9.7.3 登録なしのインストール

ネットワークに接続していない場合または登録をスキップする場合は、登録を行なわずに飛 ばすを有効にします。OKをクリックして警告を受け入れ、次へで続行します。

# ! 重要: 登録をスキップする

システムと拡張機能は、登録しないとアップデートとサポートの対象になりません。登録のスキップは、<u>SLE-15-SP6-Full-ARCH-GM-media1.iso</u>イメージからインストールする場合にのみ可能です。

| 💦 SUSE  |                                                                                           |        |                 |        |
|---------|-------------------------------------------------------------------------------------------|--------|-----------------|--------|
| 登       | t録                                                                                        |        | ネットワーク          | ?設定(豐) |
|         | <b>登録を行なわずに飛ばす</b><br>更新やセキュリティ修正を受け取るには、システムの登録が必要です。 登録を行なわ                             |        |                 |        |
|         | すに進めてよろしいですか? なお、彼からンステムの登録を行なうこともでさます。                                                   |        |                 |        |
|         | ОК (0)                                                                                    | 登録する   |                 |        |
|         | <ul> <li>nttps://ret.example.com</li> <li>         会録を行なわずに飛ばす (<u>S</u>)     </li> </ul> |        |                 |        |
| ヘルブ (性) | 4                                                                                         | Þ止 (R) | 戻る ( <u>B</u> ) | 次へ (1) |

🕥 注記: SUSE Linux Enterprise Serverの登録

システムと拡張機能は、登録しないとアップデートとサポートの対象になりません。 インストール時に登録していない場合は、後で稼働中のシステムから行うことができま す。これは、YaST > 製品の登録の順に選択して実行します。

ヒント: インストールメディアイメージをリムーバブルフラッ
 シュディスクにコピーする

次のコマンドを使用して、インストールイメージのコンテンツをリムーバブルフラッ シュディスクにコピーします。

> sudo dd if=IMAGE of=FLASH\_DISK bs=4M && sync

図 9.8: 登録なしのインストール

IMAGE は、 SLE-15-SP6-Online-ARCH-GM-media1.iso イメージファイルまた

は<u>SLE-15-SP6-Full-ARCH-GM-medial.iso</u>イメージファイルへのパスに置き換える必要があります。<u>FLASH\_DISK</u>はフラッシュデバイスに置き換える必要があります。デバ イスを特定するには、それを挿入して、次のコマンドを実行します。

デバイスのサイズが目的のイメージに対して十分であることを確認します。デバイスの サイズを次のコマンドを使用して確認できます。

この例では、デバイスは15GBの容量があります。<u>SLE-15-SP6-Full-ARCH-GM-</u> media1.isoに使用するコマンドは次のようになります。

dd if=SLE-15-SP6-Full-ARCH-GM-medial.iso of=/dev/sdc bs=4M && sync

<u>dd</u>コマンドを実行しているときは、デバイスをマウントしないでください。さもない と、パーティション上のデータがすべて消去されてしまいます。

# 9.8 拡張機能とモジュールの選択

このダイアログには、SUSE Linux Enterprise Serverで使用可能なモジュールと拡張機能が一 覧表示されます。モジュールとは、ユーザのニーズに合わせて製品をカスタマイズできるコン ポーネントのことで、SUSE Linux Enterprise Serverの購読に含まれています。拡張機能は、 製品に特定の機能を追加します。また、個別に購入する必要があります。

提供されるモジュールまたは拡張機能は、このインストールの最初の手順で選択した製品 に応じて異なります。モジュールとそのライフサイクルの説明については、モジュールを 選択した後に表示されるテキストを参照してください。詳細については、『Modules and Extensions Quick Start (https://documentation.suse.com/sles-15/html/SLES-all/articlemodules.html) ♪』を参照してください。

モジュールの選択はインストールのスコープに間接的な影響を与えます。インストール環境と 実働システムでどのソフトウェアソース(リポジトリ)を使用できるかが定義されるからです。

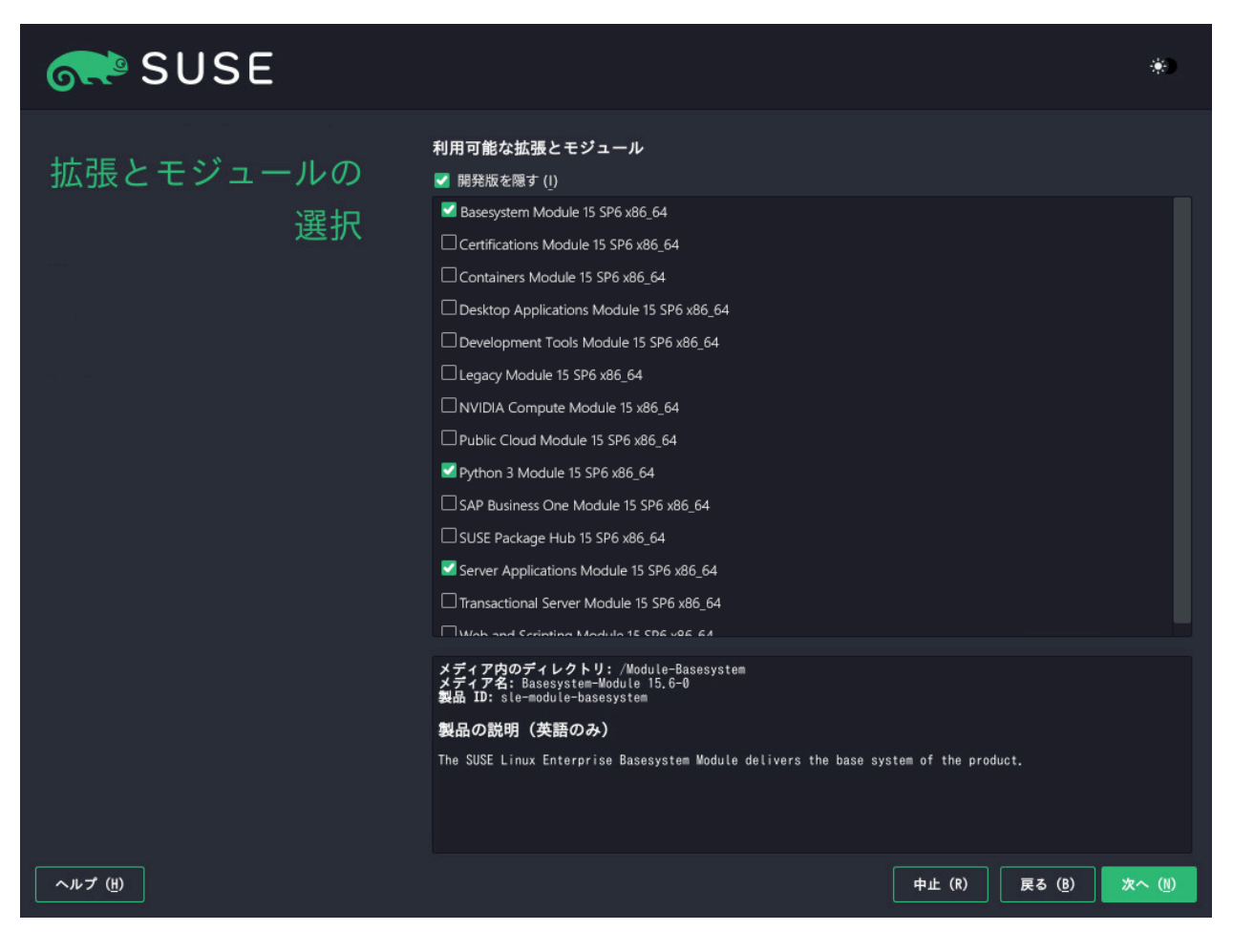

図 9.9: 拡張機能とモジュールの選択

SUSE Linux Enterprise Serverでは、次のモジュールと拡張機能が提供されています。

#### **Basesystem Module**

このモジュールは、統合インストーラ上に基本システムを追加します。これは、他のす べてのモジュールと拡張機能が必要とします。基本システムのみを含むインストールの スコープは、上述のSUSE Linux Enterprise Serverバージョンのminimal systemにおけ るインストールパターンと似ています。このモジュールは、デフォルトでインストール 用に選択されており、選択解除してはなりません。 依存関係: なし

#### **Certifications Module**

FIPS認証パッケージが含まれます。 依存関係: Server Applications

#### **Confidential Computing Technical Preview**

Confidential Computingに関連するパッケージが含まれます。

依存関係: Basesystem

#### **Containers Module**

コンテナ用のサポートとツールを提供します。 依存関係: Basesystem

#### **Desktop Applications Module**

システムにグラフィカルユーザインタフェースと重要なデスクトップアプリケーション を追加します。 依存関係: Basesystem

#### **Development Tools Module**

アプリケーションのコンパイルとデバッグに必要なコンパイラ(gccを含む)とライブラ リが含まれています。以前のソフトウェア開発キット(SDK)を置き換えます。 依存関係: Basesystem、Desktop Applications

#### ハイパフォーマンスコンピューティング(HPC)モジュール

ハイパフォーマンスで数値計算を多用するワークロードで一般的に使用される固有の ツールを提供します。 依存関係: Basesystem

## レガシモジュール

古いバージョンのSUSE Linux Enterprise Serverやその他のシステムから、SLES 15 SP6にアプリケーションをマイグレートする際に役立つモジュールです。SUSE Linux Enterpriseでは廃止されているパッケージを提供します。このモジュールのパッケージ は、マイグレーションの必要性や、設定の難しさのレベルに基づいて選択されます。 以前の製品バージョンから移行するときは、このモジュールを使用することをお勧めし ます。

依存関係: Basesystem、Server Applications

#### **NVIDIA Compute Module**

NVIDIA CUDA (Compute Unified Device Architecture)ドライバを提供します。 このモジュールのソフトウェアはCUDA End User License Agreement (http:// docs.nvidia.com/cuda/eula/) ♪に従ってNVIDIAから提供されているものであり、SUSE ではサポートしません。 依存関係: Basesystem

#### パブリッククラウドモジュール

SUSE Linux Enterprise ServerをAmazon Web Services (AWS)、Microsoft Azure、Google Compute Platform、OpenStackなどのクラウド環境に展開するための イメージの作成に必要なすべてのツールが含まれます。 依存関係: Basesystem、Server Applications

#### **Python 3 Module**

このモジュールには、選択したPython 3パッケージの最新バージョンが含まれています。 依存関係: Basesystem

#### SAP Business Oneサーバ

このモジュールには、SAP Business Oneサーバ固有のパッケージとシステム設定が含ま れています。SUSE Linux Enterprise Server製品サブスクリプションによって保守および サポートされています。 依存関係: Basesystem、Server Applications、Desktop Applications、Development Tools

#### **Server Applications Module**

ネットワークサービス(DHCPサーバ、ネームサーバ、Webサーバなど)を提供するサーバ 機能を追加します。このモジュールはデフォルトでインストール用に選択されており、 これを選択解除することはお勧めしていません。 依存関係: Basesystem

#### SUSE Linux Enterprise High Availability

ミッションクリティカル設定を実装するクラスタリングサポートをSUSE Linux Enterprise Serverに追加します。この拡張機能では、別途ライセンスキーが必要になり ます。

依存関係: Basesystem、Server Applications

#### **SUSE Linux Enterprise Live Patching**

重要なパッチ適用をシステムをシャットダウンせずに実行するためのサポートを追加し ます。この拡張機能では、別途ライセンスキーが必要になります。 依存関係: Basesystem、Server Applications

#### SUSE Linux Enterprise Workstation Extension

SUSE Linux Enterprise Serverの機能を、SUSE Linux Enterprise Desktopのパッケージ で拡張します。たとえば、デスクトップアプリケーション(オフィススイート、メールク ライアント、グラフィカルエディタなど)やライブラリ。これら両方の製品を組み合わせ ることで、多様な機能を搭載したワークステーションを構築することができます。この 拡張機能では、別途ライセンスキーが必要になります。 依存関係: Basesystem、Desktop Applications

#### **SUSE Package Hub**

openSUSEコミュニティが管理しているSUSE Linux Enterprise Serverパッケージへのア クセスを提供します。これらのパッケージはL3サポートなしで配布されるため、SUSE Linux Enterprise Serverのサポート可能性に影響を与えることはありません。詳細につ いては、https://packagehub.suse.com/ ♪を参照してください。 依存関係: Basesystem

#### トランザクショナルサーバモジュール

トランザクショナルアップデートのサポートを追加します。アップデートは、1つのト ランザクションでシステム全体に適用されるか、適用されないかのいずれかです。これ は、実行中のシステムに影響を及ぼさずに実行されます。アップデートが失敗した場 合、または成功したアップデートが互換性がないか、正しくないと思われる場合は、シ ステムを以前の機能していた状態に戻すことができます。 依存関係: Basesystem

#### Web and Scripting Module

Webサーバを稼働するためのパッケージが含まれます。 依存関係: Basesystem、Server Applications

ー部のモジュールでは、他のモジュールをインストールする必要が生じます。そのため、モ ジュールを選択すると、この依存関係を満たすために他のモジュールが自動的に選択される場 合があります。

製品によっては、特定のモジュールと拡張機能に登録サーバが推奨マークを付けている場合も あります。推奨されたモジュールと拡張機能は、登録およびインストールのために事前選択さ れます。これらの推奨項目をインストールしないときは、手動で選択を解除します。

インストールするモジュールと拡張機能を選択し、次へで続行します。1つ以上の拡張機能を 選択した場合、それぞれの登録コードの入力が求められます。選択内容によっては、別の使用 許諾契約の受諾が必要な場合があります。

## ! 重要: オフラインインストール用のデフォルトモジュール

SLE-15-SP6-Full<u>ARCH</u>-GM-media1.isoからオフラインインストールを実行する場合、 デフォルトではBasesystem Moduleのみが選択されます。SUSE Linux Enterprise Serverの完全なデフォルトパッケージー式をインストールするには、Server Applications Moduleを追加で選択してください。

# 9.9 アドオン製品

アドオン製品ダイアログを使用して、SUSE Customer Centerで提供されていない他のソフト ウェアソース(「リポジトリ」)をSUSE Linux Enterprise Server に追加できます。このような アドオン製品には、サードパーティの製品や、ご使用のシステム用のドライバまたは追加ソフ トウェアなどがあります。

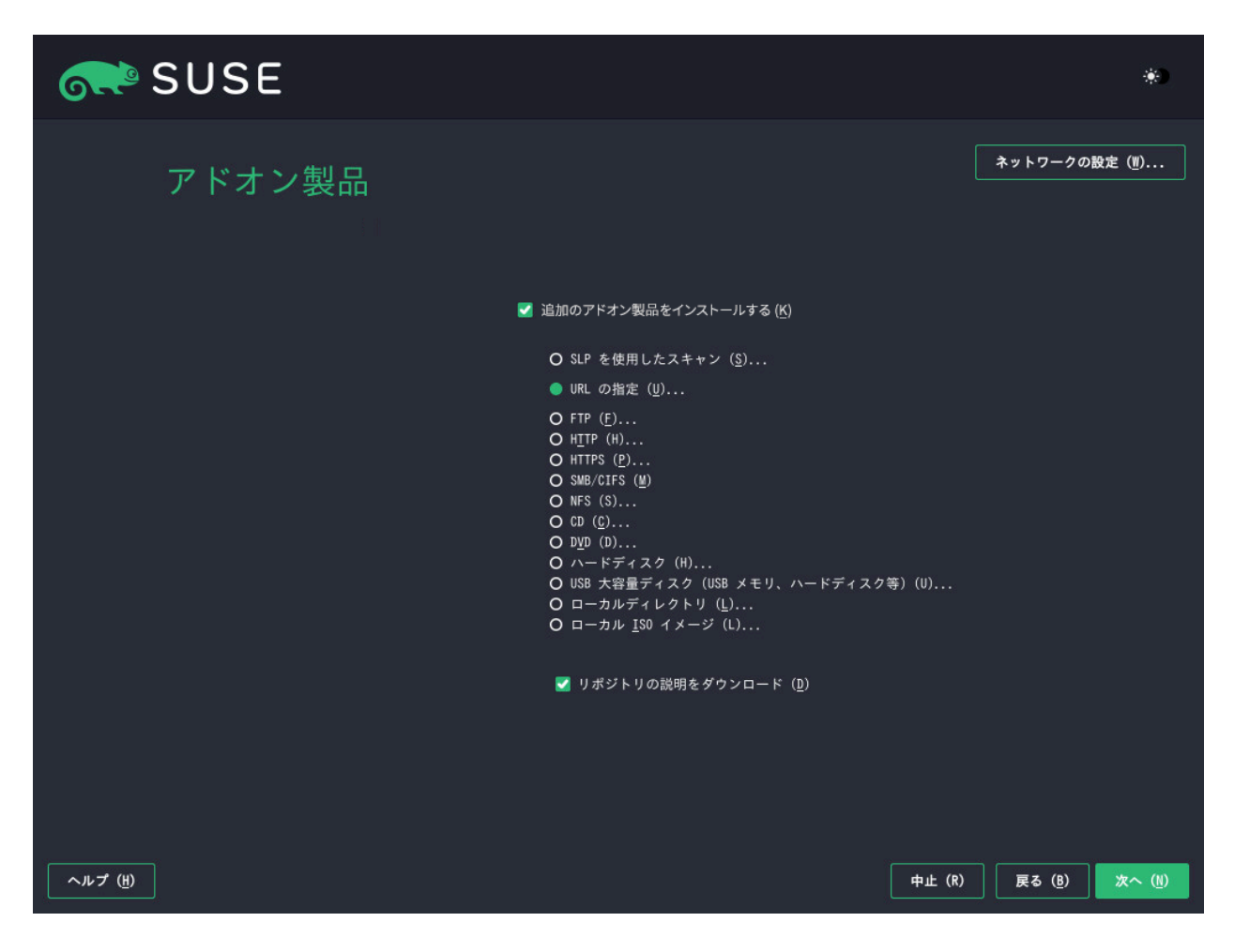

図 9.10: アドオン製品

このダイアログから、ネットワーク設定をクリックしてYaSTネットワーク設定モジュールに 切り替えることができます。詳細については、『管理ガイド』、第23章「ネットワークの基 礎」、23.4項「YaSTによるネットワーク接続の設定」を参照してください。

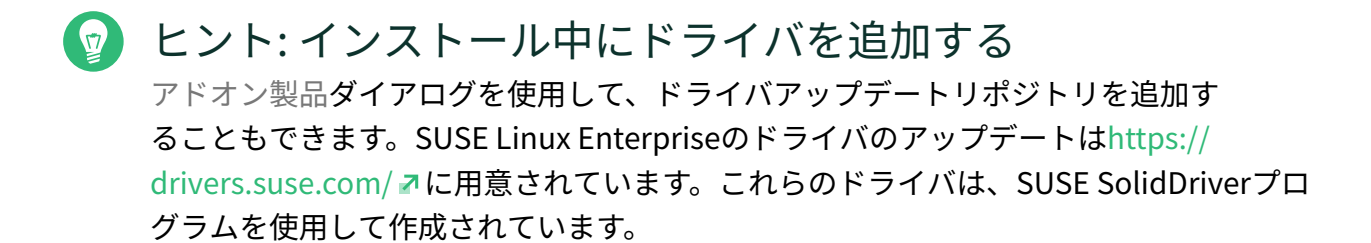

アドオンをインストールしない場合は次へで続行します。それ以外の場合はI would like to install an additional Add-on Product (追加のアドオン製品をインストールする)を有効にしま す。CD、DVD、ハードディスク、USB大容量ストレージ、ローカルディレクトリ、またはロー カルISOイメージを選択することで、メディアタイプを指定します。ネットワークアクセスが 設定されている場合は、HTTP、SLP、FTPなどの追加のリモートソースから選択できます。 または、URLを直接指定することもできます。リポジトリを記述するファイルを今すぐダウン ロードするには、リポジトリの説明をダウンロードをオンにします。この項目をオフにする と、インストールを開始してからファイルがダウンロードされます。次へで続行し、必要な場 合は、CDまたはDVDを挿入します。

アドオンのコンテンツによっては、別の使用許諾契約の受諾が必要な場合があります。

# 9.10 システム役割

インストールを容易にするために、インストーラは、特定のシナリオのシステムに合わせて 作成した事前定義済みのユースケースを提供します。
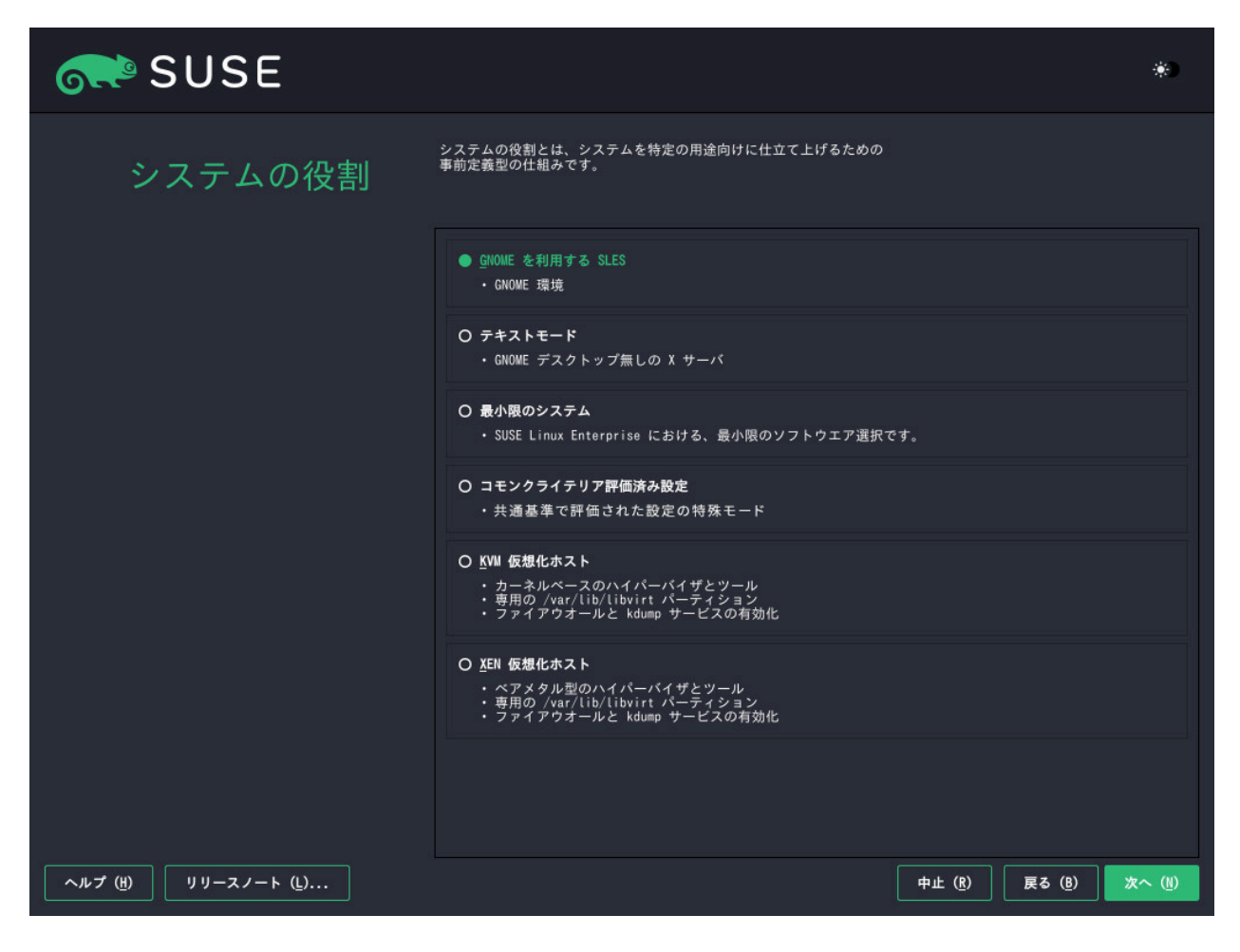

図 9.11: システムの役割

要件に最適なシステムの役割を選択します。どのシステム役割を使用できるかは、選択したモジュールと拡張機能にかかっています。ダイアログは次の条件下で省略されます。

- 基本製品とモジュールの組み合わせでは、役割を選択できません。
- 基本製品とモジュールの組み合わせでは、1つの役割のみが許可されます。

デフォルトの選択では、次のシステム役割が使用できます。

テキストモード

このオプションは、デスクトップ環境はないが豊富なコマンドラインツールを搭載した 基本的なSLESをインストールします。

依存関係: Basesystem

最小

基本的なコマンドラインツールのみを搭載した非常に軽量なインストール環境が必要な 場合は、この役割を選択します。 依存関係:なし

KVM仮想化ホスト

他の仮想マシンを実行できるKVMホストとして機能する必要があるマシンにインストー ルする場合は、このシナリオを選択します。 /var/lib/libvirt は別個のパーティショ ンに配置され、ファイアウォールとKdumpは無効になります。 依存関係: Basesystem、Server Applications

XEN仮想化ホスト

他の仮想マシンを実行できるXenホストとして機能する必要があるマシンにインストー ルする場合は、このシナリオを選択します。 <u>/var/lib/libvirt</u>は別個のパーティショ ンに配置され、ファイアウォールとKdumpは無効になります。 依存関係: Basesystem、Server Applications

# 9.11 パーティショニング

#### 9.11.1 重要情報

警告: このセクションを熟読してください
 9.11.2項「推奨のパーティション」に進む前に、このセクションを熟読してください。

#### UEFIマシンでのカスタムパーティション分割

- UEFIマシンでは、<u>/boot/efi</u>にマウントされる必要のあるEFIシステムパーティション が必要とされます。このパーティションは<u>FAT32</u>ファイルシステムでフォーマットされ る必要があります。
- 現在のシステムにEFIシステムパーティションがすでに存在している場合は(以前の Windowsインストール環境で作成したものなど)、それをフォーマットせずに<u>/boot/</u> efi にマウントして使用します。
- EFIシステムパーティションがUEFIマシンに存在しない場合は、それを作成してください。EFIシステムパーティションは物理パーティションまたはRAID 1である必要があります。その他のRAIDレベル、LVM、および他のテクノロジーはサポートされていません。FAT32ファイルシステムでフォーマットされる必要があります。

#### カスタムパーティション分割と Snapper

ルートパーティションのサイズが16GBを超えている場合、SUSE Linux Enterprise Serverではデフォルトでファイルシステムのスナップショットが有効にされます。

SUSE Linux Enterprise Serverでは、SnapperとBtrfsを併用してこの機能を実現してい ます。Btrfsは、ルートパーティション用にスナップショットを有効にしてセットアップ する必要があります。

ディスクサイズが16GB未満の場合は、システムパーティション<u>/</u>の容量が不足しないよ うに、Snapper機能と自動スナップショットはすべて無効にされます。

ロールバックが可能なシステムスナップショットを作成するには、重要なシステムディ レクトリ(<u>/usr</u>、<u>/var</u>など)が1つのパーティションにマウントされている必要がありま す。スナップショットから除外されるディレクトリのみ、別のパーティションに存在す ることができます。たとえば、/usr/local、/var/log、および/tmpです。

スナップショットが有効な場合、インストール中およびインストール直後に<u>single</u>ス ナップショットを自動的に作成します。

詳細については、『管理ガイド』、第10章「Snapperを使用したシステムの回復とス ナップショット管理」を参照してください。

# 重要: Btrfsスナップショットとルートパーティションのサイズ

スナップショットには、かなりのストレージスペースが必要になる場合がありま す。一般的に、スナップショットが古いほど、またはスナップショットがカバー する変更セットが大きいほど、スナップショットに必要なストレージスペースが 増えます。さらに、保持するスナップショットが多くなればなるほど、ディスク スペースが必要になります。

ルートパーティションがスナップショットデータでいっぱいになるのを回避する には、十分な大きさであることを確認する必要があります。頻繁にアップデート や他のインストールを実行する場合は、ルートパーティションとして最低30GB を検討してください。システムアップデートまたはサービスパックのマイグレー ション(ロールバックできるようにするため)にスナップショットを有効なままに しておく場合は、40GB以上を検討してください。

#### Btrfsデータボリューム

データボリューム用のBtrfsの使用は、SUSE Linux Enterprise Server 15 SP6でサポート されています。データボリュームにBtrfsの使用を必要とするアプリケーションでは、 クォータグループを無効にしたファイルシステムを別途作成することを検討してくださ い。これは、非ルートファイルシステムではすでにデフォルトの設定です。

#### 暗号化されたルートパーティションのBtrfs

デフォルトのパーティション設定では、ルートパーティションをBtrfsにすることが推奨 されます。ルートパーティションを暗号化する場合は、MSDOSタイプではなく、GPT パーティションテーブルタイプを使用してください。そうでないと、GRUB2ブートロー ダは、2段階目のローダ用のスペースを十分に確保できません。

#### IBM Z: z/VMのミニディスクの使用

SUSE Linux Enterprise Serverをz/VMのミニディスクにインストールしていて、そのz/ VMがミニディスクと同じ物理ディスク上にある場合、そのミニディスクのアクセスパス (/dev/disk/by-id/)は固有ではありません。そのアクセスパスは物理ディスクのIDを表し ているからです。このため、同じ物理ディスク上に2つ以上のミニディスクがある場合、 これらはすべて同じIDを持ちます。

ミニディスクをマウントする際の問題を回避するには、「パス」または「UUID」を使用 してマウントします。

#### IBM Z: z/VMのFBA DASDの使用

SUSE Linux Enterprise Serverをz/VMのFBA DASDにインストールしている場合、提案 されるパーティション分割は指定できません。代わりに、熟練者向けパーティション設 定、既存のパーティション設定を元にするを選択します。 FBA DASDには、削除してはならない暗黙のパーティションが付属していますが、変更せ

#### IBM Z: LVMルートファイルシステム

LVMまたはソフトウェアRAIDアレイでルートファイルシステムを使用してシステムを 設定する場合、<u>/boot</u>を別個の非LVMまたは非RAIDパーティションに配置する必要があ ります。そうしないと、システムは起動しません。このパーティションの推奨サイズは 500MBで、推奨ファイルシステムはExt4です。

#### IBM POWER: 複数のファイバチャネルディスクを搭載したシステムへのインストール

ずに再利用する必要があります。FBA DASDを再パーティションしません。

複数のディスクが使用可能な場合は、インストール中に提案されたパーティショニング スキームにより、PRePパーティションとBOOTパーティションが異なるディスクに配置 されます。これらのディスクがファイバチャネルディスクの場合、GRUBブートローダは BOOTパーティションを見つけることができず、システムはブートできません。 インストール中にパーティションスキームを選択するように求められる場合は、ガイド 付き設定を選択して、1つのディスクのみがインストールに選択されていることを確認し ます。または、熟練者向けパーティション設定を実行して、PRePとBOOTが単一ディス クにあるパーティショニングスキームを手動で設定します。

#### サポート対象のソフトウェアRAIDボリューム

既存のソフトウェアRAIDボリュームにインストールしてそこからブートする設定 は、Disk Data Format (DDF)ボリュームとIntel Matrix Storage Manager (IMSM)ボリュー ムに対してサポートされています。IMSMは、以下の名前で呼ばれることもあります。

- Intel Rapid Storage Technology
- Intel Matrix Storage Technology
- Intel Application Accelerator/Intel Application Accelerator RAID Edition
- Intel Virtual RAID on CPU (Intel VROC、詳細についてはhttps://www.intel.com/ content/www/us/en/support/articles/000024498/memory-and-storage/ssdsoftware.html ♪を参照)

#### FCoEデバイスとiSCSIデバイスのマウントポイント

FCoEデバイスとiSCSIデバイスはブートプロセス中は非同期で表示されます。これらの デバイスがルートファイルシステム用に正しく設定されていることがinitrdによって保証 されるまでの間、他のファイルシステムや<u>/usr</u>などのマウントポイントでは、これは保 証されません。したがって、<u>/usrや/var</u>などのシステムマウントポイントはサポート されません。これらのデバイスを使用するには、各サービスとデバイスが正しく同期さ れていることを確認します。

### 9.11.2 推奨のパーティション

このステップでは、SUSE Linux Enterprise Serverのパーティション設定を定義します。

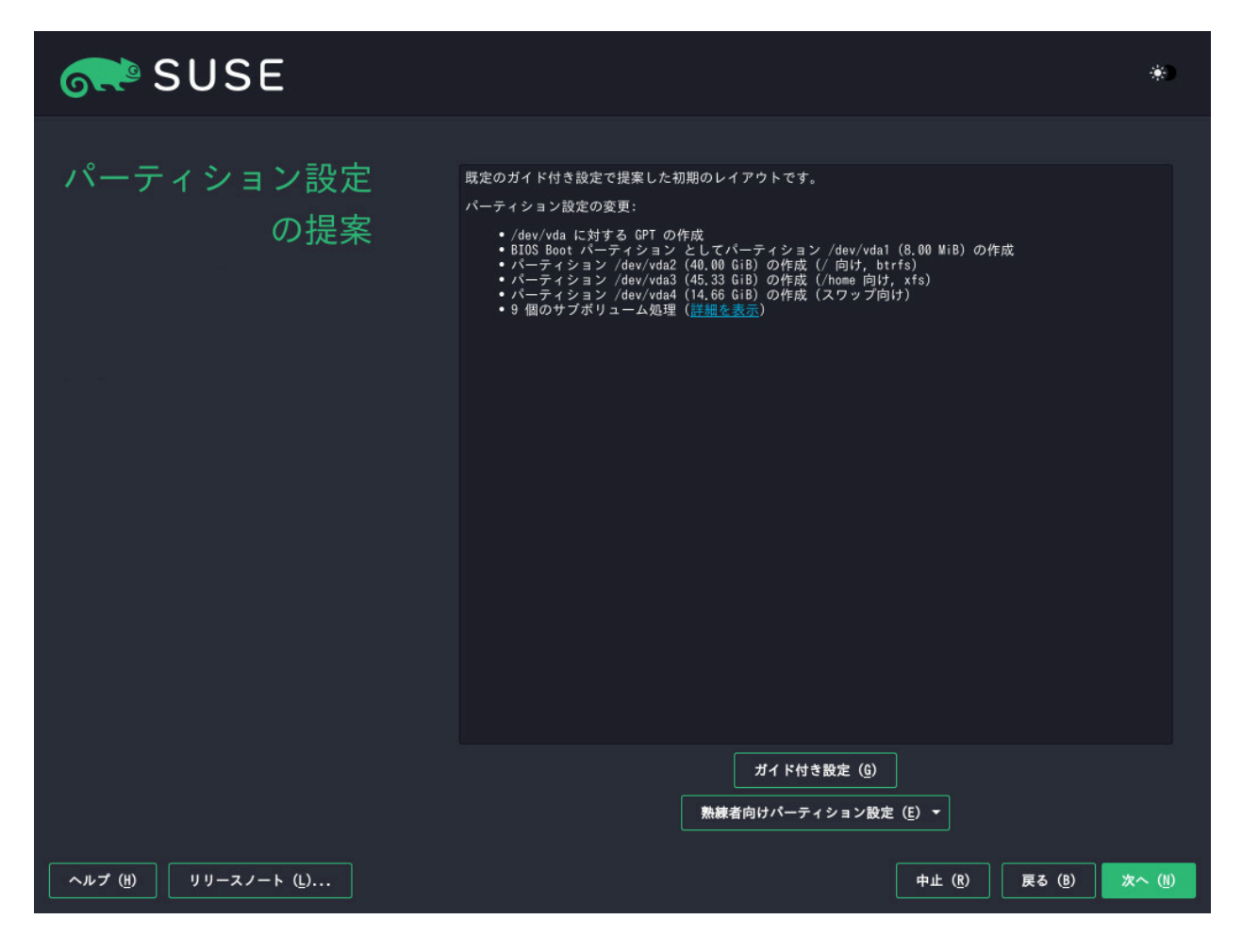

図 9.12: 推奨のパーティション

システムの役割に応じて、インストーラは利用可能なディスクの1つについて推奨設定を作成 します。すべての推奨設定には、Btrfsでフォーマットされたルートパーティション(スナップ ショットが有効)とスワップパーティションが含まれます。GNOMEデスクトップとテキスト モードの推奨設定では、ディスク容量が20GBを超える場合、別個のホームパーティションが 作成されます。仮想化ホストのシステム役割は、<u>/var/lib/libvirt</u>用に別個のパーティショ ンを作成します。このディレクトリには、デフォルトでイメージファイルが格納されていま す。利用可能なハードディスク上で1つ以上のスワップパーティションが検出されると、新し いスワップパーティションは提案されず、これらの既存パーティションが使用されます。処理 を続行するには、以下のオプションがあります。

次へ

提案を変更せずに受け入れるには、次へをクリックしてインストールのワークフローを 続行します。 ガイド付き設定

提案を調整するには、ガイド付き設定を選択します。まず、使用するハードディスクと パーティションを選択します。パーティション方式画面では、論理ボリュームマネー ジャ(LVM)とディスク暗号化を有効にできます。その後、ファイルシステムオプションを 指定します。ルートパーティション用のファイルシステムを調整して、別個のホームお よびスワップパーティションを作成できます。マシンをサスペンドする予定の場合は、 別個のスワップパーティションを作成し、サスペンド用にRAMサイズまで拡大するをオ ンにします。ルートファイルシステムフォーマットがBtrfsである場合、ここでBtrfsス ナップショットを有効または無効にすることもできます。

エキスパートパーティショナ

カスタムのパーティション設定を作成するには熟練者向けパーティション設定をクリッ クします。推奨されたディスクレイアウトで作成を開始する場合は現在表示されている 提案を元にするを、推奨されたレイアウトを無視してディスク上の既存のレイアウト で作成を開始する場合は既存のパーティション設定を元にするを選択します。これで、 パーティションの追加、編集、サイズ変更、または削除が可能となりました。 熟練者向けパーティション設定では、論理ボリューム管理(LVM)のセットアップ、ソフ トウェアRAIDとデバイスのマッピング(DM)の設定、パーティションの暗号化、NFS共 有のマウント、およびtmpfsボリュームの管理も可能です。サブボリュームとスナッ プショットの取り扱い方法などの設定をBtrfsパーティションごとに詳細に調整するに はBtrfsを選択します。カスタムパーティション分割および高度な機能の設定の詳細につ いては、11.1項「熟練者向けパーティション設定の使用」を参照してください。

#### 🕛 警告: ディスク容量単位

パーティション分割の目的で、ディスク容量は10進単位ではなく2進単位で測定される ことに注意してください。たとえば、<u>1GB</u>、<u>1GiB</u>または<u>1G</u>のサイズを入力する場合、 すべて1 GB(ギガバイト)ではなく、1 GiB(ギビバイト)を示します。

バイナリ

1 GiB = 1 073 741 824バイト。

#### 10進

1 GB = 1 000 000 000バイト。

#### 差異

 $1\,\text{GiB}\approx 1.07\,\text{GB}_\circ$ 

# 9.12 時計とタイムゾーン

このダイアログでは、地域とタイムゾーンを選択します。これらは両方とも、インストール言 語に従って事前に選択されています。

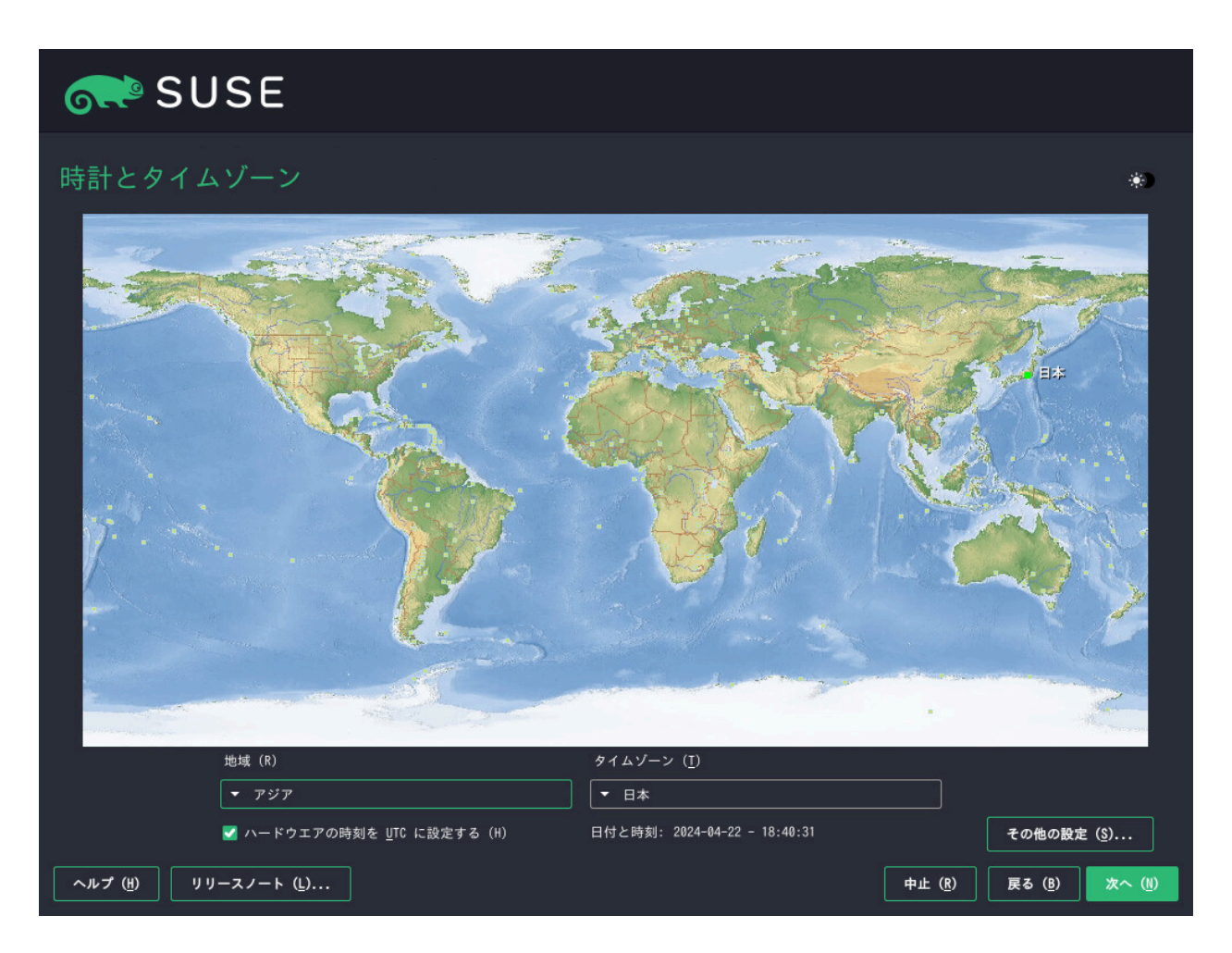

図 9.13: 時計とタイムゾーン

事前選択された値を変更するには、地域およびタイムゾーンの地図またはドロップダウン ボックスを使用します。地図を使用する場合は、地域のおおよその方向をカーソルでポイント し、左クリックでズームします。次に、左クリックで国または地域を選択します。右クリック で、世界地図に戻ります。

時計を設定するには、Hardware Clock is Set to UTCにするかどうかを選択します。コン ピュータで別のオペレーティングシステム(Microsoft Windows\*など)を実行する場合は、大抵 はローカルタイムが使用されます。コンピュータでLinuxを実行する場合は、ハードウェアク ロックをUTCに設定し、標準時間から夏時間への切り替えを自動的に実行させます。

#### ! 重要: UTCへのハードウェアクロックの設定

標準時間からサマータイムへの転換(およびその逆)は、ハードウェアロック(CMOSク ロック)がUTCに設定されている場合にのみ、自動的に行われます。この処理は、NTP との時間の自動同期機能を使用している場合にも実行されます。これは、ハードウェア とシステムクロックの時間差が15分未満であれば、時間の自動同期が機能するからで す。

誤ったシステム時間は、深刻な問題の原因になる場合があります(バックアップの失 敗、メールメッセージの削除、リモートファイルシステムでの障害の発生など)。ハー ドウェアのクロックを常にUTCに設定することを強くお勧めします。

POWER, AMD/Intel〉ネットワークがすでに設定済みの場合、NTPサーバとの時間の同期を設定 できます。Other Settings (その他の設定)をクリックしてNTP設定を変更するか、手動を選択 して手動で時間を設定します。NTPサービスの設定の詳細については、『管理ガイド』、第38 章「NTPによる時刻の同期」を参照してください。設定が完了したら、受諾をクリックしてイ ンストールを続行します。 <

[POWER, AMD/Intel]〉NTPを設定せずに実行する場合は、同期されていない時間がハードウェア クロックに保存されるのを回避するために、 <u>SYSTOHC=no</u> (<u>sysconfig</u>変数)を設定してくださ い。 <

#### 🕥 注記: IBM Z上での時間変更不可

オペレーティングシステムからは時刻と日付を直接変更できないので、IBM Zではその 他の設定オプションを使用できません。

# 9.13 新しいユーザの作成

このステップでは、ローカルユーザを作成します。

| SUSE                |                                                                       | ۲      |
|---------------------|-----------------------------------------------------------------------|--------|
| ローカルユーザ             |                                                                       |        |
|                     | ● 新しいユーザの作成 ( <u>C</u> )                                              |        |
|                     | ユーザのフルネーム ( <u>F</u> )                                                |        |
|                     | <br>ユーザ名 (U)                                                          |        |
|                     | ·····································                                 |        |
|                     |                                                                       |        |
|                     | <br>│ このパスワードをシステム管理者用のものとしても使用する( <u>S</u> )<br>│ 自動ログイン( <u>A</u> ) |        |
|                     | O ユーザの作成を行わずに飛ばす(S)                                                   |        |
|                     |                                                                       |        |
|                     |                                                                       |        |
|                     |                                                                       |        |
| ヘルプ (H) リリースノート (L) | 中止 (民) 戻る (8)                                                         | 次へ (N) |

図 9.14: 新しいユーザの作成

姓名の入力後、提案されたユーザ名を受け入れるか、ログインで使用する別のユーザ名 をユーザ名で指定します。小文字(a-z)、数字(0-9)、および以下の文字のみ使用してくださ い。\_\_(ドット)、\_\_(ハイフン)、およぴ\_\_(下線)。特殊文字、ウムラウト記号、およびアクセ ント記号は使用できません。

最後にユーザのパスワードを入力します。確認用に(入力内容が誤っていないことを再確認す る目的で)、パスワードをもう一度入力します。効果的なセキュリティを実現するパスワード とするには、長さを6文字以上とし、大文字、小文字、数字、特殊文字(7ビットASCII)を組み 合わせます。ウムラウト記号とアクセント記号は使用できません。入力したパスワードは、弱 点がないかどうかチェックされます。推理しやすいパスワード(辞書に載っている言葉や名前 など)を入力した場合は、警告メッセージが表示されます。セキュリティを確保するうえで、 強力なパスワードの使用をお勧めします。

#### Ⅰ 重要: ユーザ名とパスワード

ユーザ名とパスワードは、システムにログインするたびに必要なので、両方を覚えてお くようにします。

1つまたは複数のLinux環境がすでにインストールされているマシンにSUSE Linux Enterprise Serverをインストールする場合は、YaSTでユーザ名やパスワードなどのユーザデータをイン ポートできます。以前のインストールからユーザデータをインポートするを選択し、ユーザの 選択でインポートするユーザを選択します。

ローカルユーザを設定しない場合は(一元的なユーザ認証を実行するネットワーク上にクライ アントをセットアップする場合など)、次へを選択して警告を確認することで、このステップ を省略します。ネットワークユーザの認証は、インストール後のシステムでいつでも設定でき ます。手順については『管理ガイド』、第6章「YaSTによるユーザの管理」を参照してくださ い。

次の2つの追加オプションがあります。

このパスワードをシステム管理者用のものとしても使用する

このオプションをオンにすると、ユーザ用として入力したパスワードが、システム管 理者である root のパスワードとしても使用されます。このオプションは、スタンドア ロンのワークステーションまたは1人のユーザが管理するホームネットワーク内のコン ピュータに適しています。このオプションがオフの場合は、インストールワークフロー の次のステップで、システム管理者用パスワードの入力を要求するプロンプトが表示さ れます(9.14項「システム管理者rootの認証」参照)。

自動ログイン

このオプションを使用すると、起動時に、自動的に、現在のユーザがシステムにログインします。この機能は、主に、コンピュータを操作するユーザが1人に限定されている場合、有用です。自動ログインを機能させるには、このオプションを明示的に有効にする必要があります。

#### 🕛 警告: 自動ログイン

自動ログインが有効になっている場合、システムは認証を行うことなく、ユーザのデス クトップをそのまま開始します。システム上に機密データを格納していて、他のユーザ がコンピュータにアクセスできる場合は、このオプションを有効にすべきではありませ ん。 (たとえばNISまたはLDAPによって)ユーザが一元的に管理される環境では、ローカルユーザの 作成を行わずに飛ばす必要があります。この場合は、ユーザの作成を行わずに飛ばすを選択し ます。

# 9.14 システム管理者rootの認証

前のステップで、このパスワードをシステム管理者用のものとしても使用するを選択してい ない場合は、システム管理者<u>root</u>のパスワードの入力を要求するか、SSH公開鍵の提供を要 求するプロンプトが表示されます。そうでない場合は、この設定ステップはスキップされま す。

| SUSE                  |                                                   | *)                              |
|-----------------------|---------------------------------------------------|---------------------------------|
| システム管理者<br>"root" の認証 |                                                   |                                 |
|                       | ここで入力したパスワードを忘れないようにしてください。                       |                                 |
|                       | root ユーザのパスワード ( <u>P</u> )                       |                                 |
|                       | パスワードの確認( <u>F</u> )                              |                                 |
|                       | キーボードレイアウトのテスト( <u>I</u> )                        |                                 |
|                       |                                                   |                                 |
|                       | SSH 公開鍵の取り込み<br>▼ QEMU DVD-ROM (/dev/sr0)   更新(R) |                                 |
|                       | ◆照 (Ψ)                                            |                                 |
|                       |                                                   |                                 |
|                       |                                                   |                                 |
| ヘルプ (H) リリースノート (L)   | 中止 ( <u>R</u> ) 目                                 | ēる ( <u>B</u> ) 次へ ( <u>N</u> ) |

#### 図 9.15: システム管理者rootの認証

システム管理者<u>root</u>のパスワードを入力します。<u>root</u>のパスワードは、確認の目的で示すように、2度入力しなければなりません。パスワードは後で取得できないため、忘れないようにしてください。

インストールしたシステムで<u>root</u>パスワードを後で変更するには、YaSTを実行し、Security and Users (セキュリティとユーザ) > User and Group Management (ユーザとグループの管 理)を起動します。

#### 🚺 重要: rootユーザ

<u>\_root</u>はシステム管理者またはスーパーユーザの名前です。そのユーザID (UID)は<u>0</u>で す。通常のユーザとは異なり、 root アカウントには無制限の権限があります。

root のパスワードは、決して忘れないでください

<u>root</u>のみが、システム設定の変更、プログラムのインストール、ユーザの管理、 および新しいハードウェアの設定を行う権限を持ちます。このようなタスクを実 行するには、<u>root</u>パスワードが必要です。パスワードは後で取得できないため、 忘れないようにしてください。

root ユーザを日常業務に使用しないでください

日常業務に<u>root</u>としてログインするのはむしろリスクが高いです。<u>root</u>からの コマンドは通常、追加の確認なしに実行されるため、1つの間違いがシステムファ イルの回復不能な損失につながる可能性があります。<u>root</u>アカウントは、システ ム管理、保守、および修復にのみ使用してください。

root ユーザアカウントの名前を変更しないでください

YaSTでは常に、システム管理者に<u>root</u>という名前を付けます。技術的に は<u>root</u>アカウントの名前を変更することは可能ですが、特定のアプリケーショ ン、スクリプト、またはサードパーティ製品は、<u>root</u>というユーザの存在に依存 する場合があります。このような設定は常に個々の環境を対象としていますが、 必要な調整はベンダの更新によって上書きされる可能性があるため、これは1回限 りの設定ではなく、継続的なタスクとなります。これは、サードパーティアプリ ケーションを含む非常に複雑なセットアップの場合に特に当てはまり、<u>root</u>アカ ウントの名前変更がサポートされているかどうかを関係するすべてのベンダに確 認する必要があります。

<u>root</u>アカウントの名前変更による影響は予測できないため、SUSEでは、<u>root</u>ア カウントの名前変更はサポートしていません。 通常、<u>root</u>アカウントの名前を変更するのは、このアカウントを隠したり、 予測できないようにしたりするためです。ただし、<u>/etc/passwd</u>は通常のユー ザに <u>644</u>の許可を要求するため、システムのどのユーザもユーザID 0のログ イン名を取得できます。<u>root</u>アカウントをセキュリティで保護するためのよ り良い方法については、『Security and Hardening Guide』、第14章「User management」、14.5項「Restricting root logins」と『Security and Hardening Guide』、第14章「User management」、14.5.3項「Restricting SSH logins」を 参照してください。

公開鍵を利用してSSH経由でシステムにリモートアクセスしたい場合は、リムーバブルスト レージデバイスか既存のパーティションから公開鍵をインポートしてください。インストール が終了した後で、提供されているSSH鍵を使用してSSHからログインすることができます。

手順 9.1: ユーザ root 用のSSH公開鍵の追加

SSH公開鍵をメディアパーティションからインポートするには、次の手順を実行してく ださい。

- 公開SSH鍵は<u>~/.ssh</u>ディレクトリにあり、ファイル拡張子<u>.pub</u>を持っています。イン ストール中にフォーマットされないような、リムーバブルストレージデバイスか既存の パーティションに、SSH公開鍵をコピーします。
- 鍵が削除可能なストレージデバイス上にある場合、更新をクリックします。Import Public Key (公開鍵のインポート)の下にあるドロップダウンボックスでデバイスを確認 する必要があります。
- 3. 参照をクリックし、SSH公開鍵を選択し、開くで確定します。
- 4. 次へで続行します。

パスワードの設定と、SSH公開鍵の追加の両方を行って、インストール直後にリモートアクセ スが必要な場合は、インストールの設定の概要のセキュリティセクションでSSHポートを開く ことを忘れないでください。パスワードを設定せずに鍵の追加のみを行った場合は、新しく インストールされたシステムからロックアウトされないように、ポートが自動的に開きます。

# 9.15 インストール設定

実際のインストール開始前の最後のステップで、インストーラによる推奨のインストール設 定を変更できます。この推奨を変更するには、該当の見出しをクリックします。個別の設定を 変更した後は、画面が必ず[インストールの設定]ウィンドウに戻るので、設定が更新され ていることを確認できます。

手順 9.1で説明されているように、<u>root</u>用のSSH鍵を追加している場合は、セキュリティ設定 でSSHポートを開いてください。

| SUSE              |                                                                                                    | ۲               |
|-------------------|----------------------------------------------------------------------------------------------------|-----------------|
| インストール設定          | <pre>設定を変更するには、下記のタイトル部分のリンクを押してください。<br/><b>ソフトウエア</b><br/>wgla: SUSE Linux Enterprise Server 15 SP6<br/>wgla: Basesystem Module<br/>gla: Desktop Applications Module<br/>gla: Desktop Applications Module<br/>gla: Desktop Applications Module<br/>gla: Server Applications Module<br/>vdoule<br/>gla: Desktop Applications Module<br/>vdoule<br/>wdoule<br/>vdoule<br/>v</pre> |                 |
| ヘルプ(出) リリースノート(上) | 中止 (配) 戻る (団) インストー                                                                                                    | ・ル ( <u>I</u> ) |

図 9.16: インストール設定

### 9.15.1 ソフトウェア

SUSE Linux Enterprise Serverには、各種用途に使用する多数のソフトウェアパターンが用意 されています。どのパターンとパッケージを使用できるかは、選択したモジュールと拡張機能 にかかっています。 ソフトウェアをクリックするとソフトウェア選択とシステムタスク画面が開き、そこで個々の ニーズに合わせてパターン選択を変更できます。リストからパターンを選択し、ウィンドウの 右部分に表示されるパターンの説明を確認します。

各パターンには、特定の機能に必要なソフトウェアパッケージが多数含まれています(Web サーバおよびLAMPサーバ、または印刷サーバなど)。インストールするソフトウェアパッケー ジに基づく詳細な選択を参照するには、詳細を選択し、YaSTソフトウェアマネージャに切り 替えます。

| 💦 SUSE                                                                                                    |                         |                                           |
|----------------------------------------------------------------------------------------------------|-------------------------|-------------------------------------------|
| ソフトウエアとシステムタスグ                                                                                                    | 7の選択                    |                                           |
| パターン         Documentation         ヘルプとサポート文書         Base Technologies         最小基本システム         Tools and scripts for Common Cri         拡張基本システム         近日         レビレー         レビレー <t< th=""><th></th><th></th></t<> |                         |                                           |
| <ul> <li>Not otto utter</li> <li>ソフトウエア管理</li> <li>グラフィカルな環境</li> </ul>                                                                                                    | 名前 ディスクの使月 空き領域 合計      |                                           |
| ☆ ● フォント<br>Avaabiaal Eauivaanaata<br>詳細 (1)                                                                                                    | / 24% 11.1 GiB 14.7 GiB |                                           |
| ヘルプ ( <u>H</u> ) リリースノート ( <u>L</u> )                                                                                                    |                         | キャンセル ( <u>C</u> ) 戻る (B) OK ( <u>O</u> ) |

図 9.17: ソフトウェアとシステムタスクの選択

YaSTソフトウェアマネージャを使用して、新しいソフトウェアパッケージのインストール やシステムからのソフトウェアパッケージの削除をいつでも実行できます。詳細について は、『管理ガイド』、第8章「ソフトウェアをインストールまたは削除する」を参照してくだ さい。 GNOMEのインストールを選択すると、SUSE Linux Enterprise ServerとともにX.orgディスプ レイサーバがインストールされます。GNOMEの代替として、軽量なウィンドウマネージャで あるIceWMをインストールできます。ソフトウェアとシステムタスクの選択画面で詳細を選択 し、icewmを検索します。

### 😰 ヒント: 第二言語の追加

インストールの最初のステップで選択した言語は、システムの第一(デフォルト)言語と して使用されます。ソフトウェアダイアログでDetails (詳細) > 表示 > 言語の順に選択す ることで、第二言語を追加できます。

9.15.2 起動

インストーラからシステムのブート設定が提案されます。システム内の他のオペレーティン グシステム(Microsoft Windows、他のLinuxインストールなど)が自動的に検出され、ブー トローダに追加されます。ただし、デフォルトでブートするのはSUSE Linux Enterprise Serverです。通常、設定を変更せずに、そのまま適用することができます。カスタム設定が 必要な場合は、提案の設定をニーズに合わせて変更します。詳細については、「『管理ガイ ド』、第18章「ブートローダGRUB 2」、18.3項「YaSTによるブートローダの設定」」を参照 してください。

#### ! 重要: ソフトウェアRAID1

<u>/boot</u>がソフトウェアRAID 1デバイスに存在する設定をブートすることができます。 ただし、ブートローダをMBRにインストールする必要があります(ブートローダの場 所、マスタブートレコードからブート)。/boot をRAID 1以外のレベルのソフトウェア RAIDデバイス上に置くことはサポートされません。『ストレージ管理ガイド』、第8章 「ルートパーティション用のソフトウェアRAIDの設定」も参照してください。

#### 9.15.3 セキュリティ

CPU緩和策とは、CPUのサイドチャネル攻撃を防ぐために導入されたソフトウェア緩和策の カーネルブートコマンドラインパラメータを示します。選択されたエントリをクリックして、 別のオプションを選択してください。詳細については、『管理ガイド』、第18章「ブートロー ダGRUB 2」 CPU緩和策を参照してください。

設定されているすべてのネットワークインタフェースに対して、デフォルトでファイア ウォールが有効になります。完全に\_firewalldを無効にするには、無効をクリックします(非 推奨)。

#### 🕥 注記: ファイアウォールの設定

ファイアウォールを有効にすると、すべてのインタフェースは<u>public</u>ゾーンに割り当 てられます。デフォルトではすべてのポートが閉じた状態になるので、最大限のセキュ リティを実現できます。インストールの際に開くことができるポートは22 (SSH)のみ で、これによってリモートアクセスが可能になります。ネットワークアクセスを必要 とするその他のサービス(FTP、Samba、Webサーバなど)は、ファイアウォール設定 を調整した後にのみ機能します。設定の詳細については、『Security and Hardening Guide』、第23章「Masquerading and firewalls」を参照してください。

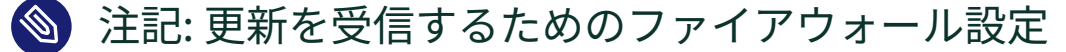

デフォルトでは、SUSE Linux Enterprise Serverのファイアウォールは着信接続のみ をブロックします。お使いのシステムが発信トラフィックをブロックする別のファイ アウォールの背後にある場合は、更新を受信するために、ポート80と443で<u>https://</u> <u>scc.suse.com/とhttps://updates.suse.com</u>への接続を許可していることを確認し てください。

SSHサービスはデフォルトで有効ですが、そのポート(22)はファイアウォールで閉じられてい ます。開くをクリックしてポートを開くか、無効をクリックしてSSHサービスを無効化しま す。SSHを無効化する場合、リモートログインはできないことに注意してください。詳細に ついては、『Security and Hardening Guide』、第22章「Securing network operations with OpenSSH」を参照してください。

## 😰 ヒント: 既存のSSHホストキー

Linux環境がすでにインストールされているマシンにSUSE Linux Enterprise Serverを インストールする場合は、インストールルーチンによってSSHホストキーがインポート されます。デフォルトでは、アクセス日時が最新のホストキーが選択されます。9.15.9 項「SSHホスト鍵と設定の取り込み」も参照してください。

VNCによるリモート管理を実施している場合は、インストールの後でVNCを通じてマシンをア クセス可能とするかどうかを指定することもできます。VNCを有効にするには、デフォルトの システムターゲットをグラフィックに設定することも必要です。

デフォルトの主要なLinuxセキュリティモジュールはAppAmporです。これを無効にするに は、セキュリティ設定でモジュールとしてなしを選択します。こうすると、ソフトウェア設定 でAppAmorパターンを選択解除できます(9.15.1項「ソフトウェア」)。

#### 9.15.4 セキュリティプロファイル

重要: SUSE Linux Enterprise 15 SP4での可用性 この機能は、インストーラセルフアップデートを介してまたはQU2メディアを使用して SUSE Linux Enterprise 15 SP4 GMで使用できます。

このカテゴリでは、OpenSCAPセキュリティポリシーを使用してシステムを堅牢にできます。 実装された最初のポリシーは、<u>Security Technical Implementation Guide (STIG)</u>で、 これはアメリカ国防情報システム局 (DISA)のポリシーです。

クリックしてセキュリティポリシーを有効にします。仕様に準拠していないインストール設 定は違反しているルールとともにリストされます。一部の設定は、fix rule (ルールを修正)を クリックすることによって自動的に調整できます。ユーザ入力が必要な設定の場合、modify settings (設定の変更)をクリックしてそれぞれの設定画面を開きます。

#### 😡 ヒント: インストール時にポリシーの準拠を確認

インストール設定画面の表示を待機したくないが、インストールプロセ スの最初からインストーラで設定を確認したい場合、ブートパラメー タ<u>YAST\_SECURITY\_POLICY=POLICY</u>を指定してシステムをブートします。DISA STIGで 準拠を確認するには、<u>YAST\_SECURITY\_POLICY=stig</u>を使用します。ブートパラメータ の詳細については、第8章 「ブートパラメータ」を参照してください。 インストーラはプロファイルのルールをすべて確認するわけではありません。インストール に必要なルールまたは後で修正しにくいルールのみ確認します。残りのルールを適用するた めに、最初のブート時に完全なSCAP修正が実行されます。スキャンのみまたは何もしないを 実行して、OpenSCAPを使用して後でシステムを手動で修正することもできます。詳細につ いては、Hardening SUSE Linux Enterprise with STIG (https://documentation.suse.com/ compliance/all/html/SLES-stig/article-stig.html) マおよびHardening SUSE Linux Enterprise with OpenSCAP (https://documentation.suse.com/compliance/all/html/SLES-openscap/ article-openscap.html) マの記事を参照してください。

### 9.15.5 ネットワーク設定

このカテゴリには、インストール起動後に自動的に設定された(9.6項を参照)、またはイン ストールプロセス中に手動で設定された、現在のネットワーク設定が表示されます。デフォ ルトでは、サーバのインストールには<u>wicked</u>が使用され、デスクトップワークロードには NetworkManagerが使用されます。

ネットワーク設定を確認または調整する場合は、ネットワーク設定をクリックします。これに より、YaSTネットワーク設定モジュールに移動します。詳細については、『管理ガイド』、第 23章「ネットワークの基礎」、23.4項「YaSTによるネットワーク接続の設定」を参照してくだ さい。

### ! 重要: NetworkManagerのサポート

SUSEでは、SLEDまたはWorkstation Extensionを備えたデスクトップワークロードに 対してのみNetworkManagerをサポートします。すべてのサーバ認証はネットワーク設 定ツールとして<u>wicked</u>を使用して行われ、NetworkManagerを使用すると認証が無効 になる可能性があります。NetworkManagerは、サーバワークロードに関してSUSEで サポートされていません。

### 9.15.6 Kdump

Kdumpを使用すると、クラッシュの際にカーネルのダンプを保存して、問題を分析でき ます。このダイアログを使用すると、Kdumpを有効にして設定できます。詳細について は、『System Analysis and Tuning Guide』、第20章「Kexec and Kdump」を参照してくだ さい。

### 9.15.7 IBM Z: ブラックリストデバイス

メモリの消費量を削減するために、現在使用されていないデバイスのチャネルはすべてデ フォルトでブラックリストに追加されます(ブラックリストに追加されていないチャネルは、 それぞれ約50KBのメモリを占有します)。インストールしたシステムで、現在ブラックリスト にあるチャネルを使用して新しいハードウェアを設定するには、該当のYaSTモジュールを実 行して、適切なチャネルを最初に有効にしておく必要があります。

ブラックリストへの追加を無効にするにはDisable (無効)をクリックします。

#### 9.15.8 デフォルトのsystemdターゲット

SUSE Linux Enterprise Serverは、2種類のターゲットでブートできます(これまでは「ラン レベル」と呼ばれていました)。グラフィックターゲットではディスプレイマネージャが起動 し、マルチユーザターゲットではコマンドラインインタフェースが起動します。

デフォルトのターゲットはグラフィックです。X Window Systemのパターンをインストール していない場合は、ターゲットをマルチユーザに変更する必要があります。VNCを通じてシス テムにアクセスできるようにするには、グラフィックを選択する必要があります。

#### 9.15.9 SSHホスト鍵と設定の取り込み

すでにインストールされているLinux環境がコンピュータで検出された場合、YaSTは、デフォ ルトでは <u>/etc/ssh</u> (必要に応じてこのディレクトリの他のファイルも含む)で見つかる最新の SSHホストキーをインポートします。これにより、すでにインストールされている環境のSSH 識別情報を再利用できるので、初回接続時に <u>REMOTE HOST IDENTIFICATION HAS CHANGED</u> (リモートホストIDが変更されました)という警告は出力されません。YaSTにより他のインス トールされている環境が検出されなかった場合、この項目はインストールの概要に表示され ません。次のオプションから選択できます。

I would like to import SSH keys from a previous install: (以前のインストールからSSHキー をインポートする:)

インストール済みシステムのSSHホストキー、および必要に応じて設定をインポートす る場合は、このオプションを選択します。画面下部のオプションリストで、インポート するインストール済みシステムのホストキーや設定を選択できます。

Import SSH Configuration (SSH設定のインポート)

ホストキーのほかに、<u>/etc/ssh</u>の他のファイルをインストール済みシステムにコピー する場合は、このオプションを有効にします。 9.15.10 システム

この画面には、使用しているコンピュータからインストーラで取得したすべてのハードウェ ア情報が一覧表示されます。この画面を初めて開いた場合は、ハードウェア検出が始まりま す。システムによっては、このプロセスに時間がかかる場合があります。リストのいずれか の項目を選択して詳細をクリックすれば、選択した項目についての詳細な情報を表示できま す。ファイルに保存を使用して、詳細リストをローカルファイルシステムまたはリムーバブル デバイスに保存します。

上級ユーザは、カーネル設定を選択することで、PCLIDの設定とカーネル設定も変更できま す。次の2つのタブを持つ画面が開きます。

PCI ID 設定

各カーネルドライバには、サポートしているすべてのデバイスのデバイスIDリストが 含まれています。新しいデバイスがどのドライブのデータベースにも含まれていない場 合、既存のドライバで使用できる場合でも、そのデバイスはサポートされていないもの として処理されます。ここでは、デバイスドライバにPCI IDを追加できます。この操作 は、上級ユーザのみが実施するようにします。

IDを追加するには、追加をクリックし、データを手動で手動入力するか、リストから 選択するかを指定します。必要なデータを入力します。SysFS Dirは <u>/sys/bus/pci/</u> drivers の下位に置かれるディレクトリの名前です。空にするとドライバ名がこのディ レクトリ名として使用されます。編集と削除で既存のエントリを管理できます。

カーネル設定

ここではGlobal I/O Scheduler (グローバルI/Oスケジュール)を変更します。Not Configured (未設定)を選択すると、それぞれのアーキテクチャのデフォルト設定が使 用されます。インストール後のシステムからでも、この設定を任意の時点で変更できま す。I/O調整の詳細については『System Analysis and Tuning Guide』、第14章「Tuning I/O performance」を参照してください。

ここではEnable SysRq Keys (SySRqキーの有効化)を有効にすることもできます。シス テムにクラッシュが発生したときは、これらのキーを使用して、システムのリブートや カーネルダンプの書き出しなどの基本的なコマンドを発行できます。カーネル開発の段 階では、これらのキーを有効にしておくことをお勧めします。詳細については、https:// www.kernel.org/doc/html/latest/admin-guide/sysrq.html こを参照してください。

# 9.16 インストールの実行

すべてのインストール設定を完了したら、 [インストールの設定] ウィンドウで、インス トールするをクリックしてインストールを開始します。一部のソフトウェアでは、ライセン スの確認が必要になります。選択したソフトウェアの中にこのようなソフトウェアがある場 合は、ライセンスの確認ダイアログが表示されます。受諾をクリックして、ソフトウェアパッ ケージをインストールします。ライセンスに同意しない場合は、同意しませんをクリックしま す。この場合ソフトウェアパッケージはインストールされません。次のダイアログで、再度イ ンストールするをクリックして確定します。

システムのパフォーマンスと選択したソフトウェアスコープにより、インストールには15~ 30分かかります。ハードディスクの準備が完了し、ユーザ設定の保存と復元を完了すると、ソ フトウェアのインストールが始まります。インストールログに切り替えるには詳細を選択し、 このマニュアルの制作時点では用意されていなかった重要な最新情報を参照するにはリリー スノートを選択します。

ソフトウェアのインストールが完了すると、新しいインストール環境でシステムがリブート し、そこにログインできるようになります。システム設定をカスタマイズする場合や別のソフ トウェアパッケージをインストールする場合はYaSTを起動します。

#### 9.16.1 IBM Z: インストールしたシステムのIPL処理

YaSTは通常、IBM Zプラットフォーム上にインストールしたシステムを再起動します。この動作に対する例外として、z196以前のマシン上にLPARを備えた環境またはリリース 5.4以前の z/VMを備えた環境で、FCPデバイス上にブートローダが存在するインストールが挙げられま す。この場合は、<u>/boot/zipl/</u>としてマウントされて独立したパーティションにブートロー ダが書き込まれています。

YaSTで自動的にリブートできない場合は、IPLを実行するデバイスについての情報を示すダイ アログボックスが表示されます。シャットダウンオプションを使用して、シャットダウン後に IPLを実行します。この手順はインストールのタイプによって異なります。以下に示します。

#### LPARによるインストール

IBM ZのHMCで、ロード、消去の順に選択し、続いてロードアドレス(ブートローダが存 在する <u>/boot/zipl</u>ディレクトリがあるデバイスのアドレス)を入力します。zFCPディ スクをブートデバイスとして使用する場合は、Load from SCSI (SCSIからロード)を選 択し、FCPアダプタのロードアドレスおよびブートデバイスのWWPNとLUNを指定しま す。この時点でロードプロセスが開始します。

#### z/VMのインストール

VMゲスト(設定は例5.1「z/VMディレクトリの設定」を参照してください)に<u>LINUX1</u>とし てログインし、インストールしたシステムのIPL処理を続行します。

IPL 151 CLEAR

\_<u>151</u>はZFCPアダプタのアドレスの例です。この値を正しいアドレスに置き換えてくださ い。

zFCPディスクをブートデバイスとして使用する場合は、IPLをインストールする前に、 ブートデバイスのzFCP WWPNとLUNを指定します。パラメータの長さは8文字に制限さ れています。8文字を越える長いパラメータを使用する場合は、以下に示すように分割し ます。

SET LOADDEV PORT 50050763 00C590A9 LUN 50010000 00000000

最後にIPLを初期化します。以下に示します。

IPL FC00

FC00はzFCPアダプタのアドレス例です。この値を正しいアドレスに置き換えます。

#### KVMゲストのインストール

インストールが終了した後、仮想マシンはシャットダウンします。この時点で、KVMホ ストにログインし、仮想マシンの記述ファイルを編集した後、仮想マシンを再起動し て、インストールしたシステムのIPL処理を実行します。

- **1.** KVMホストにログインします。
- 2. 次のコマンドを実行してドメインXMLファイルを編集します。

> sudo virsh edit s12-1

次の行を削除します。

```
<!-- Boot kernel - remove 3 lines after successfull installation -->
<kernel>/var/lib/libvirt/images/s12-kernel.boot</kernel>
<initrd>/var/lib/libvirt/images/s12-initrd.boot</initrd>
<cmdline>linuxrcstderr=/dev/console</cmdline>
```

3. VMゲストを再起動して、インストールしたシステムのIPL処理を実行します。

> sudo virsh start s12-1 --console

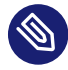

🕥 注記:KVMインストールのcio ignoreが無効である理由 カーネルパラメータ cio ignore は、カーネルが、使用可能なすべてのハード ウェアデバイスを参照しないようにします。ただし、KVMゲストの場合は、 適切なデバイスへのアクセスのみ提供するようハイパーバイザがすでに設定 されています。したがって、KVMゲストをインストールすると、デフォルト で cio ignore が無効になります(z/VMのインストール、およびLPARのインス トールでは、デフォルトで有効になります)。

### 9.16.2 IBM Z: インストールしたシステムとの接続

システムのIPL処理を実行した後、インストールしたシステムにログインできるよう に、VNC、SSH、またはXを通じた接続を確立します。VNCまたはSSHの使用をお勧めしま す。システム設定をカスタマイズする場合や別のソフトウェアパッケージをインストールする 場合はYaSTを起動します。

#### 9.16.2.1 接続にVNCを使用する場合

3270端末では、VNCクライアントを使用して、Linuxシステムへ接続するように促すメッセー ジが表示されます。ただし、このメッセージは、カーネルからのメッセージに紛れてしまった り、ユーザが気付く前にこの端末プロセスが終了したりするため、見落とされることがよく あります。5分待機しても何も起こらないようであれば、VNCビューアを使用して、Linuxシス テムへの接続を開始するようにしてください。

JavaScript対応ブラウザを使用して接続を行う場合は、インストール済みシステムのIPアドレ スとポート番号からなる完全なURLを、次のように入力します。

http://IP OF INSTALLED SYSTEM:5801/

#### 9.16.2.2 接続にSSHを使用する場合

3270端末では、SSHクライアントを使用して、Linuxシステムへ接続するように促すメッセー ジが表示されます。ただし、このメッセージは、カーネルからのメッセージに紛れてしまった り、ユーザが気付く前にこの端末プロセスが終了したりするため、見落とされることがよく あります。

このメッセージが表示された場合は、SSHを使用してLinuxシステムに root としてログインし ます。接続が拒否されたり、タイムアウトになった場合は、ログインタイムアウトが時間切れ になるまで待ち、再試行します(この時間はサーバの設定によって変化します)。

#### 9.16.2.3 接続にXを使用する場合

インストール済みシステムのIPL処理を行う場合、DASDからブートする前に、インストール の最初のフェーズで利用されたXサーバが有効で、引き続き利用できることを確認してくださ い。YaSTはこのXサーバを使ってインストールを完了します。システムが起動されてもXサー バに適切なタイミングで接続できなければ、問題が起きる可能性があります。

# 10 SUSE Linux Enterpriseの登録とモジュール/拡張 機能の管理

テクニカルサポート情報や製品のアップデートを入手するには、SUSE Customer CenterでSUSE Linux Enterprise Serverを登録してアクティブ化する必要がありま す。この登録はインストール中に行うことをお勧めします。これにより、最新の更 新プログラムとパッチが提供されているシステムをインストールできるようになる からです。ただし、ネットワークに接続していない場合や登録手順を飛ばしたい場 合は、後でインストール済みシステムからいつでも登録できます。

モジュールおよび拡張機能はシステムに機能を追加し、必要に応じてシステムを カスタマイズすることができます。これらのコンポーネントも登録される必要が あり、YaSTまたはコマンドラインツールで管理できます。詳細については、項目 「Modules and Extensions Quick Start」を参照してください。

### 🕥 注記: SUSEアカウント

SUSE Customer Centerでの登録にはSUSEアカウントが必要です。SUSEアカウント をまだ作成していない場合は、SUSEのカスタマーセンターのホームページ(https:// scc.suse.com/♪)でアカウントを作成します。

### 😰 ヒント: システムの登録解除

すべてのモジュールおよび拡張機能を含むシステムを完全に登録解除するには、コマン ドラインツール SUSEConnect を使用します。システムを登録解除すると、登録サーバ 上のそのエントリが削除され、モジュール、拡張機能、および製品それ自体のすべての リポジトリが削除されます。

> sudo SUSEConnect -d

# 10.1 インストール時の登録

登録する最も簡単で推奨される方法は、インストール時に行う方法です。SUSE Linux Enterprise Serverの最新のパッチレベルをインストールできるだけでなく、追加のインス トールメディアを提供する必要なくすべてのモジュールおよび拡張機能にアクセスできます。 これはインストールするすべてのモジュールまたは拡張機能も該当します。登録プロセスの詳 細については、9.7項「登録」を参照してください。

システムがインストール時に正常に登録された場合、YaSTはSUSE Customer Centerによって 提供されるオンラインリポジトリを追加します。これにより、ローカルインストールソースが 使用できなくなった場合に問題が発生するのを防ぎ、常にオンラインリポジトリから最新の 更新が取得されるようになります。

# 10.2 自動展開時の登録

AutoYaSTを使用してインスタンスを自動的に展開する場合、AutoYaSTの制御ファイルに 情報を書き込んで、システムをインストール中に登録することができます。詳細について は、『AutoYaST Guide』、第4章「Configuration and installation options」、4.3項「System registration and extension selection」を参照してください。

# 10.3 インストールしたシステムからの登録

インストール中に登録をスキップした場合、またはシステムを再登録したい場合は、YaSTモ ジュール製品の登録またはコマンドラインツール <u>SUSEConnect</u>を使用して、いつでもシステ ムを登録できます。

#### 10.3.1 YaSTでの登録

システムを登録するには、YaST > ソフトウェア > 製品の登録に移動します。最初にSUSE Linux Enterprise Serverを登録してから、使用可能にするモジュールおよび拡張機能を選択し ます。

### ! 重要: モジュールおよび拡張機能

SLE-15-SP6-Full-<u>ARCH</u>-GM-media1.isoメディアからシステムをインストールし、登録 をスキップした場合、インストール中に選択したすべてのモジュールおよび拡張機能 を登録してください。登録されているモジュールおよび拡張機能のセキュリティアップ デートおよびパッチのみ受信されます。

#### 手順 10.1: YASTでの製品の登録

| <b>1.</b> YaSTゝソフトウェアゝ製 | 品の登録に <b>移動します。</b>          |
|-------------------------|------------------------------|
| 登録                      |                              |
| SUSE Li                 | nux Enterprise Server 15 SP6 |
| 希望する登                   | 録方法を選択してください。                |
| ● <u>s</u> cc.suse.     | com を介してシステムを登録              |
| 電子                      | ペールアドレス( <u>E)</u>           |
| 登録=                     | コード( <u>C)</u>               |
| ○ <b>ローカル</b>           | MTサーバを使用してシステムを登録する          |
| □ ーカ                    | ルレ登録サーバのURL(L)               |
| http:                   | :://rmt.example.com *        |
| ヘルプ(王)                  | 中止 (R) 戻る (B) 次へ (N)         |

- 2. 各自または各自の組織が登録の管理に使用しているSUSEアカウントに関連付けられ た電子メールアドレスを指定します。また、SUSE Linux Enterprise Serverに添付され ている登録コードも入力します。
- デフォルトでは、SUSE Customer Centerにシステムを登録します。
   組織でローカル登録サーバが提供されている場合は、自動検出されたサーバのリストからいずれかのサーバを選択できます。または、ローカルRMTサーバを使用してシステムを登録するにあるURLを指定してください。
- **4.** 次へを選択して、登録プロセスを開始します。SUSE Linux Enterprise Serverは、選択 したサーバで登録され、関連するリポジトリがシステムに追加されます。拡張機能とモ ジュールの選択ダイアログが開きます。

| SUSE Linux Enterprise High Availability Extension 15 SP6 x86_64 |  |
|-----------------------------------------------------------------|--|
| SUSE Linux Enterprise Live Patching 15 SP6 x86_64               |  |
| SUSE Linux Enterprise Workstation Extension 15 SP6 x86_64       |  |
| Basesystem Module 15 SP6 x86_64                                 |  |
| Certifications Module 15 SP6 x86_64                             |  |
| Containers Module 15 SP6 x86_64                                 |  |
| Desktop Applications Module 15 SP6 x86_64                       |  |
| Development Tools Module 15 SP6 x86_64                          |  |
| Legacy Module 15 SP6 x86_64                                     |  |
| 詳細 (英語のみ)                                                       |  |
| ここでは詳細情報を表示する拡張機能またはモジュールを選択します                                 |  |
|                                                                 |  |
|                                                                 |  |
|                                                                 |  |
|                                                                 |  |
|                                                                 |  |

- 5. システムで使用可能にするすべてのモジュールと拡張機能を選択します。少なくとも、 デフォルトのモジュール(Basesystem Module とServer Applications Module)を選択し ます。また、インストール時に追加した追加モジュールまたは拡張機能も選択してくだ さい。すべての拡張機能は追加の登録コードを購入する必要があります。次へで続行し ます。
- 6. 選択肢に応じて、1つ以上のライセンス契約を受諾する必要がある場合があります。す べてのコンポーネントが選択したサーバで登録され、関連付けられているリポジトリが システムに追加されます。
- YaSTパッケージインストーラが開いて、各モジュールのリリースパッケージ、またモジュールおよび拡張機能の選択に応じて、追加のパッケージがインストールされます。 事前選択されているパッケージはすべて「選択解除しない」ことを強くお勧めします。 ただし、追加のパッケージは選択解除してもかまいません。

| パッケージ状態の表示  |                   | ▼ パッケージ 概要                                          |
|-------------|-------------------|-----------------------------------------------------|
| ✔ 削除        | ×                 | sle-module-basesystem-release Basesystem            |
| ✔ インストールする  |                   | sle-module-server-applications-release Server Appli |
| ✔ 更新        | <b></b>           |                                                     |
| ✔ 自動削除      | ×                 |                                                     |
| ✔ 自動インストール  |                   |                                                     |
| ✔ 自動更新      | <b></b>           |                                                     |
| ✔ 禁止        | 0                 |                                                     |
| ✔ 保護        |                   |                                                     |
| □ 保持        |                   | 説明 (E) 技術データ (T) 依存関係 バージョン(V) ファ                   |
| □ インストールしない |                   |                                                     |
| - 5         | ēを更新 ( <u>R</u> ) |                                                     |

登録プロセスを終了するには、了解および完了を選択します。

### 10.3.2 SUSEConnectを使用した登録

システム、およびモジュールと拡張機能の登録は、<u>SUSEConnect</u>を使用してコマンドライン から実行できます。このトピックについては、<u>man 8 SUSEConnect</u>を使用してインラインド キュメントを参照してください。

手順 10.2: SUSECONNECTでの製品の登録

 SUSE Customer Centerで、SUSE Linux Enterprise Serverを登録するには、次のよう に SUSEConnect を実行します。

> sudo SUSEConnect -r REGISTRATION\_CODE -e EMAIL\_ADDRESS

ローカル登録サーバで登録するには、次のようにサーバのURLを入力します。

> sudo SUSEConnect -r REGISTRATION\_CODE -e EMAIL\_ADDRESS \
--url "https://suse\_register.example.com/"

<u>REGISTRATION\_CODE</u>は、SUSE Linux Enterprise Serverと一緒に受け取った登録コード で置き換えます。 <u>EMAIL\_ADDRESS</u>は、各自または各自の組織が登録の管理に使用してい るSUSEアカウントに関連付けられた電子メールアドレスで置き換えます。 このプロセスは、Basesystem Module とServer Applications Moduleを登録し、関連するリポジトリをシステムに追加します。

2. 2つのデフォルトリポジトリを含むSUSE Linux Enterprise Serverがこれで登録されました。追加のモジュールまたは拡張機能を登録する場合は、10.4項「実行中のシステムでのモジュールおよび拡張機能の管理」で概説されるように進みます。

# 10.4 実行中のシステムでのモジュールおよび拡張 機能の管理

システムにインストールされ登録された後でも、モジュールおよび拡張機能の追加と削除が 可能です。そのためには、YaSTまたは<u>SUSEConnect</u>のいずれかを使用して行うことができま す。追加情報については、項目「Modules and Extensions Quick Start」を参照してくださ い。

### 10.4.1 YaSTを使用したモジュールおよび拡張機能の追加

1. YaST > ソフトウェア > システム拡張を起動します。

| SUSE Linux Enterprise High Availability Extension 15 SP6 x86_64 | 1 |
|-----------------------------------------------------------------|---|
| SUSE Linux Enterprise Live Patching 15 SP6 x86_64               |   |
| SUSE Linux Enterprise Workstation Extension 15 SP6 x86_64       |   |
| Basesystem Module 15 SP6 x86_64                                 |   |
| Certifications Module 15 SP6 x86_64                             |   |
| Containers Module 15 SP6 x86_64                                 |   |
| Desktop Applications Module 15 SP6 x86_64                       |   |
| Development Tools Module 15 SP6 x86_64                          |   |
| Legacy Module 15 SP6 x86_64                                     |   |
| 羊細 (英語のみ)                                                       |   |
| ここでは詳細情報を表示する拡張機能またはモジュールを選択します                                 |   |
|                                                                 |   |
|                                                                 |   |
|                                                                 |   |

2. モジュールまたは拡張機能を追加するには、インストールするすべてのコンポーネント を選択します。すべての拡張機能は追加の登録コードが必要です。

- **3.** すべての追加コンポーネントは登録したサーバで登録され、関連付けられているリポジ トリがシステムに追加されます。
- YaSTパッケージインストーラが開いて、各モジュールのリリースパッケージ、またモジュールおよび拡張機能の選択に応じて、追加のパッケージがインストールされます。
   事前選択されているパッケージはすべて「選択解除しない」ことを強くお勧めします。
   ただし、追加のパッケージは選択解除してもかまいません。
   プロセスを終了するには、了解および完了を選択します。
- ヒント:モジュールの依存関係 他のパッケージに依存して機能することが可能なソフトウェアパッケージと同様に、モ ジュールには他のモジュールに対する依存関係がある場合があります。この場合、依存 するモジュールが自動的にインストール用に選択されます。

### 10.4.2 YaSTを使用したモジュールおよび拡張機能の削除

1. YaST > ソフトウェア > アドオン製品に移動します。

| アドオン製品                                                                                         | ▼ URL                                                                       |                                                                                                 |            |
|------------------------------------------------------------------------------------------------|-----------------------------------------------------------------------------|-------------------------------------------------------------------------------------------------|------------|
| Basesystem Module                                                                              | https://updates.suse.com/SUSI                                               | E/Products/SLE-Module-Basesystem/15-SP6/x86                                                     | _64        |
| Desktop Applications I<br>Server Applications Mo                                               | Module https://updates.suse.com/SUSI<br>odule https://updates.suse.com/SUSI | :/Products/SLE-Module-Desktop-Applications/15<br>E/Products/SLE-Module-Server-Applications/15-S | SP6        |
|                                                                                                |                                                                             |                                                                                                 |            |
|                                                                                                |                                                                             |                                                                                                 |            |
|                                                                                                |                                                                             |                                                                                                 |            |
|                                                                                                |                                                                             |                                                                                                 |            |
|                                                                                                |                                                                             |                                                                                                 |            |
|                                                                                                |                                                                             |                                                                                                 |            |
| 4                                                                                              |                                                                             |                                                                                                 |            |
| <<br>製造元: SUSE<br>バージョン: 15.6-0<br>リポジトリURL: https:/,<br>リポジトリの別名: Base                        | /updates.suse.com/SUSE/Products/SLE<br>system_Module_15_SP6_x86_64:SLE-1    | -Module-Basesystem/15-SP6/x86_64/<br>/odule-Basesystem15-SP6-Pool                               |            |
| <<br>製造元: SUSE<br>パージョン: 15.6-0<br>リポジトリ URL: https:/,<br>リポジトリの別名: Base                       | /updates.suse.com/SUSE/Products/SLE<br>system_Module_15_SP6_x86_64:SLE-1    | -Module-Basesystem/15-SP6/x86_64/<br>Aodule-Basesystem15-SP6-Pool                               |            |
| <<br><b>製造元:</b> SUSE<br>パージョン: 15.6-0<br>リポジトリ URL: https://<br>リポジトリの別名: Base<br>追加 (A) 削除 ① | /updates.suse.com/SUSE/Products/SLE<br>system_Module_15_SP6_x86_64:SLE-1    | -Module-Basesystem/15-SP6/x86_64/<br>Aodule-Basesystem15-SP6-Pool<br>ソフトウエアマネージャの実行             | <u>(S)</u> |

**2.** 削除するモジュールまたは拡張機能を選択し、削除をクリックします。選択したコン ポーネントのすべてのパッケージが削除されるという警告を確認します。 3. YaSTソフトウェアマネージャが開き、削除されるモジュールまたは拡張機能のすべて のインストール済みパッケージが一覧表示されます。それらすべてを削除するには、了 解をクリックします。削除したモジュールまたは拡張機能のパッケージのアップデート は取得されなくなるため、これを実行することを強くお勧めします。パッケージを保持 する場合は、削除する各モジュールまたは拡張機能の<u>\*-release</u>パッケージを削除して ください。

了解、次にOKで続行します。

### 🕛 警告: モジュールの削除

Basesystem Moduleは削除しないことに注意してください。Server Applications Moduleも削除しないことをお勧めします。

### 警告: 削除したモジュールおよび拡張機能のパッケージのアッ プデートはありません

削除したモジュールまたは拡張機能のパッケージを保持することを選択する場合は、こ れらのパッケージのアップデートは受信されなくなります。アップデートにはセキュリ ティの修正プログラムが含まれるため、当該パッケージを保持することにより、システ ムへのセキュリティリスクが生じる可能性があります。

# 10.4.3 SUSEConnectを使用したモジュールおよび拡張機能の追加または削除

**1.** 使用可能な拡張機能の概要を取得するには、<u>SUSEConnect -list-extensions</u>を実行 します。

```
> sudo SUSEConnect -list-extensions
AVAILABLE EXTENSIONS AND MODULES
Basesystem Module 15 SP6 x86_64 (Installed)
Deactivate with: SUSEConnect -d -p sle-module-basesystem/15.6/x86_64
Containers Module 15 SP6 x86_64
Activate with: SUSEConnect -p sle-module-containers/15.6/x86_64
Desktop Applications Module 15 SP6 x86_64
Activate with: SUSEConnect -p sle-module-desktop-applications/15.6/x86_64
Development Tools Module 15 SP6 x86_64
```

```
Activate with: SUSEConnect -p sle-module-development-tools/15.6/x86_64
      SUSE Linux Enterprise Workstation Extension 15 SP6 x86 64
      Activate with: SUSEConnect -p sle-we/15.6/x86_64 -r ADDITIONAL REGCODE
    SUSE Cloud Application Platform Tools Module 15 SP6 x86_64
    Activate with: SUSEConnect -p sle-module-cap-tools/15.6/x86_64
    SUSE Linux Enterprise Live Patching 15 SP6 x86 64
    Activate with:
      SUSEConnect -p sle-module-live-patching/15.6/x86_64 -r ADDITIONAL REGCODE
    SUSE Package Hub 15 SP6 x86_64
    Activate with: SUSEConnect -p PackageHub/15.6/x86_64
    Server Applications Module 15 SP6 x86 64 (Installed)
    Deactivate with: SUSEConnect -d -p sle-module-server-applications/15.6/x86_64
      Legacy Module 15 SP6 x86_64
      Activate with: SUSEConnect -p sle-module-legacy/15.6/x86_64
      Public Cloud Module 15 SP6 x86 64
      Activate with: SUSEConnect -p sle-module-public-cloud/15.6/x86_64
      SUSE Enterprise Storage 6 x86_64
      Activate with: SUSEConnect -p ses/6/x86_64 -r ADDITIONAL REGCODE
      SUSE Linux Enterprise High Availability Extension 15 SP6 x86 64
      Activate with: SUSEConnect -p sle-ha/15.6/x86_64 -r ADDITIONAL REGCODE
      Web and Scripting Module 15 SP6 x86_64
      Activate with: SUSEConnect -p sle-module-web-scripting/15.6/x86_64
MORE INFORMATION
You can find more information about available modules here:
```

2. 適切なコマンドを実行してコンポーネントを追加または削除します。拡張機能を追加す るには追加の登録コードが必要です。

https://www.suse.com/products/server/features/modules.html

### 🎐 警告: モジュールの削除

ベースシステムモジュールは削除しないでください。Server Applications Moduleも削 除しないことをお勧めします。 重要: パッケージの自動インストールまたは削除を行わない SUSEConnectは、モジュールおよび拡張機能の追加または削除のみを行います。コン ポーネントの登録または登録解除、コンポーネントのリポジトリの有効化または無効化 を行いますが、パッケージのインストールや削除は行いません。これを自動的に行いた い場合は、YaSTを使用してモジュールおよび拡張機能を管理します。 モジュールまたは拡張機能を追加するとき、SUSEConnectはデフォルトのパッケー ジまたはパターンをインストールしません。これを手動で行うには、Zypperまた はYaST、ソフトウエア管理を使用します。 モジュールまたは拡張機能を削除するとき、SUSEConnectはクリーンアップを実行し ません。モジュールまたは拡張機能のパッケージはシステムにインストールされたま まですが、リポジトリから更新されなくなります。これらの「孤立した」パッケージを リストするには、zypper packages --orphanedを実行します。1つ以上のパッケージ を削除するには、zypper remove PACKAGE [ANOTHER\_PACKAGE]を実行します。また は、YaST、ソフトウエア管理、表示、パッケージの分類、孤立したパッケージを使用して、孤立したパッケージを一覧表示して削除します。

### 警告: 削除したモジュールおよび拡張機能のパッケージのアッ プデートはありません

削除したモジュールまたは拡張機能のパッケージを保持することを選択する場合は、こ れらのパッケージのアップデートは受信されなくなります。アップデートにはセキュリ ティの修正プログラムが含まれるため、当該パッケージを保持することにより、システ ムへのセキュリティリスクが生じる可能性があります。

## 10.5 SUSEConnectのkeep-aliveタイマー

バージョン0.3.33以降、SUSEConnectパッケージには、次の2つの<u>systemd</u>ユニットが付属しています。

- <u>suseconnect-keepalive.service</u>: オンデマンドで SUSEConnect --keep-alive コマ ンドを実行するサービス。
- <u>suseconnect-keepalive.timer</u>:1日1回 <u>suseconnect-keepalive.service</u>サービスを 実行するタイマー。

これらのユニットは、SUSEカスタマーセンターまたは登録サーバでシステム情報を最新の状 態に保ち、サブスクリプションの使用状況に関する正確なデータを提供する責任があります。
SUSEConnect -- keep-alive コマンドは、システムが最後に確認された時刻とそのハードウェア情報を登録サービスによって更新します。

注記:タイマーは自動的に有効になる SUSEConnectパッケージがインストールまたは更新され、そのバージョンが上記のものと同等かそれ以上になると、キープアライブタイマーが自動的に有効になります。

> sudo systemctl disable --now suseconnect-keepalive.timer

タイマーを無効にした後にSUSEConnectパッケージを更新しても再度有効にはなりま せん。 11 エキスパートパーティショナ

高性能のシステム設定には、特定のディスクセットアップが必要です。インストール中に、す べての一般的なパーティショニングタスクを実行できます。

ブロックデバイスで固定的なデバイス名を取得するには、<u>/dev/disk/by-id</u>または<u>/dev/</u> disk/by-uuidの下のブロックデバイス名を使用します。

論理ボリュームマネージャ(LVM)は、ディスクパーティショニング用のスキーマで、標準的な セットアップで使用される物理パーティショニングよりもずっと柔軟性が高くなるように設 計されています。そのスナップショット機能を利用すれば、簡単にデータバックアップを作成 できます。RAID (Redundant Array of Independent Disks)を使用すれば、データの整合性、 パフォーマンス、および耐障害性が向上します。SUSE Linux Enterprise Serverはマルチパス I/Oもサポートします(詳細については、『ストレージ管理ガイド』、第18章「デバイスのマル チパスI/Oの管理」を参照してください)。また、iSCSIをネットワークディスクとして使用す る選択肢もあります(iSCSIの詳細については、『ストレージ管理ガイド』、第15章「IPネット ワークの大容量記憶域: iSCSI」を参照してください)。

### 🕛 警告: ディスク容量単位

パーティション分割の目的で、ディスク容量は10進単位ではなく2進単位で測定される ことに注意してください。たとえば、<u>1GB</u>、<u>1GiB</u>または<u>1G</u>のサイズを入力する場合、 すべて1 GB(ギガバイト)ではなく、1 GiB(ギビバイト)を示します。

#### バイナリ

1 GiB = 1 073 741 824バイト。

#### 10進

1 GB = 1 000 000 000バイト。

#### 差異

 $1 \, \text{GiB} \approx 1.07 \, \text{GB}_{\circ}$ 

## 11.1 熟練者向けパーティション設定の使用

熟練者向けパーティション設定(図11.1「YaSTのパーティション設定」)を使用して、パーティ ションの追加、削除、サイズ変更、および編集に加えて、ソフトRAIDとLVMの設定にアクセ スすることもできます。

## 警告:稼働中システムのパーティション再設定 実行中にシステムのパーティションを再設定できますが、誤操作によるデータ損失のリ スクが非常に高くなります。インストールしたシステムのパーティション再設定はでき るだけ避けるようにし、行う場合には常に再設定の前にデータの完全なバックアップを 作成してください。

| SUSE 💦                                                                                          |                                                                                                    |                                                       |   |    |                                                                                                    |    |                                                                                                    |
|-------------------------------------------------------------------------------------------------|----------------------------------------------------------------------------------------------------|-------------------------------------------------------|---|----|----------------------------------------------------------------------------------------------------|----|----------------------------------------------------------------------------------------------------|
| システム ( <u>S</u> ) 追加 ( <u>A</u> ) デパイス ( <u>D</u> ) 表示 ( <u>V</u> )                             |                                                                                                    |                                                       |   |    |                                                                                                    |    |                                                                                                    |
| <ul> <li>         金てのデバイス         <ul> <li>                         ハードディスク</li></ul></li></ul> | F/K42       * /dev/vda       vda1       * vda2       * vboot/grub2/1386_64-efi       &/boot/grub2/k86_64-efi       &/root       &/root       < | サイズ<br>16.00 G.B<br>8.00 WiB<br>14.72 GiB<br>1.27 GiB |   | 睢号 | 種類<br>(2) デイスク<br>(2) BIOS Boot パーティション<br>(3) Birt's パーティション<br>(3) Birt's サブボリューム<br>(3) birt's サブボリューム<br>(3) birt's サブボリューム<br>(3) birt's サブボリューム<br>(3) birt's サブボリューム<br>(3) birt's サブボリューム<br>(3) birt's サブボリューム<br>(3) birt's サブボリューム<br>(3) birt's サブボリューム<br>(3) birt's サブボリューム<br>(3) birt's サブボリューム<br>(3) Sing パーティション |    | マウントポイント<br>/<br>/boot/grub2/1386-pc<br>/boot/grub2/x86_64-<br>/root<br>/srv<br>/tap<br>/usr/local<br>/var<br>swap |
| ヘルプ (H) リリースノート (L)                                                                             | 編集 (E) パーティ:                                                                                                    | ションの追加                                                | a |    | キャンセル ( <u>C</u> )                                                                                                    | 戻る | 5 (B) 7 5 (A)                                                                                                    |

図 11.1: YASTのパーティション設定

## 😰 ヒント: IBM Z: デバイス名

IBM Zは、DASD、zFCP、およびSCSIハードディスクしか認識できません。IDEハード ディスクはサポートされていません。これが理由で、これらのデバイスは、パーティ ションテーブル内で<u>dasda</u>または<u>sda</u>という名前で表示され、最初に認識されるデバイ スになります。

接続されているすべてのハードディスクの既存パーティションまたは提案パーティション が、YaSTのエキスパートパーティショナダイアログのAvailable Storage (使用できるストレー ジ)にすべて一覧表示されます。ハードディスク全体は、番号のないデバイスとしてリストさ れます(/dev/sda(または/dev/dasda)など)。パーティションは、/dev/sda1(または/dev/ dasda1)など、それらのデバイスの一部としてリストされます。ハードディスクのサイズ、タ イプ、暗号化のステータス、ファイルシステム、マウントポイントと、ハードディスクのパー ティションも表示されます。マウントポイントには、Linuxファイルシステムツリー内のどこ にパーティションが表示されるかが指定されています。

いくつかの機能ビューが左側のシステムビューに表示されます。これらのビューを使用する と、既存のストレージ設定に関する情報の収集、機能(<u>RAID</u>、<u>Volume Management</u>、<u>Crypt</u> <u>Files</u>など)の設定、および追加機能(Btrfs、NFS、<u>TMPFS</u>など)を持つファイルシステムの表 示が行えます。

インストール中、エキスパートダイアログで作業中の場合は、未使用のハードディスクスペー スも表示され、自動的に選択されます。SUSE Linux Enterprise Serverにさらにディスク容量 を提供するには、パーティションのリストの下から順に必要な容量を解放してください。

## 11.1.1 パーティションテーブル

SUSE Linux Enterprise Serverでは、さまざまな「パーティションテーブル」の使用と作成が 可能です。パーティションテーブルは、「ディスクラベル」と呼ばれることもあります。パー ティションテーブルは、コンピュータのブートプロセスには不可欠です。新たに作成したパー ティションテーブルのパーティションからマシンをブートする場合、そのテーブルの形式が ファームウェアでサポートされていることを必ず確認してください。

パーティションテーブルを変更するには、システムビューで関連のディスク名をクリック し、エキスパート→新しいパーティションテーブルの作成の順に選択します。

## 11.1.1.1 マスタブートレコード

マスタブートレコード(MBR)は、IBM PCで使用されているレガシパーティションテーブルで す。MS-DOSパーティションテーブルと呼ばれることもあります。MBRでサポートされている のは、4つのプライマリパーティションのみです。ディスクにMBRが存在している場合、SUSE Linux Enterprise Serverでは、MBR内に追加パーティションを作成することができます。これ らはインストールターゲットとして使用可能です。

パーティションは4つしか許可されないという制限は、「拡張パーティション」を作成するこ とによって克服できます。この拡張パーティション自体もプライマリパーティションであるた め、その中に複数の「論理パーティション」を格納することができます。

UEFIファームウェアでは、通常、MBRからのレガシモードでのブートがサポートされています。

## 11.1.1.2 GPTパーティションテーブル

UEFIコンピュータでは、デフォルトで「GUIDパーティションテーブル」(GPT)が使用されて います。SUSE Linux Enterprise Serverは、ディスク上にそれ以外のパーティションテーブル が存在しないときにGPTを作成します。

古いBIOSファームウェアでは、GPTパーティションからのブートはサポートされていません。

次のいずれかの機能を使用するには、GPTパーティションテーブルが必要です。

- 4つを超えるプライマリパーティション
- UEFIセキュアブート
- 2TBを超えるディスクの使用

## Similar States ● 注記: Parted 3.1以前のバージョンを使用して作成された、 誤ったラベルを付けられたパーティション

Parted 3.1以前のバージョンで作成されたGPTパーティションでは、新しいLinux固有 のGPT GUIDではなく、Microsoft Basic Dataパーティションタイプが使用されていま す。Parted 3.1より後のバージョンでは、このようなパーティションにmsftdataとい う誤解を招くフラグが付けられます。このため、さまざまなディスクツールがこのよう なパーティションにWindows Data Partitionのようなラベルを付けます。

このフラグを削除するには、次のコマンドを実行します。

# parted DEVICE set PARTITION\_NUMBER msftdata off

## 11.1.1.3 IBM Z上のパーティションテーブル

IBM Zプラットフォーム上のSUSE Linux Enterprise Serverでは、SCSIハードディスクとDASD (Direct Access Storage Device)をサポートしています。SCSIディスクは上述の方法でパーティ ション設定することが可能ですが、DASDではパーティションテーブルに指定できるパーティ ションエントリが3つに限られます。

## 11.1.2 パーティション

YaSTパーティショナでは、複数のファイルシステムのパーティションを作成してフォーマットできます。SUSE Linux Enterprise Serverで使用されているデフォルトのファイルシステムはBtrfsです。詳細については、11.1.2.2項「Btrfsパーティショニング」を参照してください。

その他の一般的に使用されているファイルシステムも利用可能です: Ext2 、 Ext3 、 Ext4 、 FAT 、 XFS 、 Swap 、および UDF 。

### 11.1.2.1 パーティションの作成

パーティションを作成するには、ハードディスクを選択して、空領域を含むハードディスクを 選択します。実際の変更は、パーティションタブで行うことができます。

- 追加をクリックして、新しいパーティションを作成します。MBRを使用する際には、 プライマリパーティションまたは拡張パーティションの作成を指定します。拡張パー ティション内には複数の論理パーティションを作成できます。詳細については、11.1.1 項「パーティションテーブル」を参照してください。
- **2.** 新しいパーティションのサイズを指定します。パーティションされていないすべての空 きスペースの占有とカスタムサイズの入力のいずれかを選択できます。
- 3. 使用するファイルシステムと、マウントポイントを選択します。YaSTによって、作成す る各パーティション用のマウントポイントが提案されます。別のマウント方法(ラベルに よるマウントなど)を使用するには、Fstabオプションを選択します。
- セットアップで必要な場合は、追加のファイルシステムオプションを指定します。たと えば、永続的デバイス名が必要な場合に必要になります。使用できるオプションの詳細 については、11.1.3項「パーティションの編集」を参照してください。
- 完了をクリックして、パーティション設定を適用し、パーティション設定モジュールを 終了します。 インストール時にパーティションを作成した場合は、インストール概要画面に戻りま す。

### 11.1.2.2 Btrfsパーティショニング

rootパーティションのデフォルトのファイルシステムはBtrfsです。詳細については、『管理 ガイド』、第10章「Snapperを使用したシステムの回復とスナップショット管理」 および『ス トレージ管理ガイド』、第1章「Linuxファイルシステムの概要」を参照してください。ルート ファイルシステムはデフォルトのサブボリュームなので、作成されたサブボリュームのリス トには表示されません。デフォルトのBtrfsサブボリュームは、通常のファイルシステムとし てマウントできます。

### 📘 重要: 暗号化されたルートパーティションのBtrfs

デフォルトのパーティション分割設定では、Btrfsのルートパーティションは/boot付 きのディレクトリになります。ルートパーティションを暗号化する場合は、デフォルト のMSDOSタイプではなく、GPTパーティションテーブルタイプを使用してください。 そうでないと、GRUB2ブートローダは、2段階目のローダ用のスペースを十分に確保で きません。

Btrfsサブボリュームのスナップショットは、手動で作成できるほか、システムイベントに基 づいて自動的に作成することもできます。たとえば、ファイルシステムを変更する場合、変更 の前後に、zypperによってsnapperコマンドが呼び出され、スナップショットが作成されま す。これは、zypperによって行われた変更に満足できず、以前の状態に戻したい場合に役立 ちます。snapperによって呼び出されたzypperは、デフォルトでルートファイルシステムの スナップショットを作成するため、特定のディレクトリをスナップショットから除外するのは 理にかなっています。YaSTが次のサブボリュームを個別に作成することを推奨するのはその ためです。

/boot/grub2/i386-pc、/boot/grub2/x86\_64-efi、/boot/grub2/powerpc-ieee1275、/
boot/grub2/s390x-emu

ブートローダ設定のロールバックはサポートされていません。これらのディレクトリ は、アーキテクチャ固有です。最初の2つのディレクトリはAMD64/Intel 64マシン上に存 在し、その後の2つのディレクトリはそれぞれIBM POWERとIBM Z上に存在します。

/home

/homeが独立したパーティションに存在していない場合、ロールバック時のデータ損失 を避けるために除外されます。

/opt

サードパーティ製品は通常、<u>/opt</u>にインストールされます。ロールバック時にこれらの アプリケーションがアンインストールされるのを避けるために除外されます。

/srv

WebおよびFTPサーバ用のデータが含まれています。ロールバック時にデータが失われ るのを避けるために除外されます。 /tmp

スナップショットから除外される一時ファイルとキャッシュを含むすべてのディレクト リ。

#### /usr/local

このディレクトリは、ソフトウェアの手動インストール時に使用します。ロールバック 時にこれらのインストール済みソフトウェアがアンインストールされるのを避けるため に除外されます。

/var

このディレクトリには、ログ、一時キャッシュ、<u>/var/opt</u>のサードパーティ製品など、 多くのバリアブルファイルが含まれており、仮想マシンのイメージとデータベースのデ フォルトの場所です。したがって、このサブボリュームはスナップショットからすべて のこのバリアブルデータを除外するように作成され、コピーオンライトが無効になって います。

## 😰 ヒント: Btrfsパーティションのサイズ

スナップショットを保存すると、さらにディスク領域が必要になるため、Btrfs用に十 分な領域を確保しておくことをお勧めします。スナップショットとデフォルトのサブボ リュームを含むルートBtrfsパーティションの最小サイズは16GBですが、SUSEでは少 なくとも32GB、または /home が別のパーティションに存在しない場合はそれ以上を推 奨しています。

#### 11.1.2.3 YaSTを使用したBtrfsサブボリュームの管理

YaSTの熟練者向けパーティション設定モジュールでBtrfsパーティションのサブボリュームを 管理できるようになりました。新しいサブボリュームを追加したり、既存のサブボリューム を削除したりすることができます。

手順 11.1: YASTによるBTRFSサブボリューム

- 1. 左側のペインでBtrfsを選択します。
- 2. サブボリュームを管理する必要があるBtrfsパーティションを選択します。
- **3.** サブボリュームを編集するのか、追加するのか、削除するのかに応じて、次の手順を実行します。

- a. サブボリュームを編集するには、リストからサブボリュームを選択し、編集をク リックします。その後、ボリュームの copy-on-write を無効にする(noCoWを選択 する)か、ボリュームのサイズを制限することができます。了解をクリックして終 了します。
- b. 新しいサブボリュームを追加するには、サブボリュームの追加をクリックし、そのパスを入力します。オプションで、ボリュームのcopy-on-writeを無効にする(noCoWを選択する)か、ボリュームのサイズを制限することができます。了解をクリックして終了します。
- **c.** サブボリュームを削除するには、リストからサブボリュームを選択し、削除をクリックします。はいをクリックして、削除を確認します。

| SUSE 💦                                                                                                    |                                                                                                    |                                                                                                    |  |  |
|----------------------------------------------------------------------------------------------------|----------------------------------------------------------------------------------------------------|----------------------------------------------------------------------------------------------------|--|--|
| システム( <u>S</u> ) 追加( <u>A</u> ) デバイス( <u>D</u> ) 表示                                                                                                    |                                                                                                    |                                                                                                    |  |  |
| 全てのデバイス                                                                                                    | デバイスの概要(0)                                                                                                    | 使用済みデバイス (U)                                                                                             |  |  |
| vda<br>vdb                                                                                                    | デバイス   サイズ制限 参照サイズ                                                                                                    | 排他サイズ マウントポイント                                                                                           |  |  |
| <ul> <li>Brank #10 = - ∆ 7 ∪ − 7</li> <li>Brank #7 (1 2)</li> <li>C birts vis2</li> <li>C trafs</li> <li>T trafs</li> <li>T trafs</li> <li>T trafs</li> </ul> | <pre># bast_grab2/88_pc<br/>0 bast_grab2/88_b4-ti<br/>0 froi<br/>0 froi</pre> | /beetgrub/i386.pe<br>/beetgrub2/x86.G4-sti<br>/hoe<br>/reot<br>/srv<br>/srv<br>/srv<br>/wr/local<br>/var |  |  |
|                                                                                                    | 編集 ( <u>E</u> )   サブボリュームの追加   削除                                                                                                    |                                                                                                    |  |  |

図 11.2: YASTのパーティショナでのBTRFSサブボリューム

4. 完了をクリックしてパーティショナを閉じます。

## 11.1.3 パーティションの編集

新規パーティションの作成または既存パーティションの変更の際には、さまざまなパラメータ を設定できます。新規パーティションの場合は、YaSTで設定されているデフォルトパラメー タで十分であることが普通で、これらを変更する必要はありません。パーティション設定を手 動で編集するには、以下の手順に従ってください。 1. パーティションを選択します。

2. 編集をクリックして、パーティションの編集およびパラメータ設定を実行します。

#### ファイルシステムID

この段階でパーティションをフォーマットしたくない場合でも、パーティションに ファイルシステムIDを割り当て、パーティションが正しく登録されるようにしま す。典型的な値は、Linux、Linux swap、Linux LVM、およびLinux RAIDです。

#### ファイルシステム

パーティションのファイルシステムを変更するには、パーティションをフォーマッ トするをクリックし、ファイルシステムのリストでファイルシステムのタイプを 選択します。

SUSE Linux Enterprise Serverでは、数種類のファイルシステムをサポートしてい ます。Btrfsは、高度な機能を備えていることから、rootパーティションに最適な Linuxファイルシステムです。BtrfSは、コピーオンライト機能、スナップショット の作成、マルチデバイススパニング、サブボリュームなどの有用なテクニックを サポートします。XFS、Ext3、およびExt4は、ジャーナリングファイルシステムで す。これらのファイルシステムでは、動作中にログに記録された書き込みプロセ スを使用して、システムクラッシュ後にシステムを迅速に復元できます。Ext2は、 ジャーナリングファイルシステムではありませんが、管理にあまりディスクスペー スがいらないので、小さなパーティションには十分なシステムです。

rootパーティションのデフォルトのファイルシステムはBtrfsです。追加パーティ ションのデフォルトのファイルシステムはXFSです。

UDFファイルシステムは、書き換え可能および書き換え不可な光メディア、USBフ ラッシュドライブ、ハードディスクでは使用できません。複数のオペレーティング システムでサポートされています。

スワップは、パーティションの仮想メモリとしての使用を可能にする特別な フォーマットです。最小256MBのスワップパーティションを作成します。ただし、 スワップスペースを使い果たした場合は、スワップスペースを追加する代わり に、システムにメモリを追加することを検討してください。

## 🕛 警告: ファイルシステムの変更

ファイルシステムを変更したり、パーティションを再フォーマットすると、 パーティションからすべてのデータが完全に削除され、復元することができ なくなります。 各種ファイルシステムの詳細については、『ストレージ管理ガイド』を参照して ください。

#### デバイスの暗号化

暗号化を有効にした場合、すべてのデータは暗号化された状態で、ハードディス クに書き込まれます。これにより、機密データのセキュリティが向上しますが、暗 号化の処理に時間がかかるので、システムの処理速度が低下します。ファイルシ ステムの暗号化の詳細については、11.2項「デバイスの暗号化」と『Security and Hardening Guide』、第12章「Encrypting partitions and files」を参照してくださ い。

#### マウントポイント

ファイルシステムのツリー内でパーティションをマウントするディレクトリを指定 します。YaSTによる推奨ディレクトリから選択するか、他の任意のディレクトリ 名を入力します。

#### fstabのオプション

グローバルファイルシステム管理ファイル(<u>/etc/fstab</u>)にあるさまざまなパラ メータを指定します。ほとんどの設定では、デフォルト設定で動作します。たとえ ば、ファイルシステムIDをデバイス名からボリュームラベルに変更できます。ボ リュームラベルには、<u>/</u>およびスペース以外のすべての文字を使用することができ ます。

永続的なデバイス名を取得するには、マウントオプションの デバイス I D、UUID、またはラベルを使用します。SUSE Linux Enterprise Serverでは、永続 的なデバイス名がデフォルトで有効になっています。

## 🕥 注記: IBM Z: パスによるマウント

IBM Zでは、デバイスをIDでマウントしていると、クローニングの目的で ディスクからディスクへのコピーを使用したときに障害が発生するので、デ フォルトで /etc/fstab のパスによってデバイスがマウントされます。

パーティションをそのラベルでマウントしたい場合は、ボリュームラベルテキス トエントリでラベルを定義する必要があります。たとえば、<u>/home</u>にマウントす るパーティションには、パーティションラベル HOME を使用できます。 ファイルシステムでクォータを使用する場合は、マウントオプションクォータサ ポートを有効にするを使用します。このオプションを指定しておかないと、YaST のユーザ管理モジュールでユーザのクォータを定義できません。ユーザクォータ の設定方法の詳細については、『管理ガイド』、第6章「YaSTによるユーザの管 理」、6.3.3項「クォータの管理」を参照してください。 Btrfsサブボリュームにクォータを指定する場合は、『ストレージ管理ガイド』、 第1章「Linuxファイルシステムの概要」、1.2.5項「サブボリュームに対するBtrfs クォータのサポート」を参照してください。

3. 完了を選択して、変更を保存します。

### 🕥 注記: ファイルシステムのサイズ変更

既存ファイルシステムのサイズを変更するには、パーティションを選択し、サイズ変 更をクリックします。パーティションはマウント中にはサイズ変更できないので注意し てください。パーティションをサイズ変更するには、パーティショナの実行前に該当す るパーティションをアンマウントします。

## 11.1.4 熟練者向けオプション

システムビューペインでハードディスクデバイス(sdaなど)を選択すると、エキスパートパー ティショナウィンドウの右下部分にあるエキスパートメニューにアクセスできるようになりま す。メニューには、次のオプションが含まれています。

#### 新しいパーティションテーブルの作成

このオプションを使用すると、選択したデバイス上に新しいパーティションテーブルを 作成できます。

## 警告:新しいパーティションテーブルの作成 新しいパーティションテーブルをデバイス上に作成すると、そのデバイスからす べてのパーティションとそのデータが削除され、復元できなくなります。

#### このディスクのクローンを作成

このオプションを使用すると、デバイスのパーティションレイアウト(データを含まない)を他の使用可能なディスクデバイスに複製できます。

## 11.1.5 [詳細設定]

コンピュータのホスト名(システムビューペインのツリー最上位にある名前)を選択すると、エ キスパートパーティショナウィンドウの右下にある設定メニューにアクセスできるようになり ます。メニューには、次のオプションが含まれています。

#### iSCSIの設定

IPブロックデバイス上でSCSIにアクセスするには、まず、iSCSIを設定する必要がありま す。これによって、利用可能な追加デバイスがメインパーティションリストに表示され ます。

#### マルチパスの設定

このオプションを選択すると、サポートされている大容量記憶装置に対してマルチパス 機能拡張を設定できます。

## 11.1.6 パーティション設定に関するヒント

以降のセクションでは、システムの設定時に正しい決定を下すために役立つパーティション設 定に関するヒントを示します。

### 11.1.6.1 シリンダ番号

パーティション設定ツールによっては、パーティションのシリンダの番号を<u>0</u>または<u>1</u>で開始 します。シリンダ数を計算するには、最後と最初のシリンダ番号の差に1を加えます。

### 11.1.6.2 使用 swap

swapは、使用可能な物理メモリの拡張に使用します。その結果、使用可能な物理RAMより多 くのメモリを使用することが可能になります。2.4.10以前のカーネルのメモリ管理システムで は、安全措置としてswapが必要でした。そして、swap領域にRAMの2倍のサイズがないと、 システムパフォーマンスが低下していました。これらの制限はもはや存在しません。

Linuxでは、LRU(「Least Recently Used」)と呼ばれるページを使用して、メモリからディス クへ移動する可能性のあるページを選択します。したがって、実行中のアプリケーションがよ り多くのメモリを使用できるだけでなく、キャッシングもさらにスムーズに機能します。 アプリケーションが最大許容メモリを割り当てようとすると、swapに伴う問題が発生する可

アプリゲーションが最大計谷メモリを割り当てようとすると、swapに伴う問題が発生する「 能性があります。次の3つの主要なシナリオを検討します。

#### スワップのないシステム

アプリケーションは最大許容メモリを取得します。すべてのキャッシュが解放されるの で、他のすべてのアプリケーションの速度が低下します。数分後に、カーネルのout-ofmemory kill(メモリ不足解消)のメカニズムがアクティブになり、プロセスを終了させま す。

#### 中程度のスワップ(128MB~512MB)を持つシステム

まず、スワップのないシステムと同様に、システム速度が低下します。すべての物理 RAMが使い果たされると、スワップ領域も使用されます。この時点で、システムが非常 に遅くなり、リモートからコマンドを実行することが不可能になります。スワップ領域 を実行するハードディスクの速度によっては、out-of-memory kill(メモリ不足解消)メ カニズムが問題を解決するまで、システムのこの状態が約10分から15分続きます。ただ し、コンピュータが「ディスクへのサスペンド」を実行する場合は、一定量のスワップ が必要になります。その場合、スワップには、メモリから必要なデータを取り込めるだ けの大きさ(512MB~1GB)が必要です。

#### 大量のスワップ(数GB)を持つシステム

この場合、暴走して過剰にスワップするアプリケーションがないことが望ましい条件 です。そのようなアプリケーションを使用すると、システムが回復するまで長い時間が かかります。その間に、他のプロセスでタイムアウトや障害が発生する可能性がありま す。その場合は、障害が発生したプロセスを終了しても、システムが未定義状態のまま になります。その場合は、ハードマシンリブートを実行して、システムの再実行を試行 します。大量のスワップが役立つのは、この機能に依存するアプリケーションがある場 合です。そのようなアプリケーション(データベース、グラフィック操作プログラムな ど)は、多くの場合、ニーズに応じてハードディスクの領域を直接使用するオプションを 持っています。大量のスワップ領域を使用する代わりに、このオプションを使用するこ とをお勧めします。

暴走はしないものの、しばらくするとスワップをさらに必要とするシステムの場合は、ス ワップ領域をオンラインで拡張できます。スワップ領域用パーティションを準備している場合 は、YaSTでそのパーティションを追加します。使用可能なパーティションがない場合は、ス ワップファイルを使用してスワップを拡張することもできます。スワップファイルはパーティ ションよりも動作速度が遅いことが普通ですが、物理RAMと比べるとどちらもきわめて低速 なので、実際の違いは無視できます。

#### 手順 11.2: 手動によるスワップファイルの追加

実行中のシステムにスワップファイルを追加するには、次の手順に従います。

1. システム内で空ファイルを作成します。たとえば、128MBのスワップファイルを<u>/var/</u> lib/swap/swapfileに追加するには、次のコマンドを使用します。

> sudo mkdir -p /var/lib/swap > sudo dd if=/dev/zero of=/var/lib/swap/swapfile bs=1M count=128 2. このスワップファイルを次のコマンドで初期化します。 > sudo mkswap /var/lib/swap/swapfile 🕥 注記:mkswapでフォーマットするとスワップパーティ ションのUUIDが変更される 可能であれば、 mkswap で既存のスワップパーティションを再フォーマットし ないでください。 mkswap で再フォーマットすると、スワップパーティションの UUIDの値が変更されます。YaSTで再フォーマットするか(/etc/fstabが更新さ れます)、 /etc/fstab を手動で調整します。 3. スワップを次のコマンドで有効にします。 > sudo swapon /var/lib/swap/swapfile このスワップファイルを無効にするには、次のコマンドを使用します。 > sudo swapoff /var/lib/swap/swapfile 4. 次のコマンドで、現在使用可能なスワップ領域を確認します。 > cat /proc/swaps ただし、この時点では、これは一時的なスワップ領域にすぎません。次の再起動後は使 用されなくなります。 5. このスワップファイルを永久に有効にするには、次の行を /etc/fstab に追加します。

/var/lib/swap/swapfile swap swap defaults 0 0

## 11.1.7 パーティション設定とLVM

熟練者向けパーティション設定から、システムビューペインにあるボリューム管理項目をク リックして、LVM設定にアクセスします。ただし、システムに有効なLVM設定がすでに存在す る場合は、セッションの初期LVM設定時に、そのLVM設定が自動的にアクティブになります。 この場合、パーティション(アクティブ化されたボリュームグループに属する)を含むすべて のディスクの再パーティション設定は不可能です。Linuxカーネルは、ハードディスクのパー ティションが使用中の場合は、そのディスクの変更されたパーティションテーブルを再読み込 みすることはできません。有効なLVM設定がシステムにすでに存在する場合は、物理的なパー ティション再設定は必要ありません。代わりに、論理ボリュームの設定を変更します。 物理ボリューム(PV)の先頭では、そのボリュームに関する情報がパーティションに書き込ま れます。こうしたパーティションをLVM以外の目的で再使用するには、このボリュームの先頭 を削除しておくようにお勧めします。たとえば、VG <u>system</u>およびPV <u>/dev/sda2</u>では、これ は、次のコマンドで行うことができます。

dd if=/dev/zero of=/dev/sda2 bs=512 count=1

## 🕛 警告: ブート用ファイルシステム

ブートに使用するファイルシステム(rootファイルシステムまたは <u>/boot</u>)をLVM論理ボ リュームに格納しないでください。通常の物理パーティションに格納してください。

LVMの詳細については、『ストレージ管理ガイド』を参照してください。

## 11.2 デバイスの暗号化

Linux Unified Key Setup (LUKS)は、Linuxのディスク暗号化標準です。標準化されたディスク 上のフォーマットを提供し、ユーザがデータをシームレスに転送または移行できるようにし ます。

LUKSはブロックデバイスの暗号化に使用されます。暗号化されたデバイス内の内容は任意で あるため、スワップパーティションを含むあらゆるファイルシステムを暗号化できます。暗号 鍵やパラメータなど(暗号の種類や鍵サイズなど)の必要なセットアップ情報はすべてパーティ ションヘッダ内に保存されます。

暗号化はマルチレイヤアプローチで実施されます。最初に、マスタキーを使用してブロックデ バイスが暗号化されます。次に、このマスタキーがそれぞれ有効なユーザキーで暗号化されま す。ユーザキーは、パスフレーズ、FIDO2セキュリティキー、TPM、またはスマートカードか ら生成されます。このマルチレイヤアプローチにより、ユーザはブロックデバイス全体を再暗 号化することなくパスフレーズを変更することができます。

LUKSの詳細については『Security and Hardening Guide』、第13章「Storage encryption for hosted applications with cryptctl」を参照してください。

## 11.2.1 暗号化方式

デバイスを暗号化するには、11.1.3項「パーティションの編集」の手順に従ってください。

## 

LUKS2暗号化は、SUSE Linux Enterprise 15 SP4以降のYaSTパーティション設定でサ ポートされていますが、明示的に有効にする必要があります。これには2通りの方法が あります。

- ブート時に設定する場合は、カーネルコマンドラインに対し て<u>YAST\_LUKS2\_AVAILABLE</u>パラメータを追加します。ブートパラメータについて は、第8章「ブートパラメータ」を参照してください。
- 2. YaST設定でのインストール時に設定する場合:
  - グラフィカルインタフェースでは、 Ctrl Alt Shift C を押します。
  - テキストインタフェースでは、 Ctrl D を押してから、 Shift C を押します。

[Enable\_Experimental\_LUKS2\_Encryption\_Support (実験中のLUKS2暗号化サ ポートの有効化)]をオンにし、 [OK] を押して設定画面を閉じます。

LUKS2サポートを有効化しない場合、暗号化方式の選択は表示されず、暗号化パスワードの 入力のみが必要となります。

通常のLUKS1

この方式では、LUKS1を使用してデバイスを暗号化できます。暗号化パスワード を指定する必要があります。追加のパスワード(合計8つまで)は、後で<u>cryptsetup</u> luksAddKeyを使用して追加できます。

通常のLUKS2

LUKS2は、破損に強い新しいバージョンのヘッダ形式を使用し、最大32個のユーザキー とデバイスラベルをサポートします。暗号化パスワード、およびそのパスフレーズを保 護するために使用されるパスワードベースの鍵導出関数(PBKDF)を指定する必要があり ます(11.2.2項「パスワードベースの鍵導出関数」を参照)。

#### Pervasive LUKS2 (全方位型LUKS2) (IBM Zのみ)

この方式では、CCAモードで設定されたCrypto Express暗号化コプロセッサで処理され たマスタセキュアキーで、LUKS2を使用してデバイスを暗号化できます。暗号化システ ムにこのボリュームに関連付けられているセキュアキーがすでに含まれている場合、そ のキーが使用されます。含まれていない場合、新しいセキュアキーが生成され、システ ムに登録されます。そのマスタキーへのアクセスを保護するために使用される暗号化パ スワードを指定する必要があります。さらに、システム内にいくつかのAPQNがある場 合は、使用する対象を選択できます。

全方位型暗号化の詳細については、https://www.ibm.com/docs/en/linux-on-systems? topic=security-pervasive-encryption aを参照してください。

揮発性の乱数鍵による暗号化 (スワップデバイスのみ)

この方式では、ブート時にランダムに生成された鍵でスワップデバイスを暗号化しま す。したがって、ハードディスクへのハイバーネーションはサポートされません。ス ワップデバイスは起動のたびに再暗号化され、それ以前の内容は破棄されます。データ の損失を回避するため、ご使用のシステムでハイバーネーションを無効にし、代わりに シャットダウンするように設定してください。

スワップデバイスが再暗号化されるたびに、暗号鍵に加えて、デバイスラベルとUUIDが 変化するため、どちらもランダムに暗号化されたスワップデバイスをマウントする有効 なオプションではありません。そのため、<u>/etc/crypttab</u>ファイル内では、スワップデ バイスが、再起動ごとに変化しない一定の名前で参照されるようにしてください。たと えば、スワップパーティションでは、パーティションのデバイス名ではなく、udevのデ バイスIDやパスを使用する方が安全です。そのデバイス名は、次のブート時に別のパー ティションに割り当てられる可能性があるからです。そうなると、そのスワップデバイ スではなく、間違ったデバイスを暗号化してしまう可能性があります。

YaSTは、デバイス名を常に使用するように設定した場合(パーティション設定の設定セクションを参照)を除き、/etc/crypttab内で変化しない名前を使用しようとします。ただし、一部のデバイスの場合、完全に変化しない名前を見つけることができない場合があります。揮発性の鍵による暗号化は、その影響についてよく理解したうえで使用してください。

Protected Swap (保護されたスワップ) (スワップデバイスのみ)

この方式では、暗号化コプロセッサを必要とせずに、揮発性保護AES鍵でスワップデバイスを暗号化します。これは<u>Encryption with Volatile Random Key</u>方式の改良版ですが、この方式に関するすべての考慮事項が引き続き適用されます。

Secure Swap (セキュアスワップ) (スワップデバイスのみ)

この方式では、暗号化コプロセッサから生成された揮発性のセキュアAES鍵でスワップ デバイスを暗号化します。これは<u>Encryption with Volatile Random Key</u>方式の改良 版ですが、この方式に関するすべての考慮事項が引き続き適用されます。

## 11.2.2 パスワードベースの鍵導出関数

使用するパスワードベースの鍵導出関数(PBKDF)は、コンテキスト、ハードウェアの性能、お よび他のシステムコンポーネントとの互換性要求レベルによって異なります。

#### PBKDF2

\_PBKDF2 は、LUKS1が使用する関数です。これはRFC 2898 (https://tools.ietf.org/html/ rfc2898) ♂で規定されています。

#### Argon2i

Argon2は、より安全性を高めるように、また計算に多くのメモリを必要とするように設計された関数です。これはRFC 9106 (https://tools.ietf.org/html/rfc9106) ♪で規定されています。Argon2iは、パスワードに依存しない形式でメモリ配列にアクセスすることで、サイドチャネル攻撃に対する耐性を持つように最適化されたArgon2の派生形です。

#### Argon2id

Argon2idはArgon2のハイブリッド版です。メモリ上の最初の半分のパスではArgon2i アプローチに従い、それ以降のパスではGPUクラッキング攻撃を抑えるようにArgon2d (YaSTではサポートされていない)アプローチに従います。RFC 9106では、タイプの違 いがわからない場合や、サイドチャネル攻撃が現実的な脅威であると考えられる場合 は、Argon2idを使用することを推奨しています。

Argon2の方がより安全ですが、PBKDF2の使用例も依然としてあります。

- 意図的なセキュリティ機能として、Argon2は計算により多くのメモリを必要とします。 この結果、一部のシステムで問題が発生する場合があります。パスワードの強度が十分 に確保される場合は、PBKDF2を使用した方が安全で、メモリを節約できる可能性があ ります。
- grub2は、PBKDF2が使用される場合にのみ、LUKS2で暗号化されたデバイスからの起動を限定的にサポートしています。これは、/bootディレクトリを含むファイルシステムにArgon2を使用できないことを意味します。PBKDF2が使用される場合でも、LUKS2デバイスから起動するためには、いくつかの手動によるgrub2設定が必要な場合があることに注意してください。

LUKSによるデバイス暗号化の設定に関する詳細については、インストーラの[<u>Help</u> (ヘル プ)]ボタンを使用し、『Security and Hardening Guide』、第13章「Storage encryption for hosted applications with cryptctl」を参照してください。

## 11.3 LVMの設定

このセクションでは、LVMを設定する詳細なステップについて説明します。一般的な論理 ボリュームマネージャの情報については、『ストレージ管理ガイド』、第5章「LVMの設 定」、5.1項「論理ボリュームマネージャ(LVM)の理解」を参照してください。

## 🕛 警告: データのバックアップ

LVMの使用によって、データ損失などの危険性が増大する場合があります。この危険 性にはアプリケーションのクラッシュ、電源障害、誤ったコマンドなども含まれま す。LVMまたはボリュームの再設定を実施する前にデータを保存してください。バック アップなしでは作業を実行しないでください。

YaSTのLVM設定には、システムビューペインのボリューム管理項目にあるYaSTエキスパート パーティショナ(11.1項「熟練者向けパーティション設定の使用」参照)からアクセスできま す。熟練者向けパーティション設定では、ハードディスクやパーティションの管理、RAIDや LVMの設定が可能です。

### 11.3.1 物理ボリュームの作成

最初のタスクは、ボリュームグループに容量を提供する物理ボリュームを作成することです。

- 1. ハードディスクからハードディスクを選択します。
- 2. パーティションタブに変更します。
- 3. 追加をクリックし、このディスク上のPVの適切なサイズを入力します。
- **4.** パーティションをフォーマットしないを使用し、ファイルシステムIDを0x8E Linux LVMに変更します。このパーティションはマウントしないでください。
- **5.** 利用可能なディスク上で目的のすべての物理ボリュームを定義するまで、この手順を繰り返します。

## 11.3.2 ボリュームグループの作成

システムにボリュームグループがまったく存在しない場合は、ボリュームグループを追加す る必要があります(図11.3「ボリュームグループの作成」を参照)。システムビューペインでボ リューム管理をクリックし、続いてボリュームグループの追加をクリックすることで、追加 グループを作成できます。ボリュームグループは、通常、1つだけで十分です。

- 1. ボリュームグループの名前(たとえば、system)を入力します。
- 物理エクステントサイズで希望する物理エクステントサイズを選択します。この値はボ リュームグループの物理ブロックサイズを定義します。ボリュームグループ内の全ディ スクスペースが、このサイズのブロック単位で操作されます。
- 3. デバイスを選択して追加をクリックし、用意したPVをVGに追加します。 Ctrl を押しな がらデバイスを選択すると、複数のデバイスを選択できます。
- 4. 完了を選択し、さらに詳細な設定手順でVGを使用できるようにします。

| SUSE                                                                        |                                                                                                |
|-----------------------------------------------------------------------------|------------------------------------------------------------------------------------------------|
| ボリュームグループの追加<br>ポリュームグループ名 (⊻)<br>ー<br>物理エクステントサイズ<br>▼ 4 Wi8<br>使用可能なデバイス: | 選択したデバイス:                                                                                      |
| デバイス サイズ 暗号 種類<br>/dev/vdb1 5.00 GiB                                        | <ul> <li>デバイス サイズ 暗号 種類</li> <li>通加→</li> <li>全てを適加→</li> <li>← 削除</li> <li>← 全てを削除</li> </ul> |
| 合計サイズ: 10.00 GiB<br>ヘルブ (H) リリースノート (L)                                     | 結果サイズ: 0.00 B<br>キャンセル (C)                                                                     |

図 11.3: ボリュームグループの作成

複数の定義されたボリュームグループがあり、PVを追加または削除したい場合は、ボリュー ム管理リストでボリュームグループを選択し、サイズ変更をクリックします。次のウィンドウ では、選択したボリュームグループに対してPVを追加または削除できます。

## 11.3.3 物理ボリュームの設定

ボリュームグループへのPVの追加を完了したら、次のダイアログでオペレーティングシステムが使用するLVを定義します。現在のボリュームグループを選択し、論理ボリュームタブに切り替えます。ボリュームグループ内のすべての領域が満たされるまで、必要に応じて、追加、編集、サイズ変更、または削除でLVを操作します。各ボリュームグループに少なくとも1つのLVを割り当ててください。

| 💦 SUSE                                                                                                |                                  |           |                  |          |                                |        |  |
|----------------------------------------------------------------------------------------------------|----------------------------------|-----------|------------------|----------|--------------------------------|--------|--|
| システム ( <u>S</u> ) 追加 ( <u>A</u> ) デバイス (D) 表示 (Y)                                                     |                                  |           |                  |          |                                |        |  |
| <ul> <li>□ 全てのデバイス</li> <li>▼ <li>○ ハードディスク</li> <li>vdb</li> <li>vdb</li> <li>○ RAID</li> </li></ul> | デバイスの概要( <u>0</u> )              |           |                  |          | 物理ポリューム ( <u>P</u> )           |        |  |
|                                                                                                    | lg1<br>9.99 GB                   |           |                  |          |                                |        |  |
| ▼ 閏 LVM ボリュームグループ<br>vg1<br>■ Bcache デバイス                                                             | デバイス 本 サイズ<br>▼ /dev/vg1 9.99 Gi | F 暗号<br>B | 種類 ラベル<br>OR LVM | マウントポイント | PE サイズ ストラ<br>4.00 MiB         | イブ     |  |
| ✓  ↓ btrfs vda2                                                                                       | lg1 9,99 Gi                      | B F       | 💽 XFS LV         | /home    | 1 (4.0                         |        |  |
| © t≡pfs<br>⋜ NFS                                                                                      |                                  |           |                  |          |                                |        |  |
|                                                                                                    |                                  |           |                  |          |                                |        |  |
|                                                                                                    |                                  |           |                  |          |                                |        |  |
|                                                                                                    |                                  |           |                  |          |                                |        |  |
|                                                                                                    |                                  |           |                  |          |                                |        |  |
|                                                                                                    |                                  |           |                  |          |                                |        |  |
|                                                                                                    |                                  |           |                  |          |                                |        |  |
|                                                                                                    |                                  |           |                  |          |                                |        |  |
|                                                                                                    |                                  |           |                  |          |                                |        |  |
|                                                                                                    | 編集 (E)                           | 會理ポリュームの  | 追加 削除            |          |                                |        |  |
| ヘルプ ( <u>H</u> ) リリースノート (L)                                                                          |                                  |           |                  | ++>2     | ル ( <u>C</u> ) 戻る ( <u>B</u> ) | 了解 (A) |  |

図 11.4: 論理ボリューム管理

追加をクリックして開いたウィザードのようなポップアップの指示に従って、次の手順を実 行します。

- **1.** LVの名前を入力します。/home にマウントするパーティションには、HOME などの名前を 使用できます。
- LVのタイプを選択します。ノーマルボリューム、シンプール、またはシンボリュームの いずれかとすることができます。個々のシンボリュームを保存できるシンプールを最初 に作成する必要のあることに注意してください。シンプロビジョニングの大きなメリッ トは、シンプールに保存されたすべてのシンボリュームの総合計がプール自体のサイズ を超過することができることです。
- **3.** LVのサイズ、およびストライプ数を選択します。PVが1つだけの場合は、複数のストラ イプを選択しても役に立ちません。
- **4.** LV上で使用するファイルシステムとマウントポイントを選択します。

ストライプを使用することにより、複数のPV上(ストライピング)に存在するLVにデータスト リームを分配することも可能です。ただし、ボリュームのストライピングは、各PVが少なく ともそのボリュームのスペース量を提供する異なるPV間でのみ実行できます。ストライプの 最大数は、PVの数に等しいので、ストライプ「1」とは、「ストライピングなし」を意味しま す。ストライピングは、互いに異なるハードディスクに存在するPV間で行う場合のみ有用で す。そうでない場合は、パフォーマンスが減少します。

## 🕛 警告: ストライピング

YaSTはこの時点ではストライピングに関するエントリを確認できません。ここで生じた誤りは、後でディスクにLVMが実装されたときに表示されます。

すでにシステム上にLVMを設定した場合、ここで既存の論理ボリュームを使用することもでき ます。続行する前に、これらのLVに適切なマウントポイントを割り当てます。完了を選択して YaST熟練者向けパーティション設定に戻り、そこで作業を完了します。

## 11.4 ソフトウェアRAID

このセクションでは、さまざまなタイプのRAIDを作成して設定するために必要なアクション について説明します。RAIDの背景情報については、『ストレージ管理ガイド』、第7章「ソフ トウェアRAIDの設定」、7.1項「RAIDレベルの理解」を参照してください。

## 11.4.1 ソフトウェアRAID設定

YaSTのRAID設定には、11.1項「熟練者向けパーティション設定の使用」に説明があるYaSTエ キスパートパーティショナからアクセスできます。このパーティション分割ツールを使用す ると、既存のパーティションを編集および削除したり、ソフトウェアRAIDで使用される新規 パーティションを作成できます。

- 1. ハードディスクからハードディスクを選択します。
- 2. パーティションタブに変更します。
- 3. 追加をクリックし、このディスクでのRAIDパーティションのサイズを入力します。
- **4.** Do not Format the Partitionを使用し、ファイルシステムIDを0xFD Linux RAIDに変更し ます。このパーティションはマウントしないでください。
- 5. 利用可能なディスク上で目的のすべての物理ボリュームを定義するまで、この手順を繰り返します。

RAID 0およびRAID 1の場合、少なくとも2つのパーティションが必要です。RAID 1の場合、 パーティションは2つだけです。RAID 5を使用する場合は3つ以上のパーティションが必要 で、RAID 6およびRAID 10を使用するには4つ以上のパーティションが必要です。パーティショ ンはすべて同じサイズとすることをお勧めします。ハードディスクのどれかに障害が発生し た場合にデータを失うリスクを減らしたり(RAID 1、RAID 5)、RAID 0のパフォーマンスを最 適化するには、RAIDパーティションを異なる複数のハードディスクに配置する必要があり ます。RAIDで使用するパーティションをすべて作成したら、RAID > Add RAIDの順に選択し て、RAIDの設定を開始します。

次のダイアログでは、RAIDレベル0、5、6、10のどれかを選択します。次に、RAIDシステム で使用する「Linux RAID」タイプまたは「Linuxネイティブ」タイプどちらかのパーティショ ンをすべて選択します。スワップパーティションまたはDOSパーティションは表示されませ ん。

| 💦 SUSE                                                                                                    |                                    |                          |                                    |                   |
|----------------------------------------------------------------------------------------------------|------------------------------------|--------------------------|------------------------------------|-------------------|
| RAID /dev/md0 の追加<br>RAID 40 ((ストライビング)<br>〇 RAID 1 ((ミラーリング)<br>〇 RAID 50 ((ストライビング)<br>〇 RAID 50 ((ストライビング)<br>〇 RAID 1 (1) (ミラーリング)<br>〇 RAID 6 ((ニ銀元長ストライビング)<br>〇 RAID 10 (1) (ミラーリングとストライビング)<br>休田 50 ((ストライビング)<br>〇 RAID 10 (1) (ミラーリングとストライビング) | R <u>A</u> ID 名 (任意指定) (N)         | 選択したデバイス:<br>デバイス サイズ 暗号 | 4 種類                               | -#L               |
| 合計サイズ: 19.98 GiB                                                                                                    | <u>金</u> てを追加 →<br>← 削除<br>← 金てを削除 | 結果サイズ: 0.00 8            |                                    | 1<br>7<br>7<br>8- |
| ヘルプ (H) リリースノート (L)                                                                                                    |                                    |                          | キャンセル ( <u>C</u> ) 戻る ( <u>B</u> ) | 次へ (N)            |

図 11.5: RAIDパーティション

前に割り当てを解除したパーティションを、選択したRAIDボリュームに追加するには、そ のパーティションをクリックしてから、追加をクリックします。すべてのパーティションを RAID用の予約パーティションとして割り当てます。すべてのパーティションを割り当てない と、パーティションのスペースが未使用のまま残ります。パーティションをすべて割り当てた ら、次へをクリックして、利用可能なRAID Optionsを選択します。

最後のステップでは、使用するファイルシステム、暗号化、およびRAIDボリュームのマ ウントポイントを設定します。完了で設定を完了した後、熟練者向けパーティション設 定で、RAIDと指定されている /dev/md0 などのデバイスを参照してください。

## 11.4.2 トラブルシューティング

ファイル /proc/mdstat をチェックして、RAIDパーティションが破損しているかどうかを調べ ます。システム障害が発生した場合は、マシンをシャットダウンして、問題のあるハードディ スクを、同じ方法でパーティション分割されている新しいハードディスクで置き換えます。次 にシステムを再起動し、<u>mdadm /dev/mdX --add /dev/sdX</u>を実行します。「X」を使用して いるデバイス識別子に置き換えてください。これにより、ハードディスクがRAIDシステムに 自動的に統合され、そのRAIDシステムが完全に再構築されます。

再構築中もすべてのデータにアクセスできますが、RAIDが完全に再構築されるまでは、パ フォーマンス上の問題が発生する可能性があります。

## 11.4.3 詳細情報

ソフトウェアRAIDの設定方法と詳細情報については、以下を参照してください。

- 『ストレージ管理ガイド』
- https://raid.wiki.kernel.org ₽

https://marc.info/?l=linux-raid ♪などのLinux RAIDメーリングリストがあります。

## 12 リモートインストール

SUSE<sup>®</sup> Linux Enterprise Serverのインストールは、すべてネットワーク経由で実行 することができます。この章では、ネットワーク経由でブート、インストール、お よびインストール制御するために必要な環境について説明します。

## 12.1 概要

リモートインストールを実行する場合、ブート方法、インストールの制御方法、およびイン ストールデータの入手元について検討する必要があります。ハードウェアプラットフォームで 使用可能な場合、個々のオプションは併用することができます。

#### ブート方法

使用するハードウェアに応じて、システムのブートオプションは異なります。一般的 なオプションは、DVDドライブ、USBドライブ、またはPXEでのブートです。プラット フォームの詳細については、パートI「インストールの準備」を参照してください。 PXEを介したブート用にサーバを設定する方法については、第18章「ネットワークブー ト環境の準備」を参照してください。

#### データソース

DVDドライブまたはUSBドライブは、SUSE Linux Enterprise Serverの最も一般的なイン ストールソースです。これらの代わりに、インストールサーバを使用することもできま す。この場合、<u>install</u>ブートパラメータを使用してソースを指定します。詳細につい ては、8.3.3項「インストールソースの指定」を参照してください。 インストール用にネットワークソースを使用するには、第17章「ネットワークインス トールソースをセットアップする」の説明のとおり、サーバを準備します。

#### インストール方法

ターゲットマシンに直接接続されているキーボードやモニタを使用する代わりに、SSH またはVNC経由でインストールを実行することができます。また、インストールの実 行に、特定のマシンのシリアルコンソールを使用することも可能です。これは、12.3項 「VNCによるインストールの監視」、12.4項「SSHによるインストールの監視」、およ び12.5項「シリアルコンソールを介したインストール」で説明されています。 AutoYaSTを使用すると、インストールプロセスを完全に自動化できます。詳細について は、『AutoYaST Guide』を参照してください。

## 12.2 リモートインストールのシナリオ

このセクションでは、リモートインストールを行う場合の、最も一般的なインストールシナ リオについて説明します。それぞれのシナリオについて、前提条件のリストを注意深くチェッ クし、シナリオで説明されている手順に従ってください。特定のステップについての詳細な 説明が必要な場合には、用意されているリンクを参照してください。

## 12.2.1 VNCを介したソースメディアからのインストール

このタイプのインストールでは、インストール時のブートのため、ターゲットシステムにあ る程度物理的にアクセスすることが必要となります。インストールは、VNCを使用してインス トールプログラムに接続することにより、リモートのワークステーションによって制御されま す。第9章「インストール手順」で説明されている手動インストールの場合と同様に、ユーザ 操作も必要です。

このタイプのインストールでは、以下の必要条件を満たしていることを確認してください。

- ターゲットシステムでネットワーク接続が動作していること
- 稼働中のネットワーク接続を持つ制御システムと、VNCビューアソフトウェアまたは JavaScript対応ブラウザ(Firefox、Chromium、Internet Explorer、Operaなど)
- インストールDVDまたはUSBフラッシュドライブ

このタイプのインストールを実行するには、以下の手順に従います。

- SUSE Linux Enterprise Serverメディアキットのインストールメディア(USBフラッシュ ドライブ)を使用してターゲットシステムをブートします。
- 2. ターゲットシステムのブート画面が表示されたら、ブートパラメータプロンプトを使 用してVNCオプションと静的ネットワーク設定(必要な場合)を設定します。ブートパラ メータについては、第8章「ブートパラメータ」を参照してください。
  - a. 静的ネットワーク設定のブートパラメータは次のとおりです。

netdevice=NETDEVICE hostip=IP\_ADDRESS netmask=NETMASK gateway=IP\_GATEWAY vnc=1
VNCPassword=PASSWORD

**b.** 動的(DHCP)ネットワーク設定のブートパラメータは次のとおりです。

vnc=1 VNCPassword=PASSWORD

- ターゲットシステムはテキストベースの環境でブートします。ネットワークアドレスと ディスプレイ番号が表示されます。VNCインストールは、ファイアウォール設定が適切 に設定されている場合に、OpenSLPを介してそれら自体を通知します。12.3.1項「VNC によるインストールの準備」の説明のとおり、slptoolで表示できます。
- **4.** 制御ワークステーションで、VNCビューアまたはWebブラウザを開き、12.3項「VNCに よるインストールの監視」の説明に従って、提供されたネットワークアドレスとディス プレイ番号を使用してターゲットシステムに接続します。
- 5. 第9章「インストール手順」に説明されている方法でインストールを実行します。

## 12.2.2 VNCを使用したネットワークインストール

このタイプのインストールでは、ターゲットマシンと直接やり取りする必要はありません。 システムはPXEを介してブートされ、インストールデータはサーバからフェッチされます。 このタイプのインストールを実行するには、以下の必要条件を満たしていることを確認して ください。

- DHCP、NFS、HTTP、FTP、TFTP、またはSMBのサーバのインストールに使用できる、 少なくとも1台のマシン
- ターゲットシステムにPXEブート、ネットワーク、およびWake on LANの機能があり、 プラグインとしてインストールされ、ネットワークに接続されていること
- 稼働中のネットワーク接続を持つ制御システムと、VNCビューアソフトウェアまたは JavaScript対応ブラウザ(Firefox、Chromium、Microsoft Edge、Operaなど)

このタイプのインストールを実行するには、以下の手順に従います。

- インストールデータを格納しているサーバを設定します。詳細については、パート
   Ⅳ「インストールサーバのセットアップ」を参照してください。
- 2. ネットワーク用のDHCPサーバとTFTPサーバを設定します。これは第18章「ネットワー クブート環境の準備」で説明されています。必要なブートパラメータを追加して、VNC サーバを有効にします。
- ターゲットマシンのファームウェアでPXEブートを有効にします。詳細について は、18.4項「ターゲットシステムにおけるPXEブートの準備」を参照してください。
- **4.** Wake on LANを使って、ターゲットシステムでブートプロセスを開始します。これ は、18.5項「Wake-on-LANを利用したリモート起動」で説明されています。

- 制御用のワークステーションで、VNC表示アプリケーションまたはWebブラウザを開き、12.3項「VNCによるインストールの監視」に説明されている方法でターゲットシステムに接続します。
- 6. 第9章「インストール手順」に説明されている方法でインストールを実行します。

## 12.2.3 SSHを介したソースメディアからのインストール

このタイプのインストールでは、インストール時のブートと、インストールターゲットのIPア ドレスの決定のため、ターゲットシステムにある程度物理的にアクセスすることが必要とな ります。インストール自体は、SSHを使用してインストーラに接続することにより、リモート のワークステーションによって完全に制御されます。第9章「インストール手順」で説明され ている通常のインストールの場合と同様に、ユーザ操作も必要です。

このタイプのインストールでは、以下の必要条件を満たしていることを確認してください。

- ターゲットシステムでネットワーク接続が動作していること
- ネットワーク接続が動作しており、現在使用中のSSHクライアントソフトウェアがある 制御システム
- インストールDVDまたはUSBフラッシュドライブ

このタイプのインストールを実行するには、以下の手順に従います。

- **1.** パートIV「インストールサーバのセットアップ」の説明のとおり、インストールター ゲットとインストールサーバを設定します。
- **2.** SUSE Linux Enterprise Serverメディアキットのインストールメディア(USBフラッシュ ドライブ)を使用してターゲットシステムをブートします。
- 3. ターゲットシステムのブート画面が表示されたら、ブートパラメータプロンプトを使 用してSSHオプションと静的ネットワーク設定(必要な場合)を設定します。ブートパラ メータについては、第8章「ブートパラメータ」を参照してください。
  - a. 静的ネットワーク設定のブートパラメータは次のとおりです。

netdevice=NETDEVICE hostip=IP\_ADDRESS netmask=NETMASK gateway=IP\_GATEWAY ssh=1
 ssh.password=PASSWORD

**b.** 動的(DHCP)ネットワーク設定のブートパラメータは次のとおりです。

ssh=1 ssh.password=PASSWORD

- ターゲットシステムはテキストベースの環境でブートします。SSHクライアントで使用 するための、グラフィックインストール環境用のネットワークアドレスが表示されま す。
- 5. 制御用のワークステーションで、ターミナルウィンドウを開いて、12.4.2項「インストールプログラムへの接続」で説明されている方法でターゲットシステムに接続します。
- 6. 第9章「インストール手順」に説明されている方法でインストールを実行します。

### 12.2.4 SSH経由でのネットワークからのインストール

このタイプのインストールでは、ターゲットマシンと直接やり取りする必要はありません。 システムはPXEを介してブートされ、インストールデータはサーバからフェッチされます。 このタイプのインストールでは、以下の必要条件を満たしていることを確認してください。

- DHCP、NFS、HTTP、FTP、TFTP、またはSMBのサーバのインストールに使用できる、 少なくとも1台のマシン
- ターゲットシステムにPXEブート、ネットワーク、およびWake on LANの機能があり、 プラグインとしてインストールされ、ネットワークに接続されていること
- ネットワーク接続が動作しており、SSHビューアソフトウェアがある、制御システム

このタイプのインストールを実行するには、以下の手順に従います。

- インストールデータを格納しているサーバを設定します。詳細については、パート N「インストールサーバのセットアップ」を参照してください。
- 2. ネットワーク用のDHCPサーバとTFTPサーバを設定します。これは第18章「ネットワー クブート環境の準備」で説明されています。必要なブートパラメータを追加して、SSH サーバを有効にします。
- **3.** ターゲットマシンのファームウェアでPXEブートを有効にします。詳細について は、18.4項「ターゲットシステムにおけるPXEブートの準備」を参照してください。
- **4.** Wake on LANを使って、ターゲットシステムでブートプロセスを開始します。これ は、18.5項「Wake-on-LANを利用したリモート起動」で説明されています。
- 5. 制御用のワークステーションで、SSHクライアントソフトウェアを開いて、12.4項 「SSHによるインストールの監視」で説明されている方法でターゲットシステムに接続 します。

6. 第9章「インストール手順」に説明されている方法でインストールを実行します。

## 12.3 VNCによるインストールの監視

VNCビューアを使えば、事実上どのオペレーティングシステムからでも、SUSE Linux Enterprise Serverのインストールをリモートで制御することができます。このセクションで は、VNCビューアまたはWebブラウザを使うセットアップについて説明します。

## 12.3.1 VNCによるインストールの準備

インストールターゲットでVNCを有効にするには、インストール用の初期ブート時に適切な ブートパラメータを指定してください(第8章 「ブートパラメータ」を参照)。ターゲットシス テムはテキストベースの環境にブートして、VNCクライアントがインストールプログラムに接 続するのを待ちます。

インストールプログラムは、インストーラに接続するために必要なIPアドレスとディスプレイ 番号をアナウンスします。ターゲットシステムに物理的にアクセスしている場合には、この情 報はシステムがインストールのためにブートした直後に表示されます。VNCソフトウェアが要 求してきたときにこのデータを入力し、VNCパスワードを入力してください。

インストールターゲットはOpenSLPを介して自身の存在をアナウンスするため、SLPブラウ ザを使用してそのインストールターゲットのアドレス情報を取得できます。ネットワーク設定 とすべてのマシンでOpenSLPがサポートされている限りインストールターゲットと物理的に アクセスする必要はありません。

手順 12.1: OPENSLPを介してVNCインストールを見つける

- slptool findsrvtypes | grep vnc を実行して、vncを提供するすべてのサービスの リストを取得します。VNCインストールターゲットは、YaST.installation.suseとい う名前のサービスの下に表示されます。
- <u>slptool findsrvs</u> <u>YaST.installation.suse</u>を実行して、使用可能なインストールの リストを取得します。VNCビューアで提供されているIPアドレスとポート(通常は<u>5901</u>) を使用します。

## 12.3.2 インストールプログラムへの接続

VNCサーバ(この場合はインストールターゲット)に接続するには2通りの方法があります。VNCビューアを起動するか、JavaScript対応のWebブラウザを使用して接続できます。

VNCを使えば、Linuxシステムを、他のLinuxディストリビューション、Windows、macOSな ど、他の任意のオペレーティングシステムからインストールできます。

Linuxマシンでは、<u>tightvnc</u>パッケージがインストールされていることを確認してください。Windowsマシンで、このアプリケーションのWindowsポートをインストールします(https://www.tightvnc.com/download.html aを参照)。

ターゲットマシンで動作しているインストーラに接続するには、以下の手順に従いま す。

- **1.** VNCビューアを起動します。
- 2. インストール先のIPアドレスとディスプレイ番号を入力します。

IP\_ADDRESS:DISPLAY\_NUMBER

これにより、通常のローカルインストールと同様にYaST画面が表示されるウィンドウが 開きます。

VNCビューアの代わりに、JavaScriptサポートが有効になっているJavaScript対応ブラウザを 使用してインストールを実行できます。

ブラウザによるVNC接続は暗号化されないことに注意してください。

VNCによるインストールを実行する場合、以下の手順に従います。

1. Webブラウザを起動し、アドレスプロンプトに以下を入力します。

http://IP\_ADDRESS\_OF\_TARGET:5801

2. プロンプトが表示されたら、VNCパスワードを入力します。これにより、通常のローカ ルインストールと同様にYaST画面が表示されるウィンドウが開きます。

## 12.4 SSHによるインストールの監視

SSHクライアントを使用して、SSHを介してリモートでインストールを実行できます。

## 12.4.1 SSHによるインストールの準備

ソフトウェアパッケージ(LinuxではOpenSSH、WindowsではPuTTY)のインストールに加 え、SSHによるインストールのために適切なブートパラメータを指定する必要があります。 詳細については第8章「ブートパラメータ」を参照してください。OpenSSHは、SUSE Linux ベースのオペレーティングシステムであれば、デフォルトでインストールされています。

## 12.4.2 インストールプログラムへの接続

SSHによるインストールを開始したら、この手順に従ってSSHセッションに接続してください。

- 1. インストールターゲットのIPアドレスを取得します。ターゲットマシンに物理的にアク セスできる場合には、初期ブート後のコンソールからインストールプログラムが表示す るIPアドレスを取得してください。または、DHCPサーバ設定でターゲットマシンに割 り当てられたIPアドレスを取得してください。
- 2. ターミナルで次のコマンドを実行します。

ssh -X root@TARGET\_IP\_ADDRESS

<u>TARGET\_IP\_ADDRESS</u>は、インストールターゲットの実際のIPアドレスで置き換えてく ださい。

- **3.** ユーザ名を求められたら、「root」と入力します。
- **4.** 求められたら、SSHのブートパラメータで設定したパスワードを入力します。認証に成 功すると、インストール先のコマンドラインプロンプトが表示されます。
- **5.** 「<u>yast</u>」と入力して、インストールプログラムを起動します。これにより、YaST画面 を示すウィンドウが開きます(第9章「インストール手順」を参照)。

# 12.5 シリアルコンソールを介したインストール

このインストール方法では、SUSE Linux Enterprise Serverをインストールするターゲットマ シンにヌルモデムケーブルで接続されたコンピュータが必要です。両方のマシンがシリアルコ ンソールをサポートしている必要があります。特定のファームウェア実装は、ブートコンソー ル出力をシリアルコンソールに送信するようにすでに設定されています。この場合、追加の設 定は必要ありません。

ファームウェアで、ブートコンソールの出力にシリアルコンソールが使用されていない場合 は、インストール用にブートパラメータ console=TTY, BAUDRATE を設定してください。詳細 については、『管理ガイド』、第18章「ブートローダGRUB 2」、18.2.5項「ブート手順実行 中のメニューエントリの編集」および 第8章 「ブートパラメータ」を参照してください。 BAUDRATE はインタフェースのボーレートに置き換える必要があります。有効な値は 115200、38400、または9600です。TTY はインタフェースの名前に置き換える必要がありま す。ほとんどのコンピュータには、1つ以上のシリアルインタフェースがあります。ハード ウェアによっては、それらのインタフェースの名前が異なることがあります。

- APMの場合、「ttyS0」
- Server Base System Architecture (SBSA)の場合、「ttyAMA0」
- Xilinxの場合、「ttyPS0」

インストールを行うには、<u>minicom</u>や<u>screen</u>などのターミナルプログラムが必要です。シリ アル接続を初期化するには、次のコマンドを入力して、ローカルコンソール上で画面プログ ラムを起動します。

> screen /dev/ttyUSB0 115200

つまり、画面は、ボーレート115200を持った最初のシリアルポートをリスンすることになり ます。これ以降は、このターミナルを通じたテキストベースのインストールと同様の手順でイ ンストールが実行されます。

## 13 トラブルシューティング

このセクションでは、インストールに関する一般的な問題と考えられる解決策を示 します。

## 13.1 メディアの確認

SUSE Linux Enterprise Serverのインストールメディアの使用中に問題が発生した場合、整合 性をチェックします。メディアからブートし、ブートメニューから詳細 > インストールメディ アのチェックを選択します。最小システムがブートし、チェックするデバイスを選択できま す。各デバイスを選択し、OKで確定して、チェックを実行します。

実行中のシステムで、YaSTを起動して、ソフトウェアゝメディアチェックの順に選択します。 メディアを挿入し、チェック開始をクリックします。整合性チェックには時間がかかる場合が あります。

チェック中に問題が検出された場合、インストール用にこのメディアを使用しないでくださ い。たとえば、メディアの問題は、自分でDVDにメディアを書き込んだときに発生する場合が あります。メディアを低速(4x)で書き込むと、問題を回避できます。

## 13.2 ブート可能なドライブが利用不可

コンピュータがUSBまたはDVDドライブからブートできない場合には、いくつかの方法があり ます。

#### 外部USBフラッシュドライブまたはDVDドライブの使用

Linuxでは、ほとんどの既存のUSBフラッシュドライブおよびDVDドライブをサポート します。システムにUSBフラッシュドライブまたはDVDドライブが存在しない場合で も、USB、FireWire、またはSCSIを通じて接続する外部ドライブを使用してシステムを ブートできます。問題が発生した場合、ファームウェアアップデートにより解決する場 合があります。

#### PXE経由のネットワークブート

マシンにUSBフラッシュドライブとDVDドライブの両方がない場合でも、使用可能な Ethernet接続がある場合は、ネットワークベースのインストールを実行できます。詳細 については、12.2.2項「VNCを使用したネットワークインストール」と12.2.4項「SSH経 由でのネットワークからのインストール」を参照してください。

#### USBフラッシュドライブ

マシンにDVDドライブがない場合やネットワーク接続を行えない場合、USBフラッシュ ドライブを使用できます。詳細については以下を参照してください。

- [AMD/Intel] 2.4項「システムのブート」 <
- Arm 3.4項「システムのブート」 🤇

# 13.3 インストールメディアからのブートに失敗す る

BIOSのブートシーケンス設定が正しくないため、インストールメディアからのブートに失敗 する場合があります。USBフラッシュドライブまたはDVDドライブは、BIOSブートシーケン スの最初の起動デバイスとして設定する必要があります。

手順 13.1: BIOSのブートシーケンスの変更

- 1. ブートルーチンによって示される適切なキーを使用してBIOSに入ります。その 後、BIOS画面が表示されるのを待ちます。
- AWARD BIOSでブートシーケンスを変更するには、BIOS FEATURES SETUPエントリを 探してください。他のメーカでは、ADVANCED CMOS SETUPといった違う名前が使用 されています。エントリが見つかったら、そのエントリを選択して、 Enter キーを押し て確定します。
- BOOT SEQUENCE (ブートシーケンス)またはBOOT ORDER (起動順序)と呼ばれるサブエントリを探します。USBフラッシュドライブまたはDVDドライブが最初に表示されるまで Page 1 キーまたは Page 1 キーを押して、設定を変更します。
- 4. Esc キーを押してBIOS設定画面を終了します。設定を保存するには、SAVE & EXIT SETUPを選択し、 F10 キーを押します。変更した設定を保存するには、 Y キーを押します。

手順 13.2: SCSI BIOS (ADAPTECホストアダプタ)内でのブートシーケンスの変更

- 1. Ctrl A キーを押してセットアップを開きます。
- ディスクユーティリティを選択します。これで、接続したハードウェアコンポーネント が表示されるようになります。 USBフラッシュドライブまたはDVDドライブのSCSI IDをメモします。
- 3. Esc キーを押して、メニューを閉じます。
- アダプタセッティングの設定を開きます。追加オプションで、Boot Device Options (ブートデバイスオプション)を選択し、 Enter キーを押します。
- 5. USBフラッシュドライブまたはDVDドライブのIDを入力して、 Enter キーをもう一度押 します。
- 6. Esc キーを2回押して、SCSI BIOSの起動画面に戻ります。
- 7. はいを押して、この画面を終了しコンピュータを起動します。

インストールされたシステムが使用する言語とキーボードレイアウトに関係なく、ほとんどのBIOS設定では、以下のようにUSキーボードレイアウトを使用します。

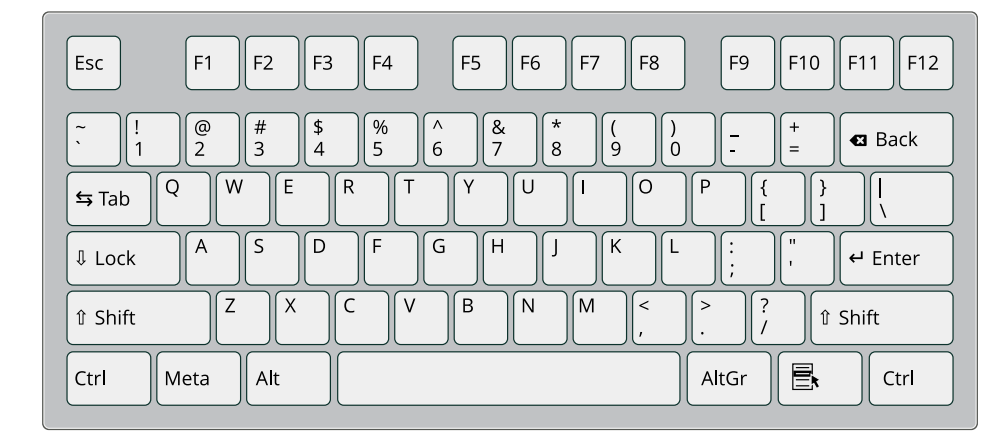

図 13.1: USキーボードレイアウト

### 13.4 ブートできない

ハードウェアのタイプによっては(主にかなり旧式かごく最近のタイプ)、ブートが失敗するものもあります。インストールカーネル内でこのタイプのハードウェアのサポートが欠けているか、ある種のハードウェアでドライバの問題が発生している可能性があります。

標準インストールモードを使用してインストールに失敗した場合は、次の操作を試してくだ さい。

- **1.** インストールメディアがドライブにまだ入った状態であれば、 Ctrl Alt Del を押す か、ハードウェアリセットボタンを使用して、コンピュータを再起動します。
- ブート画面が表示されたら、F5 キーを押すか、キーボードの矢印キーを使用して、ACPI無しを探し、Enter キーを押してブートおよびインストールプロセスを開始します。このオプションはACPIの電源管理技術を無効にします。
- 3. 第9章「インストール手順」の中での説明に従って、インストールを進めます。

これが失敗する場合、以上で述べた手順の代わりにセーフ設定を選択してインストール処理 を続行します。このオプションはACPIおよびDMAサポートを無効化します。このオプション は、ほとんどのハードウェアで機能します。

両方のオプションが失敗した場合は、ブートパラメータプロンプトを使用してカーネルパ ラメータを指定し、使用中のハードウェアのサポートを有効にします。ブートパラメータと して使用可能なパラメータの詳細については、<u>/usr/src/linux/Documentation/kernel-</u> parameters.txt にあるカーネルドキュメントを参照してください。

#### 😰 ヒント: カーネルマニュアルの取得

kernel-source パッケージをインストールして、カーネルマニュアルを表示します。

ほかにもACPI関連のカーネルパラメータがあります。それらのパラメータは、インストール のために起動する前にブートプロンプトで入力できます。

acpi=off

このパラメータは、コンピュータ上の完全ACPIサブシステムを無効にします。これはコ ンピュータがACPIを処理できない場合、またはコンピュータのACPIが問題を引き起こし ていると考えられる場合に役に立つ可能性があります。

acpi=force

コンピュータに2000より前にリリースされたBIOSがある場合でも、ACPIを常に有効に してください。また、このパラメータは<u>acpi=off</u>が設定されている場合でも、ACPIを 有効化します。

#### acpi=noirq

ACPIはIRQルーティングには使用しません。

acpi=ht

hyper-threadingを有効化するのに十分なACPIのみ実行します。

acpi=strict

厳密にはACPI互換ではないプラットフォームに対する耐性が弱くなります。

pci=noacpi

新しいACPIシステムのPCI IRQルーティングを無効にします。

#### pnpacpi=off

このオプションを有効にすると、BIOSでデバイスリソースが正しく設定されていないことが原因で発生する問題を回避できます。

notsc

タイムスタンプカウンタを無効にします。このオプションを使用して、システムのタイ ミングについての問題に対処できます。これは最近の機能ですので、コンピュータに特 に時間や全面的なハングなどの遅れが見られる場合に、このオプションを試す価値があ ります。

#### nohz=off

nohz機能を無効にします。マシンがハングした場合、このオプションを有効にすると役 に立ちます。

パラメータの正しい組み合わせを決定したら、システムが次回適切に起動するように、YaST は自動的にそれらのパラメータをブートローダの設定に書き込みます。

カーネルのロード中、またはインストール中にエラーが発生した場合は、ブートメニューか らメモリテストを選択し、メモリを確認します。メモリテストがエラーを返す場合、これは通 常はハードウェアのエラーを示します。

#### 13.5 グラフィカルインストーラが起動しない

マシンがインストールインタフェースで起動し、インストールを選択しても、グラフィカル インストーラが起動しません。

この問題に対処する方法はいくつかあります。

- インストールダイアログ用に、他の画面解像度を選択します。
- インストール用にテキストモードを選択します。
- VNCを介して、グラフィカルインストーラを使ってリモートインストールを実行します。

手順 13.3: インストール時の画面解像度を変更する

- 1. インストールのために起動します。
- 2. F3 キーを押して、インストール用に低解像度を選択するメニューを開きます。
- **3.** インストールを選択し、第9章「インストール手順」の中の説明に従ってインストール を続行します。

手順13.4: テキストモードのインストール

1. インストールのために起動します。

- 2. F3 キーを押して、テキストモードを選択します。
- **3.** インストールを選択し、第9章「インストール手順」の中の説明に従ってインストール を続行します。

手順 13.5: VNCによるインストール

- 1. インストールのために起動します。
- 2. ブートパラメータプロンプトに以下のテキストを入力します。

vnc=1 vncpassword=SOME\_PASSWORD

SOME\_PASSWORD は、VNCインストール用に使用するパスワードに置き換えます。

- インストールを選択し、 Enter キーを押してインストールを開始します。
   グラフィカルインストールルーチンに入る代わりに、システムは引き続きテキストモードで実行されます。その後、システムは停止し、IPアドレスおよびポート番号が含まれるメッセージが表示されます。ブラウザインタフェースまたはVNCビューアアプリケーションを使用して、このIPアドレスとポート番号でインストーラにアクセスすることができます。
- 4. ブラウザを使用してインストーラにアクセスする場合は、ブラウザを起動し、今後SUSE Linux Enterprise Serverが実行されるマシン上のインストール手順で提供されたアドレス情報を入力して、Enterキーを押します。

http://IP\_ADDRESS\_OF\_MACHINE:5801

ブラウザウィンドウでは、VNCのパスワードを入力するように要求するダイアログが 開かれます。パスワードを入力し、第9章 「インストール手順」の説明に従ってインス トールを続行します。

重要: クロスプラットフォームのサポート VNC経由のインストールでは、Javaサポートが有効化されていれば、オペレー ションシステムやブラウザの種類を問いません。

プロンプトが表示されたら、VNCビューアにIPアドレスとパスワードを入力します。イ ンストールダイアログを表示するウィンドウが開きます。通常のようにインストールを 続行します。

### 13.6 最小ブート画面のみが表示される

メディアをドライブに挿入すると、BIOSルーチンは終了し、システムは最小限のテキスト ベースのインタフェースを起動します。これは、グラフィカルブート画面を表示するのに十分 なグラフィックメモリを持っていないマシンを使用する場合に起こる可能性があります。 テキストのブート画面は最小限に見えますが、グラフィカルブート画面が提供する機能とほ ぼ同じものを提供します。

#### ブートオプション

グラフィカルインタフェースとは違い、キーボードのカーソルキーを使って異なるブー トパラメータを選択することはできません。テキストモードブート画面のブートメ ニューには、ブートプロンプトで入力できるキーワードがあります。これらのキーワー ドは、グラフィックバージョンのオプションと一致します。任意のキーワードを入力 し、 Enter キーを押して、ブートプロセスを起動します。

#### カスタムブートオプション

ブートパラメータを選択した後、ブートプロンプトで適切なキーワードを入力する か、13.4項「ブートできない」で説明されているカスタムパラメータを入力します。イ ンストールプロセスを起動するには、 Enter キーを押します。

#### 画面解像度

ファンクションキー(F1 … F12)を使用して、インストールに使用する画面解像度を決定します。テキストモードで起動する必要がある場合は、F3 キーを選択します。

#### 13.7 ログファイル

インストール中に作成されるログファイルの詳細については、『管理ガイド』、第47章「サ ポート用システム情報の収集」、47.5項「インストール時の情報収集」を参照してください。

# III インストールイメージのカスタマイ ズ

- 14 システムのクリーンアップツールによるクローニングのためのディス クの準備 **205**
- 15 mksusecdを使用したインストールイメージのカスタマイズ 207
- 16 インストールイメージの手動カスタマイズ 211

## 14 システムのクリーンアップツールによるクロー ニングのためのディスクの準備

SUSE Linux Enterprise Serverとともに出荷される <u>clone-master-clean-up</u>ツール を使用すると、クローンに含めたくないデータをディスクから削除できます。この 章では、このツールの使用方法を説明します。

### 14.1 固有のシステム識別子のクリーンアップ

警告: 運用システムでこのツールを使用しないでください クリーンアップツールは不可欠なシステム設定データを削除するため、運用で使用され るシステムではこのツールを使用しないことをお勧めします。代わりに、複製されたイ メージで実行してください。

clone-master-clean-up ツールは次のデータを削除します。

- スワップファイル
- Zypperリポジトリ
- SSHホストとクライアントキー
- /tmp/\*などの一時ディレクトリ
- Postfixデータ
- HANAファイアウォールスクリプト
- systemdジャーナル
- 1. clone-master-clean-upをインストールするには、次のコマンドを実行します。

> sudo zypper install clone-master-clean-up

- <u>/etc/sysconfig/clone-master-clean-up</u>ファイルを編集してこのツールを設定します。ここで、ツールで削除する固有のデータを指定できます。
- 3. 次のスクリプトを実行してクリーンアップを実行します。

> sudo clone-master-clean-up

## 15 mksusecdを使用したインストールイメージの カスタマイズ

<u>mksusecd</u>は、カスタマイズされたインストールイメージを作成するための役立つ ツールです。これを使用して、通常のSUSE Linux Enterpriseインストールイメージ の変更、ファイルの追加や削除、最小限のネットワークインストールイメージの作 成、ブートオプションやソフトウェアリポジトリのカスタマイズを行い、PXEサー バからシステムをブートする代わりに最小限のブートイメージの作成を行います。

### 15.1 mksusecdのインストール

SLE 15では、<u>mksusecd</u>は、<u>Development Tools</u>モジュールにあります。このモジュール が有効になっていない場合、まず有効にします。<u>zypper</u>を使用して正確なモジュール名 と SUSEConnect アクティベーションコマンドを見つけます。

> zypper search-packages mksusecd Following packages were found in following modules: Package Module or Repository mksusecd Development Tools Module (sle-module-development-tools/15.4/x86\_64) SUSEConnect --product sle-module-development-tools/15.4/x86\_64

To activate the respective module or product, use SUSEConnect --product. Use SUSEConnect --help for more details.

SUSEConnectを使用したモジュールを有効にします。

> sudo SUSEConnect --product sle-module-development-tools/15.4/x86\_64

#### 両方のノードに mksusecd:

> sudo zypper in mksusecd

コマンドの完全なリストを表示するには、mksusecd --helpを実行します。

カスタムイメージを作成した後で、任意のディスク書き込みプログラムを使用してCD/DVDメ ディアに書き込むか、<u>dd</u>コマンドを使用してブート可能なUSBフラッシュドライブを作成し ます。デバイスがマウントされていないことを確認し、次のコマンドを実行します。 これで、新しいブート可能デバイスを使用する準備が整いました。

### 15.2 最小限のブートイメージの作成

mksusecd を使用して、PXEブートサーバからクライアントマシンを起動する代わりに、CD/ DVDまたはUSBフラッシュドライブからクライアントマシンを起動するための最小限のブー トイメージを作成します。最小限のブートイメージはカーネルとinitrdを起動し、残りのイン ストールファイルはローカルNFSサーバからフェッチされます(17.1項「YaSTを使ったインス トールサーバのセットアップ」を参照)。

次のコマンドを実行して、最小限のISOイメージを作成します。

```
> sudo mksusecd --create min-install.iso \
```

```
--net=nfs://192.168.1.1:/srv/install/ARCH/OS_VERSION/SP_VERSION/cd1 \
```

/srv/tftpboot/EFI/ARCH/boot

NFSサーバアドレスを独自のアドレスに置き換えます。<u>ARCH</u>は、ターゲットのシステムアー キテクチャの対応するディレクトリに置き換えます。また、<u>OS\_version</u>と<u>SP\_VERSION</u>(サー ビスパック)も17.1項「YaSTを使ったインストールサーバのセットアップ」に記載されている パスに従って置き換えます。

## 15.3 デフォルトのカーネルブートパラメータの設 定

ブートプロンプトがカスタムカーネルブートパラメータを入力するのを待機するのではな く、カスタム mksusecd イメージで設定します。

> sudo mksusecd --create install.iso \
--boot "textmode=1 splash=silent mitigations=auto"

<u>/proc</u>を問い合わせて、起動後にカスタムパラメータが正しくロードされたことを確認しま す。

> cat /proc/cmdline

## 15.4 モジュール、拡張機能、およびリポジトリの カスタマイズ

SUSE Linux Enterprise 15は、さまざまな製品コンポーネントのモジュール(カーネルモジュー ルと混同しないでください)および拡張機能をサポートしています。これらは、<u>Development</u> <u>Tools</u>、<u>Desktop Applications</u>、およびSUSE Linux Enterprise <u>Live Patching</u>など、デ フォルトの<u>Basesystem</u>へのアドオンです。詳細については、『Modules and Extensions Quick Start』ガイドを参照してください。

mksusecd を使用すると、必要なすべての追加モジュールおよび拡張機能を含むインストール イメージを作成できます。まず、SUSE Linux Enterprise 15 SP6の次の例のように、既存のイ メージを問い合わせます。

```
> sudo mksusecd --list-repos SLE-15-SP6-Full-ARCH-GM-media1.iso
Repositories:
 Basesystem-Module [15.6-0]
 SUSE-CAP-Tools-Module [15.6-0]
 Containers-Module [15.6-0]
 Desktop-Applications-Module [15.6-0]
 Development-Tools-Module [15.6-0]
 HPC-Module [15.6-0]
 Legacy-Module [15.6-0]
 Live-Patching [15.6-0]
 Public-Cloud-Module [15.6-0]
 Python2-Module [15.6-0]
 SAP-Applications-Module [15.6-0]
 Server-Applications-Module [15.6-0]
 Transactional-Server-Module [15.6-0]
 Web-Scripting-Module [15.6-0]
 SLEHA15-SP6 [15.6-0]
 SLE-15-SP6-HPC [15.6-0]
 SLED15-SP6 [15.6-0]
 SLES15-SP6 [15.6-0]
 SLE-15-SP6-SAP [15.6-0]
 SLEWE15-SP6 [15.6-0]
  [...]
```

選択したモジュール、拡張機能、およびリポジトリから構築された新しいインストールイメー ジを作成し、自動的に有効にします。

> sudo mksusecd --create myinstaller.iso --enable-repos auto \
--include-repos Basesystem-Module,Desktop-Applications-Module \
SLE-15-SP6-Full-ARCH-GM-medial.iso

この例では、インターネットからインストールのイメージが作成されます。オフラインインス トールのイメージを作成するには、基本製品のリポジトリ(SUSE Linux Enterprise Serverの場 合には SLES15-SP6 など)をさらに追加します。

```
> sudo mksusecd --create myinstaller.iso --enable-repos auto \
    --include-repos SLES15-SP6,Basesystem-Module,Desktop-Applications-Module \
    SLE-15-SP6-Full-ARCH-GM-media1.iso
```

<u>--enable-repos\_autoを</u>--enable-repos\_ask 選択するためのダイアログを表示するようにします。

```
🕥 注記: AutoYaSTコントロールファイル
```

<u>--enable-repos</u>オプションを使用すると、<u>mksusecd</u>は、新しいイメージにAutoYaST を使用するためにファイル<u>add\_on\_products.xml</u>を追加します。このファイルのモ ジュールをAutoYaSTの制御ファイルに記載する必要はありません。

## 15.5 最小限のnetinstall ISOの作成

ネットワークインストールを起動するための最小限のインストールイメージを作成するには、 --nano オプションを使用します。

```
> sudo mksusecd --create netinstall.iso \
--nano SLE-15-SP6-Online-ARCH-GM-medial.iso
```

## 15.6 デフォルトリポジトリの変更

独自のローカルリポジトリなど、別のリポジトリを設定するには、<mark>--net</mark>オプションを使用 します。

> sudo mksusecd --create localinstall.iso \
--net "https://example.com/local" SLE-15-SP6-Online-ARCH-GM-media1.iso

### 16 インストールイメージの手動カスタマイズ

標準のSUSE Linux Enterpriseインストールイメージは、インストールISOイメー ジ<u>media.1/products</u>のファイルを編集することでカスタマイズできます。モ ジュールと拡張機能を追加して、カスタマイズされた単一のインストールイメー ジを作成します。次にカスタムイメージをCD、DVD、またはUSBフラッシュド ライブにコピーして、カスタマイズされたブート可能なインストールメディア を作成します。詳細手順については、the SUSE Best Practices paper on How to Create a Custom Installation Medium for SUSE Linux Enterprise 15 (https:// documentation.suse.com/sbp/all/single-html/SBP-SLE15-Custom-Installation-Medium/) ♪を参照してください。 IV インストールサーバのセットアップ

- 17 ネットワークインストールソースをセットアップする 213
- 18 ネットワークブート環境の準備 223
- 19 UEFI HTTP Bootサーバのセットアップ 236
- 20 カスタマイズした事前インストールの配布 245

## 17 ネットワークインストールソースをセットアッ プする

この章では、SUSE Linux Enterprise Serverをネットワーク経由でインストールす る際に必要とされるデータを提供するサーバの作成方法について説明します。 SUSE Linux Enterprise Server用のネットワークインストールソースとして使用するマシンの オペレーティングシステムに応じて、サーバ設定にはいくつかのオプションがあります。イン ストールサーバを設定する最も簡単な方法は、YaSTを使用することです。

### 17.1 YaSTを使ったインストールサーバのセット アップ

YaSTでは、ネットワークリポジトリ作成用のグラフィックツールを提供していま す。HTTP、FTP、およびNFSによるネットワークインストールサーバをサポートしていま す。

- 1. インストールサーバにするマシンにログインします。
- 2. パッケージ yast2-instserver をインストールします:

> sudo zypper in yast2-instserver

- 3. YaST > その他 > インストールサーバの順に選択します。
- 4. リポジトリのタイプを選択します(HTTP、FTP、またはNFS)選択したサービスは、シス テム起動時に、毎回、自動的に開始されます。選択したタイプのサービスがシステム上 ですでに動作していて、サーバ用に手動で設定する場合には、Do Not Configure Any Network Servicesをオンにして、サーバサービスの自動設定を無効にします。どちら の場合でも、サーバ上のインストールデータを保管するディレクトリを設定してくださ い。
- 5. 必要なリポジトリタイプを設定します。このステップは、サーバサービスの自動設定と 関係しています。自動設定を無効にした場合にはスキップされます。

インストールデータを置くFTPまたはHTTPサーバのルートディレクトリのエイリアス を定義してください。リポジトリは、<u>ftp://Server-IP/Alias/Name</u>(FTPの場合)また は<u>http://Server-IP/Alias/Name</u>(HTTPの場合)に格納されます。<u>Name</u>には、リポジ トリの名前を指定します。リポジトリ名は、次のステップで定義します。前のステッ プでNFSを選択した場合には、ワイルドカードとエクスポートオプションを指定しま す。NFSサーバは、<u>nfs://Server-IP/Name</u>でアクセスできます。NFSとエクスポー トについての詳細は、『ストレージ管理ガイド』、第19章「NFS共有ファイルシステ ム」を参照してください。

- 6. リポジトリを設定します。インストール用メディアを宛先にコピーする前に、リポジトリの名前を定義します(製品とバージョンを示し、容易に覚えられる略語が望ましい)。YaSTでは、インストールDVDのコピーの代わりに、メディアのISOイメージを利用できます。そうする場合には、対応するチェックボックスをオンにして、ISOファイルをローカルに保管するディレクトリのパスを指定します。このインストールサーバを使用して配布する製品によっては、サービスパックDVDなどのメディアを追加リポジトリとして追加しなければならない場合があります。ネットワーク内のインストールサーバについて知らせるためにOpenSLPを使う場合には、適切なオプションをオンにします。
  - 😡 ヒント: リポジトリのアナウンス

このオプションがネットワーク設定でサポートされている場合は、OpenSLPを介 してリポジトリをアナウンスすることを検討してください。そうすれば、すべて のターゲットマシンでネットワークインストールパスを入力しなくてもよくなり ます。SLPブートパラメータでブートされたターゲットシステムは、これ以上の 設定を行わなくても、ネットワークリポジトリを検出します。このオプションに ついての詳細は、第8章「ブートパラメータ」を参照してください。

 追加のリポジトリを設定します。YaSTは、アドオンCDまたはサービスパックCDにある リポジトリを設定する際に特定の名前規則に従います。この設定が受け入れられるの は、アドオンCDのリポジトリ名がインストールメディアのリポジトリ名で始まる場合の みです。言い換えると、DVDのリポジトリ名を<u>SLES12SP1</u>にした場合は、DVD2のリポ ジトリ名はSLES12SP1addon1にする必要があります。 8. インストールデータをアップロードします。インストールサーバの設定で最も時間がか かるステップは、実際のインストールメディアのコピーです。メディアをYaSTが要求す る順序で挿入し、コピーの手順が終わるまで待ってください。ソースのコピーがすべて 完了したら、既存リポジトリの概要に戻り、完了を選択して設定を終了します。 インストールサーバは完全に設定されて、使用する準備ができました。これはシステム が起動するたびに、自動的に開始します。それ以上の操作は必要ありません。必要なの は、YaSTの最初のステップで選択したネットワークサービスの自動設定を無効にしてい た場合に、サービスを手動で正しく設定し、開始することだけです。

リポジトリを無効にするには、削除するリポジトリを選択してから、削除を選択します。シス テムからインストールデータが削除されます。ネットワークサービスを無効にする場合は、適 切なYaSTモジュールを使用します。

インストールサーバが、特定の製品バージョンの複数の製品に対してインストールデータを 提供する必要がある場合は、YaSTインストールサーバのモジュールを起動します。既存のリ ポジトリの概要画面で追加を選択して、新しいリポジトリを設定します。

警告: YaSTインストールサーバがRMTサーバと競合します YaSTを使用してサーバをインストールサーバとして設定すると、ポート80でリスンす るApache Webサーバが自動的にインストールおよび設定されます。

ただし、マシンをRMTサーバ(リポジトリミラーリングツール)として設定する と、NGINX Webサーバが自動的にインストールされ、ポート80でリスンするように設 定されます。

同一サーバ上でこれらの両方の機能を有効にしないでください。1台のサーバで両方を 同時にホストすることはできません。

### 17.2 NFSリポジトリの手動設定

インストール用のNFSソースのセットアップは、主に2つのステップで行えます。最初のス テップでは、インストールデータを保持するディレクトリ構造を作成して、インストールメ ディアをその構造にコピーします。2番目のステップでは、インストールデータを保持してい るディレクトリをネットワークにエクスポートします。

インストールデータを保持するディレクトリを作成するには、次の手順に従います。

**1.** root としてログインします。

**2.** すべてのインストールデータを保持することになるディレクトリを作成し、このディレクトリに移動します。例:

# mkdir -p /srv/install/PRODUCT/PRODUCTVERSION
# cd /srv/install/PRODUCT/PRODUCTVERSION

<u>PRODUCT</u>は製品名の略語、<u>PRODUCTVERSION</u>は製品名とバージョンを含む文字列で置き 換えます(例、/srv/install/SLES/15.1)。

- **3.** メディアキットに含まれているインストールメディアごとに、以下のコマンドを実行します。
  - **a.** インストールメディアの内容全体を、インストールサーバのディレクトリにコピー します。

# cp -a /media/PATH\_TO\_YOUR\_MEDIA\_DRIVE .

<u>PATH\_TO\_YOUR\_MEDIA\_DRIVE</u>は、インストールメディアの実際のマウントポイン トで置き換えてください。

b. ディレクトリの名前をメディア番号に変更します。

# mv PATH\_TO\_YOUR\_MEDIA\_DRIVE DVDX

Xは、インストールメディアの実際の番号で置き換えてください。

SUSE Linux Enterprise Serverでは、YaSTを使用してNFSでリポジトリをエクスポートできます。以下に手順を示します。

- **1.** root としてログインします。
- 2. YaST > ネットワークサービス > NFSサーバの順に選択します。
- 3. 開始およびファイアウォール内でポートを開くをオンにして、次へをクリックします。
- **4.** ディレクトリの追加を選択して、インストールソースのあるディレクトリ(この場合、 PRODUCTVERSION)に移動します。
- 5. ホストの追加をクリックして、インストールデータのエクスポート先になるマシンのホスト名を入力します。ここでホスト名を指定する代わりに、ワイルドカード、ネットワークアドレス、またはネットワークのドメイン名を使用することもできます。適切なエクスポートオプションを入力するか、デフォルトのままにします。デフォルトでもほとんどのセットアップでは正しく動作します。NFS共有のエクスポートで私用される構文の詳細については exports の「man」ページを参照してください。

**6.** 完了をクリックします。SUSE Linux Enterprise Serverのリポジトリを保持しているNFS サーバが自動的に起動し、ブートプロセスに統合されます。

YaST NFSサーバモジュールを使用するのではなくNFSを介してリポジトリを手動でエク スポートするには、以下の手順に従います。

- **1.** root としてログインします。
- 2. /etc/exports ファイルを開いて、次の行を入力します。

/PRODUCTVERSION \*(ro,root\_squash,sync)

これにより、ディレクトリ<u>/PRODUCTVERSION</u>は、このネットワークの一部である任意 のホスト、またはこのサーバに接続できる任意のホストにエクスポートされます。この サーバへのアクセスを制限するには、一般的なワイルドカード<u>\*</u>の代わりにネットマス クまたはドメイン名を使用してください。詳細は、<u>export</u>のマニュアルページを参照 してください。設定ファイルを保存して終了します。

**3.** NFSサービスを、システムブート時に起動するサーバのリストに追加するには、次のコ マンドを実行します。

# systemctl enable nfsserver

systemctl start nfsserver コマンドを実行してNFSサーバを起動します。後ほど、NFSサーバの設定を変更することが必要になった場合には、設定ファイルを修正して、systemctl restart nfsserver コマンドでNFSデーモンを再起動してください。

OpenSLPを使用してNFSサーバについてアナウンスし、ネットワーク内のすべてのクラ イアントにそのアドレスを知らせます。

- **1.** root としてログインします。
- **2.** 次の行を使用して、<u>/etc/slp.reg.d/install.suse.nfs.reg</u>環境設定ファイルを作成 します。

# Register the NFS Installation Server
service:install.suse:nfs://\$HOSTNAME/PATH\_TO\_REPOSITORY/DVD1,en,65535
description=NFS Repository

<u>PATH\_T0\_REPOSITORY</u>は、サーバ上のインストールソースの、実際のパスに置き換えます。

**3. systemctl start slpd** コマンドで、OpenSLPデーモンを起動します。

OpenSLPについての詳細は、<u>/usr/share/doc/packages/openslp/</u>のパッケージのドキュ メント、または『管理ガイド』、第41章「SLP」を参照してください。NFSの詳細について は、『ストレージ管理ガイド』、第19章「NFS共有ファイルシステム」を参照してください。

### 17.3 FTPリポジトリの手動設定

FTPリポジトリの作成は、NFSリポジトリの作成と非常に似ています。FTPリポジトリ も、OpenSLPを使用してネットワーク上にアナウンスすることができます。

- **1.** 17.2項「NFSリポジトリの手動設定」で説明されているように、インストールソースを 保持するディレクトリを作成します。
- 2. インストールディレクトリの内容を配布するためのFTPサーバを設定します。
  - a. <u>root</u>としてログインし、YaSTソフトウェア管理を使用して<u>vsftpd</u>パッケージを インストールします。
  - **b.** FTPサーバのルートディレクトリに入ります。

# cd /srv/ftp

**c.** FTPのルートディレクトリに、インストールソースを保持するサブディレクトリを 作成します。

# mkdir REPOSITORY

REPOSITORY は、製品名で置き換えてください。

- **d.** 既存のインストールリポジトリの内容を、FTPサーバのルート環境にマウントしま す。
  - # mount --bind PATH\_TO\_REPOSITORY /srv/ftp/REPOSITORY

<u>PATH\_T0\_REPOSITORY</u>と<u>REPOSITORY</u>をセットアップに一致する値に置き換えま す。この変更を永続的にする必要がある場合には、/etc/fstabに追加します。

- **e.**「**vsftpd**」と入力して、vsftpdを開始します。
- **3.** ネットワーク設定でサポートされている場合は、OpenSLPを使用してリポジトリをアナ ウンスします。
  - **a.** 次の行を使用して、<u>/etc/slp.reg.d/install.suse.ftp.reg</u>環境設定ファイル を作成します。

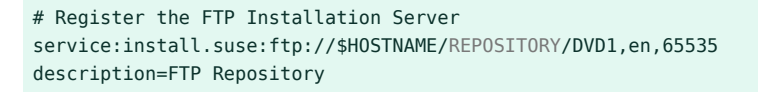

<u>REPOSITORY</u>は、サーバ上のリポジトリディレクトリの実際の名前で置き換えてください。 service: 行は、連続した行として入力する必要があります。

**b. systemctl start slpd** コマンドで、OpenSLPデーモンを起動します。

とント: YaSTによるFTPサーバの設定

FTPインストールサーバを手動で設定する代わりに、YaSTを使用する場合は、『管理ガイド』、第43章「YaSTを使用したFTPサーバの設定」を参照してください。

### 17.4 HTTPリポジトリの手動設定

HTTPリポジトリの作成は、NFSリポジトリの作成と非常に似ています。HTTPリポジトリ も、OpenSLPを使用してネットワーク上でアナウンスできます。

- **1.** 17.2項「NFSリポジトリの手動設定」で説明されているように、インストールソースを 保持するディレクトリを作成します。
- 2. インストールディレクトリの内容を配布するためのHTTPサーバを設定します。
  - a. 『管理ガイド』、第42章「Apache HTTPサーバ」、42.1.2項「インストール」の説 明に従って、WebサーバのApacheをインストールします。
  - **b.** HTTPサーバのルートディレクトリ(<u>/srv/www/htdocs</u>)に移動し、インストール ソースを保持するサブディレクトリを作成します。

# mkdir REPOSITORY

REPOSITORY は、製品名で置き換えてください。

**c.** インストールソースの場所からWebサーバのルートディレクトリ(<u>/srv/www/</u> htdocs)へのシンボリックリンクを作成します。

# ln -s /PATH\_TO\_REPOSITORY/srv/www/htdocs/REPOSITORY

**d.** HTTPサーバの設定ファイル(<u>/etc/apache2/default-server.conf</u>)を変更して、 シンボリックリンクをたどるようにします。以下のように変更します。 Options None

方法

Options Indexes FollowSymLinks

- e. systemctl reload apache2.を使用して、HTTPサーバ設定を再ロードします。
- **3.** ネットワーク設定でサポートされている場合は、OpenSLPを使用してリポジトリをアナ ウンスします。
  - **a.** 次の行を使用して、<u>/etc/slp.reg.d/install.suse.http.reg</u>環境設定ファイル を作成します。

```
# Register the HTTP Installation Server
service:install.suse:http://$HOSTNAME/REPOSITORY/DVD1/,en,65535
description=HTTP Repository
```

<u>REPOSITORY</u>は、サーバ上のリポジトリへの実際のパスで置き換えてください。service: 行は、連続した行として入力する必要があります。

**b. systemctl start slpd**で、OpenSLPデーモンを起動します。

### 17.5 SMBリポジトリの管理

SMBを使用すれば、Linuxコンピュータがなくても、Microsoft Windowsサーバからインス トールソースをインポートして、Linuxの導入を開始することができます。

SUSE Linux Enterprise Serverリポジトリを保持する、エクスポートされたWindows共 有を設定するには、次の手順に従います。

- 1. Windowsマシンにログインします。
- **2.** インストールツリー全体を保持する新しいディレクトリを作成し、名前(たとえば、INSTALL)を付けます。
- **3.** この共有を、Windowsのドキュメントで説明されている方法に従ってエクスポートしま す。
- **4.** この共有を入力し、<u>PRODUCT</u>という名前のサブディレクトリを作成しま す。PRODUCT は、実際の製品名と置き換えます。
- 5. <u>INSTALL/PRODUCT</u>ディレクトリに移動し、各メディアを<u>DVD1</u>や<u>DVD2</u>などの個別のディレクトリにコピーします。

SMBをマウントした共有をリポジトリとして使用するには、次の手順に従います。

- 1. インストールターゲットをブートします。
- 2. インストールを選択します。
- 3. F4 キーを押して、リポジトリを選択します。
- **4.** SMBを選択し、Windowsマシンの名前またはIPアドレス、共有名(この例で は<u>INSTALL/PRODUCT/DVD1</u>)、ユーザ名、およびパスワードを入力します。構文は次のと おりです。

smb://workdomain;user:password@server/INSTALL/DVD1

Enter を押すと、YaSTが起動して、インストールを実行します。

## 17.6 サーバ上のインストールメディアに保存され たISOイメージの使用

サーバディレクトリに手動で物理メディアをコピーする代わりに、インストールサーバにイ ンストールメディアのISOイメージをマウントして、リポジトリとして使用することもできま す。メディアコピーの代わりに、ISOイメージを使用するHTTP、NFS、またはFTPサーバを設 定するには、以下の手順に従ってください。

- **1.** ISOイメージをダウンロードして、それをインストールサーバとして使用するコン ピュータに保存します。
- **2.** root としてログインします。
- 3. 17.2項「NFSリポジトリの手動設定」、17.3項「FTPリポジトリの手動設定」、また は17.4項「HTTPリポジトリの手動設定」の説明に従って、インストールデータの場所 を選択、作成します。
- 4. インストールメディアごとにサブディレクトリを作成します。
- **5.** 各ISOイメージを最終的な場所にマウントし、パックを解除するには、次のコマンドを 実行します。

# mount -o loop PATH\_TO\_ISO PATH\_TO\_REPOSITORY/PRODUCT/MEDIUMX

PATH\_T0\_IS0 は、ISOイメージのローカルコピーへのパスで置き換えま

す。PATH\_T0\_REPOSITORYは、サーバのソースディレクトリで置き換えま

す。<u>PRODUCT</u>は製品名で、<u>MEDIUMX</u>は、使用するメディアのタイプ(CDまたはDVD)と番号で置き換えます。

6. 前のステップを繰り返して、製品に必要なすべてのISOイメージをマウントします。

7. 17.2項「NFSリポジトリの手動設定」、17.3項「FTPリポジトリの手動設定」、また は17.4項「HTTPリポジトリの手動設定」の説明に従って、インストールサーバを開始 します。

ブート時にISOイメージを自動的にマウントするには、それぞれのマウントエントリを<u>/etc/</u>fstab に追加します。前の例のエントリは、次のようになります。

PATH\_T0\_IS0 PATH\_T0\_REPOSITORY/PRODUCTMEDIUM auto loop

### 18 ネットワークブート環境の準備

この章では、PXEでのブートに必要なインフラストラクチャを提供するDHCPサー バとTFTPサーバの設定方法について説明します。

SUSE<sup>®</sup> Linux Enterprise Serverは、PXE (Preboot Execution Environment)を介してインス トールすることができます。そのためには、クライアントハードウェアがPXEでのブートをサ ポートしている必要があります。また、クライアントに必要なデータを提供するDHCPサーバ とTFTPサーバがネットワーク上に存在している必要もあります。この章では、これらの必要 とされるサーバの設定方法を順を追って説明します。

PXEでは、カーネルとinitrdのみがブートされます。これらは、インストール環境または実働 システムをブートする際に使用されます。インストールソースの設定方法については、第17 章 「ネットワークインストールソースをセットアップする」を参照してください。

このセクションでは、複雑なブートシナリオで必要となる設定タスクについて説明しま す。DHCP、PXEブート、TFTP、およびWake on LAN用の、すぐに使用できる設定例も含まれ ています。

設定例は、DHCPサーバ、TFTPサーバ、およびNFSサーバがIP <u>192.168.1.1</u>の同じマシンに 存在することを想定しています。サービスを異なるマシンに配置しても、問題は生じません。 必ず、必要に応じてIPアドレスを変更してください。

#### 18.1 DHCPサーバのセットアップ

DHCPサーバは、ネットワーククライアントに動的(18.1.1項「動的アドレス割り当て」)と静 的IPアドレスの割り当て(18.1.2項「静的IPアドレスの割り当て」)の両方を提供します。サー バ、ルート、およびドメインをアドバタイズします。TFTPサーバの場合、DHCPはカーネル とinitrdファイルも提供します。ロードするファイルは、ターゲットマシンのアーキテクチャ と、レガシBIOSブートまたはUEFIブートのどちらを使用するかによって異なります。クライ アントはそれらのアーキテクチャタイプをDHCP要求で送信します。DHCPサーバはこの情報 に基づいて、クライアントでブート用にダウンロードする必要があるファイルを決定します。

#### 🕛 警告: PXEおよびAutoYaSTのインストールの失敗

SUSE Linux Enterprise 15.0以降、PXEブートおよびAutoYaSTインストールが失敗する 原因となる特別な状態があります。詳細および解決策については、18.1.3項「PXEおよ びAutoYaSTのインストールの失敗」を参照してください。

#### 18.1.1 動的アドレス割り当て

次の例は、IPアドレスをクライアントに動的に割り当て、サーバ、ルータ、ドメイン、および ブートファイルをアドバタイズするDHCPサーバを設定する方法を示しています。

```
1. DHCPサーバのホストとなるマシンに root としてログインします。
```

- 2. systemctl enable dhcpd コマンドを実行して、DHCPサーバを有効にします。
- **3.** <u>/etc/dhcpd.conf</u>にあるDHCPサーバの設定ファイルのサブネット設定に、次の行を追加します。

```
# The following lines are optional
option domain-name "my.lab";
option domain-name-servers 192.168.1.1;
option routers 192.168.1.1;
option ntp-servers 192.168.1.1;
ddns-update-style none;
default-lease-time 3600;
# The following lines are required
option arch code 93 = unsigned integer 16; # RFC4578
subnet 192.168.1.0 netmask 255.255.255.0 {
next-server 192.168.1.1;
range 192.168.1.100 192.168.1.199;
default-lease-time 3600;
max-lease-time 3600;
if option arch = 00:07 or option arch = 00:09 {
  filename "/EFI/x86/grub.efi";
}
 else if option arch = 00:0b {
  filename "/EFI/aarch64/bootaa64.efi";
 }
else {
  filename "/BIOS/x86/pxelinux.0";
}
}
```

この設定例では、サブネット<u>192.168.1.0/24</u>と、IP<u>192.168.1.1</u>のサーバ上の DHCP、DNS、ゲートウェイを使用しています。ネットワークレイアウトに従って、す べてのIPアドレスが変更されていることを確認します。<u>dhcpd.conf</u>で利用可能なオプ ションの詳細については、dhcpd.confのマニュアルページを参照してください。

4. systemctl restart dhcpd コマンドを実行して、DHCPサーバを再起動します。

#### 18.1.2 静的IPアドレスの割り当て

DHCPサーバは静的IPアドレスとホスト名をネットワーククライアントに割り当てることもで きます。ある使用例では静的アドレスをサーバに割り当てています。別の使用例では、静的 IPアドレスが割り当てられたクライアントにネットワークに参加可能なクライアントを制限 し、動的アドレスプールは提供していません。

次の例に従って、前述のDHCP設定を変更します。

```
group {
  host test {
    hardware ethernet MAC_ADDRESS;
    fixed-address IP_ADDRESS;
    }
}
```

hostステートメントはホスト名をインストールターゲットに割り当てます。ホスト名とIPアド レスを特定のホストにバインドするには、クライアントのハードウェア(MAC)アドレスを指定 する必要があります。この例で使用されているすべての変数をご使用の環境に一致する実際の 値に置き換えてから、変更内容を保存し、DHCPサーバを再起動します。

#### 18.1.3 PXEおよびAutoYaSTのインストールの失敗

SUSE Linux Enterprise 15.0およびISC DHCP 4.3.x以降、PXEブートおよびAutoYaSTインス トールが失敗する原因となる特別な状況があります。DHCPサーバに使用可能な動的IPアドレ スのプールがないが、クライアントごとに事前定義された静的アドレスのみが許可され、ク ライアントがRFC 4361クライアント識別子を送信する場合、PXE/AutoYaSTインストールは機 能しません。(特定のネットワーククライアントに割り当てられたアドレスのみを許可し、動 的アドレスプールを提供しないことで、ランダムなマシンがネットワークに参加するのを回 避します。)

新しいシステムがPXEで起動する場合は、要求をDHCPサーバに送信し、ハードウェアタイプ とネットワークインタフェースのMACアドレスから構築されたクライアント識別子を使用し てそれ自体を識別します。これはRFC 2132 <u>client-id</u>です。DHCPサーバは割り当てられた IPアドレスを提供します。次に、インストールカーネルがロードされ、別のDHCP要求が送信 されますが、この<u>client-id</u>は異なり、RFC 4361形式で送信されます。DHCPサーバはこれ を同じクライアントとして認識せず、使用できない空き動的IPアドレスを探すため、インス トールは停止します。

この解決策は、RFC 2132クライアントIDを送信するようにクライアントを設定すること です。インストール中にRFC 2132 <u>client-id</u>を送信するには、<u>linuxrc</u>を使用して、次 の ifcfg コマンドを渡します。 ifcfg=eth0=dhcp,DHCLIENT\_CLIENT\_ID=01:03:52:54:00:02:c2:67, DHCLIENT6\_CLIENT\_ID=00:03:52:54:00:02:c2:67

Ethernet上で従来使用されているRFC 2132 DHCPv4 <u>client-id</u>は、ハードウェアタイプ (Ethernetの場合は<u>01</u>)から構築され、次にハードウェアアドレス(MACアドレス)が続きます。 例:

01:52:54:00:02:c2:67

RFC 4361 DHCPv4 <u>client-id</u>は、複数のネットワークインタフェースを持つマシンを識別す る問題を修正しようとします。新しいDHCPv4 <u>client-id</u>は、DHCPv6 <u>client-id</u>と同じ形 式です。ハードウェアタイプではなく、<u>0xff</u>プレフィックスで始まり、その後DHCPv6 IAID (マシン上のインタフェースを記述するインタフェースとアドレスの関連付けID)、マシンを固 有に識別するDHCPv6固有識別子(DUID)が続きます。

上記のハードウェアタイプベース、ハードウェアアドレスベースのDUIDを使用すると、新し いRFC 4361 DHCPv4 client-id は次のようになります。

- MACアドレスの最終バイトをIAIDとして使用: ff:00:02:c2:67:00:01:xx:xx:xx:52:54:00:02:c2:67
- IAIDが単純な増分数の場合: ff:00:00:01:00:01:xx:xx:xx:xx:52:54:00:02:c2:67

DUID-Link-Layer Timestamp (DUID-LLT)の<u>xx:xx:xx</u>フィールドは、作成タイムスタンプ です。DUID-Link-Layer (DUID-LL) (<u>00:03:00:01:\$MAC</u>)にはタイムスタンプはありません。 <u>linuxrc</u>の使用方法の詳細については、『AutoYaSTガイド』を参照してください。ま た、<u>man 4 initrd</u>、および<u>man 5 wicked-config</u>、<u>wicked duid --help</u>、ならび に<u>wicked iaid --help</u>のオプション<u>dhcp4 "create-cid"</u>、<u>dhcp6 "default-duid"</u>のド キュメントも参照してください。

### 18.2 TFTPサーバのセットアップ

次の手順では、UEFIとBIOSを備えたクライアントマシンがTFTPによってエクスポートされた ファイルを使用してリモートでブートできるように、サーバを準備する方法について説明し ます。

#### 18.2.1 TFTPサーバのインストール

TFTPサーバをインストールするには、次の手順に従います。

1. tftp パッケージをインストールします。

> sudo zypper in tftp

- /etc/sysconfig/tftpのtftpdの設定を確認し、必要に応じてオプションを追加または変更します。詳細については、man 8 tftpdを参照してください。TFTPデーモンは設定変更なしで機能します。ファイルのデフォルトのルートディレクトリは/srv/tftpbootです。
- 3. ブート時にtftpdの起動を確認したら、それを再起動して新しい設定を読み込みます。

> sudo systemctl enable tftp.socket
> sudo systemctl restart tftp.socket

#### 18.2.2 ブート用ファイルのインストール

SUSE Linux Enterprise Serverは、BIOSまたはUEFIを搭載したマシンでPXEを介してブートするために必要なファイルを提供しています。次のハードウェアアーキテクチャがサポートされています。

- AMD64/Intel 64
- AArch64
- POWER
- IBM Z

特定のハードウェアアーキテクチャからブートするために必要なファイルは、RPMパッケー ジに含まれています。TFTPサーバが稼働するマシンにファイルをインストールするには、次 のコマンドを使用します。

> sudo zypper in tftpboot-installation-SLE-OS\_VERSION-ARCHITECTURE

<u>OS\_VERSION</u>はSUSE Linux Enterprise Serverインストール環境のバージョン番号(<u>SLE-15-</u> <u>SP3-x86\_64</u>など)で、<u>ARCHITECTURE</u>はシステムのアーキテクチャ(<u>x86\_64</u>など)で置き換えま す。したがって、結果のテキストは次のようになります。<u>tftpboot-installation-SLE-15-</u> <u>SP3-x86\_64</u> **zypper se tftpboot**を実行して、使用可能なすべてのバージョンとアーキテク チャを検索します。

ファイルは<u>/srv/tftpboot/SLE-0S\_VERSION-ARCHITECTURE</u>にインストールされます。<u>/</u> <u>srv/tftpboot</u>ディレクトリへは、SUSE Linux Enterprise Serverの他のバージョンとアーキ テクチャのファイルをコピーすることもできます。

#### とント:異なるアーキテクチャの提供

クライアントとサーバのハードウェアアーキテクチャは異なる場合があります。たとえ ば、<u>tftpboot-installation-SLE-15-SP3-aarch64</u>パッケージをインストールするこ とにより、AMD64/Intel 64 TFTPサーバを実行し、AArch64クライアントマシンのブー ト可能環境を提供することができます。

#### 注記: 既存の/srv/tftpboot/ディレクトリ

<u>/srv/tftpboot/</u>ディレクトリがすでにマシンに存在する場合は、<u>/usr/share/</u> tftpboot-installation/にすべてのファイルがインストールされます。これは、以前 のSLESリリースからのPXEサーバをアップグレードする場合です。 この問題を修復するには、/usr/share/tftpboot-installation/から/srv/ tftpboot/にファイルを手動でコピーします。または、<u>/srv/tftpboot/</u>を削除し て、<u>tftpboot-installation-SLE-OS\_VERSION-ARCHITECTURE</u>パッケージを再インス トールします。

#### 18.2.3 PXELINUXの設定

エディタでファイル /srv/tftpboot/SLE-0S\_VERSION-ARCHITECTURE/net/pxelinux.cfg/ default を開きます。<u>install</u>で説明している設定方法に従って、第17章「ネット ワークインストールソースをセットアップする」パラメータのパスを置き換えます。ま た、<u>TFTP\_SERVER</u>は、TFTPサーバのIPアドレスで置き換えてください。PXELINUX設定オプ ションの概要については、18.3項「PXELINUXの設定オプション」を参照してください。

default linux
# install
label linux
ipappend 2
kernel boot/ARCHITECTURE/loader/linux
append initrd=boot/ARCHITECTURE/loader/initrd instsys=tftp://TFTP\_SERVER/
SLE-OS\_VERSION-ARCHITECTURE/boot/ARCHITECTURE/root install=PROTOCOL://SERVER\_IP:/PATH
display message
implicit 1
account 1

prompt 1 timeout 50

append 行で使用するブートパラメータの詳細については、8.3項「重要なブートパラメータ のリスト」を参照してください。 必要に応じて、/srv/tftpboot/SLE-OS\_VERSION-ARCHITECTURE/net/pxelinux.cfg/ messageを編集して、ブートメニューにメッセージを表示します。

#### 18.2.4 GRUB2を備えたEFIでのPXEブートの準備

通常、GRUB2設定ファイルを変更する必要はありません。しかし、デフォルト設定に はインストールシステム用のネットワークリソースが含まれません。ネットワーク経 由でSUSE Linux Enterprise Serverの完全インストールを行うには、<u>/srv/tftpboot/</u> <u>SLE-OS\_VERSION-ARCHITECTURE/EFI/B00T/grub.cfg</u>ファイルの<u>linuxefi</u>手順 で、<u>install</u>パラメータを指定する必要があります。8.3.3項「インストールソースの指 定」パラメータの詳細については、installを参照してください。

### 18.3 PXELINUXの設定オプション

ここに記されているのは、PXELINUX設定ファイルで利用可\'94\'5cなオプションの一部で す。

APPEND OPTIONS

カーネルのコマンドラインに1つまたは複数のオプションを追加します。これらは、自動 ブートと手動ブートのどちらの場合でも追加されます。オプションはカーネルコマンド ラインの先頭に追加されるので、通常は、明示的に入力したカーネルオプションによっ て上書きすることができます。

APPEND -

何も追加しません。<u>APPEND</u>セクション内で、<u>LABEL</u>に引数として1つのハイフンを付け れば、グローバルな APPEND を上書きすることができます。

DEFAULT KERNEL\_OPTIONS...

デフォルトのカーネルコマンドラインを設定します。PXELINUXが自動ブートするとき に、指定されたエントリを実行し、<u>auto</u>オプションを追加します。 設定ファイルが存在しない、または設定ファイル内でDEFAULTエントリが定義されてい ない場合には、オプションの付かないカーネル名「linux」がデフォルトとなります。 IFAPPEND FLAG

<u>FLAG</u>値に応じて、特定のオプションをカーネルコマンドラインに追加しま す。<u>IFAPPEND</u>オプションは、PXELINUXでのみ使用可能です。<u>FLAG</u>では、表 18.1「IFAPPENDから生成され、追加されたカーネルコマンドラインオプション」で説明 されている値が必要です:

| 長 18.1: IFAPPENDから生成され | 、追加されたカーネルコ | マンドラインオプション |
|------------------------|-------------|-------------|
|------------------------|-------------|-------------|

| 引数 | 生成されたカーネルコマンドライン/記述                                                                                                    |
|----|----------------------------------------------------------------------------------------------------|
| 1  | <pre>ip=CLIENT_IP:BOOT_SERVER_IP:GW_IP:NETMASK</pre>                                                                                                    |
|    | プレースホルダは、DHCP/BOOTPまたはPXEブートサーバからの入<br>力に基づいて置換されます。<br>このオプションは、ブートされたシステムでDHCPクライアントを実<br>行するための代替品ではないことに注意してください。定期的な更<br>新がない場合、PXE BIOSによって取得されたリースは期限切れにな<br>り、IPアドレスはDHCPサーバによる再使用で使用可能になります。      |
| 2  | BOOTIF=MAC_ADDRESS_OF_BOOT_INTERFACE                                                                                                    |
|    | このオプションは、インストールサーバが、DHCPサーバからの返信<br>を受け取るまで、LANインタフェースを交互に検索する場合に、タ<br>イムアウトを回避するのに役立ちます。このオプションを使用する<br>と、initrdプログラムはシステムがブートされたインタフェースを特<br>定することができます。linuxrcではこのオプションを読み込み、こ<br>のネットワークインタフェースを使用します。 |
| 4  | SYSUUID=SYSTEM_UUID                                                                                                    |
|    | 小文字16進数でUUIDを追加します。 /usr/share/doc/packages/<br>syslinux/pxelinux.txt を参照してください。                                                                                                    |

LABEL LABEL KERNEL IMAGE APPEND OPTIONS...

ブートするカーネルとして<u>LABEL</u>を入力した場合、PXELINUXで代わりに<u>IMAGE</u>をブートする必要があること、また指定された<u>APPEND</u>オプションを使用する必要があることを示します。これらは、ファイルのグローバルセクションにある、最初の<u>LABEL</u>コマンドの前に記載されている設定に取って代わります。<u>IMAGE</u>のデフォルトは<u>LABEL</u>と同じです。また、<u>APPEND</u>が指定されなかった場合には、グローバルエントリがデフォルトとして使用されます(存在する場合)。最大で128の LABEL エントリが使用できます。

PXELINUXは次の構文を使用します。

label MYLABEL
kernel MYKERNEL
append MYOPTIONS

ラベルは、ファイル名の場合のように切り詰められるので、切り詰められた後も固有性が保たれるように決める必要があります。たとえば、「v2.6.30」と「v2.6.31」という2つのラベルは、PXELINUXでは区別できません。これらは切り詰められるとどちらも同じDOSファイル名になるからです。

カーネルはLinuxカーネルである必要はありません。ブートセクタまたはCOMBOOTファ イルを使用することもできます。

LOCALBOOT TYPE

PXELINUXでは、<u>KERNEL</u>オプションの代わりに<u>LOCALBOOT\_0</u>を指定すると、この特定の ラベルが呼び出されて、カーネルブートの代わりにローカルディスクのブートが行われ ます。

| 引数 | 説明                                                                                |
|----|-----------------------------------------------------------------------------------|
| 0  | 通常のブートを行う                                                                         |
| 4  | まだメモリ上に常駐しているUNDI<br>(Universal Network Driver Interface)ドラ<br>イバを使用して、ローカルブートを行う |
| 5  | まだメモリ上に常駐しているUNDIドライ<br>バを含め、PXEスタック全体でローカル<br>ブートを行う                             |

他の値は定義されていません。UNDIやPXEスタックについて知らない場合は、<u>0</u>を指定してください。

TIMEOUT TIME-OUT

自動的にブートする前に、ブートプロンプトをどれくらいの時間表示するかを指定しま す。単位は1/10秒です。タイムアウトは、ユーザがキーボードで何か入力するとキャン セルされます。この場合、ユーザがコマンドを入力するものと見なされます。タイムア ウトの値を0に設定すると、タイムアウトは無効になります(これがデフォルトです)。タ イムアウトの最大値は35996です(1時間よりほんの少しだけ短い時間です)。 PROMPT flag val

<u>flag\_val</u>を0に設定すると、 Shift か Alt キーが押された場合、また は Caps Lock か Scroll Lock キーがセットされている場合にのみ、ブートプロンプトを表 示します(デフォルト)。 <u>flag\_val</u>を1に設定すると、常にブートプロンプトを表示しま す。

F2 FILENAME F1 FILENAME ..etc.. F9 FILENAME F10 FILENAME

ブートプロンプトでファンクションキーを押したときに、指定されたファイルを表示します。これは、ブート前のオンラインヘルプ(おそらくはカーネルコマンドラインのオプション)を設定するために使用することができます。以前のリリースとの後方互換性のために、10を<u>F0</u>Fとして入力することもできます。現在のところ、F11とF12にファイル名を関連付けることはできないことに注意してください。

### 18.4 ターゲットシステムにおけるPXEブートの準備

システムのBIOSで、PXEブートの準備をします。これには、BIOSのブート順でのPXEオプ ションの設定も含まれます。

警告: BIOSブートオーダー BIOSで、PXEオプションをハードディスクブートパラメータの前に指定しないでください。さもないと、システムはブートのたびに再インストールを行おうとします。

### 18.5 Wake-on-LANを利用したリモート起動

WOL (Wake-on-LAN)は、ネットワーク経由でウェイクアップ信号を送信して、コンピュー タをリモートでウェイクアップするためのEthernet標準です。この信号は「マジックパケッ ト」と呼ばれます。リモートでウェイクアップを有効化するクライアントマシンと、ウェイ クアップ信号の送信に使用したいすべてのマシンにWOLをインストールします。マジックパ ケットは、クライアントマシンのネットワークインタフェースのMACアドレスに、UDPポー ト9を介してブロードキャストされます。 コンピュータをシャットダウンする場合は、通常、完全に電源が切れるのではなく、低電力 モードのままになります。ネットワークインタフェースがWOLをサポートする場合、マシン の電源が切れている間、マジックパケットのウェイクアップ信号をリスンします。手動でマ ジックパケットを送信することも、送信側マシンのcron jobでウェイクアップのスケジュール を設定することもできます。

#### 18.5.1 前提条件

WOLをサポートするEthernetカードであれば、有線でも無線でもWOLを利用できます。 使用するシステムのBIOS/UEFIでWOLを有効化する必要がある場合があります。 PXEブートのBIOS/UEFI設定を確認し、誤って再インストールしないように無効になっている ことを確認します。

UDPポート9を介してトラフィックを許可するように、ファイアウォールを調整します。

#### 18.5.2 有線Ethernetのサポートの確認

次のコマンドを実行して、有線EthernetインタフェースがWOLをサポートしているかを確認 します。

```
> sudo ethtool eth0 | grep -i wake-on
Supports Wake-on: pumbg
Wake-on: g
```

この例の出力では、g行のSupports Wake-onフラグから、eth0がWOLをサポートしている ことがわかります。Wake-on:gは、WOLがすでに有効であることを示します。すなわち、こ のインタフェースはウェイクアップ信号を受け取る準備ができています。WOLが有効化され ていない場合は、次のコマンドを実行して有効化します。

> sudo ethtool -s eth0 wol g

#### 18.5.3 無線インタフェースのサポートの確認

Wakeup-over-wifi (WoWLAN)を使用するには、WoWLANをサポートする無線ネットワークイ ンタフェースが必要です。<u>iw</u>コマンドを使用してテストします。このコマンドは、<u>iw</u>パッ ケージで提供されます。

> sudo zypper in iw

デバイス名を検索するには次のコマンドを実行します。

| > sudo | iw dev   |                                                         |  |
|--------|----------|---------------------------------------------------------|--|
| phy#0  |          |                                                         |  |
|        | Interfac | e wlan2                                                 |  |
|        |          | findex 3                                                |  |
|        |          | vdev 0x1                                                |  |
|        |          | addr 9c:ef:d5:fe:01:7c                                  |  |
|        |          | ssid accesspoint                                        |  |
|        |          | cype managed                                            |  |
|        |          | channel 11 (2462 MHz), width: 20 MHz, center1: 2462 MHz |  |
|        |          | xpower 20.00 dBm                                        |  |

この例では、WoWLANサポート可否の問い合わせに、 <u>phy#0</u>というデバイス名を使用してい ます。この例は、WoWLANをサポートしていないことを示しています。

```
> sudo iw phy#0 wowlan show
command failed: Operation not supported (-95)
```

次の例は、インタフェースはWoWLANをサポートしているが、有効化されていないことを示 しています。

> sudo iw phy#0 wowlan show WoWLAN is disabled

有効化するには、次のコマンドを実行します。

```
> sudo iw phy#0 wowlan enable magic-packet
WoWLAN is enabled:
* wake up on magic packet
```

#### 18.5.4 WOLのインストールとテスト

WOLを使用するには、クライアントと送信側のマシンに wol パッケージをインストールします。

> sudo zypper in wol

クライアントマシンに<u>wol-udev-rules</u>をインストールします。このパッケージは、ウェイク アップ時に自動的にWOLを有効化するudevルールをインストールします。 クライアントマシンのネットワークインタフェースのMACアドレスを取得します。

```
> sudo ip addr show eth0|grep ether
link/ether 7c:ef:a5:fe:06:7c brd ff:ff:ff:ff:ff:ff
```
この例の出力では、MACアドレスは7c:ef:a5:fe:06:7cです。

クライアントマシンをシャットダウンし、同じサブネット上の別のコンピュータからウェイ クアップ信号を送信します。

> wol 7c:ef:a5:fe:06:7c

ターゲットマシンとセカンドデバイスが同じネットワーク上にあるが、サブネットが異なる 場合、ターゲットマシンのブロードキャストアドレスを指定します。

> wol -i 192.168.0.63 7c:ef:a5:fe:06:7c

WOLはブロードキャストドメインに依存するため、送信用のマシンは同じネットワーク上に 置かれている必要があります。ただし、ネットワークセグメントは異なっていてもかまいませ ん。

異なるネットワークからマジックパケットを送信することもできます。1つは、ポートフォ ワーディングを使用する方法です。この場合、使用するルータがブロードキャストアドレスへ のポートフォワーディングをサポートしている必要があります。より安全な方法は、SSH経由 でネットワーク内のホストに接続し、そこからマジックパケットを送信する方法です。

# 19 UEFI HTTP Bootサーバのセットアップ

この章ではUEFI HTTP Bootサーバを設定する方法を説明します。

## 19.1 概要

HTTP Bootは、DHCP、DNS、およびHTTPから構成され、ネットワークを通じたシステム のブートと展開を実現します。HTTP BootはPXEを代替でき、しかもハイパフォーマンスで す。HTTP Bootによって、HTTPを介してURIからサーバをブートし、Linuxカーネルやルート ファイルシステムなど、サイズの大きいファイルを、ローカルネットワーク外にあるサーバ から迅速に転送できます。

## 19.1.1 クライアントマシンの設定

HTTP Bootを物理クライアントマシン上で有効化する方法は、使用するハードウェアごとに 違います。お使いのマシンでHTTP Bootを有効化する方法の詳細については、ドキュメントを 確認してください。

## 19.1.2 準備作業

ここで説明するセットアップでは、192.168.111.0/24 (IPv4)と2001:db8:f00f:cafe::/64 (IPv6) IPサブネットを使用し、サーバIPアドレスは例として192.168.111.1(IPv4)と 2001:db8:f00f:cafe::1/64 (IPv6)を使用します。これらの値は、セットアップ環境に応じて調 整してください。

HTTP Bootサーバとして使用する予定のマシンに、次のパッケージ、<u>dhcp</u>-server、 apache2 (または lighttpd)、および dnsmasq をインストールします。

# 19.2 サーバの構成

## 19.2.1 DNSサーバ

DNSサーバの設定は必須ではありませんが、設定するとHTTP Bootサーバにわかりや すい名前を割り当てることができます。DNSサーバをセットアップするには、<u>/etc/</u> dnsmasg.conf ファイルに次の内容を追加します。

interface=eth0
addn-hosts=/etc/dnsmasq.d/hosts.conf

<u>/etc/dnsmasq.d/hosts.conf</u>ファイルで、IPアドレスに対応するドメイン名を割り当てま す。

192.168.111.1 www.httpboot.local
2001:db8:f00f:cafe::1 www.httpboot.local

DNSサーバを起動します。

systemctl start dnsmasq

## 注記: shimブートローダの利用

UEFI 2.7の変更内容により、追加されたDNSノードによって発生する可能性のあるエ ラーを回避するため、SLE 15以降のバージョンではshimブートローダを使用すること をお勧めします。

## 19.2.1.1 DHCPv4サーバの設定

DHCPサーバをセットアップする前に、<u>/etc/sysconfig/dhcpd</u>でDHCPサーバに使用する ネットワークインタフェースを指定します。

DHCPD\_INTERFACE="eth0" DHCPD6\_INTERFACE="eth0"

この方法では、DHCPサーバは eth0 インタフェース上でのみサービスを提供します。

PXE BootとHTTP Bootの両方でDHCPv4サーバを設定するには、以下の設定を<u>/etc/</u> dhcpd.conf ファイルに追加します。

option domain-name-servers 192.168.111.1; option routers 192.168.111.1;

```
default-lease-time 14400;
ddns-update-style none;
class "pxeclients" {
 match if substring (option vendor-class-identifier, 0, 9) = "PXEClient";
 option vendor-class-identifier "PXEClient";
  next-server 192.168.111.1;
 filename "/bootx64.efi";
}
class "httpclients" {
  match if substring (option vendor-class-identifier, 0, 10) = "HTTPClient";
  option vendor-class-identifier "HTTPClient";
 filename "http://www.httpboot.local/sle/EFI/B00T/bootx64.efi";
}
subnet 192.168.111.0 netmask 255.255.255.0 {
  range dynamic-bootp 192.168.111.100 192.168.111.120;
 default-lease-time 14400;
 max-lease-time 172800;
}
```

DHCPv4サーバはベンダクラスIDに<u>HTTPClient</u>パラメータを使用する必要があることに注意 してください。これは、クライアントがHTTP Boot提案を識別する際にこのパラメータを使 用するためです。

```
DHCPデーモンを起動します。
```

systemctl start dhcpd

## 19.2.1.2 DHCPv6サーバの設定

DHCPv6サーバをセットアップするには、 /etc/dhcpd6.conf に次の設定を追加します。

```
option dhcp6.bootfile-url code 59 = string;
option dhcp6.vendor-class code 16 = {integer 32, integer 16, string};
subnet6 2001:db8:f00f:cafe::/64 {
    range6 2001:db8:f00f:cafe::42:10 2001:db8:f00f:cafe::42:99;
    option dhcp6.bootfile-url "http://www.httpboot.local/sle/EFI/B00T/bootx64.efi";
    option dhcp6.name-servers 2001:db8:f00f:cafe::1;
    option dhcp6.vendor-class 0 10 "HTTPClient";
}
```

この設定は、ブートURLのタイプ、ベンダクラス、およびその他の必要なオプションを定 義します。DHCPv4の設定と同じように、ブートURLを指定する必要があります。このURL にはIPv6アドレスが必要です。また、ベンダクラスオプションも指定する必要がありま す。DHCPv6では、企業番号とベンダクラスデータ(長さと内容)から構成されます。HTTP Bootドライバは企業番号を無視するため、0に設定してもかまいません。ベンダクラスデー タの中身は、<u>HTTPClient</u>でなければなりません。さもなければ、クライアントはHTTP Boot 提案を無視します。 RFC 3315 (https://datatracker.ietf.org/doc/html/rfc3315) ♪ に準拠していないHTTP Bootの古い実装では、次のように別の設定が必要です。

```
option dhcp6.bootfile-url code 59 = string;
option dhcp6.vendor-class code 16 = string;
        subnet6 2001:db8:f00f:cafe::/64 {
        range6 2001:db8:f00f:cafe::42:10 2001:db8:f00f:cafe::42:99;
        option dhcp6.bootfile-url "http://www.httpboot.local/sle/EFI/B00T/bootx64.efi;
        option dhcp6.name-servers 2001:db8:f00f:cafe::1;
        option dhcp6.vendor-class "HTTPClient";
    }
```

dhcpv6 デーモンを起動します。

systemctl start dhcpd6

### 19.2.1.2.1 PXE BootとHTTP Bootの両方でDHCPv6サーバを設定する

以下の設定を使用すると、PXE BootとHTTP Bootの両方でDHCPv6サーバを設定できます。

```
option dhcp6.bootfile-url code 59 = string;
option dhcp6.vendor-class code 16 = {integer 32, integer 16, string};
subnet6 2001:db8:f00f:cafe::/64 {
        range6 2001:db8:f00f:cafe::42:10 2001:db8:f00f:cafe::42:99;
        class "PXEClient" {
        match substring (option dhcp6.vendor-class, 6, 9);
}
        subclass "PXEClient" "PXEClient" {
        option dhcp6.bootfile-url "tftp://[2001:db8:f00f:cafe::1]/bootloader.efi";
}
class "HTTPClient" {
         match substring (option dhcp6.vendor-class, 6, 10);
}
 subclass "HTTPClient" "HTTPClient" {
        option dhcp6.bootfile-url "http://www.httpboot.local/sle/EFI/B00T/bootx64.efi";
 option dhcp6.name-servers 2001:db8:f00f:cafe::1;
 option dhcp6.vendor-class 0 10 "HTTPClient";
}
}
```

次のように、ベンダクラスを特定のアーキテクチャに一致させることも可能です。

class "HTTPClient" {

```
match substring (option dhcp6.vendor-class, 6, 21);
}
subclass "HTTPClient" "HTTPClient:Arch:00016" {
    option dhcp6.bootfile-url "http://www.httpboot.local/sle/EFI/B00T/bootx64.efi";
    option dhcp6.name-servers 2001:db8:f00f:cafe::1;
    option dhcp6.vendor-class 0 10 "HTTPClient";
}
```

この例では、HTTPCLient:Arch:00016はAMD64/Intel 64のHTTP Bootクライアントを指しま す。この設定により、サーバは異なるアーキテクチャに対して同時にサービスを提供できま す。

### 19.2.1.2.2 ファイアウォールの設定

ファイアウォールのRPフィルタによって、DHCPv6パケットがドロップする場合は、ロ グを確認します。ログに<u>rpfilter\_DROP</u>エントリが含まれる場合は、<u>/etc/firewalld/</u> firewalld.conf で次の設定を使用してフィルタを無効化します。

IPv6\_rpfilter=no

## 19.2.1.3 TFTPサーバの展開(オプション)

PXE BootとHTTP Bootの両方をサポートするには、TFTPサーバを配置します。<u>tftp</u>をイン ストールして、サービスを開始します。

```
systemctl start tftp.socket
systemctl start tftp.service
```

また、PXEブートで使用する特定のtftpboot-installationパッケージをインストール する必要もあります。zypper se tftpbootコマンドを実行すると、使用可能なtftpinstallationパッケージのリストが表示されます。次に、目的のシステムバージョンとアー キテクチャのパッケージをインストールします。たとえばtftpboot-installation-SLE-15-SP3-x86\_64です。たとえばtftpboot-installation-SLE-VERSION-x86\_64 (VERSIONを実際 のバージョンで置き換えます)です。SLE-VERSION-x86\_64 ディレクトリの内容を、TFTPサー バのルートディレクトリにコピーします。

詳細については、<u>/usr/share/tftpboot-installation/SLE-VERSION-x86\_64/README</u>を参 照してください。

## 19.2.1.4 HTTPサーバのセットアップ

<u>/srv/www/htdocs/</u>ディレクトリの下に<u>sle/</u>ディレクトリを作成し、<u>/srv/www/htdocs/</u> <u>sle/</u>ディレクトリに最初のシステムISOイメージのコンテンツ全体をコピーします。次に<u>/</u> <u>srv/www/htdocs/sle/EFI/B00T/grub.cfg</u>ファイルを編集します。次の例を参考にしてくだ さい。

```
timeout=60
default=1
menuentry 'Installation IPv4' --class opensuse --class gnu-linux --class gnu --class os {
   set gfxpayload=keep
   echo 'Loading kernel ...'
   linux /sle/boot/x86_64/loader/linux install=http://www.httpboot.local/sle
   echo 'Loading initial ramdisk ...'
   initrd /sle/boot/x86_64/loader/initrd
}
menuentry 'Installation IPv6' --class opensuse --class gnu-linux --class gnu --class os {
   set gfxpayload=keep
   echo 'Loading kernel ...'
   linux /sle/boot/x86_64/loader/linux install=install=http://www.httpboot.local/sle
ipv6only=1 ifcfg=*=dhcp6,DHCLIENT6 MODE=managed
   echo 'Loading initial ramdisk ...'
   initrd /sle/boot/x86_64/loader/initrd
}
```

## 19.2.1.4.1 lighttpdの設定

lighttpdでIPv4とIPv6の両方のサポートを有効にするには<u>/etc/lighttpd/lighttpd.conf</u>を 以下のように変更します。

```
##
## Use IPv6?
##
#server.use-ipv6 = "enable"
$SERVER["socket"] == "[::]:80" { }
```

次のコマンドで、 lighttpd デーモンを起動します。

systemctl start lighttpd

#### 19.2.1.4.2 apache2の設定

Apacheに追加設定は不要です。次のコマンドで、 apache2 デーモンを起動します。

#### 19.2.1.5 HTTPサーバのSSLサポートを有効化する(オプション)

HTTPS Bootを使用するには、既存のサーバ証明書を<u>DER</u>フォーマットに変換し、クライアン トのファームウェアに登録する必要があります。

サーバに証明書がすでにインストールされている場合、次のコマンドを使用してクライアン トで使用できるように証明書を DER フォーマットに変換します。

openssl x509 -in CERTIFICATE.crt -outform der -out CERTIFICATE.der

#### 19.2.1.5.1 サーバ証明書をクライアントのファームウェアに登録する

変換された証明書を登録する正確な手順は、クライアントのファームウェアの個々の実装内 容に依存します。特定のハードウェアについては、証明書を保存した外部ストレージデバイ スを使用して、ファームウェアUIから手動で証明書を登録する必要があります。Redfishをサ ポートするマシンでは、リモートで証明書を登録できます。証明書の登録に関する詳細につい ては、各ハードウェアのドキュメントを確認してください。

#### 19.2.1.5.2 lighttpdでSSLサポートを有効化する

lighttpdは秘密鍵と証明書を同じファイルにする必要があるため、次のコマンドで統一しま す。

cat CERTIFICATE.crt server.key > CERTIFICATE.pem

CERTIFICATE.pemを/etc/ssl/private/ディレクトリにコピーします。

cp server-almighty.pem /etc/ssl/private/ chown -R root:lighttpd /etc/ssl/private/server-almighty.pem chmod 640 /etc/ssl/private/server-almighty.pem

/etc/lighttpd/modules.confファイルのserver.modulesセクションにmod\_opensslが一 覧表示されていることを確認してください。たとえば、次のようになります。

```
server.modules = (
   "mod_access",
   "mod_openssl",
)
```

/etc/lighttpd/lighttpd.confのSSL Support セクションに、次の行を追加します。

lighttpdを再起動して、SSLサポートを有効化します。

systemctl restart lighttpd

### 19.2.1.5.3 ApacheでSSLサポートを有効化する

/etc/sysconfig/apache2 ファイルを開いて、次のようにSSLフラグを追加します。

APACHE\_SERVER\_FLAGS="SSL"

<u>\_ssl\_</u>に<u>APACHE\_MODULES</u>モジュールが一覧表示されていることを確認してください。たとえ ば、次のようになります。

次に秘密鍵と証明書を /etc/apache2/ ディレクトリにコピーします。

```
cp server.key /etc/apache2/ssl.key/
chown wwwrun /etc/apache2/ssl.key/server.key
chmod 600 /etc/apache2/ssl.key/server.key
cp server.crt /etc/apache2/ssl.crt/
```

ssl vhost設定を作成します。

```
cd /etc/apache2/vhosts.d
cp vhost-ssl.template vhost-ssl.conf
```

/etc/apache2/vhosts.d/vhost-ssl.confを編集し、秘密鍵と証明書を変更します。

SSLCertificateFile /etc/apache2/ssl.crt/server.crt
SSLCertificateKeyFile /etc/apache2/ssl.key/server.key

Apacheを再起動して、SSLサポートを有効化します。

systemctl restart apache2

## 19.2.1.5.4 DHCP設定の変更

<u>http://</u>プレフィックスを<u>dhcpd.conf/dhcpd6.conf</u>の<u>https://</u>に置き換えて、DHCPサー バを再起動します。

systemctl restart dhcpd
systemctl restart dhcpd6

# 19.3 HTTP Bootを介してクライアントをブートする

ファームウェアがすでにHTTP Bootをサポートしている場合は、ケーブルを接続し、正しい ブートオプションを選択します。

# 20 カスタマイズした事前インストールの配布

カスタマイズしたSUSE Linux Enterprise Serverの事前インストールを多数の同じ コンピュータにロールアウトすると、各コンピュータに個別にインストールする 手間を省けます。また、エンドユーザには標準化されたインストールを提供できま す。

YaST firstbootを使用して、カスタマイズした事前インストールイメージを作成し、エンド ユーザが介入する最後のパーソナライズ手順のワークフローを決定します(完全に自動化した インストールができるAutoYaSTとは対照的)。

カスタムインストールを作成し、それを展開して各自の要件に合わせた環境設定を行わせる には、次のような作業を行います。

- 1. クライアントコンピュータに複製する必要のあるディスクを持つマスタコンピュータを 準備します。詳細については、20.1項「マスタマシンの準備」を参照してください。
- 2. ワークフローをカスタマイズします。詳細については、20.2項「firstbootインストール のカスタマイズ」を参照してください。
- マスタコンピュータのディスクを複製し、そのイメージをクライアントのディスクに展開します。詳細については、20.3項「マスタインストールの複製」を参照してください。
- エンドユーザに、各自の要件に合わせてSUSE Linux Enterprise Serverのインスタンス をパーソナライズしてもらいます。詳細については、20.4項「インストールの個人設 定」を参照してください。

## 20.1 マスタマシンの準備

firstbootワークフロー用のマスタマシンを準備するには、以下の手順に従ってください。

- 1. インストールメディアをマスタコンピュータに挿入します。
- 2. コンピュータを起動します。
- **3.** 必要な設定手順をすべて含む通常のインストールを実行し、インストールに必ず yast2-firstboot パッケージを選択します。
- エンドユーザ用のYaST環境設定ワークフローを定義したり、このワークフローに独自の YaSTモジュールを追加したりする場合は、20.2項「firstbootインストールのカスタマイ ズ」に進んでください。それ以外の場合は、ステップ5に進んでください。

5. root としてfirstbootを有効にします。

firstbootの実行をトリガする空のファイル /var/lib/YaST2/reconfig\_systemを作成 します。firstbootの環境設定が正しく完了すると、このファイルは削除されます。この ファイルを作成するには、次のコマンドを使用します。

touch /var/lib/YaST2/reconfig\_system

6. 20.3項「マスタインストールの複製」に進みます。

# 20.2 firstbootインストールのカスタマイズ

firstbootインストールのワークフローのカスタマイズには、さまざまなコンポーネントが含 まれる場合があります。これらのコンポーネントをカスタマイズすることをお勧めします。何 も変更を行わなかった場合、firstbootはデフォルトの設定を使ってインストールを行います。 次のオプションを指定できます。

- ユーザへのメッセージのカスタマイズ(20.2.1項「YaSTメッセージのカスタマイズ」参照)
- ライセンスおよびライセンス動作のカスタマイズ(20.2.2項「ライセンス動作のカスタマ イズ」参照)
- 表示するリリースノートのカスタマイズ(20.2.3項「リリースノートのカスタマイズ」参照)
- インストールに含まれるコンポーネントの順序と数のカスタマイズ(20.2.4項「ワークフローのカスタマイズ」参照)
- 追加オプションスクリプトの設定(20.2.5項「追加スクリプトの設定」参照)

これらのコンポーネントをカスタマイズするには、次の環境設定ファイルを変更します。

/etc/sysconfig/firstboot

firstbootのさまざまな側面(リリースノート、スクリプト、ライセンス動作など)を設定 します。

/etc/YaST2/firstboot.xml

コンポーネントを有効/無効にしたり、カスタムコンポーネントを追加して、インストー ルワークフローの環境設定を行います。

このようなカスタマイズしたインストールワークフローの翻訳を提供します(20.2.6項 「インストールワークフローの翻訳の提供」参照)。

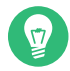

## 😡 ヒント:制御ファイルの別の配置場所

/etc/YaST2/firstboot.xmlは、yast2-firstbootパッケージによってイン ストールされた制御ファイルのデフォルトのパスです。制御ファイルの別の配 置場所を定義する必要がある場合は、/etc/sysconfig/firstbootを編集し て、FIRSTBOOT CONTROL FILE変数を目的の場所に変更します。

カスタマイズの対象がワークフローコンポーネントだけでない場合は、<u>control.xml</u>の マニュアルをhttps://doc.opensuse.org/projects/YaST/SLES11/tdg/ inst\_in\_general\_chap.html#product\_control **?**で参照してください。

## 20.2.1 YaSTメッセージのカスタマイズ

デフォルトでは、SUSE Linux Enterprise Serverのインストールにはさまざまなデフォルト メッセージが含まれています。これらのメッセージは、インストールの進み具合に応じて適宜 表示されます。たとえば、歓迎のメッセージ、ライセンスメッセージ、およびインストールの 完了を知らせるメッセージなどが含まれます。これらのメッセージを独自のメッセージに変更 したり、翻訳したメッセージを入れることができます。独自の歓迎メッセージを入れるには、 以下の手順に従ってください。

- **1.** root としてログインします。
- 2. /etc/sysconfig/firstboot 環境設定ファイルを開き、次の変更を適用します。
  - a. <u>FIRSTBOOT\_WELCOME\_DIR</u>に、歓迎メッセージとローカライズ版を含むファイルを 保存するディレクトリパスを設定します。次に例を示します。

FIRSTB00T\_WELCOME\_DIR="/usr/share/firstboot/"

**b.** 歓迎メッセージのファイル名が<u>welcome.txt</u>および<u>welcome\_locale.txt</u> (<u>locale</u>は「cs」や「de」などのISO 639言語コードに一致する)以外の場合、ファ イル名のパターンを FIRSTBOOT\_WELCOME\_PATTERNS で指定してください。例:

FIRSTBOOT\_WELCOME\_PATTERNS="mywelcome.txt"

このパラメータを設定しない場合、デフォルトのwelcome.txtが使用されます。

**3.** 歓迎メッセージファイルとそのローカライズ版を作成し、それを環境設定ファイル/ etc/sysconfig/firstbootに指定されているディレクトリに保管します。 ライセンスメッセージやインストール完了メッセージも、同じような方法でカ スタマイズすることができます。これらの変数は<u>FIRSTBOOT\_LICENSE\_DIR</u>およ び FIRSTBOOT\_FINISH\_FILE です。

インストールの直後にYaSTを起動できる必要がある場合 は、SHOW Y2CC CHECKBOXを「ves」に変更します。

## 20.2.2 ライセンス動作のカスタマイズ

ユーザが使用許諾契約に同意しない場合のインストールシステムの動作をカスタマイズでき ます。このシナリオに対するシステムの動作には、次の3つがあります。

halt

firstbootインストールを中止し、システムをシャットダウンします。デフォルトの設定です。

#### continue

firstbootインストールを続行します。

#### abort

firstbootインストールを中止しますが、システムのブートを試行します。

選択し、LICENSE\_REFUSAL\_ACTIONを適切な値に設定します。

## 20.2.3 リリースノートのカスタマイズ

firstbootで展開するSUSE Linux Enterprise Serverのインスタンスを変更したかどうかによっ て、新しいオペレーティングシステムの重要な情報をエンドユーザに知らせることが必要な 場合があります。標準インストールでは、リリースノートを使用して、ユーザに重要な情報を 知らせます(リリースノートは、インストールの最終段階の1つで表示されます)。firstbootの インストール完了時に、独自のリリースノートを表示するには、以下の手順に従ってくださ い。

- 独自のリリースノートファイルを作成します。/usr/share/doc/release-notes にある サンプルファイルのようなRTF形式を使用して、結果を<u>RELEASE-NOTES.en.rtf</u>(英語) として保存します。
- オプションのローカライズ版をオリジナル版の次に保存し、ファイル名の en の部分を 該当するISO 639言語コードに置き換えます。たとえば、ドイツ語版の場合は de になり ます。

/etc/sysconfig/firstbootからfirstboot環境設定ファイルを開

 FIRSTBOOT\_RELEASE\_NOTES\_PATHをリリースノートファイルが保存されている実際
 のディレクトリに設定します。

## 20.2.4 ワークフローのカスタマイズ

/etc/YaST2/firstboot.xml に含まれるサンプルは、標準的なワークフローを定義したもの で、次のような有効化されているコンポーネントが含まれています。

- 言語の選択
- ようこそ
- 使用許諾契約
- 日付と時刻
- ユーザ
- rootのパスワード
- セットアップの完了

このワークフローは、あくまでテンプレートです。firstboot設定ファイルである<u>/etc/</u> YaST2/firstboot.xmlを手動で編集することで、適切な内容に調整できます。この XMLファイルは、YaSTがインストールワークフローを制御するために使用する標準 の<u>control.xml</u>ファイルのサブセットになります。ワークフローセクションの設定方法の詳 細については、例20.2「Workflow (ワークフロー)セクションの設定」を参照してください。 提案の概要は、例20.1「提案画面の設定」を参照してください。firstbootインストールワーク フローの変更の概要が示されています。この例では、firstboot環境設定ファイルの基本的な構 文(および主要要素の設定方法)が説明されています。

#### 例 20.1: 提案画面の設定

```
<proposals config:type="list">1
<proposals config:type="list">1
<proposal>2
<name>firstboot_hardware</name>3
<mode>installation</mode>4
<stage>firstboot</stage>5
<label>Hardware Configuration</label>6
<proposal_modules config:type="list">7
<proposal_modules config:type="list">7
<proposal_modules config:type="list">7
<proposal_modules</proposal_module>3
</proposal_modules>
</proposal>
```

```
<proposal>
...
</proposal>
</proposals>
```

● firstbootワークフローの一部となるすべての提案用のコンテナです。

2 個人提案用のコンテナです。

3 提案の内部名です。

④ この提案のモードです。ここは変更しないでください。インストールを行う場合、installation firstbootと設定する必要があります。

⑤ この提案を行う、インストールプロセスのステージです。ここは変更しないでください。インストールを行う場合、firstboot firstbootと設定する必要があります。

6 提案に表示するラベルです。

⑦ 提案画面の一部となるすべてのモジュール用コンテナです。

⑧ 提案画面の一部となる、1つまたは複数のモジュールです。

firstboot環境設定ファイルの次のセクションは、ワークフロー定義から成り立っています。こ こには、firstbootインストールワークフローの一部とするすべてのモジュールを記載する必要 があります。

例 20.2: WORKFLOW (ワークフロー)セクションの設定

workflows セクションの全体的な構造は、 proposals セクションと似ています。コンテナに は、ワークフロー要素が保持されます。すべてのワークフロー要素にはステージ、ラベル、お よびモード情報が含まれます(例20.1「提案画面の設定」に示されている提案と同様)。一番大 きな違いは、 defaults セクションです。このセクションには、ワークフローコンポーネント の基本的なデザイン情報が含まれています。 enable\_back

すべてのダイアログに、Back(戻る)ボタンを入れます。

enable\_next

すべてのダイアログに、Next(次へ)ボタンを入れます。

archs

このワークフローを使用するハードウェアアーキテクチャを指定します。

例 20.3: ワークフローコンポーネントリストの設定

```
<modules config:type="list">
<module>
<module>
<label>Language</label>
<label>Language</label>
<name>firstboot_language</name>
</module>
<modules>
</modules>
```

- ワークフローの全コンポーネントのコンテナです。
- モジュール定義です。
- モジュールと一緒に表示するラベルです。
- ④ ワークフローでこのコンポーネントを有効/無効にするためのスイッチです。
- S モジュール名です。モジュール自体は<u>/usr/share/YaST2/clients</u>の下に置く必要があります。

firstbootインストール時の提案画面数または表示順序を変更するには、以下の手順に従って ください。

- 1. /etc/YaST2/firstboot.xml にあるfirstboot環境設定ファイルを開きます。
- 2. 提案画面を追加、削除したり、既存の画面の順序を変更します。

- 提案全体を削除するには、proposals セクションから proposal 要素とそのサブ要素をすべて削除して、ワークフローから対応する module 要素とサブ要素を削除します。
- 新しく提案を追加するには、新たにproposal要素を作成し、必要なサブ要素をすべて指定します。提案がYaSTモジュールとして/usr/share/YaST2/clientsに存在するようにしてください。
- 提案の順序を変更するには、ワークフロー内で該当する提案を含む module 要素を 移動します。特定の順序で提案やワークフローコンポーネントを実施しなければな らないような、他のインストールステップとの依存関係がある場合もあることに 注意してください。
- 3. 変更内容を反映し、環境設定ファイルを閉じます。

デフォルト設定がニーズに合わない場合は、環境設定ステップのワークフローを随時変更す ることができます。ワークフロー内の特定のモジュールを有効または無効にします(あるい は、独自のカスタムモジュールを追加します)。

firstbootワークフローのモジュールのステータスを切り替えるには、以下の手順に従ってくだ さい。

- 1. /etc/YaST2/firstboot.xml環境設定ファイルを開きます。
- **2.** モジュールを無効にする場合は、<u>enabled</u>要素の値を、<u>true</u>から<u>false</u>に変更しま す。有効にする場合は、falseからtrueに変更します。

```
<module>
<label>Time and Date</label>
<enabled config:type="boolean">true</enabled>
<name>firstboot_timezone</name>
</module>
```

3. 変更内容を反映し、環境設定ファイルを閉じます。

独自のカスタムモジュールをワークフローに追加するには、以下の手順に従ってください。

- **1.** 独自のYaSTモジュールを作成し、モジュールファイル module\_name.rb を /usr/share/ YaST2/clients に保存します。
- 2. /etc/YaST2/firstboot.xml環境設定ファイルを開きます。

- 新しいモジュールを実行するワークフロー内のポイントを決定します。そのためには、 ワークフロー内の他のステップとの依存関係を検討し、必要に応じてそれを解消する必 要があります。
- 4. modules コンテナ内に新たな module 要素を作成し、適切なサブ要素を追加します。

```
<modules config:type="list">
...
<module>
<label>my_module</label>
<enabled config:type="boolean">true</enabled>
<name>filename_my_module</name>
</module>
</modules>
```

- a. モジュールに表示するラベルを label 要素に入力します。
- **b.** ワークフロー内にモジュールを入れるために、<u>enabled</u>に<u>true</u>が設定されている ことを確認します。
- **c.** <u>name</u>要素に、モジュールのファイル名を入力します。このときに、フルパスと拡張子 . rb は省略してください。
- 5. 設定内容を反映し、環境設定ファイルを閉じます。

# ヒント:自動設定用に接続されたネットワークインタフェー スの検出

ターゲットハードウェアが複数のネットワークインタフェースを持つ可能性がある 場合は、アプリケーションのイメージに<u>network-autoconfig</u>パッケージを追加し ます。<u>network-autoconfig</u>を使用した場合、いずれかのEthernetインタフェースが DHCP経由で正常に設定されるまで、すべての利用可能なEthernetインタフェースの設 定を繰り返します。

## 20.2.5 追加スクリプトの設定

firstbootワークフローの完了後に、firstbootが追加スクリプトを実行するように設定できま す。firstbootシーケンスに他のスクリプトを追加するには、以下の手順に従ってください。

 /etc/sysconfig/firstboot環境設定ファイルを開き、<u>SCRIPT\_DIR</u>に指定されたパス が正しいことを確認します。デフォルトの設定は/usr/share/firstboot/scriptsで す。 **2.** シェルスクリプトを作成し、指定したディレクトリに保存します。次に、そのファイル に適切なファイルパーミッションを設定します。

## 20.2.6 インストールワークフローの翻訳の提供

エンドユーザによっては、カスタマイズしたワークフローの翻訳を提供することが望ましい 場合があります。それらの翻訳が必要になるのは<u>/etc/YaST2/firstboot.xml</u>ファイルの変 更によってワークフローをカスタマイズした場合です(20.2.4項「ワークフローのカスタマイ ズ」参照)。

/etc/YaST2/firstboot.xml を変更し、文字列の変更を導入した場合は、新しい翻訳テンプ レートファイル(.potファイル)を生成し、gettextツールチェーンを使用して翻訳し、最後 に翻訳したファイルをYaSTロケールディレクトリ(/usr/share/YaST2/locale)にコンパイル 済みの.moファイルとしてインストールします。以下に手順を示します。

1. たとえば、textdomain設定を

<textdomain>firstboot</textdomain>

から、次のように変更します。

<textdomain>firstboot-oem</textdomain>

**2. <u>xgettext</u>**を使用して、翻訳可能な文字列を翻訳テンプレートファイル(<u>.pot</u>ファイル) に抽出します(たとえば、firstboot-oem.potのようになります)。

xgettext -L Glade -o firstboot-oem.pot /etc/YaST2/firstboot.xml

3. 翻訳処理を開始します。次に、翻訳済みファイル(<u>.LL\_code.po</u>ファイル)を他のプロ ジェクトの翻訳と同様にパッケージ化し、コンパイル済みの<u>firstboot-oem.mo</u>ファイ ルをインストールします。

追加または変更したYaSTモジュールに翻訳が必要な場合は、そのモジュール内で翻訳を 提供します。既存モジュールを変更した場合は、望ましくない副作用を避けるため、その textdomainステートメントも必ず変更してください。

# 😰 ヒント: 詳細情報

YaST開発の詳細については、https://en.opensuse.org/ openSUSE:YaST\_development aを参照してください。YaST firstbootの詳細について は、https://doc.opensuse.org/projects/YaST/SLES11/tdg/bk09ch01s02.html aを参照 してください。

# 20.3 マスタインストールの複製

利用できる任意のイメージング機能を使って、マスタコンピュータのディスクを複製し、 そのイメージをターゲットコンピュータに展開/配布します。イメージングの詳細について は、https://doc.suse.com/kiwi/ マを参照してください。

# 20.4 インストールの個人設定

複製されたディスクイメージがブートされると、firstbootが開始され、20.2.4項「ワークフ ローのカスタマイズ」で設計したようにインストールが開始されます。firstbootワークフロー 設定に含まれているコンポーネントだけが開始されます。他のインストールステップは、すべ てスキップされます。エンドユーザは、言語、キーボード、ネットワーク、およびパスワード を各自の要件に応じて設定し、ワークステーションの個人設定を行います。作業が完了する と、firstbootでインストールされたシステムは他のSUSE Linux Enterprise Serverインスタン スと同様に動作します。

# A 製品のイメージングと作成

ご使用の展開環境にオペレーティングシステムを適合させるには、KIWI NGでカスタムメディ アを作成して、アプライアンスまたは実働システムとして使用することができます。KIWI NG は、ローカルマシン上でも、SUSE Studio Express (OBS)を使ってオンライン上でも利用可能 です。

KIWI NGを使用して、Linuxをサポートするハードウェアプラットフォームで使用できるLive CDやLive DVD、あるいはフラッシュディスクを作成できます。また、仮想化システムやク ラウドシステム用の仮想ディスクも作成できます(Xen、KVM、VMware、EC2、その他多 数)。KIWI NGによって作成されたイメージは、PXE環境でもネットワークからのブートに使用 できます。

このガイドには、KIWI NGのトピックについての詳細な説明はありません。これらについて は、次のドキュメントで別途説明されています。

- ・詳細については、https://doc.suse.com/kiwi/ 』のKIWI NGドキュメントを参照してくだ さい(パッケージ kiwi-doc でも入手可能)。
- Open Build Service上でSUSE Studio Expressを使用して、オンラインでOSイメージを 作成できます。openSUSEまたはSUSE Linux Enterpriseのいずれかをベースにした、仮 想アプライアンスおよび実働システムの作成をサポートします。詳細とドキュメントに ついては、https://studioexpress.opensuse.org/ ♪を参照してください。

# **B** GNU licenses

This appendix contains the GNU Free Documentation License version 1.2.

#### **GNU Free Documentation License**

Copyright (C) 2000, 2001, 2002 Free Software Foundation, Inc. 51 Franklin St, Fifth Floor, Boston, MA 02110-1301 USA. Everyone is permitted to copy and distribute verbatim copies of this license document, but changing it is not allowed.

#### 0. PREAMBLE

The purpose of this License is to make a manual, textbook, or other functional and useful document "free" in the sense of freedom: to assure everyone the effective freedom to copy and redistribute it, with or without modifying it, either commercially or non-commercially. Secondarily, this License preserves for the author and publisher a way to get credit for their work, while not being considered responsible for modifications made by others.

This License is a kind of "copyleft", which means that derivative works of the document must themselves be free in the same sense. It complements the GNU General Public License, which is a copyleft license designed for free software. We have designed this License to use it for manuals for free software, because free software needs free documentation: a free program should come with manuals providing the same freedoms that the software does. But this License is not limited to software manuals; it can be used for any textual work, regardless of subject matter or whether it is published as a printed book. We recommend this License is instruction or reference.

#### 1. APPLICABILITY AND DEFINITIONS

This License applies to any manual or other work, in any medium, that contains a notice placed by the copyright holder saying it can be distributed under the terms of this License. Such a notice grants a world-wide, royalty-free license, unlimited in duration, to use that work under the conditions stated herein. The "Document", below, refers to any such manual or work. Any member of the public is a licensee, and is addressed as "you". You accept the license if you copy, modify or distribute the work in a way requiring permission under copyright law.

A "Modified Version" of the Document means any work containing the Document or a portion of it, either copied verbatim, or with modifications and/or translated into another language.

A "Secondary Section" is a named appendix or a front-matter section of the Document that deals exclusively with the relationship of the publishers or authors of the Document to the Document's overall subject (or to related matters) and contains nothing that could fall directly within that overall subject. (Thus, if the Document is in part a textbook of mathematics, a Secondary Section may not explain any mathematics.) The relationship could be a matter of historical connection with the subject or with related matters, or of legal, commercial, philosophical, ethical or political position regarding them.

The "Invariant Sections" are certain Secondary Sections whose titles are designated, as being those of Invariant Sections, in the notice that says that the Document is released under this License. If a section does not fit the above definition of Secondary then it is not allowed to be designated as Invariant. The Document may contain zero Invariant Sections. If the Document does not identify any Invariant Sections then there are none.

The "Cover Texts" are certain short passages of text that are listed, as Front-Cover Texts or Back-Cover Texts, in the notice that says that the Document is released under this License. A Front-Cover Text may be at most 5 words, and a Back-Cover Text may be at most 25 words.

A "Transparent" copy of the Document means a machine-readable copy, represented in a format whose specification is available to the general public, that is suitable for revising the document straightforwardly with generic text editors or (for images composed of pixels) generic paint programs or (for drawings) some widely available drawing editor, and that is suitable for input to text formatters or for automatic translation to a variety of formats suitable for input to text formatters. A copy made in an otherwise Transparent file format whose markup, or absence of markup, has been arranged to thwart or discourage subsequent modification by readers is not Transparent. An image format is not Transparent if used for any substantial amount of text. A copy that is not "Transparent" is called "Opaque".

Examples of suitable formats for Transparent copies include plain ASCII without markup, Texinfo input format, LaTeX input format, SGML or XML using a publicly available DTD, and standard-conforming simple HTML, PostScript or PDF designed for human modification. Examples of transparent image formats include PNG, XCF and JPG. Opaque formats include proprietary formats that can be read and edited only by proprietary word processors, SGML or XML for which the DTD and/or processing tools are not generally available, and the machine-generated HTML, PostScript or PDF produced by some word processors for output purposes only.

The "Title Page" means, for a printed book, the title page itself, plus such following pages as are needed to hold, legibly, the material this License requires to appear in the title page. For works in formats which do not have any title page as such, "Title Page" means the text near the most prominent appearance of the work's title, preceding the beginning of the body of the text.

A section "Entitled XYZ" means a named subunit of the Document whose title either is precisely XYZ or contains XYZ in parentheses following text that translates XYZ in another language. (Here XYZ stands for a specific section name mentioned below, such as "Acknowledgements", "Dedications", "Endorsements", or "History".) To "Preserve the Title" of such a section when you modify the Document means that it remains a section "Entitled XYZ" according to this definition.

The Document may include Warranty Disclaimers next to the notice which states that this License applies to the Document. These Warranty Disclaimers are considered to be included by reference in this License, but only as regards disclaiming warranties: any other implication that these Warranty Disclaimers may have is void and has no effect on the meaning of this License.

#### 2. VERBATIM COPYING

You may copy and distribute the Document in any medium, either commercially or non-commercially, provided that this License, the copyright notices, and the license notice saying this License applies to the Document are reproduced in all copies, and that you add no other conditions whatsoever to those of this License. You may not use technical measures to obstruct or control the reading or further copying of the copies you make or distribute. However, you may accept compensation in exchange for copies. If you distribute a large enough number of copies you must also follow the conditions in section 3.

You may also lend copies, under the same conditions stated above, and you may publicly display copies.

#### 3. COPYING IN QUANTITY

If you publish printed copies (or copies in media that commonly have printed covers) of the Document, numbering more than 100, and the Document's license notice requires Cover Texts, you must enclose the copies in covers that carry, clearly and legibly, all these Cover Texts: Front-Cover Texts on the front cover, and Back-Cover Texts on the back cover. Both covers must also clearly and legibly identify you as the publisher of these copies. The front cover must present the full title with all words of the title equally prominent and visible. You may add other material on the covers in addition. Copying with changes limited to the covers, as long as they preserve the title of the Document and satisfy these conditions, can be treated as verbatim copying in other respects.

If the required texts for either cover are too voluminous to fit legibly, you should put the first ones listed (as many as fit reasonably) on the actual cover, and continue the rest onto adjacent pages.

If you publish or distribute Opaque copies of the Document numbering more than 100, you must either include a machine-readable Transparent copy along with each Opaque copy, or state in or with each Opaque copy a computer-network location from which the general network-using public has access to download using public-standard network protocols a complete Transparent copy of the Document, free of added material. If you use the latter option, you must take reasonably prudent steps, when you begin distribution of Opaque copies in quantity, to ensure that this Transparent copy will remain thus accessible at the stated location until at least one year after the last time you distribute an Opaque copy (directly or through your agents or retailers) of that edition to the public. It is requested, but not required, that you contact the authors of the Document well before redistributing any large number of copies, to give them a chance to provide you with an updated version of the Document.

#### 4. MODIFICATIONS

You may copy and distribute a Modified Version of the Document under the conditions of sections 2 and 3 above, provided that you release the Modified Version under precisely this License, with the Modified Version filling the role of the Document, thus licensing distribution and modification of the Modified Version to whoever possesses a copy of it. In addition, you must do these things in the Modified Version:

- A. Use in the Title Page (and on the covers, if any) a title distinct from that of the Document, and from those of previous versions (which should, if there were any, be listed in the History section of the Document). You may use the same title as a previous version if the original publisher of that version gives permission.
- B. List on the Title Page, as authors, one or more persons or entities responsible for authorship of the modifications in the Modified Version, together with at least five of the principal authors of the Document (all of its principal authors, if it has fewer than five), unless they release you from this requirement.
- C. State on the Title page the name of the publisher of the Modified Version, as the publisher.
- D. Preserve all the copyright notices of the Document.
- E. Add an appropriate copyright notice for your modifications adjacent to the other copyright notices.
- F. Include, immediately after the copyright notices, a license notice giving the public permission to use the Modified Version under the terms of this License, in the form shown in the Addendum below.
- **G.** Preserve in that license notice the full lists of Invariant Sections and required Cover Texts given in the Document's license notice.
- H. Include an unaltered copy of this License.
- I. Preserve the section Entitled "History", Preserve its Title, and add to it an item stating at least the title, year, new authors, and publisher of the Modified Version as given on the Title Page. If there is no section Entitled "History" in the Document, create one stating the title, year, authors, and publisher of the Document as given on its Title Page, then add an item describing the Modified Version as stated in the previous sentence.
- J. Preserve the network location, if any, given in the Document for public access to a Transparent copy of the Document, and likewise the network locations given in the Document for previous versions it was based on. These may be placed in the "History" section. You may omit a network location for a work that was published at least four years before the Document itself, or if the original publisher of the version it refers to gives permission.
- K. For any section Entitled "Acknowledgements" or "Dedications", Preserve the Title of the section, and preserve in the section all the substance and tone of each of the contributor acknowledgements and/ or dedications given therein.
- L. Preserve all the Invariant Sections of the Document, unaltered in their text and in their titles. Section numbers or the equivalent are not considered part of the section titles.
- M. Delete any section Entitled "Endorsements". Such a section may not be included in the Modified Version.
- N. Do not retitle any existing section to be Entitled "Endorsements" or to conflict in title with any Invariant Section.
- 0. Preserve any Warranty Disclaimers.

If the Modified Version includes new front-matter sections or appendices that qualify as Secondary Sections and contain no material copied from the Document, you may at your option designate some or all of these sections as invariant. To do this, add their titles to the list of Invariant Sections in the Modified Version's license notice. These titles must be distinct from any other section titles.

You may add a section Entitled "Endorsements", provided it contains nothing but endorsements of your Modified Version by various parties—for example, statements of peer review or that the text has been approved by an organization as the authoritative definition of a standard.

You may add a passage of up to five words as a Front-Cover Text, and a passage of up to 25 words as a Back-Cover Text, to the end of the list of Cover Texts in the Modified Version. Only one passage of Front-Cover Text and one of Back-Cover Text may be added by (or through arrangements made by) any one entity. If the Document already includes a cover text for the same cover, previously added by you or by arrangement made by the same entity you are acting on behalf of, you may not add another; but you may replace the old one, on explicit permission from the previous publisher that added the old one.

The author(s) and publisher(s) of the Document do not by this License give permission to use their names for publicity for or to assert or imply endorsement of any Modified Version.

#### **5. COMBINING DOCUMENTS**

You may combine the Document with other documents released under this License, under the terms defined in section 4 above for modified versions, provided that you include in the combination all of the Invariant Sections of all of the original documents, unmodified, and list them all as Invariant Sections of your combined work in its license notice, and that you preserve all their Warranty Disclaimers.

The combined work need only contain one copy of this License, and multiple identical Invariant Sections may be replaced with a single copy. If there are multiple Invariant Sections with the same name but different contents, make the title of each such section unique by adding at the end of it, in parentheses, the name of the original author or publisher of that section if known, or else a unique number. Make the same adjustment to the section it list of Invariant Sections in the list of Invariant Sections in the license notice of the combined work.

In the combination, you must combine any sections Entitled "History" in the various original documents, forming one section Entitled "History"; likewise combine any sections Entitled "Acknowledgements", and any sections Entitled "Dedications". You must delete all sections Entitled "Endorsements".

#### 6. COLLECTIONS OF DOCUMENTS

You may make a collection consisting of the Document and other documents released under this License, and replace the individual copies of this License in the various documents with a single copy that is included in the collection, provided that you follow the rules of this License for verbatim copying of each of the documents in all other respects.

You may extract a single document from such a collection, and distribute it individually under this License, provided you insert a copy of this License into the extracted document, and follow this License in all other respects regarding verbatim copying of that document.

#### 7. AGGREGATION WITH INDEPENDENT WORKS

A compilation of the Document or its derivatives with other separate and independent documents or works, in or on a volume of a storage or distribution medium, is called an "aggregate" if the copyright resulting from the compilation is not used to limit the legal rights of the compilation's users beyond what the individual works permit. When the Document is included in an aggregate, this License does not apply to the other works in the aggregate which are not themselves derivative works of the Document.

If the Cover Text requirement of section 3 is applicable to these copies of the Document, then if the Document is less than one half of the entire aggregate, the Document's Cover Texts may be placed on covers that bracket the Document within the aggregate, or the electronic equivalent of covers if the Document is in electronic form. Otherwise they must appear on printed covers that bracket the whole aggregate.

#### 8. TRANSLATION

Translation is considered a kind of modification, so you may distribute translations of the Document under the terms of section 4. Replacing Invariant Sections with translations requires special permission from their copyright holders, but you may include translations of some or all Invariant Sections in addition to the original versions of these Invariant Sections. You may include a translation of this License, and all the license notices in the Document, and any Warranty Disclaimers, provided that you also include the original English version of this License and the original versions of those notices and disclaimers. In case of a disagreement between the translation and the original version of this License or a notice or disclaimer, the original version will prevail.

If a section in the Document is Entitled "Acknowledgements", "Dedications", or "History", the requirement (section 4) to Preserve its Title (section 1) will typically require changing the actual title.

#### 9. TERMINATION

You may not copy, modify, sublicense, or distribute the Document except as expressly provided for under this License. Any other attempt to copy, modify, sublicense or distribute the Document is void, and will automatically terminate your rights under this License. However, parties who have received copies, or rights, from you under this License will not have their licenses terminated so long as such parties remain in full compliance.

#### **10. FUTURE REVISIONS OF THIS LICENSE**

The Free Software Foundation may publish new, revised versions of the GNU Free Documentation License from time to time. Such new versions will be similar in spirit to the present version, but may differ in detail to address new problems or concerns. See https://www.gnu.org/copyleft/a.

Each version of the License is given a distinguishing version number. If the Document specifies that a particular numbered version of this License "or any later version" applies to it, you have the option of following the terms and conditions either of that specified version or of any later version that has been published (not as a draft) by the Free Software Foundation. If the Document does not specify a version number of this License, you may choose any version ever published (not as a draft) by the Free Software Foundation.

#### ADDENDUM: How to use this License for your documents

#### Copyright (c) YEAR YOUR NAME.

Permission is granted to copy, distribute and/or modify this document under the terms of the GNU Free Documentation License, Version 1.2 or any later version published by the Free Software Foundation; with no Invariant Sections, no Front-Cover Texts, and no Back-Cover Texts. A copy of the license is included in the section entitled "GNU Free Documentation License".

If you have Invariant Sections, Front-Cover Texts and Back-Cover Texts, replace the "with...Texts." line with this:

with the Invariant Sections being LIST THEIR TITLES, with the Front-Cover Texts being LIST, and with the Back-Cover Texts being LIST.

If you have Invariant Sections without Cover Texts, or some other combination of the three, merge those two alternatives to suit the situation.

If your document contains nontrivial examples of program code, we recommend releasing these examples in parallel under your choice of free software license, such as the GNU General Public License, to permit their use in free software.